# วิธีใช้ HP Photosmart D7200 series

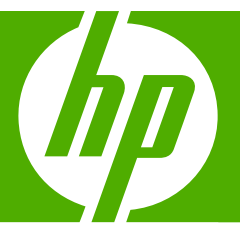

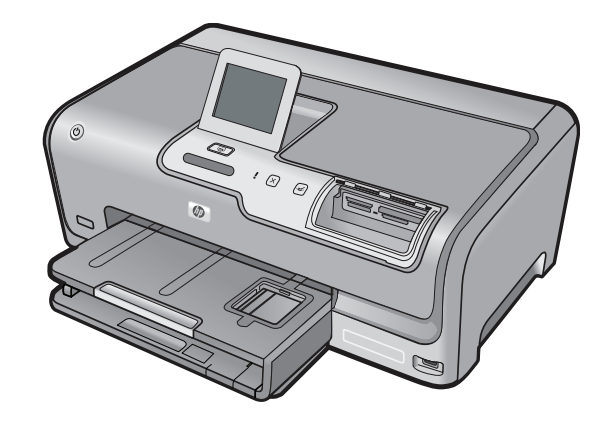

# สารบัญ

| 1 | วิธีใช้ HP Photosmart D7200 series                                                                                                    | 5                                             |
|---|----------------------------------------------------------------------------------------------------|-----------------------------------------------|
| 2 | HP Photosmart ภาพรวม<br>ข้อมูลทั่วไปของ HP Photosmart<br>ภาพรวมของแผงควบคุม<br>ภาพรวมของเมนู<br>การป้อนข้อความโดยใช้แผงปุ่มกดบนหน้าจอ<br>ใช้ซอฟต์แวร์ HP Photosmart                                                                                                 | 7<br>8<br>.10<br>.12<br>.13                   |
| 3 | ค้นหาข้อมูลเพิ่มเติม                                                                                                    | .15                                           |
| 4 | ี <mark>ขั้นตอนเมื่อเสร็จสิ้นการติดตั้ง HP Photosmart</mark><br>ตั้งค่าลักษณะที่ต้องการ<br>ข้อมูลการเชื่อมต่อคอมพิวเตอร์<br>เชื่อมต่อกับเครือข่าย                                                                                                    | .17<br>.21<br>.29                             |
| 5 | How do I (ควรทำอย่างไร)                                                                                                    | .45                                           |
| 6 | <mark>ใส่กระดาษ</mark><br>เลือกกระดาษสำหรับการพิมพ์<br>การใส่กระดาษ<br>การหลีกเลี่ยงมิให้กระดาษติด                                                                                                    | .47<br>.50<br>.58                             |
| 7 | <mark>การพิมพ์จากคอมพิวเตอร์</mark><br>การพิมพ์จากซอฟต์แวร์แอพพลิเคชัน.<br>กำหนดให้ HP Photosmart เป็นเครื่องพิมพ์ดีฟอลต์.<br>การเปลี่ยนค่าการพิมพ์สำหรับงานปัจจุบัน.<br>การเปลี่ยนค่าการพิมพ์ดีฟอลต์.<br>ช็อตคัตการพิมพ์.<br>การพิมพ์งานพิเศษ.<br>การหยุดงานพิมพ์. | .59<br>.60<br>.60<br>.66<br>.66<br>.69<br>.83 |
| 8 | <mark>การใช้คุณลักษณะภาพถ่าย</mark><br>ดูและเลือกภาพถ่าย<br>พิมพ์ภาพถ่ายของคุณ<br>สร้างโปรเจ็กต์พิเศษจากภาพถ่ายของคุณ<br>การแลกเปลี่ยนภาพถ่ายโดยใช้ซอฟต์แวร์ HP Photosmart                                                                                          | .87<br>.88<br>.90<br>.92                      |

|    | บันทึกภาพถ่ายลงในคอมพิวเตอร์<br>แก้ไขภาพถ่ายโดยใช้แผงควบคุม                                | 94<br>96   |
|----|--------------------------------------------------------------------------------------------|------------|
| 9  | ี <mark>การพิมพ์รายงานและแบบฟอร์ม</mark><br>พิมพ์รายงานการทดสอบเครื่อง<br>การพิมพ์แบบฟอร์ม | 105<br>106 |
| 10 | การบำรงรักษา HP Photosmart                                                                 |            |
|    | การตราจสอบระดับหมึกพิมพ์โดยประมาณ                                                          | 107        |
|    | การดแลตลับบรรจหมึก                                                                         | 108        |
|    | การทำความสะอาดเครื่อง HP Photosmart                                                        | 116        |
|    | ระบบส่งเสียงเพื่อการดแลรักษาเครื่องด้วยตนเอง                                               | 117        |
|    | การลดการใช้พลังงานเมื่อปิด HP Photosmart                                                   | 117        |
|    | ปิดเครื่อง HP Photosmart                                                                   | 118        |
| 11 | ร้านด้าผลิตภัณฑ์หมึกพิมพ์                                                                  |            |
|    | س ≊م س                                                                                     |            |
| 12 | การแก เขบญหาเบองตน                                                                         | 101        |
|    | คาแนะนาโนการแก เขปญหาเบองตน                                                                | 121        |
|    | การแก เขบญหาเบองตนเนการตดตงฮารดแวร<br>อธีออกเข้า เป็นเป็นแน่นอร์                           | 127        |
|    | ้วธการแก เขบญหาเบองตนกยวกบการตดตงซอพตแวร                                                   | 131        |
|    | การแก เขปญหาเบองตนเกยวกบการตุงคาเครอขายแบบ เชสาย                                           | 137        |
|    | การแก เขปญหาเบองตนคุณภาพการพมพ                                                             | 141        |
|    | การแก เขปญหาเบองตนเกยวกบการพมพ                                                             | 150        |
|    | ี่ การแก้ ไขปัญหาเบืองต้นของการ์ดหน่วยความจาและพอร์ต USB ด้านหน้า<br>ข้อผิดพอวด            | 160        |
|    |                                                                                            |            |
| 13 | การรับประกันและบริการของ HP                                                                | (          |
|    | การรับประกัน                                                                               | 193        |
|    | ข้อมูลการรับประกันตลับบรรจุหมึก                                                            | 193        |
|    | ขั้นตอนการสนับสนุน                                                                         | 194        |
|    | ก่อนที่คุณจะไทรหาศูนย์บริการลูกค้าของ HP                                                   | 194        |
|    | การสนับสนุนทางไทรศัพท์ของ HP                                                               | 195        |
|    | ้ตัวเลือกการรับประกันอื่นๆ                                                                 | 196        |
|    | HP Quick Exchange Service (Japan)                                                          | 197        |
|    | HP Korea customer support                                                                  | 197        |
|    | การเตรียมเครื่อง HP Photosmart สำหรับการส่ง                                                | 198        |
|    | การบรรจุ HP Photosmart ลงกล่อง                                                             | 199        |

# 14 ข้อมูลทางเทคนิค

| ลักษณะเฉพาะ                                  | 201 |
|----------------------------------------------|-----|
| โปรแกรมควบคมผลิตภัณฑ์เพื่ออนรักษ์สิ่งแวดล้อม |     |
| ประกาศข้อบังคั่บ                             |     |
| ดัชนี                                        |     |
|                                              |     |

# 1 วิธีใช้ HP Photosmart D7200 series

้สำหรับข้อมูลเพิ่มเติมเกี่ยวกับ HP Photosmart โปรดดู:

- "<u>HP Photosmart ภาพรวม</u>" ในหน้า 7
- <u>"ค้นหาข้อมูลเพิ่มเติม</u>" ในหน้า 15
- "<u>ขั้นตอนเมื่อเสร็จสิ้นการติดตั้ง HP Photosmart</u>" ในหน้า 17
- "<u>How do I (ควรทำอย่างไร)</u>" ในหน้า 45
- <u>"ใส่กระดาษ</u>" ในหน้า 47
- "<u>การพิมพ์จากคอมพิวเตอร์</u>" ในหน้า 59
- "<u>การใช้คุณลักษณะภาพถ่าย</u>" ในหน้า 85
- "<u>การพิมพ์รายงานและแบบฟอร์ม</u>" ในหน้า 105
- "<u>การบำรุงรักษา HP Photosmart</u>" ในหน้า 107
- "<u>ร้านค้าผลิตภัณฑ์หมึกพิมพ์</u>" ในหน้า 119
- "<u>การรับประกันและบริการของ HP</u>" ในหน้า 193
- "<u>ข้อมูลทางเทคนิค</u>" ในหน้า 201

# 2 HP Photosmart ภาพรวม

ใช้ HP Photosmart เพื่อทำให้งานสำเร็จได้อย่างรวดเร็วและง่ายดาย เช่น การ พิมพ์ภาพถ่ายจากการ์ดหน่วยความจำ คุณสามารถเข้าใช้งานฟังก์ชันต่างๆ ของ HP Photosmart ได้โดยตรงจากแผงควบคุมโดยไม่ต้องเปิดเครื่อง คอมพิวเตอร์

ส่วนนี้จะกล่าวถึงหัวข้อต่อไปนี้

- <u>ข้อมูลทั่วไปของ HP Photosmart</u>
- <u>ภาพรวมของแผงควบคุม</u>
- <u>ภาพรวมของเมน</u>
- <u>การป้อนข้อความโดยใช้แผงปุ่มกดบนหน้าจอ</u>
- <u>ใช้ซอฟต์แวร์ HP Photosmart</u>

# ข้อมูลทั่วไปของ HP Photosmart

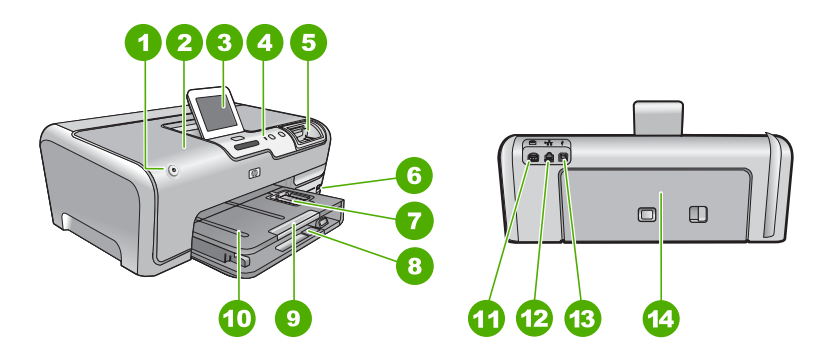

| ฉลาก | ถ้าอธิบาย                                        |
|------|--------------------------------------------------|
| 1    | เปิด                                             |
| 2    | ฝาครอบตลับบรรจุหมึก                              |
| 3    | จอสี (หรือที่เรียกกันว่าจอแสดงผล)                |
| 4    | แผงควบคุม                                        |
| 5    | ช่องเสียบการ์ดหน่วยความจำและไฟภาพถ่าย            |
| 6    | พอร์ต USB ด้านหน้า                               |
| 7    | ถาดภาพถ่าย                                       |
| 8    | ถาดป้อนกระดาษหลัก (หรือที่เรียกว่าถาดป้อนกระดาษ) |

| (ทาตอ)                                                     |  |  |  |
|------------------------------------------------------------|--|--|--|
| <b>ถ</b> ำอธิบาย                                           |  |  |  |
| แกนเลื่อนของถาดกระดาษ (หรือที่เรียกว่าแกนเลื่อนของ<br>ถาด) |  |  |  |
| ถาดรับกระดาษออก                                            |  |  |  |
| การต่อสายไฟ                                                |  |  |  |
| พอร์ต Ethernet                                             |  |  |  |
| พอร์ต USB ด้านหลัง                                         |  |  |  |
| ฝาปิดด้านหลัง                                              |  |  |  |
|                                                            |  |  |  |

ใช้กับอแดปเตอร์จ่ายไฟที่ HP ให้มาเท่านั้น

# ภาพรวมของแผงควบคุม

ส่วนนี้จะอธิบายการทำงานของปุ่มและไฟบนแผงควบคุม ตลอดจนไอคอนและ ภาวะพักบนจอแสดงผล

ส่วนนี้จะกล่าวถึงหัวข้อต่อไปนี้

- คุณลักษณะของแผงควบคุม
- <u>ไอคอนจอแสดงผล</u>
- <u>ภาวะพักของจอแสดงผล</u>

/ ° · `

#### คุณลักษณะของแผงควบคุม

แผนผังและตารางที่เกี่ยวข้องต่อไปนี้จะแสดงข้อมูลอ้างอิงโดยย่อเกี่ยวกับ คุณสมบัติของแผงควบคุมของ HP Photosmart

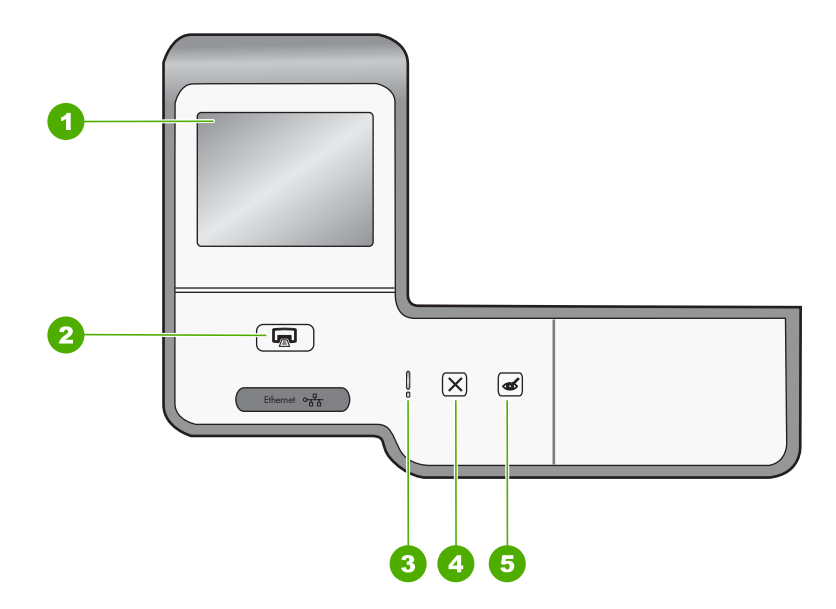

| ฉลาก | ชื่อและรายละเอียด                                                                                                    |  |
|------|----------------------------------------------------------------------------------------------------|--|
| 1    | <b>จอแสดงผลกราฟิกสี</b> (หรืออาจเรียกว่าจอแสดงผล): ดูเมนู ภาพถ่าย และข้อความ จอแสดงผลระบบสัมผัสสามารถ<br>ปรับไปตำแหน่งต่างๆ ได้ ซึ่งช่วยให้ผู้ใช้เปลี่ยนมุมจอแสดงผลให้เหมาะสมกับการวางอุปกรณ์และสภาพแสงต่างๆ<br>ได้                                                                                                    |  |
| 2    | <b>พิมพ์ภาพถ่าย</b> : ขึ้นอยู่กับว่าคุณมาถึงภาพถ่ายของคุณจากเมนู View (เรียกด), Print (การพิมพ์) หรือ Create<br>(สร้าง) ปุ่ม <b>พิมพ์ภาพถ่าย</b> จะแสดงหน้าจอ Print Preview (ตัวอย่างก่อนพิมพ์) หรือจะพิมพ์ภาพถ่ายใดๆ ที่เลือก<br>ไว้ ถ้าไม่ได้เลือกภาพถ่ายไว้ จะปรากฏข้อความถามว่า คุณต้องการจะพิมพ์ภาพทั้งหมดบนการ์ด หรืออุปกรณ์เก็บ<br>ข้อมูลหรือไม่ |  |
| 3    | Attention light (ไฟเตือน): แสดงให้ทราบว่าเกิดปัญหาขึ้น โปรดดูจอแสดงผลสำหรับข้อมูลเพิ่มเติม                                                                                                    |  |
| 4    | <b>ยกเลิก</b> : หยุดการทำงานปัจจุบัน ออกจากเมนู หรือออกจากการตั้งค่า                                                                                                    |  |
| 5    | <b>การแก้ปัญหาตาแดง</b> : เปิดหรือปิดคุณลักษณะ <b>การแก้ปัญหาตาแดง</b> ตามค่าดีฟอลต์แล้ว คุณลักษณะนี้จะปิด เมื่อคุณ<br>ลักษณะนี้เปิด HP Photosmart จะแก้ไขตาแดงในภาพถ่ายปัจจุบันที่แสดงบนจอแสดงผลโดยอัตโนมัติ                                                                                                    |  |

#### ไอคอนต่อไปนี้จะปรากฏขึ้นตรงด้านล่างของจอแสดงผลเพื่อแจ้งข้อมูลที่สำคัญ เกี่ยวกับ HP Photosmart

| ไอคอน | วัตถุประสงค์                                                                                                    |
|-------|----------------------------------------------------------------------------------------------------|
|       | แสดงสถานะตลับบรรจุหมึก สีของไอคอนจะตรงกับสีของตลับบรรจุหมึก และระดับการเติมหมึก<br>ของไอคอนจะตรงกับระดับการเติมหมึกของตลับบรรจุหมึก                                                       |
|       | หมายเหตุ ไอคอนระดับหมึกจะปรากฏขึ้น ถ้าตลับบรรจุหมึกตลับใดตลับหนึ่งมีหมึกเหลือน้อย<br>กว่า 50% ถ้าระดับหมึกของตลับบรรจุหมึกทั้งหมดมีมากกว่า 50% ไอคอนตลับบรรจุหมึกจะไม่<br>ปรากฏบนจอแสดงผล |
|       | แสดงว่าตลับบรรจุหมึกหมึกใกล้หมด และต้องเปลี่ยนตลับใหม่                                                                                                    |
| ?)    | แสดงว่ามีการใส่ตลับบรรจุหมึกที่ไม่รู้จัก ไอดอนนี้จะปรากฏขึ้นหากตลับบรรจุหมึกไม่ใช่ของ<br>HP                                                                                               |
|       | แสดงว่ามีการเชื่อมต่อเครือข่ายแบบใช้สาย                                                                                                    |
|       | แสดงว่า HP bt450 เครื่องพิมพ์ และอะแดปเตอร์เครื่องพีซีมีเทคโนโลยีไร้สาย Bluetooth®<br>เทคโนโลยีไร้สายเชื่อมต่ออยู่กับพอร์ต USB ด้านหน้า                                                   |

#### ภาวะพักของจอแสดงผล

เพื่อยืดอายุการใช้งานของจอแสดงผล เมื่อไม่มีการใช้งานประมาณ 2 นาทีหน้า จอจะหรี่มืดลง เมื่อไม่มีการใช้งานเป็นเวลา 30 นาที จอแสดงผลจะเข้าสู่ภาวะ พัก และหน้าจอจะดับทั้งหมด จอแสดงผลจะเปิดขึ้นใหม่ เมื่อคุณแตะจอแสดงผล กดปุ่มบนแผงควบคุม ใส่การ์ดหน่วยความจำหรือเชื่อมต่ออุปกรณ์จัดเก็บข้อมูล หรือเข้าใช้งาน HP Photosmart จากคอมพิวเตอร์ที่เชื่อมต่อ

#### ภาพรวมของเมนู

หัวข้อต่อไปนี้จะมีการอ้างอิงโดยย่อถึงเมนูระดับบนที่ปรากฏบนหน้าจอของ HP Photosmart

- <u>เมนูของ Photosmart Express</u>
- <u>Setup Menu (เมนูการตั้งค่า)</u>
- <u>Help Menu (เมนุวิธีใช้)</u>

#### เมนูของ Photosmart Express

้ตัวเลือกต่อไปนี้จะใช้งานได้ในเมนู Photosmart Express เมื่อคุณเสียบ การ์ดหน่วยความจำหรืออุปกรณ์จัดเก็บข้อมูล

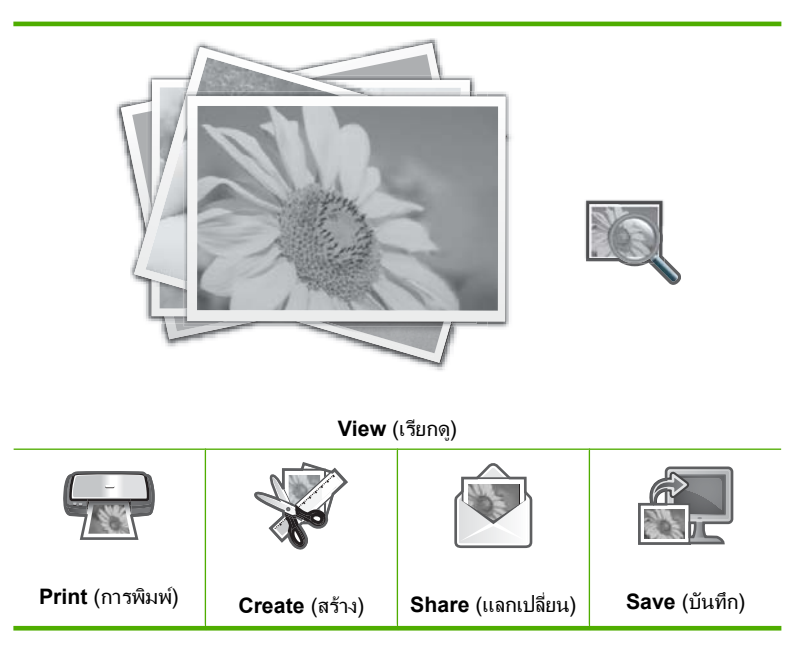

## Setup Menu (เมนูการตั้งค่า)

์ตัวเลือกต่อไปนี้จะใช้งานได้เมื่อคุณแตะ **ตั้งก่า** จากเมนู Photosmart Express

Printable School Papers (เท็มเพล ตกระดาษสมุดจดที่พิมพ์ได้) Help Menu (เมนูวิธีใช้) Tools (เครื่องมือ) Preferences (ลักษณะที่ต้องการ) Network (เครือข่าย) Bluetooth

หมายเหตุ ตัวเลือก Bluetooth จะปรากฏเฉพาะเมื่อมีการเชื่อมต่ออุปกรณ์ เสริม HP bt450 เครื่องพิมพ์ และอะแดปเตอร์เครื่องพีซีที่มีเทคโนโลยีไร้ สาย Bluetooth<sup>®</sup> เข้ากับ HP Photosmart

## Help Menu (เมนูวิธีใช้)

เมนู Help (วิธีใช้) ช่วยให้เข้าถึงหัวข้อวิธีใช้ที่สำคัญได้อย่างรวดเร็ว ซึ่ง ตจะช้งานได้เมื่อคุณแตะไอคอน ? ขณะอยู่ในสถานะว่าง คุณยังสามารถเข้าถึง เมนูนี้ได้ทางเมนู **ตั้งค่า** เมนูต่อไปนี้สามารถใช้งานได้ หากคุณเลือกหัวข้อใดหัว ข้อหนึ่งจากสี่หัวข้อแรก วิธีใช้จะปรากฏบนจอแสดงผล หากคุณเลือกหัวข้อใดหัว ข้อหนึ่งจากหกหัวข้อสุดท้าย วิธีใช้จะปรากฏบนคอมพิวเตอร์

Insert Ink Cartridges (ใส่ตลับหมึก พิมพ์)

Load Paper (ใส่กระดาษ)

Load Paper in Photo Tray (ใส่ กระดาษในถาดภาพถ่าย)

Paper Jam (กระดาษติด)

How Do I (ควรทำอย่างไร)

Error Messages (ข้อความแสดงข้อ ผิดพลาด)

General Troubleshooting (การ แก้ไขปัญหาเบื้องต้นโดยทั่วไป)

Networking Troubleshooting (การแก้ไขปัญหาเบื้องต้นเกี่ยวกับเครือ ข่าย)

Use Memory Cards (ใช้การ์ดหน่วย ความจำ)

Get Support (ติดต่อขอรับบริการ)

# การป้อนข้อความโดยใช้แผงปุ่มกดบนหน้าจอ

คุณสามารถป้อนข้อความหรือสัญลักษณ์โดยใช้แป้นพิมพ์เสมือนจริง ซึ่งจะ ปรากฏขึ้นโดยอัตโนมัติบนจอแสดงผลในเวลาที่คุณต้องป้อนข้อความ ตัวอย่าง เช่น แป้นพิมพ์เสมือนจริงจะปรากฏขึ้นอัตโนมัติขณะกำลังตั้งค่าเครือข่ายแบบใช้ สายหรือชื่ออุปกรณ์ Bluetooth

#### การป้อนข้อความโดยใช้แป้นพิมพ์เสมือนจริง

 หากต้องการเลือกตัวอักษร ตัวเลข หรือสัญลักษณ์บนแป้นพิมพ์เสมือน ให้ แตะตัวเลือกที่เหมาะสม

#### การป้อนตัวพิมพ์เล็ก ตัวพิมพ์ใหญ่ ตัวเลข และสัญลักษณ์

- หากต้องการใส่ตัวอักษรพิมพ์เล็ก ให้แตะ abc บนแป้นพิมพ์เสมือน
- หากต้องการใส่ตัวอักษรพิมพ์ใหญ่ ให้แตะ ABC บนแป้นพิมพ์เสมือน

NLLMLU

- หากต้องการใส่ตัวเลข ให้แตะ 123 บนแป้นพิมพ์เสมือน
- หากต้องการใส่สัญลักษณ์ ให้แตะ .@! บนแป้นพิมพ์เสมือน
- หลังจากคุณแตะตัวอักษร ตัวเลข หรือสัญลักษณ์ที่ถูกต้องแล้ว ตัวเลือกจะ ปรากฏในพื้นที่ว่างสีขาวด้านบนแป้นพิมพ์เสมือน
  - ☆ เคล็ดลับ หากต้องการลบตัวอักษร ตัวเลข หรือสัญลักษณ์ ให้แตะ Del บนแป้นพิมพ์เสมือน
- เมื่อใส่ข้อความ ตัวเลข หรือสัญลักษณ์เสร็จแล้ว ให้แตะ Done (เสร็จสิ้น) บน แป้นพิมพ์เสมือน

# ใช้ซอฟต์แวร์ HP Photosmart

ซอฟต์แวร์ HP Photosmart เป็นวิธีที่ช่วยให้สามารถพิมพ์ภาพถ่ายของคุณได้ อย่างรวดเร็วและง่ายดาย และยังช่วยให้คุณได้เข้าถึงคุณสมบัติพื้นฐานอื่นๆ ของ ซอฟต์แวร์จัดการรูปภาพของ HP เช่น การบันทึกและการดูภาพถ่ายต่างๆ

สำหรับข้อมูลเพิ่มเติมเกี่ยวกับการใช้ซอฟต์แวร์ HP Photosmart:

- ดูที่บานหน้าต่าง สารบัญ ที่ด้านซ้าย มองหาหนังสือ สารบัญวิธีใช้ซอฟต์แวร์ HP Photosmart ที่ด้านบน
- ถ้าคุณไม่พบหนังสือ สารบัญวิธีใช้ซอฟต์แวร์ HP Photosmart ที่ด้านบน ของบานหน้าต่าง สารบัญให้เข้าไปที่วิธีใช้ซอฟต์แวร์ผ่านทาง HP Solution Center

# 3 ค้นหาข้อมูลเพิ่มเติม

คุณสามารถเข้าถึงทรัพยากรต่างๆ ได้มากมาย ทั้งที่อยู่ในรูปของสิ่งพิมพ์และบน หน้าจอ ซึ่งจะให้ข้อมูลเกี่ยวกับการติดตั้งและการใช้ HP Photosmart ของคุณ

|                                                | <b>คู่มือการติดตั้ง</b><br>ดู่มือการติดตั้งจะให้วิธีการตั้งค่า HP Photosmart และติดตั้งขอฟต์แวร์ คุณควรปฏิบัติตามขึ้น<br>ตอนในคู่มือการติดตั้งตามลำดับ<br>หากคุณมีปัญหาในระหว่างการติดตั้ง ให้อ่านข้อมูลการแก้ไขปัญหาเบื้องต้นในคู่มือการติดตั้ง<br>หรือดู " <u>การแก้ไขปัญหาเบื้องต้น</u> " ในหน้า 121 ในวิธีใช้บนหน้าจอนี้                                                                                                    |
|------------------------------------------------|----------------------------------------------------------------------------------------------------|
| Hir Housenan<br>2000 senes priver<br>User Gook | <b>คู่มีอผู้ใช้เบื้องต้น</b><br>คู่มีอเบื้องต้นมีเนื้อหาเกี่ยวกับภาพรวมของ HP Photosmart รวมทั้งคำแนะนำเป็นขั้นตอน<br>สำหรับงานพื้นฐาน คำแนะนำเกี่ยวกับการแก้ไขปัญหาเบื้องต้น และข้อมูลทางเทคนิค                                                                                                    |
|                                                | ภาพเกลือนไหวของ HP Photosmart Essential<br>ภาพเกลื่อนไหวของ HP Photosmart Essential จะแสดงวิธีการใช้งานเชิงโต้ตอบที่ทำให้<br>เห็นภาพรวมของซอฟต์แวร์ที่มาพร้อมกับ HP Photosmart คุณจะได้เรียนรู้ว่าชอฟต์แวร์นี้จะ<br>ช่วยคณสร้างสรรค์ แลกเปลี่ยน จัดเรียง และพิมพ์ภาพถ่ายของคณได้อย่างไร                                                                                                    |
|                                                | <ul> <li>วิธีใช้บนหน้าจอ</li> <li>วิธีใช้บนหน้าจอจะให้ดำแนะนำอย่างละเอียดถึงการใช้คุณสมบัติทั้งหมดของ HP Photosmart</li> <li>หัวข้อ ควรทำอย่างไร? จะมีลิงค์ต่างๆ เพื่อให้คุณสามารถค้นหาข้อมูลเกี่ยวกับการทำงาน<br/>ทั่วๆ ไป</li> <li>หัวข้อ ภาพรวมของ HP Photosmart จะมีข้อมูลทั่วไปเกี่ยวกับคุณสมบัติหลักๆ ของ<br/>HP Photosmart</li> <li>หัวข้อ การแก้ไขปัญหาเบื้องต้น จะมีข้อมูลเกี่ยวกับการแก้ไขข้อผิดพลาดที่อาจเกิดขึ้นกับ<br/>HP Photosmart</li> </ul> |
| HTML                                           | Readme<br>ไฟล์ Readme ประกอบด้วยข้อมูลล่าสุดซึ่งอาจไม่พบในเอกสารอื่นๆ<br>ติดตั้งชอฟต์แวร์เพื่อเข้าสู่ไฟล์ Readme                                                                                                    |
| www.hp.com/support                             | ถ้าคุณเชื่อมต่ออินเทอร์เน็ต คุณจะสามารถหาวิธีใช้และบริการสนับสนุนได้จากเว็บไซต์ของ HP<br>เว็บไซต์นี้จะให้ข้อมูลด้านเทคนิค ข้อมูลเกี่ยวกับไดรเวอร์ วัสดุ และการสั่งซื้อ                                                                                                    |

# 4 ขั้นตอนเมื่อเสร็จสิ้นการติดตั้ง HP Photosmart

หลังจากที่คุณปฏิบัติตามขั้นตอนในคู่มือการติดตั้งเสร็จแล้ว ให้ดูที่ส่วนนี้เพื่อ ดำเนินการติดตั้ง HP Photosmart ให้เสร็จสิ้น ซึ่งในส่วนนี้จะประกอบด้วย ข้อมูลสำคัญสำหรับการติดตั้งอุปกรณ์ของคุณ รวมถึงข้อมูลเกี่ยวกับการตั้งค่า ลักษณะที่ต้องการ

ส่วนนี้จะกล่าวถึงหัวข้อต่อไปนี้

- <u>ตั้งค่าลักษณะที่ต้องการ</u>
- <u>ข้อมูลการเชื่อมต่อคอมพิวเตอร์</u>
- <u>เชื่อมต่อกับเครือข่าย</u>

# ตั้งค่าลักษณะที่ต้องการ

ท่านสามารถเปลี่ยนการตั้งค่าบนเครื่อง HP Photosmart เพื่อให้เครื่องทำงาน ตามความต้องการของท่าน ตัวอย่างเช่น ท่านสามารถตั้งค่าลักษณะทั่วไปที่ต้อง การ เช่น ภาษาที่ใช้เพื่อแสดงข้อความ นอกจากนี้ ท่านยังสามารถเรียกคืนค่าเดิม ของเครื่องที่กำหนดไว้ตั้งแต่แรกซื้อได้ด้วย ซึ่งวิธีนี้จะลบค่าดีฟอลต์ใหม่ที่ท่าน กำหนดไว้

ส่วนนี้จะกล่าวถึงหัวข้อต่อไปนี้

- <u>การกำหนดภาษาและประเทศภูมิภา ค</u>
- <u>การปรับระดับเสียง</u>
- <u>ตั้งค่าถาดกระดาษที่เป็นค่าดีฟอลต์สำหรับการพิมพ์ PictBridge/DPOF/</u> <u>UPnP</u>
- <u>เปิดการใช้งานการเรียกดูภาพถ่ายเร็วขึ้น</u>
- <u>ตั้งค่าถาดกระดาษสำหรับการพิมพ์จากอุปกรณ์ Bluetooth</u>
- <u>การกลับไปใช้ค่าดีฟอลต์</u>
- <u>เล่นสไลด์โชว์บนจอแสดงผล</u>

## การกำหนดภาษาและประเท<mark>ศ</mark>ภูมิภา ค

การตั้งค่าภาษาจะกำหนดว่าเครื่อง HP Photosmart จะใช้ภาษาใดในการแสดง ข้อความบนจอแสดงผล การตั้งค่าประเทศ/ภูมิภาคจะกำหนดขนาดกระดาษและ หน้าที่จัดวางไว้ซึ่งเป็นค่าเริ่มต้นสำหรับการพิมพ์ อย่างไรก็ตาม คุณสามารถ เปลี่ยนการตั้งค่าเหล่านี้ได้ตลอดเวลา โดยปฏิบัติตามขั้นตอนต่อไปนี้

#### การตั้งค่าภาษา

- 1. แตะ Setup (ตั้งค่า) บนจอแสดงผล
- 2. แตะ Preferences (ลักษณะที่ต้องการ)
- 3. แตะ Set Language (กำหนดภาษา)
- 4. แตะภาษาที่คุณต้องการเลือก

หมายเหตุ หากมองไม่เห็นตัวเลือกเมนูที่คุณต้องการบนหน้าจอ ให้แตะ
 หรือ 

 เพื่อเลื่อนดูตัวเลือกเมนูทั้งหมด

 เมื่อเครื่องแจ้งเตือน ให้แตะ Yes (ใช่) เพื่อยืนยันการเลือกคุณ หรือแตะ No (ไม่) เพื่อเลือกภาษาอื่น

#### การตั้งค่าประเทศ/ภูมิภาค

- 1. แตะ Setup (ตั้งค่า) บนจอแสดงผล
- 2. แตะ Preferences (ลักษณะที่ต้องการ)
- 3. แตะ Set Country/Region (กำหนดประเทศ/ภูมิภาค)
- 4. แตะประเทศ/ภูมิภาคที่คุณต้องการเลือก

หมายเหตุ หากมองไม่เห็นตัวเลือกเมนูที่คุณต้องการบนหน้าจอ ให้แตะ
 หรือ 

 เพื่อเลื่อนดูตัวเลือกเมนูทั้งหมด

 เมื่อเครื่องแจ้งเตือน ให้แตะ Yes (ใช่) เพื่อยืนยันการเลือกคุณ หรือแตะ No (ไม่) เพื่อเลือกประเทศ/ภูมิภาคอื่น

#### การปรับระดับเสียง

HP Photosmart จะปรับระดับเสียงที่เกี่ยวข้องกับเหตุการณ์และข้อผิดพลาด ของอุปกรณ์ได้สามระดับ ค่าเริ่มจะกำหนดเป็น Medium (ปานกลาง)

#### การปรับระดับเสียง

- 1. แตะ Setup (ตั้งค่า) บนจอแสดงผล
- 2. แตะ Preferences (ลักษณะที่ต้องการ)
- แตะ Sound Effects Volume (ระดับเสียงชาวด์เอฟเฟ็กต์) แล้วแตะ ระดับเสียงที่คุณต้องการเลือก

## ตั้งค่าถาดกระดาษที่เป็นค่าดีฟอลต์สำหรับการพิมพ์ PictBridge/DPOF/UPnP

ตั้งค่าถาดกระดาษที่เป็นค่าเริ่มต้นซึ่งจะใช้เมื่อคุณพิมพ์ภาพถ่ายจากอุปกรณ์ Pictbridge, ไฟล์ DPOF หรืออุปกรณ์ UPnP ค่าเริ่มจะกำหนดเป็น **Photo Tray** (ถาดกระดาษภาพถ่าย)

#### การตั้งค่าถาดกระดาษที่เป็นค่าเริ่มต้น

- 1. แตะ Setup (ตั้งค่า) บนจอแสดงผล
- 2. แตะ Preferences (ลักษณะที่ต้องการ)
- แตะ PictBridge/DPOF/UPnP Tray Select (เลือกถาด PictBridge/ DPOF/UPnP)
- แตะ Main Tray (ถาดกระดาษหลัก) หรือ Photo Tray (ถาดกระดาษภาพ ถ่าย)

## เปิดการใช้งานการเรียกดูภาพถ่ายเร็วขึ้น

คุณสามารถตั้งค่า HP Photosmart ให้เปิดใช้งานการเรียกดูภาพถ่ายเร็วขึ้นได้ โดยเขียนบันทึกภาพขนาดย่อเล็กๆ ลงบนการ์ดหน่วยความจำ ภาพขนาดย่อจะใช้ พื้นที่หน่วยความจำเพียงเล็กน้อย และใช้เร่งความเร็วในการเรียกดูการแสดง ภาพถ่ายบนการ์ดได้

🖹 หมายเหตุ คุณสมบัตินี้ถูกเปิดใช้งานไว้เป็นค่าเริ่มต้น

#### การเปิดหรือปิดการเรียกดูเร็วขึ้น

- 1. แตะ Setup (ตั้งค่า) บนจอแสดงผล
- 2. แตะ Tools (เครื่องมือ)
- แตะ ▼ เพื่อเลื่อนดูตัวเลือกต่างๆ แล้วแตะ Enable Faster Browsing (เปิดใช้งานการเรียกดูเร็วขึ้น)
- 4. แตะ On (เปิด) หรือ Off (ปิด) เพื่อเปิดหรือปิด

#### ตั้งค่าถาดกระดาษสำหรับการพิมพ์จากอุปกรณ์ Bluetooth

ตั้งค่าถาดกระดาษที่เป็นค่าเริ่มต้นซึ่งจะใช้เมื่อคุณพิมพ์ภาพถ่ายจากอุปกรณ์ Bluetooth

#### การตั้งค่าถาดกระดาษสำหรับการพิมพ์จากอุปกรณ์ Bluetooth

- 1. แตะ Setup (ตั้งค่า)
- 2. แตะ Bluetooth

หมายเหตุ หากมองไม่เห็นตัวเลือกเมนูที่คุณต้องการบนหน้าจอ ให้แตะ
 หรือ 

 เพื่อเลื่อนดูตัวเลือกเมนูทั้งหมด

- 3. แตะ Default Paper Tray (ถาดกระดาษที่เป็นค่าเริ่มต้น)
- แตะ Main Tray (ถาดกระดาษหลัก) หรือ Photo Tray (ถาดกระดาษภาพ ถ่าย)

ี่คุณสามารถเรียกคืนค่าเดิมของเครื่อง HP Photosmart ที่กำหนดจากโรงงาน ได้

้คุณสามารถกลับไปใช้ค่าดีฟอลต์ได้โดยใช้ปุ่มฟังก์ชันที่แผงควบคุมเท่านั้น

# วิธีเรียกคืนค่าดีฟอลต์ที่กำหนดโดยโรงงาน

- 1. แตะ Setup (ตั้งค่า) บนจอแสดงผล
- 2. แตะ Tools (เครื่องมือ)
- แตะ ▼ เพื่อเลื่อนดูตัวเลือกต่างๆ แล้วแตะ Restore Factory Defaults (เรียกถืนค่าดีฟอลต์จากโรงงาน) ค่าดีฟอลต์ที่กำหนดจากโรงงานจะถูกเรียกคืน

# เล่นสไลด์โชว์บนจอแสดงผ**ล**

คุณสามารถตั้งค่า HP Photosmart เพื่อเล่นสไลด์โชว์บนจอแสดงผลซึ่งคล้าย กับสกรีนเซฟเวอร์ในคอมพิวเตอร์เมื่อคุณไม่ได้ใช้งานอุปกรณ์

มีสไลด์โชว์สองประเภทที่คุณเปิดใช้งานได้ นั่นคือ:

 Demo Mode (โหมดทดลอง): ปรากฏขึ้นหลังจาก HP Photosmart ไม่ ทำงานเป็นเวลาหนึ่งนาที และแสดงชุดภาพกราฟิกที่กำหนดไว้แล้วซึ่งจะ อธิบายคุณลักษณะต่างๆ ของอุปกรณ์นี้ สไลด์โชว์จะเล่นไปจนกว่าคุณจะกด ปุ่มหรือใช้งานอุปกรณ์ ถ้า HP Photosmart ยังไม่มีผู้ใช้งานภายในเวลา แปดชั่วโมง จอแสดงผลจะปิด Demo Mode (โหมดทดลอง) จะปิดโดยค่า ดีฟอลต์

🖹 หมายเหตุ HP ขอแนะนำให้ปิด Demo Mode (โหมดทดลอง) ไว้

 Tips Slideshow (คำแนะนำสไลด์โชว์): ปรากฏขึ้นเฉพาะหลังจากคุณ พิมพ์จากคอมพิวเตอร์ HP Photosmart จะแสดงชุดภาพสไลด์ที่กำหนดไว้ แล้วโดยมีข้อมูลเกี่ยวกับคุณลักษณะพิเศษต่างๆ ที่คุณสามารถใช้ได้จาก อุปกรณ์นี้ สไลด์โชว์จะเล่นจนจบหนึ่งรอบ จากนั้นจอแสดงผลจะกลับเข้าสู่ เมนูหลัก Tips Slideshow (คำแนะนำสไลด์โชว์) จะเปิดโดยค่าดีฟอลต์

## การเปิดหรือปิด โหมดทดลอง

- แตะ Setup (ตั้งค่า) บนจอแสดงผล
- แตะที่ Tools (เครื่องมือ)
- แตะ ▼ เพื่อเลื่อนดูตัวเลือกต่างๆ แล้วแตะ Demo Mode (โหมดทดลอง)
- แตะ On (เปิด) หรือ Off (ปิด) เพื่อเปิดหรือปิด

#### การเปิดหรือปิดสไลด์โชว์ข้อแนะนำ

- 1. แตะ Setup (ตั้งค่า) บนจอแสดงผล
- 2. แตะ Tools (เครื่องมือ)
- แตะ ▼ เพื่อเลื่อนดูตัวเลือกต่างๆ แล้วแตะ Tips Slideshow (คำแนะนำ สไลด์โชว์)
- 4. แตะ On (เปิด) หรือ Off (ปิด) เพื่อเปิดหรือปิด

# ข้อมูลการเชื่อมต่อคอมพิวเตอร์

HP Photosmart มีพอร์ต USB ดังนั้นคุณจึงสามารถเชื่อมต่อโดยตรงเข้ากับ เครื่องคอมพิวเตอร์โดยใช้สาย USB นอกจากนี้ คุณยังสามารถเชื่อมต่อ HP Photosmart กับเครือข่ายแบบใช้สายได้อีกด้วย หากคุณเชื่อมต่อ HP bt450 เครื่องพิมพ์ และอะแดปเตอร์เครื่องพีซีที่มีเทคโนโลยีไร้สาย Bluetooth® เข้าในพอร์ต USB ที่ด้านหน้า อุปกรณ์ Bluetooth® เช่น PDAs และโทรศัพท์ติดกล้องจะสามารถสั่งพิมพ์ไปยัง HP Photosmart ได้

หมายเหตุ ในส่วนที่เหลือของบทนี้ HP bt450 เครื่องพิมพ์และอะแดปเตอร์ เครื่องพีซีที่มีเทคโนโลยีไร้สาย Bluetooth ® จะถูกรวมเรียกว่า HP bt450

ส่วนนี้จะกล่าวถึงหัวข้อต่อไปนี้

- <u>ประเภทการเชื่อมต่อที่สนับสนุน</u>
- <u>เชื่อมต่อโดยใช้ระบบอีเทอร์เน็ต</u>
- <u>การเชื่อมต่อโดยการใช้ HP bt450 เครื่องพิมพ์และอะแดปเตอร์เครื่องพีซีที่</u> <u>มีเทคโนโลยีไร้สาย Bluetooth®</u>
- <u>การใช้เครื่องพิมพ์ร่วมกัน</u>

# ประเภทการเชื่อมต่อที่สนับสนุน

#### ตารางต่อไปนี้ประกอบด้วยรายการประเภทการเชื่อมต่อที่รองรับ

| รายฉะเอียด                                | จำนวนเครื่องคอมพิวเตอร์ที่<br>เชื่อมต่อที่เหมาะสมเพื่อให้ได้<br>ประสิทธิภาพการทำงานที่ดีที่<br>สุด                       | คุณสมบัติของซอฟต์แวร์ที่รอง<br>รับ        | <b>ถำแนะนำในการตั</b> ้งค่า                                                         |
|-------------------------------------------|----------------------------------------------------------------------------------------------------|-------------------------------------------|-------------------------------------------------------------------------------------|
| การเชื่อมต่อ USB                          | คอมพิวเตอร์หนึ่งเครื่องจะ<br>เชื่อมต่อด้วยสายเคเบิล USB<br>ไปยังพอร์ต USB 2.0 High<br>Speed ด้านหลังของ<br>HP Photosmart | ระบบรองรับคุณสมบัติทั้งหมด                | ปฏิบัติตามคำแนะนำโดย<br>ฉะเอียดจากคู่มือการตั้งค่า                                  |
| การเชื่อมต่อแบบอีเทอร์เน็ต<br>(แบบใช้สาย) | คอมพิวเตอร์สูงสุดห้าเครื่อง<br>สามารถเชื่อมต่อกับ                                                                        | รองรับคุณสมบัติทั้งหมด รวม<br>ถึง Webscan | ปฏิบัติตามถำแนะนำใน " <u>การ</u><br><u>ติดตั้งเถรือข่ายแบบใช้สาย</u> "<br>ในหน้า 30 |

| รายละเอียด                                                                           | จำนวนเครื่องคอมพิวเตอร์ที่<br>เชื่อมต่อที่เหมาะสมเพื่อให้ได้<br>ประสิทธิภาพการทำงานที่ดีที่<br>สุด           | คุณสมบัติของซอฟต์แวร์ที่รอง<br>รับ                                                                                                    | <b>ถำแนะนำในการต</b> ั้งค่า                                                                                                    |
|--------------------------------------------------------------------------------------|----------------------------------------------------------------------------------------------------|----------------------------------------------------------------------------------------------------|----------------------------------------------------------------------------------------------------|
|                                                                                      | HP Photosmart โดยใช้<br>ฮับหรือเราเตอร์                                                                      |                                                                                                    |                                                                                                    |
| HP bt450 เครื่องพิมพ์และ<br>อะแดปเตอร์เครื่องพืชีที่มี<br>เทคโนโลยีไร้สาย Bluetooth® | อุปกรณ์ Bluetooth หนึ่ง<br>อย่าง หรือกอมพิวเตอร์หนึ่ง<br>เครื่อง                                             | พิมพ์จากอุปกรณ์ Bluetooth<br>เช่น PDA หรือโทรศัพท์ติด<br>กล้อง หรือคอมพิวเตอร์ที่<br>สามารถใช้ Bluetooth ได้                          | ปฏิบัติตามคำแนะนำใน " <u>การ</u><br>เชื่อมต่อโดยการใช้<br>HP bt450 เครื่องพิมพ์และ<br>อะแดปเตอร์เครื่องพืชีที่มี<br>เทคโนโลยีไร้สาย<br><u>Bluetooth®</u> " ในหน้า 22 |
| การใช้เครื่องพิมพ์ร่วมกัน                                                            | ห้า<br>ต้องเปิดเครื่องคอมพิวเตอร์แม่<br>ข่ายอยู่ตลอดเวลาเพื่อรับการ<br>สังพิมพ์จากเครื่อง<br>คอมพิวเตอร์อื่น | ระบบรองรับคุณสมบัติทั้งหมด<br>ที่อยู่ในเครื่องคอมพิวเตอร์แม่<br>ข่าย คอมพิวเตอร์เครื่องอื่นๆ<br>จะสนับสนุนการพิมพ์เพียง<br>อย่างเดียว | ปฏิบัติตามคำแนะนำใน " <u>การ</u><br><u>ใช้เครื่องพิมพ์ร่วมกัน</u> "<br>ในหน้า 29                                                                                     |

# เชื่อมต่อโดยใช้ระบบอีเทอร์เน็ต

HP Photosmart สนับสนุนการเชื่อมต่อเครือข่ายอีเธอร์เน็ต 10 Mbps และ 100 Mbps สำหรับรายละเอียดคำแนะนำเพิ่มเติมเกี่ยวกับการเชื่อมต่อ HP Photosmart กับเครือข่ายอีเธอร์เน็ต (แบบใช้สาย) โปรดดูที่ "<u>การติดตั้ง</u> <u>เครือข่ายแบบใช้สาย</u>" ในหน้า 30

#### การเชื่อมต่อโดยการใช้ HP bt450 เครื่องพิมพ์และอะแดปเตอร์เครื่องพีซีที่มี เทคโนโลยีไร้สาย Bluetooth®

HP bt450, เครื่องพิมพ์ และอะแดปเตอร์เครื่องพีซีพร้อมเทคโนโลยีไร้สาย Bluetooth<sup>®</sup> จะช่วยให้ท่านสามารถพิมพ์ภาพต่างๆ จากอุปกรณ์ Bluetooth ส่วนใหญ่ รวมทั้งคอมพิวเตอร์ได้ เพียงเสียบ HP bt450 เข้ากับพอร์ต USB ด้าน หน้าและพิมพ์จากอุปกรณ์ Bluetooth เช่น PDA หรือโทรศัพท์มือถือที่มีกล้อง ถ่ายรูป

ส่วนนี้จะกล่าวถึงหัวข้อต่อไปนี้

- <u>หาชื่ออุปกรณ์และที่อยู่อุปกรณ์</u>
- <u>ตั้งค่าการรักษาความปลอดภัยแบบ Bluetooth สำหรับ HP Photosmart</u>
- <u>ใช้การเชื่อมต่อ Bluetooth® เพื่อพิมพ์จากคอมพิวเตอร์ของท่าน</u>

#### หาชื่ออุปกรณ์และที่อยู่อุปกรณ์

อุปกรณ์ Bluetooth บางตัวจะแลกเปลี่ยนที่อยู่อุปกรณ์เมื่ออุปกรณ์ทั้งสองสื่อสาร กัน ดังนั้น คุณต้องค้นหาที่อยู่อุปกรณ์ของ HP Photosmart เพื่อสร้างการเชื่อม ต่อ และอุปกรณ์ Bluetooth บางอย่างจะแสดงชื่อของเครื่องพิมพ์เมื่อมีการเชื่อม

(ທຳຕ່ລ)

ต่อ หากคุณไม่ต้องการชื่อที่เป็นค่าดีฟอลต์ปรากฏเป็นชื่อของ HP Photosmart คุณสามารถเปลี่ยนชื่ออุปกรณ์ได้

#### วิธีการค้นหาที่อยู่ของอุปกรณ์บน HP Photosmart

- 1. ใส่ HP bt450 เข้าที่พอร์ท USB ด้านหน้า
- 2. แตะ Setup (ตั้งค่า) บนจอแสดงผล
- 3. แตะ Bluetooth

- แตะ Device Address (ที่อยู่อุปกรณ์)
   Device Address (ที่อยู่อุปกรณ์) เป็นแบบอ่านอย่างเดียว
- 5. หากต้องการใส่ที่อยู่เข้าไปในอุปกรณ์ ให้ปฏิบัติตามวิธีการที่มาพร้อมกับ อุปกรณ์ Bluetooth ของคุณ
- 6. แตะ OK (ตกลง) เพื่อออกจากเมนู Setup (ตั้งค่า)

#### วิธีการเปลี่ยนชื่ออุปกรณ์ของ HP Photosmart

- 1. แตะ Setup (ตั้งค่า) บนจอแสดงผล
- 2. แตะ Bluetooth

หมายเหตุ หากมองไม่เห็นตัวเลือกเมนูที่คุณต้องการบนหน้าจอ ให้แตะ
 หรือ 

 เพื่อเลื่อนดูตัวเลือกเมนูทั้งหมด

- 3. แตะ Device Name (ชื่ออุปกรณ์)
  - หมายเหตุ HP Photosmart จะมาพร้อมกับชื่อที่กำหนดไว้แล้วของ Photosmart D7200
- 4. แตะ Change (เปลี่ยน)
- 5. ใช้แป้นพิมพ์เสมือนเพื่อใส่ชื่อใหม่
- เมื่อคุณใส่ชื่อของ HP Photosmart เรียบร้อยแล้ว ให้แตะ OK (ตกลง) ชื่อที่ท่านใส่จะปรากฏบนอุปกรณ์ Bluetooth ของท่านเมื่อท่านเชื่อมต่อกับ HP Photosmart เพื่อพิมพ์
- แตะ OK (ตกลง) เพื่อออกจากเมนู Setup (ตั้งค่า)

#### หัวข้อที่เกี่ยวข้อง

"<u>การป้อนข้อความโดยใช้แผงปุ่มกดบนหน้าจอ</u>" ในหน้า 12

หมายเหตุ หากมองไม่เห็นตัวเลือกเมนูที่คุณต้องการบนหน้าจอ ให้แตะ
 หรือ 

 เพื่อเลื่อนดูตัวเลือกเมนูทั้งหมด

การตั้งค่าเสร็จสิ้น

#### ตั้งค่าการรักษาความปลอดภัยแบบ Bluetooth สำหรับ HP Photosmart

คุณสามารถเรียกใช้งานการตั้งค่าความปลอดภัยของเครื่องพิมพ์ได้โดยผ่านเมนู BluetoothBluetoothHP Photosmart บน แตะ Setup (ตั้งค่า) บนจอแสดง ผล แล้วแตะ Bluetooth จากเมนู Bluetooth คุณสามารถ:

- ขอการรับรองรหัสผ่านก่อนที่ใครจะสั่งพิมพ์ไปยัง HP Photosmart จาก อุปกรณ์ Bluetooth
- ทำให้ HP Photosmart มองเห็นหรือไม่เห็นอุปกรณ์ Bluetooth ที่อยู่ภาย ในขอบเขต

ส่วนนี้จะกล่าวถึงหัวข้อต่อไปนี้

- <u>ใช้พาสคีย์เพื่อตรวจสอบอุปกรณ์บลูทูธ</u>
- <u>ตั้งค่าเครื่อง HP Photosmart ไม่ให้อุปกรณ์ Bluetooth มองเห็น</u>
- <u>ค่า Bluetooth ใหม่บน HP Photosmart</u>

#### ใช้พาสคีย์เพื่อตรวจสอบอุปกรณ์บลูทูธ

ท่านสามารถตั้งค่าระดับการรักษาความปลอดภัยของ HP Photosmart เป็น Low (ต่ำ) หรือ High (สูง) อย่างใดอย่างหนึ่งได้ การตั้งค่าความปลอดภัยดี ฟอลต์เป็น Low (ต่ำ) การรักษาความปลอดภัยระดับต่ำไม่ต้องใช้การพิสูจน์ตัว ตน

- Low (ต่ำ): คือการตั้งค่าความปลอดภัยที่เป็นค่าดีฟอลต์ การรักษาความ ปลอดภัยในระดับต่ำไม่จำเป็นต้องใช้รหัสผ่าน เพราะไม่รองรับการพิสูจน์ตัว ตน อุปกรณ์ Bluetooth ใดๆ ที่อยู่ภายในขอบเขตสามารถสั่งพิมพ์ได้
- High (สูง): การรักษาความปลอดภัยระดับสูงต้องใช้รหัสผ่าน เพราะรองรับ การพิสูจน์ตัวตน อุปกรณ์ Bluetooth ต้องแจ้งรหัสผ่าน ก่อน HP Photosmart จะอนุญาตให้อุปกรณ์นั้นส่งงานพิมพ์ไปยังอุปกรณ์ Bluetooth นั้น
- หมายเหตุ HP Photosmart จะมาพร้อมกับรหัสผ่านที่มีการกำหนดไว้ก่อน แล้วซึ่งตั้งไว้เป็นเลขศูนย์สี่ตัว "0000"

#### การกำหนด HP Photosmart ให้ต้องใช้การรับรองรหัสผ่าน

- 1. แตะ Setup (ตั้งค่า) บนจอแสดงผล
- 2. แตะ Bluetooth
  - หมายเหตุ หากมองไม่เห็นตัวเลือกเมนูที่คุณต้องการบนหน้าจอ ให้แตะ
     หรือ 

     เพื่อเลื่อนดูตัวเลือกเมนูทั้งหมด
- 3. แตะ Passkey (รหัสผ่าน)

- 4. แตะ Change (เปลี่ยน)
- 5. ใช้แป้นพิมพ์เสมือนเพื่อใส่รหัสผ่านใหม่
  - หมายเหตุ รหัสผ่านต้องมีความยาว 1 ถึง 4 อักขระ และสามารถประกอบ ด้วยตัวเลขได้
- เมื่อคุณใส่รหัสผ่านเสร็จเรียบร้อยแล้ว ให้แตะ OK (ตกลง) เมนู Bluetooth จะปรากฏขึ้น
- 7. แตะ Security Level (ระดับความปลอดภัย)
- แตะ High (สูง) ความปลอดภัยในระดับสูงจะมีการตรวจสอบพาสคีย์ การรับรองรหัสผ่านจะมีการกำหนดให้กับ HP Photosmart ของคณ

#### หัวข้อที่เกี่ยวข้อง

"<u>การป้อนข้อความโดยใช้แผงปุ่มกดบนหน้าจอ</u>" ในหน้า 12

#### ตั้งค่าเครื่อง HP Photosmart ไม่ให้อุปกรณ์ Bluetooth มองเห็น

คุณสามารถตั้งค่า HP Photosmart เป็นอุปกรณ์ Bluetooth (สาธารณะ) Visible to all (แสดงทั้งหมด) หรือตั้งค่า Not visible (ไม่แสดง) เป็นอย่าง อื่น (ส่วนตัว) อย่างใดอย่างหนึ่งได้

- Visible to all (แสดงทั้งหมด): นี่เป็นระดับการเข้าใช้งานดีฟอลต์ อุปกรณ์ Bluetooth ใดๆ ที่อยู่ภายในขอบเขตสามารถสั่งพิมพ์ไปยังเครื่อง HP Photosmart ได้
- Not visible (ไม่แสดง) เฉพาะอุปกรณ์ Bluetooth ที่มีที่อยู่อุปกรณ์ของ เครื่อง HP Photosmart เท่านั้นที่สามารถสั่งพิมพ์ได้

#### การกำหนด HP Photosmart ให้เป็นมองไม่เห็น

- 1. แตะ Setup (ตั้งค่า) บนจอแสดงผล
- แตะ Bluetooth

หมายเหตุ หากมองไม่เห็นตัวเลือกเมนูที่คุณต้องการบนหน้าจอ ให้แตะ
 หรือ 

 เพื่อเลื่อนดูตัวเลือกเมนูทั้งหมด

- 3. แตะ Visibility (ความสามารถในการมองเห็น)
- แตะ Not visible (ไม่แสดง) HP Photosmart จะไม่สามารถเข้าถึงอุปกรณ์ Bluetooth ที่ไม่มีที่อยู่ อุปกรณ์เก็บไว้

#### ี่ ค่า Bluetooth ใหม่บน HP Photosmart

คุณสามารถตั้งค่า Bluetooth ทั้งหมดใน HP Photosmart ให้กลับเป็นค่าดี ฟอลต์ที่โรงงานกำหนดไว้ได้

หมายเหตุ เลือกเฉพาะ Reset Bluetooth (รีเซ็ต Bluetooth) หากท่าน ต้องการคืนค่า HP Photosmart Bluetooth ทั้งหมดกลับเป็นค่าดีฟอลต์จาก โรงงาน

#### หากต้องการตั้งค่า Bluetooth ใหม่

- 1. แตะ Setup (ตั้งค่า) บนจอแสดงผล
- 2. แตะ Bluetooth
  - หมายเหตุ หากมองไม่เห็นตัวเลือกเมนูที่คุณต้องการบนหน้าจอ ให้แตะ
     หรือ 

     เพื่อเลื่อนดูตัวเลือกเมนูทั้งหมด
- 3. แตะ Reset Bluetooth (รีเซ็ต Bluetooth)

#### ใช้การเชื่อมต่อ Bluetooth® เพื่อพิมพ์จากคอมพิวเตอร์ของท่าน

การเชื่อมต่อ Bluetooth เป็นวิธีการที่สะดวกและรวดเร็วในการพิมพ์ภาพจาก เครื่องคอมพิวเตอร์ที่ใช้งาน Bluetooth ได้โดยไม่ต้องใช้สายเคเบิล การเชื่อม ต่อ Bluetooth ทำให้คุณสามารถเข้าถึงคุณสมบัติการพิมพ์ต่างๆ แบบเดียวกับที่ เชื่อมต่อ USB ได้ เช่น คุณสามารถตรวจสอบสถานะเครื่องพิมพ์ รวมทั้งปริมาณ หมึกโดยประมาณที่เหลืออยู่ในตลับหมึกพิมพ์ของคุณได้

ก่อนพิมพ์ คุณต้องเชื่อมต่อ HP bt450 เครื่องพิมพ์ และอะแดปเตอร์เครื่องพีซี ด้วยเทคโนโลยีไร้สาย Bluetooth<sup>®</sup> เข้ากับ HP Photosmart

คุณต้องติดตั้ง Windows XP หรือ Windows Vista และ Microsoft Bluetooth® Protocol Stack หรือ Widcomm Bluetooth® Protocol Stack เพื่อเชื่อมต่อเข้ากับ HP Photosmart คุณสามารถติดตั้งทั้ง Microsoft Stack และ Widcomm Stack บนเครื่องคอมพิวเตอร์ได้ แต่จะต้องใช้เพียงตัว ใดตัวหนึ่งในการเชื่อมต่อ HP Photosmart

- Microsoft stack: หากเครื่องคอมพิวเตอร์ของคุณติดตั้ง Windows XP ที่มี Service Pack 2 หรือ Windows Vista แสดงว่าเครื่องคอมพิวเตอร์ ของคุณมี Microsoft Bluetooth® Protocol Stack Microsoft stack ช่วยให้คุณสามารถติดตั้งอะแดปเตอร์ Bluetooth® ภายนอกได้โดย อัตโนมัติ หากอะแดปเตอร์ Bluetooth® ของคุณสนับสนุน Microsoft stack แต่ไม่มีการติดตั้งโดยอัตโนมัติ แสดงว่าเครื่องคอมพิวเตอร์ของคุณ ไม่มี Microsoft stack ตรวจสอบข้อมูลประกอบที่มาพร้อมกับอะแดปเตอร์ Bluetooth® เพื่อดูว่าอะแดปเตอร์นั้นสนับสนุน Microsoft stack หรือไม่
- Widcomm stack: หากคุณมีเครื่องคอมพิวเตอร์ของ HP ที่มี Bluetooth<sup>®</sup> ในตัว หรือหากคุณติดตั้ง HP bt450 แสดงว่าเครื่อง คอมพิวเตอร์ของคุณมี Widcomm stack หากคุณมีเครื่องคอมพิวเตอร์ ของ HP และเสียบปลั๊ก HP bt450 เครื่องจะติดตั้งอัตโนมัติโดยใช้ Widcomm stack

# วิธีการติดตั้งและการพิมพ์โดยใช้ Microsoft stack

- ตรวจสอบให้แน่ใจว่าท่านได้ติดตั้งซอฟต์แวร์ HP Photosmart ลงบน เครื่องคอมพิวเตอร์แล้ว
  - หมายเหตุ วัตถุประสงค์ของการติดตั้งซอฟต์แวร์คือเพื่อตรวจสอบให้แน่ ใจว่ามีไดรเวอร์เครื่องพิมพ์สำหรับการเชื่อมต่อ Bluetooth® ดังนั้นหาก ท่านติดตั้งซอฟต์แวร์เรียบร้อยแล้ว ท่านก็ไม่จำเป็นต้องติดตั้งใหม่อีก หากท่านต้องการเชื่อมต่อทั้ง USB และ Bluetooth® เข้ากับ HP Photosmart ให้ติดตั้งการเชื่อมต่อ USB ก่อน สำหรับข้อมูลเพิ่ม เติม โปรดดูในเอกสารคู่มือการติดตั้ง อย่างไรก็ตาม หากท่านไม่ต้องการ เชื่อมต่อ USB ให้เลือก Directly to the computer (ต่อกับ คอมพิวเตอร์โดยตรง) ในหน้าจอ Connection Type (ประเภทการ เชื่อมต่อ) และในหน้าจอ Connect Your Device Now (เชื่อมต่อ อุปกรณ์ของท่านตอนนี้) ให้เลือกกล่องกาเครื่องหมายที่อยู่ถัดจาก If you are unable to connect your device now... (หากท่านไม่ สามารถเชื่อมต่ออุปกรณ์ได้ในตอนนี้...) ที่ด้านล่างของหน้าจอ
- 2. ต่อ HP bt450 เข้ากับพอร์ต USB ด้านหน้าของ HP Photosmart

- หากคุณใช้อะแดปเตอร์ Bluetooth<sup>®</sup> ภายนอก โปรดตรวจสอบให้แน่ใจว่า คุณได้เปิดเครื่องคอมพิวเตอร์และ ต่ออะแดปเตอร์ Bluetooth<sup>®</sup> เข้ากับ พอร์ต USB ของเครื่องคอมพิวเตอร์แล้ว หากเครื่องคอมพิวเตอร์ของคุณติด ตั้ง Windows XP ที่มี Service Pack 2 หรือ Windows Vista ไดรเวอร์ Bluetooth<sup>®</sup> จะถูกติดตั้งโดยอัตโนมัติ หากเครื่องแจ้งเตือนให้คุณ เลือกโปรไฟล์ Bluetooth<sup>®</sup> ให้เลือก HCRP หากเครื่องคอมพิวเตอร์ของท่านมี Bluetooth<sup>®</sup> ในตัว โปรดตรวจสอบให้ แนใจว่าท่านได้เปิดเครื่องคอมพิวเตอร์แล้ว
- บนทาสก์บาร์ของ Windows ให้คลิก Start (เริ่มต้น) แล้วคลิก Printers and Faxes (เครื่องพิมพ์และโทรสาร) (หรือคลิก Control Panel (แผง ควบคุม) แล้วคลิก Printers (เครื่องพิมพ์))
- 5. ดับเบิลคลิกไอคอน Add Printer (เพิ่มเครื่องพิมพ์) (หรือคลิก Add a printer (เพิ่มเครื่องพิมพ์))
- 6. คลิก Next (ถัดไป) แล้วเลือก A Bluetooth Printer (เครื่องพิมพ์ Bluetooth)
- 7. ปฏิบัติตามคำแนะนำที่หน้าจอเพื่อดำเนินการติดตั้งให้เสร็จสิ้น
- 8. สั่งพิมพ์สิ่งที่ต้องการไปยังเครื่องพิมพ์ใดๆ

## วิธีการติดตั้งและการพิมพ์โดยใช้ Widcomm stack

- ตรวจสอบให้แน่ใจว่าท่านได้ติดตั้งซอฟต์แวร์ HP Photosmart ลงบน เครื่องคอมพิวเตอร์แล้ว
  - พมายเหตุ วัตถุประสงค์ของการติดตั้งซอฟต์แวร์คือเพื่อตรวจสอบให้แน่ ใจว่ามีไดรเวอร์เครื่องพิมพ์สำหรับการเชื่อมต่อ Bluetooth® ดังนั้นหาก ท่านติดตั้งซอฟต์แวร์เรียบร้อยแล้ว ท่านก็ไม่จำเป็นต้องติดตั้งใหม่อีก หากท่านต้องการเชื่อมต่อทั้ง USB และ Bluetooth® เข้ากับ HP Photosmart ให้ติดตั้งการเชื่อมต่อ USB ก่อน สำหรับข้อมูลเพิ่ม เติม โปรดดูในเอกสารคู่มือการติดตั้ง อย่างไรก็ตาม หากท่านไม่ต้องการ เชื่อมต่อ USB ให้เลือก Directly to the computer (ต่อกับ คอมพิวเตอร์โดยตรง) ในหน้าจอ Connection Type (ประเภทการ เชื่อมต่อ) และในหน้าจอ Connect Your Device Now (เชื่อมต่อ อุปกรณ์ของท่านตอนนี้) ให้เลือกกล่องกาเครื่องหมายที่อยู่ถัดจาก If you are unable to connect your device now... (หากท่านไม่ สามารถเชื่อมต่ออุปกรณ์ได้ในตอนนี้...) ที่ด้านล่างของหน้าจอ
- 2. ต่อ HP bt450 เข้ากับพอร์ต USB ด้านหน้าของ HP Photosmart
- 3. คลิกไอคอน **My Bluetooth Places** (จุด Bluetooth) บน เดสก์ท็อปหรือในทาสก์บาร์

- 4. คลิก View devices in range (ดูรายชื่ออุปกรณ์)
- หลังจากพบเครื่องพิมพ์ที่สามารถใช้ได้แล้ว ให้ดับเบิลคลิกที่ชื่อของ HP Photosmart เพื่อสิ้นสุดการติดตั้ง
- 6. สั่งพิมพ์สิ่งที่ต้องการไปยังเครื่องพิมพ์ใดๆ

## การใช้เครื่องพิมพ์ร่วมกัน

หากคอมพิวเตอร์ของท่านอยู่บนเครือข่าย และคอมพิวเตอร์เครื่องอื่นบนเครือ ข่ายเชื่อมต่อกับ HP Photosmart โดยใช้สายเคเบิล USB ท่านสามารถสั่งพิมพ์ ไปยังเครื่องพิมพ์นั้นโดยใช้คุณสมบัติการใช้เครื่องพิมพ์ร่วมกัน

คอมพิวเตอร์ที่เชื่อมต่อโดยตรงกับ HP Photosmart จะทำหน้าที่เหมือนเป็น โฮสต์ สำหรับเครื่องพิมพ์และมีคุณสมบัติการทำงานเต็มรูปแบบ คอมพิวเตอร์ เครื่องอื่นซึ่งเรียกว่า **ไคลเอ็นต์** จะเข้าถึงได้เฉพาะคุณสมบัติการพิมพ์เท่านั้น ท่าน ต้องใช้ฟังก์ชันอื่นจากเครื่องคอมพิวเตอร์โฮสต์หรือจากแผงควบคุมบน HP Photosmart

#### ้วิธีการเปิดใช้งานเครื่องพิมพ์ร่วมกันบนคอมพิวเตอร์ระบบ Windows

▲ โปรดดูคู่มือผู้ใช้ที่มาพร้อมกับเครื่องคอมพิวเตอร์หรือวิธีใช้บนหน้าจอ Windows

# เชื่อมต่อกับเครือข่าย

้ส่วนนี้จะอธิบายวิธีการเชื่อมต่อ HP Photosmart เข้าในเครือข่ายและวิธีการดู และจัดการการตั้งค่าเครือข่าย

| หากท่านต้องการ                                                                                                    | โปรดดูส่วนนี้:                                                                                        |
|----------------------------------------------------------------------------------------------------|----------------------------------------------------------------------------------------------------|
| เชื่อมต่อกับเครือข่ายแบบใช้สาย (อีเธอร์เน็ต)                                                                                                    | " <u>การติดตั้งเครือข่ายแบบใช้สาย</u> " ในหน้า 30                                                     |
| ติดตั้งซอฟต์แวร์ HP Photosmart สำหรับใช้งานใน<br>สภาพแวดล้อมเครือข่าย                                                                                              | " <u>การติดตั้งซอฟต์แวร์สำหรับการเชื่อมต่อเครือข่าย</u> "<br>ในหน้า 32                                |
| เพิ่มการเชื่อมต่อกับเครื่องคอมพิวเตอร์เพิ่มเติมบนเครือ<br>ข่าย                                                                                                    | " <u>การเชื่อมต่อเครื่องคอมพิวเตอร์เพิ่มเติมบนเครือข่าย</u> "<br>ในหน้า 33                            |
| เปลี่ยน HP Photosmart จากการเชื่อมต่อ USB เป็น<br>การเชื่อมต่อเครือข่าย                                                                                            | " <u>การเปลี่ยน HP Photosmart จากการเชื่อมต่อ USB</u><br><u>เป็นการเชื่อมต่อเครือข่าย</u> " ในหน้า 34 |
| หมายเหตุ ใช้คำแนะนำในส่วนนี้หากท่านติดตั้ง<br>HP Photosmart ด้วยการเชื่อมต่อ USB ไว้ในครั้ง<br>แรก และตอนนี้ต้องการเปลี่ยนเป็นการเชื่อมต่อเครือข่าย<br>อีเธอร์เน็ต |                                                                                                    |
| ดูหรือเปลี่ยนแปลงการตั้งค่าเครือข่าย                                                                                                    | " <u>การจัดการการตั้งค่าเครือข่าย</u> " ในหน้า 34                                                     |
| ด้นหาดำจำกัดความของศัพท์เกี่ยวกับเครือข่าย                                                                                                    | " <u>อภิธานศัพท์เครือข่าย</u> " ในหน้า 42                                                             |

| (ทำต่อ)                               |                                                                                              |  |
|---------------------------------------|----------------------------------------------------------------------------------------------|--|
| หากท่านต้องการ                        | โปรดดูส่วนนี้:                                                                               |  |
| ด้นหาข้อมูลการแก้ไขปัญหาเบื้องต้น<br> | " <u>การแก้ไขปัญหาเบื้องต้นเกี่ยวกับการตั้งค่าเครือข่าย</u><br><u>แบบใช้สาย</u> " ในหน้า 137 |  |

# การติดตั้งเครือข่ายแบบใช้สาย

ส่วนนี้จะอธิบายถึงวิธีการเชื่อมต่อ HP Photosmart เข้ากับเราเตอร์ สวิตช์ หรือฮับ โดยใช้สายเคเบิลอีเธอร์เน็ตและวิธีติดตั้งซอฟต์แวร์ HP Photosmart สำหรับการเชื่อมต่อเครือข่าย ซึ่งเรียกว่าเครือข่ายแบบใช้สายหรือเครือข่ายอีเธอ ร์เน็ต

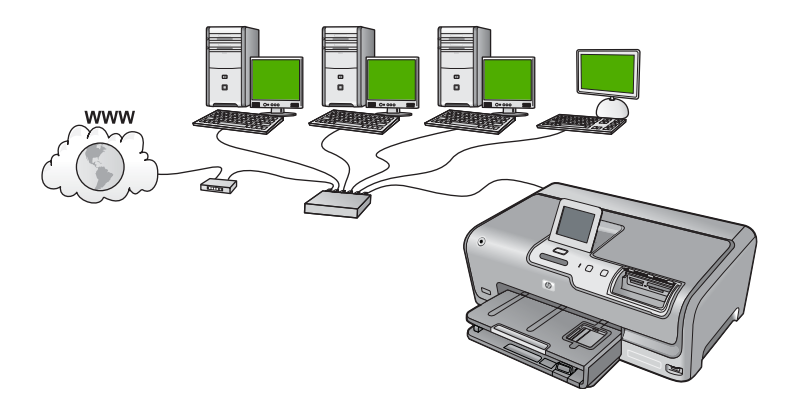

| ในการตั้งค่า HP Photosmart บนเครือข่ายแบบใช้<br>สาย ท่านต้องปฏิบัติดังนี้: | โปรดดูส่วนน <b>ี</b>                                                                  |
|----------------------------------------------------------------------------|---------------------------------------------------------------------------------------|
| ขั้นแรกให้รวบรวมวัสดุที่จำเป็นทั้งหมด                                      | <u>"สิ่งที่จำเป็นต้องใช้สำหรับเครือข่ายโครงสร้างพื้นฐาน<br/>แบบใช้สาย</u> " ในหน้า 30 |
| เชื่อมต่อกับเครือข่ายแบบใช้สาย                                             | " <u>การเชื่อมต่อ HP Photosmart กับเครือข่าย</u> "<br>ในหน้า 31                       |
| และขั้นสุดท้าย ติดตั้งซอฟต์แวร์                                            | " <u>การติดตั้งชอฟต์แวร์สำหรับการเชื่อมต่อเครือข่าย</u> "<br>ในหน้า 32                |

# สิ่งที่จำเป็นต้องใช้สำหรับเครือข่ายโครงสร้างพื้นฐานแบบใช้สาย

ก่อนที่จะเชื่อมต่อ HP Photosmart เข้ากับเครือข่าย ควรตรวจสอบให้แน่ใจว่า คุณมีอุปกรณ์ที่จำเป็นทั้งหมดแล้ว

- Iครือข่ายอีเธอร์เน็ตที่ใช้งานได้ซึ่งรวมถึงเราเตอร์ สวิตช์ หรือฮับที่มีพอร์ตอี เธอร์เน็ต
- 🛯 สายเคเบิลอีเธอร์เน็ต CAT-5

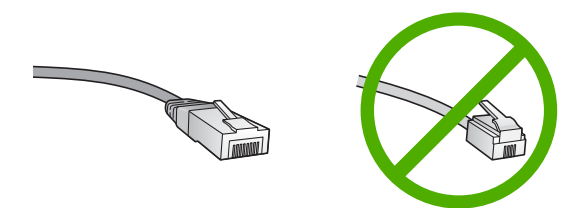

ถึงแม้ว่าสายเคเบิลอีเธอร์เน็ตมาตรฐานจะดูคล้ายกับสายเคเบิลโทรศัพท์ มาตรฐาน แต่ก็ไม่อาจใช้แทนกันได้เนื่องจากจำนวนของสายไฟในแต่ละ ชนิดไม่เท่ากัน และแต่ละชนิดจะมีตัวเชื่อมต่อที่ต่างกัน โดยตัวเชื่อมต่อสาย เคเบิลอีเธอร์เน็ต (หรือเรียกว่า ตัวเชื่อมต่อ RJ-45) จะกว้างกว่าและหนา กว่า และยังมีแถบ 8 แถบอยู่ที่ด้านปลาย ตัวเชื่อมต่อสายโทรศัพท์จะมีเพียง 2 ถึง 6 แถบ

📮 คอมพิวเตอร์เดสก์ท็อปหรือแลปท็อปที่มีการเชื่อมต่ออีเธอร์เน็ต

หมายเหตุ HP Photosmart สนับสนุนเครือข่ายอีเธอร์เน็ตทั้ง 10 Mbps และ 100 Mbps หากท่านกำลังเลือกซื้อ network interface card (NIC) หรือซื้อแล้ว โปรดแน่ใจว่า การ์ดนี้สามารถทำงานได้ด้วย ความเร็ว

#### การเชื่อมต่อ HP Photosmart กับเครือข่าย

หากต้องการเชื่อมต่อ HP Photosmart เข้ากับเครือข่าย ให้ใช้พอร์ต Ethernet ที่อยู่ด้านหลังของอุปกรณ์

#### การเชื่อมต่อ HP Photosmart กับเครือข่าย

1. ถอดปลั๊กสีเหลืองออกจากด้านหลังของเครื่อง HP Photosmart

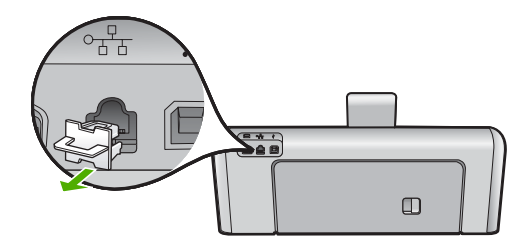

 เชื่อมต่อสายเคเบิลอีเธอร์เน็ตเข้ากับพอร์ตอีเธอร์เน็ตที่อยู่ด้านหลังของเครื่อง HP Photosmart

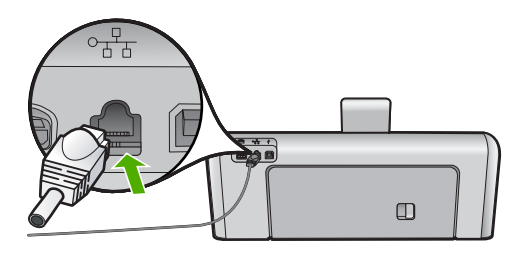

 เชื่อมต่อปลายอีกด้านหนึ่งของสายเคเบิลอีเธอร์เน็ตเข้ากับพอร์ตบนเราเตอร์ อีเธอร์เน็ตหรือสวิตช์

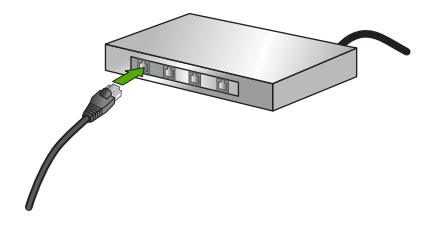

4. เมื่อคุณเชื่อมต่อ HP Photosmart เข้าในเครือข่าย ให้ติดตั้งซอฟต์แวร์

#### หัวข้อที่เกี่ยวข้อง

"<u>การติดตั้งซอฟต์แวร์สำหรับการเชื่อมต่อเครือข่าย</u>" ในหน้า 32

## การติดตั้งซอฟต์แวร์สำหรับการเชื่อมต่อเครือข่าย

ใช้ส่วนนี้เพื่อติดตั้งซอฟต์แวร์ HP Photosmart บนเครื่องคอมพิวเตอร์ที่เชื่อม ต่อกับเครือข่าย ก่อนที่ท่านจะติดตั้งซอฟต์แวร์ โปรดตรวจสอบให้แน่ใจว่าท่าน ได้เชื่อมต่อเครือข่าย HP Photosmart

หมายเหตุ หากท่านตั้งค่าเครื่องคอมพิวเตอร์ให้เชื่อมต่อเข้ากับชุดของไดร์ฟ เครือข่ายแล้ว โปรดตรวจสอบให้แน่ใจว่าเครื่องคอมพิวเตอร์ของท่านยังคง เชื่อมต่อกับไดร์ฟเหล่านั้นก่อนการติดตั้งซอฟต์แวร์ มิฉะนั้น ซอฟต์แวร์การ ติดตั้ง HP Photosmart อาจพยายามใช้อักษรระบุไดร์ฟตัวใดตัวหนึ่งที่มี การสำรองไว้ และท่านจะไม่สามารถเข้าถึงไดร์ฟเครือข่ายนั้นบน คอมพิวเตอร์ของท่านได้ หมายเหตุ เวลาที่ใช้ในการติดตั้งอยู่ระหว่าง 20 ถึง 45 นาที ขึ้นอยู่กับระบบ ปฏิบัติการของท่าน จำนวนเนื้อที่ที่ว่าง และความเร็วของตัวประมวลผลของ เครื่องคอมพิวเตอร์ของท่าน

#### การติดตั้งซอฟต์แวร์ HP Photosmart ระบบ Windows

- ออกจากแอพพลิเคชันทั้งหมดที่รันอยู่บนเครื่องคอมพิวเตอร์ของคุณ รวมทั้ง ซอฟต์แวร์ตรวจสอบไวรัส
- ใส่แผ่นซีดี Windows ที่มาพร้อมกับ HP Photosmart เข้าในไดร์ฟซีดี รอมของเครื่องคอมพิวเตอร์และทำตามคำแนะนำบนหน้าจอ
- บนหน้าจอ Connection Type (ประเภทของการเชื่อมต่อ) ให้เลือก Through the network (ผ่านเครือข่าย) จากนั้นคลิก Next (ถัดไป) หน้าจอ Searching (กำลังค้นหา) จะปรากฏในขณะที่โปรแกรมการติดตั้ง กำลังค้นหา HP Photosmart บนเครือข่าย
- บนหน้าจอ Printer Found (ด้นพบเครื่องพิมพ์) ให้ตรวจสอบว่าคำอธิบาย เครื่องพิมพ์ หากพบเครื่องพิมพ์มากกว่าหนึ่งเครื่องบนเครือข่าย หน้าจอ Printers Found (เครื่องพิมพ์ที่พบ) จะปรากฏขึ้น เลือก HP Photosmart ที่ท่าน
- ต้องการเชื่อมต่อ 6. ปฏิบัติตามคำสั่งที่ปรากฏขึ้นเพื่อติดตั้งซอฟต์แวร์ เมื่อท่านเสร็จสิ้นการติดตั้งซอฟต์แวร์แล้ว เครื่อง HP Photosmart ของ ท่านจะพร้อมสำหรับการใช้งาน
- หากคุณปิดการใช้งานซอฟต์แวร์ตรวจสอบไวรัสในเครื่องคอมพิวเตอร์ของ คุณแล้ว โปรดตรวจสอบให้แน่ใจว่าได้เปิดใช้งานอีกครั้งแล้ว
- เมื่อต้องการทดสอบการเชื่อมต่อเครือข่าย ให้ไปที่เครื่องคอมพิวเตอร์ของ ท่าน และสั่งพิมพ์รายงานการทดสอบเครื่องไปยัง HP Photosmart

#### การเชื่อมต่อเครื่องคอมพิวเตอร์เพิ่มเติมบนเครือข่าย

ท่านสามารถเชื่อมต่อ HP Photosmart เข้ากับเครื่องคอมพิวเตอร์มากกว่าหนึ่ง เครื่องบนเครือข่ายคอมพิวเตอร์ขนาดเล็กได้ หากเครื่อง HP Photosmart ของ ท่านเชื่อมต่อกับเครื่องคอมพิวเตอร์บนเครือข่ายเรียบร้อยแล้ว ท่านต้องติดตั้ง ซอฟต์แวร์ HP Photosmart สำหรับเครื่องคอมพิวเตอร์เพิ่มเติมแต่ละเครื่อง เมื่อท่านตั้งค่า HP Photosmart บนเครือข่ายแล้ว ท่านไม่จำเป็นต้องกำหนดค่า อีกเมื่อเพิ่มคอมพิวเตอร์บนเครือข่าย

#### หัวข้อที่เกี่ยวข้อง

"<u>การติดตั้งซอฟต์แวร์สำหรับการเชื่อมต่อเครือข่าย</u>" ในหน้า 32

### การเปลี่ยน HP Photosmart จากการเชื่อมต่อ USB เป็นการเชื่อมต่อเครือข่าย

หากท่านติดตั้งเครื่อง HP Photosmart ด้วยการเชื่อมต่อแบบ USB ในครั้ง แรก ท่านสามารถเปลี่ยนเป็นการเชื่อมต่อเครือข่ายอีเธอร์เน็ตได้ในภายหลัง หาก ท่านเข้าใจวิธีการเชื่อมต่อเครือข่ายแล้ว ท่านสามารถใช้วิธีการทั่วไปด้านล่างนี้ ได้

#### การเปลี่ยนการเชื่อมต่อแบบ USB เป็นการเชื่อมต่อแบบใช้สาย (อีเธอร์เน็ต)

- ให้ถอดปลั๊กการเชื่อมต่อแบบ USB ออกจากด้านหลังของ HP Photosmart
- เชื่อมต่อสายเคเบิลอีเธอร์เน็ตจากพอร์ตอีเธอร์เน็ตที่อยู่ด้านหลังของเครื่อง HP Photosmart เข้ากับพอร์ตอีเธอร์เน็ตที่มีอยู่บนเราเตอร์หรือสวิตช์
- 3. ติดตั้งซอฟต์แวร์สำหรับการเชื่อมต่อเครือข่าย เลือก Add a Device (เพิ่ม อุปกรณ์) จากนั้นเลือก Through the network (ผ่านเครือข่าย)
- เมื่อการติดตั้งเสร็จสิ้น ให้เปิด Printers and Faxes (เครื่องพิมพ์และโทร สาร) (หรือ Printers (เครื่องพิมพ์)) ใน Control Panel (แผงควบคุม) และลบเครื่องพิมพ์จากการติดตั้ง USB ออก

สำหรับรายละเอียดคำแนะนำเพิ่มเติมเกี่ยวกับการเชื่อมต่อ HP Photosmart กับเครือข่าย โปรดดูที่:

"<u>การติดตั้งเครือข่ายแบบใช้สาย</u>" ในหน้า 30

# การจัดการการตั้งค่าเครือข่าย

ท่านสามารถจัดการตั้งค่าเครือข่ายสำหรับ HP Photosmart ผ่านทางแผงควบ คุม HP Photosmart การตั้งค่าขั้นสูงเพิ่มเติมมีอยู่ในเว็บเซิร์ฟเวอร์แบบฝังตัว ท่านสามารถเข้าถึงเครื่องมือการกำหนดค่าและสถานะได้จากเว็บเบราเซอร์ โดย ใช้การเชื่อมต่อเครือข่ายที่มีอยู่เข้ากับ HP Photosmart

ส่วนนี้จะกล่าวถึงหัวข้อต่อไปนี้

- <u>การเปลี่ยนการตั้งค่าเครือข่ายขั้นเบื้องต้นจากแผงควบคุม</u>
- <u>การเปลี่ยนการตั้งค่าเครือข่ายขั้นสูงจากการตั้งค่าแผงควบคุม</u>
- การใช้ Embedded Web Server (เว็บเซิร์ฟเวอร์แบบฝังตัว)
- <u>คำจำกัดความของหน้าการกำหนดค่าเครือข่าย</u>

การตั้งค่าเสร็จสิ้น
# การเปลี่ยนการตั้งค่าเครือข่ายขึ้นเบื้องต้นจากแผงควบคุม

ท่านสามารถดำเนินงานด้านการจัดการเครือข่ายต่างๆ จากแผงควบคุมได้ เช่น การพิมพ์ค่าเครือข่ายและการเรียกคืนค่าดีฟอลต์เครือข่าย

ส่วนนี้จะกล่าวถึงหัวข้อต่อไปนี้

- <u>เรียกดูและพิมพ์การตั้งค่าเครือข่าย</u>
- <u>การเรียกคืนค่าดีฟอลต์ของเครือข่าย</u>

#### เรียกดูและพิมพ์การตั้งค่าเครือข่าย

ท่านสามารถแสดงผลสรุปของการตั้งค่าเครือข่ายบนแผงควบคุมของ HP Photosmart หรือสามารถพิมพ์หน้าการกำหนดค่าที่มีรายละเอียดเพิ่มเติม ได้ หน้าการกำหนดค่าเครือข่ายจะแสดงการตั้งค่าเครือข่ายที่สำคัญทั้งหมด เช่น IP address, ความเร็วลิงค์, DNS และ mDNS

#### การดูและพิมพ์การตั้งค่าเครือข่าย

- 1. แตะที่ Setup (ตั้งค่า) บนหน้าจอ
- 2. แตะที่ Network (เครือข่าย)

หมายเหตุ หากมองไม่เห็นตัวเลือกเมนูที่คุณต้องการบนหน้าจอ ให้แตะ
 หรือ 

 เพื่อเลื่อนดูตัวเลือกเมนูทั้งหมด

- 3. แตะที่ View Network Settings Menu (เมนูดูการตั้งค่าเครือข่าย)
- โปรดปฏิบัติตามวิธีใดวิธีหนึ่งดังต่อไปนี้
  - การแสดงค่าเครือข่ายแบบใช้สาย ให้แตะ Display Wired Summary (แสดงการสรุปแบบต่อสาย)
  - การพิมพ์หน้าการกำหนดค่าเครือข่าย ให้แตะ Print Network Configuration Page (พิมพ์หน้าการกำหนดค่าเครือข่าย)

### หัวข้อที่เกี่ยวข้อง

"<u>คำจำกัดความของหน้าการกำหนดค่าเครือข่าย</u>" ในหน้า 39

#### การเรียกคืนค่าดีฟอลต์ของเครือข่าย

้คุณสามารถตั้งค่าเครือข่ายให้กลับเป็นค่าที่กำหนดไว้เมื่อคุณซื้อเครื่อง HP Photosmart ได้

#### การเรียกคืนค่าดีฟอลต์ของเครือข่าย

- 1. แตะ Setup (ตั้งค่า) บนจอแสดงผล
- 2. แตะ Network (เครือข่าย)

หมายเหตุ หากมองไม่เห็นตัวเลือกเมนูที่คุณต้องการบนหน้าจอ ให้แตะ
 หรือ 

 เพื่อเลื่อนดูตัวเลือกเมนูทั้งหมด

- 3. แตะ Restore Network Defaults (เรียกคืนค่าดีฟอลต์ของเครือข่าย)
- 4. แตะ Yes (ใช่) หรือ No (ไม่)

#### การเปลี่ยนการตั้งค่าเครือข่ายขึ้นสูงจากการตั้งค่าแผงควบคุม

การตั้งค่าเครือข่ายขั้นสูงมีไว้เพื่อความสะดวกของท่าน อย่างไรก็ดี ท่านไม่ควร เปลี่ยนการตั้งค่าเหล่านี้ นอกเสียจากว่าท่านเป็นผู้ใช้ขั้นสูง

ส่วนนี้จะกล่าวถึงหัวข้อต่อไปนี้

- <u>การตั้งความเร็วลิงค์</u>
- <u>การเปลี่ยนการตั้งค่า IP</u>

### การตั้งความเร็วลิงค์

ท่านสามารถเปลี่ยนความเร็วที่ใช้ส่งข้อมูลผ่านเครือข่ายได้ ค่าดีฟอลต์คือ Automatic (แบบอัตโนมัติ)

#### การตั้งความเร็วในการเชื่อมต่อ

- 1. แตะ Setup (ตั้งค่า) บนจอแสดงผล
- 2. แตะ Network (เครือข่าย)

หมายเหตุ หากมองไม่เห็นตัวเลือกเมนูที่คุณต้องการบนหน้าจอ ให้แตะ
 หรือ 

 เพื่อเลื่อนดูตัวเลือกเมนูทั้งหมด

- 3. แตะ Advanced Setup (การตั้งค่าขั้นสูง)
- 4. แตะ Set Link Speed (ตั้งค่าความเร็วลิงค์)
- 5. แตะเลือกความเร็วในการเชื่อมต่อที่ตรงกับฮาร์ดแวร์เครือข่ายของคุณ
  - Automatic (อัตโนมัติ)
  - 10-Full
  - 10-Half
  - 100-Full
  - 100-Half

## การเปลี่ยนการตั้งค่า IP

ค่าดีฟอลต์สำหรับการตั้งค่า IP คือ **Automatic** (แบบอัตโนมัติ) ซึ่งจะกำหนด ค่า IP โดยอัตโนมัติ อย่างไรก็ตาม หากท่านเป็นผู้ใช้ขั้นสูง ท่านอาจต้องการ เปลี่ยนที่อยู่ IP ซับเน็ต มาสก์ หรือดีฟอลต์เกตเวย์ ด้วยตนเอง ในการดูที่อยู่ IP และซับเน็ต มาสก์ของเครื่อง HP Photosmart ให้พิมพ์หน้าการกำหนดค่าเครือ ข่ายจาก HP Photosmart

- หมายเหตุ เมื่อมีการป้อนค่า IP ด้วยตนเอง คุณต้องเชื่อมต่อกับเครือข่ายที่ทำ งานอยู่ไว้แล้ว ไม่เช่นนั้น จะไม่มีการเก็บค่าไว้เมื่อคุณออกจากเมนู
- △ ข้อควรระวัง โปรดระวังเมื่อกำหนด IP แอดเดรสด้วยตนเอง หากท่านใส่ IP แอดเดรสในระหว่างการติดตั้งไม่ถูกต้อง ส่วนประกอบเครือข่ายของท่าน จะไม่สามารถเชื่อมต่อกับ HP Photosmart ได้

#### การเปลี่ยนการตั้งค่า IP

- แตะ Setup (ตั้งค่า) บนจอแสดงผล
- 2. แตะ Network (เครือข่าย)

หมายเหตุ หากมองไม่เห็นตัวเลือกเมนูที่คุณต้องการบนหน้าจอ ให้แตะ
 หรือ 

 เพื่อเลื่อนดูตัวเลือกเมนูทั้งหมด

- 3. แตะ Advanced Setup (การตั้งค่าขั้นสูง)
- 4. แตะ IP Settings (การตั้งค่า IP)
- 5. แตะ Manual (ด้วยตนเอง)
- 6. แตะการตั้งค่า IP อย่างใดอย่างหนึ่งต่อไปนี้
  - IP Address (ที่อยู่ IP)
  - Subnet Mask (ซับเน็ตมาสก์)
  - Default Gateway (ดีฟอลต์เกตเวย์)
- แตะ ▲ หรือ ▼ เพื่อเปลี่ยนการตั้งค่า แล้วแตะ OK (ตกลง) เพื่อยืนยันการตั้ง ค่า

#### หัวข้อที่เกี่ยวข้อง

- "<u>เรียกดูและพิมพ์การตั้งค่าเครือข่าย</u>" ในหน้า 35

# การใช้ Embedded Web Server (เว็บเซิร์ฟเวอร์แบบฝังตัว)

หากเครื่องคอมพิวเตอร์ของคุณเชื่อมต่อกับ HP Photosmart บนเครือข่าย คุณ สามารถเข้าถึงเว็บเซิร์ฟเวอร์แบบฝังตัวที่อยู่ในเครื่อง HP Photosmart ได้ เว็บ เซิร์ฟเวอร์แบบฝังตัวเป็นอินเทอร์เฟสผู้ใช้ที่ทำงานบนเว็บซึ่งจะมีตัวเลือกที่ไม่มี ในแผงควบคุมของ HP Photosmart รวมถึง Webscan (เว็บสแกน) ที่เป็น คุณสมบัติช่วยให้คุณสแกนภาพถ่ายและเอกสารจาก HP Photosmart ลงใน คอมพิวเตอร์โดยใช้เว็บเบราเซอร์ และตัวเลือกการรักษาความปลอดภัยของเครือ ข่ายขั้นสูง นอกจากนี้ เว็บเซิร์ฟเวอร์แบบฝังตัวยังช่วยให้คุณสามารถตรวจสอบ สถานะและสั่งซื้อวัสดุสำหรับเครื่องพิมพ์ได้

หมายเหตุ ใช้เว็บเซิร์ฟเวอร์แบบฝังตัวเพื่อเปลี่ยนการตั้งค่าเครือข่ายที่ไม่มี ในแผงควบคุม

ส่วนนี้จะกล่าวถึงหัวข้อต่อไปนี้

- <u>การเข้าใช้งานเว็บเซิร์ฟเวอร์แบบฝังตัว</u>
- <u>การใช้เว็บเซิร์ฟเวอร์แบบฝังตัวเพื่อปรับเปลี่ยนการตั้งค่าเครือข่าย</u>

#### การเข้าใช้งานเว็บเซิร์ฟเวอร์แบบฝังตัว

เครื่องคอมพิวเตอร์ที่คุณใช้เข้าถึงเว็บเซิร์ฟเวอร์แบบฝังตัวบน HP Photosmart ต้องเชื่อมต่อกับเครือข่ายเดียวกันกับ HP Photosmart

#### การเข้าถึงเว็บเซิร์ฟเวอร์แบบฝังตัว

- พิมพ์หน้าการกำหนดค่าเครือข่ายเพื่อค้นหาที่อยู่ IP สำหรับ HP Photosmart
- ในช่อง Address (ที่อยู่) ในเว็บเบราเซอร์ของคุณ ให้ป้อนที่อยู่ IP ของ เครื่อง HP Photosmart ดังที่แสดงไว้บนหน้าการตั้งค่าเครือข่าย ตัวอย่าง เช่น http://192.168.1.101

หน้า **Information** (ข้อมูล) ของเว็บเซิร์ฟเวอร์แบบฝังตัวจะปรากฏขึ้น ซึ่ง แสดงข้อมูลเกี่ยวกับ HP Photosmart

หมายเหตุ หากท่านใช้พร็อกซี่เซิร์ฟเวอร์ในเบราเซอร์ของท่าน ท่านอาจ จำเป็นต้องปิดพร็อกซี่เพื่อเข้าถึงเว็บเซิร์ฟเวอร์แบบฝังตัว

- หากคุณจำเป็นต้องเปลี่ยนภาษาที่แสดงในเว็บเซิร์ฟเวอร์แบบฝังตัว ให้ ปฏิบัติดังนี้
  - a. คลิกแท็บ Information (ข้อมูล)
  - b. คลิก Language (ภาษา) ในเมนูนำทาง
  - c. ในรายการ Language (ภาษา) ให้คลิกภาษาที่ต้องการ
  - d. คลิก Apply (ทำให้มีผล)
- 4. คลิกแท็บ Settings (การตั้งค่า) เพื่อเข้าถึงการตั้งค่าอุปกรณ์
- 5. ทำการแก้ไขการกำหนดค่าใดๆ จากนั้นคลิก Apply (ปรับใช้)
- ปิดเว็บเซิร์ฟเวอร์แบบฝังตัว

#### หัวข้อที่เกี่ยวข้อง

"<u>เรียกดูและพิมพ์การตั้งค่าเครือข่าย</u>" ในหน้า 35

# การใช้เว็บเซิร์ฟเวอร์แบบฝังตัวเพื่อปรับเปลี่ยนการตั้งค่าเครือข่าย

เว็บเซิร์ฟเวอร์แบบฝังตัวจะให้อินเทอร์เฟสที่ใช้งานง่ายแก่พารามิเตอร์การเชื่อม ต่อเครือข่ายของคุณ

#### การใช้เว็บเซิร์ฟเวอร์แบบฝังตัวเพื่อปรับเปลี่ยนการตั้งค่าเครือข่าย

- พิมพ์หน้าการกำหนดค่าเครือข่ายเพื่อค้นหาที่อยู่ IP สำหรับ HP Photosmart
- ในช่อง Address (ที่อยู่) ในเว็บเบราเซอร์ของคุณ ให้ป้อนที่อยู่ IP ของ เครื่อง HP Photosmart ดังที่แสดงไว้บนหน้าการตั้งค่าเครือข่าย ตัวอย่าง เช่น http://192.168.1.101 หน้า Information (ข้อมูล) ของเว็บเซิร์ฟเวอร์แบบฝังตัวจะปรากฏขึ้น ซึ่ง แสดงข้อมลเกี่ยวกับ HP Photosmart
  - หมายเหตุ หากท่านใช้พร็อกซี่เซิร์ฟเวอร์ในเบราเซอร์ของท่าน ท่านอาจ จำเป็นต้องปิดพร็อกซี่เพื่อเข้าถึงเว็บเซิร์ฟเวอร์แบบฝังตัว
- 3. คลิกแท็บ Networking (เครือข่าย)
- 4. คลิก Wired (802.3) (ใช้สาย (802.3)) ในเมนูนำทาง
- 5. ทำการเปลี่ยนแปลง จากนั้นคลิก Apply (ปรับใช้)

#### หัวข้อที่เกี่ยวข้อง

"<u>เรียกดูและพิมพ์การตั้งค่าเครือข่าย</u>" ในหน้า 35

#### **คำจำกัดความของหน้าการกำหนดค่าเครือข่าย**

หน้าการตั้งค่าเครือข่ายแสดงการตั้งค่าเครือข่ายสำหรับ HP Photosmart มีการ ตั้งค่าสำหรับข้อมูลทั่วไป, 802.3 ใช้สาย (อีเทอร์เน็ต) และ Bluetooth®

ส่วนนี้จะกล่าวถึงหัวข้อต่อไปนี้

- <u>การตั้งค่าเครือข่ายทั่วไป</u>
- <u>การตั้งค่าเครือข่ายใช้สาย (802.3)</u>
- <u>การตั้งค่า Bluetooth</u>

#### หัวข้อที่เกี่ยวข้อง

- "<u>เรียกดูและพิมพ์การตั้งค่าเครือข่าย</u>" ในหน้า 35
- "<u>อภิธานศัพท์เครือข่าย</u>" ในหน้า 42

ตารางต่อไปนี้แสดงข้อมูลการตั้งค่าเครือข่ายทั่วไปที่แสดงอยู่บนหน้าการกำหนด ค่าเครือข่าย

| พารามิเตอร์                                                    | รายละเอียด                                                                                                    |
|----------------------------------------------------------------|----------------------------------------------------------------------------------------------------|
| Network Status<br>(สถานะเครือข่าย)                             | สถานะของ HP Photosmart:<br>• Ready (พร้อม): HP Photosmart พร้อมที่จะรับหรือส่งผ่านข้อมูล<br>• Offline (ออฟไลน์): เครื่อง HP Photosmart ไม่ได้เชื่อมต่อกับเครือข่ายในขณะนี้                                                                                                    |
| Active connection<br>type (ประเภทการ<br>เชื่อมต่อที่ใช้งานได้) | <ul> <li>โหมดเครือข่ายของ HP Photosmart:</li> <li>Wired (ใช้สาย): เครื่อง HP Photosmart เชื่อมต่อกับเครือข่าย IEEE 802.3 ด้วย<br/>สายเคเบิลอีเทอร์เน็ต</li> <li>None (ไม่มี): ไม่มีการเชื่อมต่อเครือข่าย</li> </ul>                                                              |
| URL                                                            | IP แอดเดรสของเว็บเซิร์ฟเวอร์แบบฝังตัว                                                                                                    |
|                                                                | หมายเหตุ คุณจะต้องทราบ URL นี้เมื่อคุณพยายามเข้าใช้งานเว็บเชิร์ฟเวอร์แบบฝังตัว                                                                                                    |
| เวอร์ชันปรับปรุง<br>ของเฟิร์มแวร์                              | ส่วนประกอบเครือข่ายภายในและรหัสเวอร์ชันปรับปรุงของเฟิร์มแวร์ ของอุปกรณ์                                                                                                    |
|                                                                | หมายเหตุ หากคุณติดต่อขอความช่วยเหลือจาก HP คุณอาจจำเป็นต้องเตรียมรหัสเวอร์ชัน<br>ปรับปรุงของเฟิร์มแวร์ ทั้งนี้ขึ้นอยู่กับปัญหาที่เกิดขึ้น                                                                                                    |
| ชื่อโฮสต์                                                      | ชอฟต์แวร์การติดตั้งจะกำหนดชื่อ TCP/IP ให้กับอุปกรณ์ โดยค่าดีฟอลต์ ชื่อดังกล่าวคือตัว<br>อักษร HP ตามด้วยเลข 6 หลักสุดท้ายของ Media Access Control (MAC) แอดเดรส                                                                                                    |
| รหัสผ่าน Admin                                                 | สถานะของรหัสผ่านเว็บเซิร์ฟเวอร์แบบฝังตัวของผู้ดูแล:                                                                                                    |
|                                                                | <ul> <li>Set (ตั้งค่าไว้): ระบุรหัสผ่านแล้ว คุณต้องป้อนรหัสผ่านเพื่อทำการเปลี่ยนเป็นพารา<br/>มิเตอร์เว็บเซิร์ฟเวอร์แบบฝังตัว</li> <li>Not Set (ไม่ได้ตั้งค่าไว้): ไม่ได้ตั้งค่ารหัสผ่านไว้ ไม่ต้องใช้รหัสผ่านเพื่อเปลี่ยนเป็น<br/>พารามิเตอร์เว็บเซิร์ฟเวอร์แบบฝังตัว</li> </ul> |
| mDNS                                                           | เครือข่ายเฉพาะบริเวณและเฉพาะกิจบางอย่างไม่ใช้เซิร์ฟเวอร์ DNS ส่วนกลาง เครือข่ายดัง<br>กล่าวจะใช้ DNS สำรองที่เรียกว่า mDNS                                                                                                    |
|                                                                | ด้วย mDNS คอมพิวเตอร์ของคุณจะสามารถค้นหาและใช้ HP Photosmart ที่เชื่อมต่อกับ<br>ข่ายงานบริเวณเฉพาะที่ได้ นอกจากนี้ ยังสามารถทำงานร่วมกับอุปกรณใดๆ ที่ใช้อีเทอร์เน็ต<br>ได้ที่ปรากฏอยู่บนเครือข่าย                                                                                |

## การตั้งค่าเครือข่ายใช้สาย (802.3)

ิตารางต่อไปนี้แสดงข้อมูลการตั้งค่าเครือข่าย 802.3 ใช้สายที่แสดงอยู่บนหน้า การกำหนดค่าเครือข่าย

| พารามิเตอร์      | รายละเอียด                                                                         |
|------------------|------------------------------------------------------------------------------------|
| Hardware         | ที่อยู่ Media Access Control (MAC) ซึ่งจะระบุ HP Photosmart ที่อยู่นี้จะประกอบด้วย |
| Address (ที่อยู่ | ตัวเลข 12 หลักที่กำหนดเฉพาะให้กับฮาร์ดแวร์เครื่อข่ายเพื่อระบุตัวตน รวมทั้งเราเตอร์ |
| ฮาร์ดแวร์) (MAC) | สวิตช์ และอุปกรณ์ดังกล่าวอื่นๆ ไม่มีฮาร์ดแวร์สองตัวใดที่จะมีที่อยู่ MAC เดียวกัน   |

#### (ทำต่อ)

| พารามิเตอร์          | รายละเอียด                                                                                                    |  |
|----------------------|----------------------------------------------------------------------------------------------------|--|
|                      | หมายเหตุ ผู้ให้บริการอินเทอร์เน็ตบางรายกำหนดให้คุณต้องลงทะเบียนที่อยู่ MAC ของ<br>การ์ดเครือข่ายหรืออะแดปเตอร์ LAN ที่เชื่อมต่อกับสายเคเบิลหรือโมเด็มคู่สายโทรศัพท์ของ<br>ผู้เช่าบริการเครือข่ายความเร็วสูง (DSL) ในระหว่างการติดตั้ง                                                                                          |  |
| ที่อยู่ IP           | ที่อยู่นี้จะบ่งขี้ถึงอุปกรณ์เฉพาะบนเครือข่าย ระบบจะกำหนดที่อยู่ IP ผ่าน DHCP หรือ<br>AutoIP นอกจากนี้ คุณยังสามารถตั้งค่าที่อยู่ IP แบบคงที่ได้ อย่างไรก็ตาม เราไม่แนะนำให้<br>ทำเข่นนั้น                                                                                                    |  |
|                      | ข้อควรระวัง โปรดระวังเมื่อกำหนดที่อยู่ IP ด้วยตนเอง การกำหนดที่อยู่ IP ผิดในระหว่าง<br>การติดตั้งจะทำให้ส่วนประกอบของเครือข่ายมองไม่เห็นเครื่อง HP Photosmart                                                                                                    |  |
| ขับเน็ตมาสก์         | ชับเน็ต คือที่อยู่ IP ที่กำหนดโดยซอฟต์แวร์การติดตั้งเพื่อทำให้เครือข่ายเพิ่มเติมใช้งานได้<br>โดยเป็นส่วนหนึ่งของเครือข่ายที่ใหญ่กว่า ซับเน็ตจะถูกระบุโดยซับเน็ต มาสก์ ซึ่งกำหนดว่า<br>ส่วนไหนของที่อยู่ IP ของ HP Photosmart ที่บ่งขี้ถึงเครือข่ายและซับเน็ต และส่วนไหนที่<br>บ่งขี้ถึงตัวอุปกรณ์                              |  |
|                      |                                                                                                    |  |
| ดีฟอลต์เกตเวย์       | โหนดบนเครือข่ายที่เตรียมทางเข้าไปยังเครือข่ายอื่น โหนดในตัวอย่างนี้คือคอมพิวเตอร์หรือ<br>อุปกรณ์อื่นๆ                                                                                                    |  |
|                      |                                                                                                    |  |
| แหล่งที่มาของการ     | โพรโทคอลที่ใช้เพื่อกำหนดที่อยู่ IP ให้กับ HP Photosmart มีดังนี้                                                                                                    |  |
| กำหนดค่า             | • AutolP: ซอฟต์แวร์การติดตั้งจะกำหนดพารามิเตอร์การกำหนดค่าโดยอัตโนมัติ                                                                                                    |  |
|                      | <ul> <li>DHCP: พารามิเตอร์การกำหนดค่าจะถูกกำหนดโดยเซิร์ฟเวอร์โพรโทคอลการกำหน<br/>ดค่าโฮสต์แบบไม่เจาะจง (DHCP) บนเครือข่าย สำหรับเครือข่ายขนาดเล็ก สิ่งนี้อาจ<br/>หมายถึงเราเตอร์</li> </ul>                                                                                                    |  |
|                      | <ul> <li>Manual (ด้วยตนเอง): พารามิเตอร์การกำหนดค่าจะถูกกำหนดด้วยตัวคุณเอง เช่นที่<br/>อย่ IP แบบคงที่</li> </ul>                                                                                                    |  |
|                      | • Not Specified (ไม่ได้ระบุไว้): เป็นโหมดที่ใช้เมื่อ HP Photosmart เริ่มต้น                                                                                                    |  |
| เซิร์ฟเวอร์ DNS      | ที่อยู่ IP ของบริการโดเมนเนม (DNS) สำหรับเครือข่าย เมื่อคุณเข้าถึงเว็บหรือส่งข้อความ<br>อีเมล์ คุณต้องใช้โดเมนเนมเพื่อเข้าถึงเว็บหรือส่งข้อความอีเมล์ ตัวอย่างเช่น URL http://<br>www.hp.com ประกอบด้วยโดเมนเนม hp.com DNS บนอินเทอร์เน็ตจะแปลโดเม<br>นเนมเป็นที่อยู่ IP อุปกรณ์ต่างๆ ใช้ที่อยู่ IP เพื่ออ้างอิงถึงอุปกรณ์อื่น |  |
|                      | • IP Address (ที่อยู่ IP): ที่อยู่ IP ของเซิร์ฟเวอร์โดเมนเนม                                                                                                    |  |
|                      | <ul> <li>Not Specified (ไม่ได้ระบุไว้): ไม่ได้ระบุที่อยู่ IP หรืออุปกรณ์กำลังเริ่มต้น</li> </ul>                                                                                                    |  |
|                      | หมายเหตุ ตรวจสอบเพื่อดูว่าที่อยู่ IP ของ DNS ปรากฏขึ้นบนหน้าการกำหนดค่าเครือข่าย<br>หรือไม่ หากไม่มีที่อยู่แสดงขึ้น ให้ขอที่อยู่ IP ของ DNS จากผู้ให้บริการอินเทอร์เน็ตของคุณ                                                                                                    |  |
| การกำหนดค่าถิงค์     | ความเร็วที่ใช้ในการส่งข้อมูลผ่านเครือข่าย ความเร็วประกอบด้วย 10TX-Full, 10TX-<br>Half, 100TX-Full และ 100TX-Half เมื่อตั้งค่าเป็น None (ไม่มี) จะไม่สามารถเปิดใช้<br>งานเครือข่ายได้                                                                                                    |  |
| แพ็กเกตทั้งหมดที่ส่ง | จำนวนแพ็กเกจที่ส่งโดย HP Photosmart โดยไม่มีข้อผิดพลาดนับตั้งแต่เปิดเครื่อง ตัวนับ<br>จะลบข้อมูลทิ้งหลังจากที่ปิดเครื่อง HP Photosmart เมื่อส่งข้อความผ่านเครือข่ายการสับ<br>เปลี่ยนแพ็กเกจ ข้อความจะกระจัดกระจายอยู่ในแพ็กเกจ แต่ละแพ็กเกจมีที่อยู่ปลายทาง<br>พร้อมกับข้อมูล                                                  |  |

| พารามิเตอร์         | รายละเอียด                                                                                                    |
|---------------------|----------------------------------------------------------------------------------------------------|
| รวมแพ็กเกจที่ได้รับ | จำนวนแพ็กเกจที่ได้รับโดย HP Photosmart โดยไม่มีข้อผิดพลาดนับตั้งแต่เปิดเครื่อง ตัว<br>นับจะฉบข้อมูลทิ้งหลังจากปิดเครื่อง HP Photosmart |

# การตั้งค่า Bluetooth

ตารางต่อไปนี้แสดงข้อมูลการตั้งค่า Bluetooth ที่แสดงอยู่บนหน้าการกำหนด ค่าเครือข่าย

| พารามิเตอร์                                 | รายละเอียด                                                                                                    |  |
|---------------------------------------------|----------------------------------------------------------------------------------------------------|--|
| Device Address<br>(ที่อยู่อุปกรณ์)          | ฮาร์ดแวร์แอดเดรสของอุปกรณ์ Bluetooth                                                                                                    |  |
| Device Name (ชื่อ<br>อุปกรณ์)               | ชื่ออุปกรณ์ที่กำหนดให้กับเครื่องพิมพ์ ซึ่งสามารถบ่งชี้เครื่องพิมพ์นั้นบนอุปกรณ์ Bluetooth<br>ได้                                                                                                    |  |
| Passkey (รหัส<br>ผ่าน)                      | ี่ ค่าที่ผู้ใช้ต้องป้อนเพื่อพิมพ์ผ่าน Bluetooth                                                                                                    |  |
| Visibility (ความ<br>สามารถในการมอง<br>เห็น) | แสดงว่าอุปกรณ์ Bluetooth ที่อยู่ภายในขอบเขตสามารถมองเห็น HP Photosmart ได้หรือ<br>ไม่<br>• Visible to all (สามารถมองเห็นได้ทั้งหมด): อุปกรณ์ Bluetooth ใดๆ ที่อยู่ภายใน<br>ขอบเขตสามารถสั่งพิมพ์ไปยังเครื่อง HP Photosmart ได้<br>• Not visible (ไม่สามารถมองเห็นได้): เฉพาะอุปกรณ์ Bluetooth ที่บรรจุแอดเดรส<br>อุปกรณ์ของเครื่อง HP Photosmart เท่านั้นที่สามารถสั่งพิมพ์ได้ |  |
| Security (การรักษา<br>ความปลอดภัย)          | ระดับการรักษาความปลอดภัยที่กำหนดไว้สำหรับ HP Photosmart ที่เชื่อมต่อด้วย<br>Bluetooth<br>• Low (ต่ำ): เครื่อง HP Photosmart ไม่ต้องใช้รหัสผ่าน อุปกรณ์ Bluetooth ใดๆ ที่<br>อยู่ภายในขอบเขตสามารถสังพิมพ์ได้<br>• High (สูง): เครื่อง HP Photosmart ต้องใช้รหัสผ่านจากอุปกรณ์ Bluetooth ก่อน<br>จะอนุญาตให้อุปกรณ์ดังกล่าวส่งงานพิมพ์ไปยังเครื่อง                              |  |

# ือภิธานศัพท์เครือข่าย

| สถานีแม่ข่าย | เราเตอร์เครือข่ายที่มีสามารถใช้งานแบบไร้สายได้                                                                                                    |
|--------------|----------------------------------------------------------------------------------------------------|
| ASCII        | American Standard Code for Information Interchange (รหัสคอมพิวเตอร์<br>มาตรฐานของสหรัฐอเมริกาเพื่อการแลกเปลี่ยนสารสนเทศ) ตัวเลขมาตรฐานที่ใช้โดยเครื่อง<br>คอมพิวเตอร์เพื่อแสดงตัวอักษรแบบลาตินที่เป็นตัวพิมพ์ใหญ่และตัวพิมพ์เล็ก ตัวเลข เครื่อง<br>หมายวรรคตอน เป็นต้น                                                   |
| AutoIP       | <b>ุ</b> ถุณสมบัติของการติดตั้งชอฟต์แวร์ซึ่งกำหนดค่าพารามิเตอร์ของอุปกรณ์ที่อยู่บนเครือข่าย                                                                                                    |
| DHCP         | Dynamic Host Configuration Protocol (โพรโทคอลการกำหนดค่าโฮสต์แบบไม่เจาะ<br>จง) เชิร์ฟเวอร์บนเครือข่ายที่กำหนดค่าพารามิเตอร์ให้กับอุปกรณ์ที่อยู่บนเครือข่าย สำหรับ<br>เครือข่ายขนาดเล็ก สิ่งนี้อาจหมายถึงเราเตอร์                                                                                                    |
| DNS          | Domain Name Service (การให้บริการชื่อโดเมน) เมื่อคุณใช้งานเว็บหรือส่งข้อความ<br>อีเมล์ คุณต้องใช้โดเมนเนมเพื่อใช้งานเว็บหรือส่งข้อความอีเมล์ ตัวอย่างเช่น URL http://<br>www.hp.com ประกอบด้วยโดเมนเนม hp.com DNS บนอินเทอร์เน็ตจะแปลโด<br>เมนเนมเป็น IP แอดเดรส อุปกรณ์ต่างๆ จะใช้ IP แอดเดรสเพื่ออ้างอิงถึงอุปกรณ์อื่น |

| / ° | 1.5          |
|-----|--------------|
| เทา | <b>ສ</b> ລ ) |
| ("  | viu)         |

| DNS-SD                     | โปรดดู DNS SD ย่อมาจาก Service Discovery (การค้นพบบริการ) ซึ่งเป็นส่วนหนึ่งของ<br>โพรโทคอลที่พัฒนาโดย Apple ที่สามารถค้นพบเครื่องคอมพิวเตอร์ อุปกรณ์ และบริการบน<br>เครือข่าย IP ได้โดยอัตโนมัติ                                                                                                    |
|----------------------------|----------------------------------------------------------------------------------------------------|
| DSL                        | Digital Subscriber Line การเชื่อมต่อเข้าสู่อินเทอร์เน็ตด้วยความเร็วสูง                                                                                                    |
| Ethernet                   | เทคโนโลยีเครือข่ายท้องถิ่นทั่วไปที่เชื่อมต่อเครื่องคอมพิวเตอร์โดยการใช้สายเคเบิลทองแดง                                                                                                    |
| สายเคเบิลอีเทอร์เน็ต       | สายเคเบิลที่ใช้เชื่อมต่อส่วนประกอบของเครือข่ายในเครือข่ายโดยใช้สาย สายเคเบิลอีเธอ<br>ร์เน็ต CAT-5 ยังรู้จักกันในชื่อของสายเคเบิลแบบเส้นตรง เมื่อต้องการใช้สายเคเบิลอีเธอ<br>ร์เน็ต ส่วนประกอบของเครือข่ายต้องต่อกับเราต์เตอร์ สายเคเบิลอีเธอร์เน็ตใช้ตัวเชื่อมต่อ<br>RJ-45                                                                      |
| EWS                        | Embedded Web Server (เว็บเซิร์ฟเวอร์แบบฝัง) ยุทิลิตี้เบราเซอร์ที่ให้วิธีง่ายๆ ในการ<br>จัดการเครื่อง HP Photosmart ของคุณ คุณสามารถตรวจสอบสถานะ กำหนดค่าพารา<br>มิเตอร์เครือข่าย HP Photosmart หรือเข้าถึงคุณสมบัติของเครื่อง HP Photosmart                                                                                                    |
| เกตเวย์                    | เครื่องคอมพิวเตอร์หรืออุปกรณ์อื่น เช่น เราเตอร์ ซึ่งทำหน้าที่เป็นเส้นทางเข้าไปสู่<br>อินเทอร์เน็ตหรือ เครือข่ายอื่น                                                                                                    |
| HEX                        | ฐานสิบหก ระบบตัวเลขฐาน 16 ซึ่งใช้ตัวเลข 0-9 รวมกับตัวอักษร A-F                                                                                                    |
| คอมพิวเตอร์แม่ข่าย         | เครื่องคอมพิวเตอร์ที่ศูนย์กลางเครือข่าย                                                                                                    |
| Hostname                   | ซอฟต์แวร์การติดตั้งจะกำหนดชื่อ TCP/IP ให้กับอุปกรณ์ โดยค่าดีฟอลต์ ชื่อดังกล่าวคือตัว<br>อักษร HP ตามด้วยเลข 6 หลักสุดท้ายของที่อยู่ Media Access Control (MAC)                                                                                                    |
| ອັນ                        | ไม่ค่อยใช้ในเครือข่ายที่ใช้ตามบ้าน ฮับใช้สัญญาณจากเครื่องคอมพิวเตอร์แต่ละเครื่องและ<br>ส่งสัญญาณไปยังเครื่องคอมพิวเตอร์เครื่องอื่นๆ ทั้งหมดที่เชื่อมต่อเข้ากับฮับ ฮับจะตั้งไว้อยู่<br>กับที่ อุปกรณ์อื่นๆ ที่อยู่บนเครือข่ายจะเสียบปลักเข้ากับฮับหากต้องการสื่อสารกับอุปกรณ์<br>อื่นๆ ฮับไม่จัดการเครือข่าย                                     |
| IP address (ที่อยู่<br>IP) | หมายเลขที่บ่งขี้ถึงอุปกรณ์เฉพาะที่อยู่บนเครือข่าย ระบบจะกำหนดที่อยู่ IP ผ่าน DHCP<br>หรือ AutoIP นอกจากนี้ คุณยังสามารถตั้งค่าที่อยู่ IP แบบคงที่ได้ อย่างไรก็ตาม เราไม่แนะ<br>นำให้ทำเช่นนั้น                                                                                                    |
| ที่อยู่ MAC                | ์ Media Access Control (MAC) address (ที่อยู่ MAC) ที่บ่งขี้ถึง HP Photosmart<br>เฉพาะ ซึ่งมีตัวเลข 12 หลักที่กำหนดให้กับฮาร์ดแวร์ของเครือข่ายสำหรับการบ่งขี้ ไม่มี<br>ฮาร์ดแวร์สองตัวใดที่มีที่อยู่ MAC เดียวกัน                                                                                                    |
| ชื่อเครือข่าย              | SSID หรือชื่อเครือข่ายจะระบุเครือข่ายไร้สาย                                                                                                    |
| NIC                        | Network Interface Card (การ์ดอินเทอร์เฟซเครือข่าย) การ์ดที่อยู่บนเครื่องกอมพิวเตอร์<br>ที่มีการเชื่อมต่ออีเธอร์เน็ต ดังนั้น คุณสามารถเชื่อมต่อเครื่องกอมพิวเตอร์ของคุณเข้ากับ<br>เครือข่ายได้                                                                                                    |
| ตัวเชื่อมต่อ RJ-45         | ตัวเชื่อมต่อที่อยู่ส่วนปลายของสายเคเบิลอีเธอร์เน็ต ถึงแม้ว่าตัวเชื่อมต่อสายเคเบิลอีเธอร์เน็ต<br>มาตรฐาน (ตัวเชื่อมต่อ RJ-45) ดูคล้ายกับตัวเชื่อมต่อสายเคเบิลโทรศัพท์มาตรฐาน แต่ไม่<br>อาจใช้แทนกันได้ ตัวเชื่อมต่อ RJ-45 มีความกว้างและหนากว่า อีกทั้งยังมี 8 แถบตรงส่วน<br>ปลาย ตัวเชื่อมต่อโทรศัพท์จะมีตั้งแต่ 2 ถึง 6 แถบ                    |
| เราเตอร์                   | เราต์เตอร์เป็นสะพานเชื่อมต่อระหว่างสองเครือข่ายหรือมากกว่านั้น เราต์เตอร์สามารถลิงค์<br>เครือข่ายกับอินเทอร์เน็ต ลิงค์ระหว่างสองเครือข่าย และเชื่อมต่อเครือข่ายทั้งสองกับ<br>อินเทอร์เน็ต และช่วยรักษาความปลอดภัยของเครือข่ายผ่านการใช้ไฟร์วอลล์ และกำหนดที่<br>อยู่แบบไม่เจาะจง เราต์เตอร์สามารถทำหน้าที่เป็นเกตเวย์ เมื่อสวิตช์ไม่สามารถทำได้ |
| SSID                       | SSID หรือชื่อเครือข่ายจะระบุเครือข่ายไร้สาย                                                                                                    |
| สวิตช์                     | สวิตช์ช่วยให้ผู้ใช้หลายๆ คนส่งข้อมูลผ่านเครือข่ายในเวลาเดียวกันโดยไม่ลดความเร็วใน<br>การส่งลง สวิตช์ยอมให้ใช้โหนดของเครือข่ายที่ต่างกัน (จุดการเชื่อมต่อเครือข่าย โดยปกติคือ<br>เครื่องคอมพิวเตอร์) เพื่อสื่อสารกับอีกโหนดหนึ่งได้โดยตรง                                                                                                    |

| (ทำต่อ) |                                                                                                    |
|---------|----------------------------------------------------------------------------------------------------|
| WEP     | การเข้ารหัสข้อมูลแบบ Wired Equivalent Privacy (WEP) เป็นการเข้ารหัสข้อมูล<br>ประเภทหนึ่งที่ใช้สำหรับการรักษาความปลอดภัยของเครือข่ายไร้สาย                                        |
| WPA     | การเข้ารหัสข้อมูลแบบ Wi-Fi Protected Access (WPA) เป็นการเข้ารหัสข้อมูลประเภท<br>หนึ่งที่ใช้สำหรับการรักษาความปลอดภัยของเครือข่ายไร้สาย WPA มีการรักษาความ<br>ปลอดภัยสูงกว่า WEP |

# 5 How do I (ควรทำอย่างไร)

้หัวข้อนี้ประกอบด้วยลิงค์ไปยังงานทั่วไป เช่น การพิมพ์และแลกเปลี่ยนภาพถ่าย

- <u>"วิธีการพิมพ์ภาพถ่ายขนาด 13 x 18 ซม. (5 x 7 นิ้ว) หรือใหญ่กว่าจากการ์ด</u> หน่วยความจ<u>ำ</u>" ในหน้า 88
- <u>

   <sup>\*</sup> วิธีการสร้างงานพิเศษจากภาพถ่ายที่อยู่บนการ์ดหน่วยความจำ</u>

   ในหน้า 90
- <u>"วิธีการบันทึกภาพถ่ายลงในเครื่องคอมพิวเตอร์</u>" ในหน้า 94
- <u>"วิธีการแบ่งปันภาพถ่ายร่วมกับครอบครัวและเพื่อนฝุง</u>" ในหน้า 92
- <u>"วิธีการพิมพ์บนกระดาษทั้งสองด้าน</u>" ในหน้า 73

# 6 ใส่กระดาษ

คุณสามารถใส่กระดาษประเภทและขนาดต่างๆ ลงในเครื่อง HP Photosmart เช่น กระดาษ letter หรือ A4 กระดาษภาพถ่าย แผ่นใส ซองจดหมาย และเลเบลลวดลายบน CD/DVD ของ HP ตามค่าดีฟอลต์ HP Photosmart จะ ได้รับการตั้งค่าให้ตรวจสอบขนาดและประเภทกระดาษที่ใส่ไว้ในถาดป้อน กระดาษโดยอัตโนมัติ จากนั้นจะปรับค่าเพื่อการพิมพ์งานที่มีคุณภาพสุงสุด

หากคุณใช้กระดาษชนิดพิเศษ เช่น กระดาษภาพถ่าย แผ่นใส ซองจดหมาย หรือ ฉลาก หรือหากคุณประสบปัญหาคุณภาพการพิมพ์ที่ไม่ดีเมื่อใช้การตั้งค่า Automatic (แบบอัตโนมัติ) คุณสามารถตั้งค่าขนาดและประเภทกระดาษ สำหรับงานพิมพ์ได้ด้วยตนเอง

ส่วนนี้จะกล่าวถึงหัวข้อต่อไปนี้

- เลือกกระดาษสำหรับการพิมพ์
- <u>การใส่กระดาษ</u>
- <u>การหลีกเลี่ยงมิให้กระดาษติด</u>

# เลือกกระดาษสำหรับการพิมพ์

คุณสามารถใช้กระดาษที่มีขนาดและประเภทแตกต่างกันได้ใน HP Photosmart โปรดดูคำแนะนำต่อไปนี้เพื่อให้มีคุณภาพการพิมพ์ที่ดีที่สุด อย่าลืมเปลี่ยนการตั้งค่า เมื่อคุณเปลี่ยนประเภทหรือขนาดกระดาษ ส่วนนี้จะกล่าวถึงหัวข้อต่อไปนี้

- <u>กระดาษที่แนะนำสำหรับการพิมพ์</u>
- <u>กระดาษที่ควรหลีกเลี่ยงการใช้งาน</u>

### กระดาษที่แนะนำสำหรับการพิมพ์

หากคุณต้องการคุณภาพการพิมพ์ที่ดีที่สุด HP ขอแนะนำให้ใช้กระดาษ HP ที่ ออกแบบมาเฉพาะสำหรับประเภทของโปรเจ็กต์ที่คุณกำลังพิมพ์ การใช้กระดาษ ที่บางเกินไปหรือหนาเกินไป กระดาษผิวมัน หรือกระดาษที่ยึดออกได้ง่ายอาจ เป็นสาเหตุทำให้กระดาษติดได้ การใช้กระดาษเนื้อหนาหรือไม่ดูดซับหมึกเป็น สาเหตุให้ภาพที่พิมพ์เลอะ มีหมึกซึม หรือไม่สมบูรณ์

ึกระดาษเหล่านี้บางประเภทอาจไม่มีวางจำหน่าย ทั้งนี้ขึ้นอยู่กับประเทศ/ภูมิภาค ของคุณ

#### **HP Premium Plus Photo Paper**

HP Premium Plus Photo Papers เป็นกระดาษภาพถ่าย HP ที่ดีที่สุด ซึ่งทำ ให้ภาพถ่ายมีคุณภาพและความคงทนต่อการลบเลือนที่เหนือกว่าภาพถ่ายที่อัด จากร้าน เป็นกระดาษที่เหมาะสมสำหรับการพิมพ์ภาพความละเอียดสูง สามารถ นำไปใส่กรอบหรือนำไปรวมในอัลบั้มภาพถ่าย กระดาษดังกล่าวมีอยู่หลายขนาด รวมทั้งขนาด 10 x 15 ซม. (มีหรือไม่มีแถบ), A4 และ 8.5 x 11 นิ้ว

#### **HP Premium Photo Paper**

HP Premium Photo Papers เป็นกระดาษภาพถ่ายคุณภาพสูง มีลักษณะมัน วาวหรือมันเล็กน้อย โดยมีลักษณะและให้ความรู้สึกเหมือนภาพถ่ายที่อัดจากร้าน และสามารถติดใต้กระจกหรือใส่ในอัลบั้มได้ กระดาษดังกล่าวมีอยู่หลายขนาด รวมทั้งขนาด 10 x 15 ซม. (มีหรือไม่มีแถบ), A4 และ 8.5 x 11 นิ้ว

## HP Advanced Photo Paper หรือ HP Photo Paper

HP Advanced Photo Paper หรือ HP Photo Paper เป็นกระดาษภาพถ่าย ที่มีความทนทาน มันวาว ซึ่งมีคุณลักษณะแห้งเร็ว สะดวกต่อการหยิบจับโดยไม่มี ร่อยรอยทิ้งไว้ กระดาษชนิดนี้สามารถกันน้ำ รอยเปื้อน รอยนิ้วมือ และความชื้น ได้ งานพิมพ์ของคุณจะดูเหมือนและให้ความรู้สึกเทียบได้กับภาพถ่ายที่อัดจาก ร้าน มีหลายขนาด รวมทั้งขนาด A4, 8.5 x 11 นิ้ว และ 10 x 15 ซม. (มีหรือไม่ มีแถบ) HP Advanced Photo Paper ทำเครื่องหมายไว้ที่มุมห้ามพิมพ์ด้วย สัญลักษณ์ต่อไปนี้

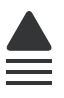

#### HP Premium Inkjet Transparency Film และ HP Premium Plus Inkjet Transparency Film

HP Premium Inkjet Transparency Film และ HP Premium Plus Inkjet Transparency Film ช่วยให้การนำเสนอของท่านมีสีคมชัดและสดใส แผ่นใสนี้ ง่ายต่อการใช้งานและการหยิบจับ ทั้งยังแห้งเร็วโดยไม่ทิ้งรอยเปื้อนไว้บนแผ่น

### HP Premium Inkjet Paper

HP Premium Inkjet Paper เป็นกระดาษเคลือบพิเศษสำหรับงานที่ต้องการ ความละเอียดสูง ด้วยพื้นผิวที่เรียบ ด้าน จึงเหมาะสำหรับเอกสารที่ต้องการ คุณภาพงานพิมพ์สูงสุด

#### HP Bright White Inkjet Paper

HP Bright White Inkjet Paper ให้สีและข้อความที่มีความคมชัดสูง มีความ ทึบเพียงพอสำหรับการพิมพ์สีสองด้านโดยหมึกไม่ซึมไปด้านหลัง เหมาะสำหรับ ใช้พิมพ์จดหมายข่าว รายงาน และใบปลิว

#### HP All-in-One Paper หรือ HP Printing Paper

- HP All-in-One Paper ได้รับการออกแบบมาเป็นพิเศษสำหรับอุปกรณ์ HP Photosmart โดยตัวกระดาษจะมีเฉดสีฟ้าขาวเป็นพิเศษซึ่งจะช่วยให้ ข้อความคมชัดและมีสีสันสดใสขึ้นมากกว่ากระดาษธรรมดา
- HP Printing Paper คือกระดาษคุณภาพสูง ซึ่งจะสร้างเอกสารที่มีความคม ชัดมากกว่าเอกสารที่พิมพ์ด้วยกระดาษมาตรฐานหรือเอกสารที่ถ่ายสำเนา

#### HP Iron-On Transfer

HP Iron-On Transfers (สำหรับผ้าสี หรือ สำหรับผ้าสีอ่อนหรือสีขาว) เป็นวิธี การแก้ปัญหาที่เหมาะสำหรับการสร้างเสื้อยืดที่ออกแบบเองจากภาพถ่ายดิจิตอล

#### **HP Premium Photo Cards**

HP Premium Photo Cards ช่วยให้คุณทำบัตรอวยพรของคุณเองได้

#### HP Brochure & Flyer Paper

HP Brochure & Flyer Paper (Gloss หรือ Matte) เป็นกระดาษเคลือบมัน หรือกระดาษด้านทั้งสองด้านสำหรับการใช้งานสองด้าน ซึ่งเหมาะอย่างยิ่งสำหรับ การทำสำเนาที่มีคุณภาพใกล้เคียงภาพถ่ายและภาพกราฟิกทางธุรกิจสำหรับปก รายงาน การนำเสนองานแบบพิเศษ โบรชัวร์ ไปรษณีย์ภัณฑ์และปฏิทิน

#### **HP Premium Presentation Paper**

HP Premium Presentation Paper ช่วยให้การนำเสนองานของท่านดูดีมี คุณภาพ

### **HP CD/DVD Tattoos**

HP CD/DVD Tattoos ช่วยให้ท่านสร้าง CD และ DVD ของท่านเองได้โดย การพิมพ์ลาเบล CD หรือ DVD ที่มีคุณภาพสูงและประหยัด

หากต้องการสั่งซื้อวัสดุของแท้จาก HP สำหรับ HP Photosmart ให้ไปที่ <u>www.hp.com/buy/supplies</u> เมื่อเข้าไปแล้ว ให้เลือกประเทศ/ภูมิภาคของ คุณ แล้วปฏิบัติตามคำแนะนำบนหน้าจอเพื่อเลือกผลิตภัณฑ์ จากนั้นคลิกเลือก ลิงค์สำหรับการช้อปปิ้งในหน้านั้น

# กระดาษที่ควรหลีกเลี่ยงการใช้งาน

การใช้กระดาษที่บางเกินไปหรือหนาเกินไป กระดาษผิวมัน หรือกระดาษที่ยืด ออกได้ง่ายอาจเป็นสาเหตุทำให้กระดาษติดได้ การใช้กระดาษเนื้อหนาหรือไม่ ดูดซับหมึกเป็นสาเหตุให้ภาพที่พิมพ์เลอะ มีหมึกซึม หรือไม่สมบูรณ์

### กระดาษที่ไม่ควรใช้ในงานพิมพ์ทุกประเภท

 กระดาษขนาดใดๆ นอกเหนือจากที่แสดงใน "<u>ลักษณะเฉพาะ</u>" ในหน้า 201 หรือในไดรเวอร์เครื่องพิมพ์

หมายเหตุ หากต้องการทราบรายการขนาดวัสดุพิมพ์ที่รองรับทั้งหมด โปรดดูที่ไดรเวอร์เครื่องพิมพ์

- กระดาษที่มีรอยตัดหรือรอยปรุ (เว้นแต่จะมีการออกแบบมาเพื่อใช้กับ อุปกรณ์ของ HP inkjet โดยเฉพาะ)
- เนื้อกระดาษที่มีลักษณะเป็นเส้นใยสูง เช่น ลินิน อาจไม่สามารถพิมพ์ได้อย่าง สม่ำเสมอ และหมึกสามารถซึมเข้ากระดาษเหล่านี้ได้
- กระดาษที่ลื่น เป็นมันวาว หรือเคลือบมากเกินไปซึ่งไม่ได้ออกแบบมาสำหรับ ใช้กับเครื่อง HP Photosmart โดยเฉพาะ กระดาษชนิดนี้อาจจะติดใน เครื่อง HP Photosmart หรือทำให้หมึกพิมพ์ไม่ติด
- กระดาษที่มีหลายส่วน เช่น สองส่วนหรือสามส่วน กระดาษอาจยับหรือติด และหมึกอาจเปื้อนได้
- ของจดหมายที่มีตัวยึดหรือหน้าต่าง กระดาษอาจติดในลูกกลิ้งและทำให้ กระดาษติดค้างได้
- ป้ายประกาศ

# การใส่กระดาษ

ส่วนนี้จะอธิบายถึงขั้นตอนการใส่กระดาษประเภทและขนาดต่างๆ ใน HP Photosmart สำหรับงานพิมพ์

Iกล็ดลับ ท่านสามารถป้องกันไม่ให้กระดาษมีรอยฉีกขาด รอยยับ ขอบพับ หรือม้วนงอด้วยการเก็บกระดาษทั้งหมดไว้ในถุงที่สามารถปิดผนึกได้ หาก ไม่มีการจัดเก็บกระดาษอย่างเหมาะสม การเปลี่ยนแปลงอุณหภูมิและความ ชื้นอาจส่งผลให้กระดาษม้วนงอ ซึ่งนำไปใช้กับเครื่อง HP Photosmart ได้ ไม่ดี

ส่วนนี้จะกล่าวถึงหัวข้อต่อไปนี้

- <u>การใส่กระดาษขนาดเต็มแผ่น</u>
- <u>ใส่กระดาษภาพถ่ายขนาด 10 x 15 ซม.</u>

- <u>การใส่บัตรดัชนี</u>
- <u>การใส่ซองจดหมาย</u>
- <u>การใส่กระดาษประเภทอื่น</u>

#### การใส่กระดาษขนาดเต็มแผ่น

คุณสามารถใส่กระดาษ letter หรือกระดาษ A4 ลงในถาดป้อนกระดาษหลักของ เครื่อง HP Photosmart

#### การใส่กระดาษขนาดเต็มแผ่น

 ดึงถาดป้อนกระดาษหลักออกมา และเลื่อนตัวปรับความกว้างและความยาว กระดาษออกไปจนสุด

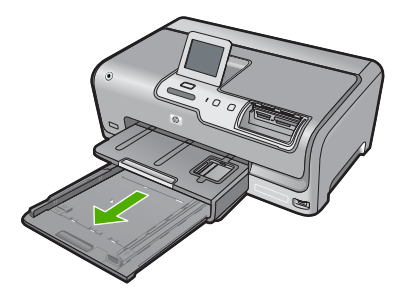

- เคาะปีกกระดาษบนพื้นราบเพื่อจัดให้ขอบกระดาษเสมอกัน และตรวจสอบ ว่า
  - กระดาษไม่มีรอยฉีกขาด ฝุ่น รอยยับ ขอบพับ หรือม้วนงอ
  - กระดาษทั้งหมดในปีกเป็นกระดาษประเภทเดียวกันและมีขนาดเท่ากัน

3. ใส่กระดาษลงในถาดป้อนกระดาษหลักโดยให้ด้านกว้างของกระดาษเข้าไป ในเครื่องและคว่ำด้านที่จะพิมพ์ลง เลื่อนกระดาษเข้าไปจนสุด

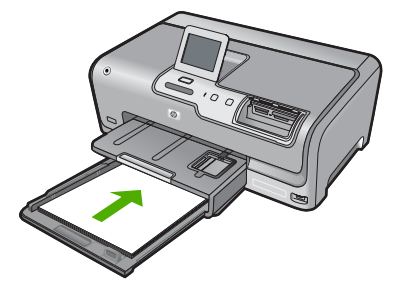

- △ ข้อควรระวัง ตรวจสอบดูว่า HP Photosmart ไม่ได้กำลังทำงานอยู่และ ไม่มีเสียงใดๆ เมื่อคุณใส่กระดาษลงในถาดป้อนกระดาษหลัก หาก HP Photosmart กำลังใช้งานตลับหมึกพิมพ์หรือมีการทำงานอยู่ กระดาษที่หยุดอยู่ภายในเครื่องอาจยังไม่เข้าที่ คุณอาจดันกระดาษไปทาง ด้านหน้า เพื่อให้ HP Photosmart ปล่อยกระดาษเปล่าออกมา
- Inañoău หากคุณใช้กระดาษที่มีหัวจดหมาย ให้ใส่หัวกระดาษเข้าไป ก่อนโดยคว่ำด้านที่จะพิมพ์ลง สำหรับวิธีการใส่กระดาษขนาดเต็มแผ่น และกระดาษหัวจดหมาย โปรดดูแผนผังที่ฐานถาดป้อนกระดาษหลัก
- เลื่อนตัวปรับความกว้างและความยาวกระดาษเข้ามาจนชิดขอบกระดาษ อย่าใส่ซองจดหมายลงในถาดป้อนกระดาษหลักมากเกินไป ตรวจสอบให้แน่ ใจว่ากองซ้อนของกระดาษพอดีอยู่ภายในถาดป้อนกระดาษหลักและไม่สูง กว่าด้านบนสุดของตัวปรับความกว้างของกระดาษ

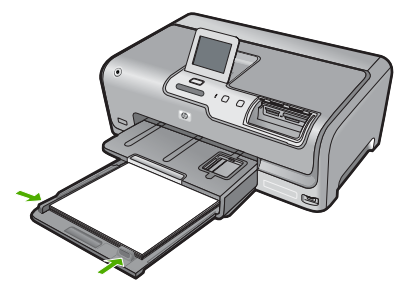

- 5. ดันถาดป้อนกระดาษหลักเข้าไปยัง HP Photosmart
- 6. ดึงแกนเลื่อนของถาดรับกระดาษออกเข้าหาตัวคุณจนสุด

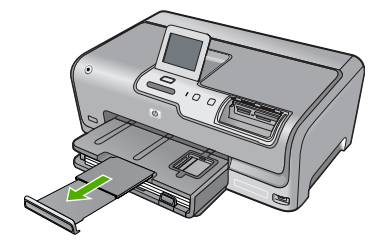

หมายเหตุ เมื่อคุณใช้กระดาษขนาด legal ให้ดันแกนรองรับกระดาษ ของถาดรับกระดาษเก็บเข้าไป

#### ใส่กระดาษภาพถ่ายขนาด 10 x 15 ซม.

ท่านสามารถใส่กระดาษภาพถ่ายขนาด 10 x 15 ซม. ลงในถาดกระดาษภาพถ่าย ของเครื่อง HP Photosmart เพื่อการพิมพ์ที่มีคุณภาพสูงสุด ควรใช้กระดาษ ภาพถ่าย 10 x 15 ซม. HP Premium Plus Photo Paper หรือ HP Premium Photo Paper

### การใส่กระดาษภาพถ่ายขนาด 10 x 15 ซม. ลงในถาดกระดาษภาพถ่าย

1. ยกถาดรับกระดาษขึ้น แล้วดึงถาดกระดาษภาพถ่ายออกมา

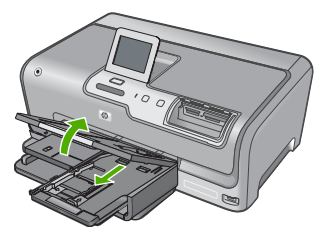

คณ

- ใส่ปีกกระดาษภาพถ่ายลงในถาดกระดาษภาพถ่ายโดยให้ด้านกว้างของ กระดาษเข้าไปในเครื่องและคว่ำด้านที่จะพิมพ์ลง เลื่อนปีกกระดาษภาพถ่าย เข้าไปจนสุด หากกระดาษภาพถ่ายที่ใช้มีแถบรอยปรุ ให้ใส่กระดาษโดยให้แถบอยู่ใกล้ตัว
- เลื่อนตัวปรับความยาวและความกว้างกระดาษเข้ามาจนขิดขอบกระดาษ ภาพถ่าย

อย่าใส่กระดาษลงในถาดภาพถ่ายมากเกินไป ตรวจสอบให้แน่ใจว่ากองซ้อน ของกระดาษภาพถ่ายพอดีอยู่ภายในถาดภาพถ่ายและไม่สูงกว่าด้านบนสุด ของตัวปรับความกว้างของกระดาษ

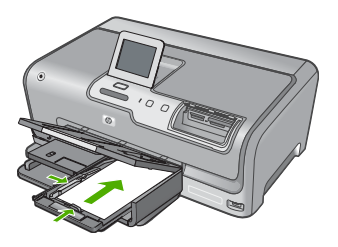

4. ดันถาดกระดาษภาพถ่ายเข้าไป แล้วจึงดึงถาดรับกระดาษลงมา

#### หัวข้อที่เกี่ยวข้อง

- "<u>กระดาษที่แนะนำสำหรับการพิมพ์</u>" ในหน้า 47
- <u>พิมพ์ภาพถ่ายของคุณ</u>" ในหน้า 88
- "<u>การพิมพ์ภาพแบบไม่มีขอบ</u>" ในหน้า 69
- <u>"การพิมพ์ภาพถ่ายลงบนกระดาษภาพถ่าย</u>" ในหน้า 70

### การใส่บัตรดัชนี

ท่านสามารถใส่บัตรดัชนีลงในถาดกระดาษภาพถ่ายของ HP Photosmart เพื่อ พิมพ์บันทึกย่อ สูตรอาหาร และข้อความอื่นๆ

เพื่อให้ได้ผลลัพธ์ที่ดีที่สุด ให้ตั้งประเภทกระดาษและขนาดกระดาษก่อนการ พิมพ์

#### การใส่บัตรดัชนีลงในถาดกระดาษภาพถ่าย

1. ยกถาดรับกระดาษขึ้น แล้วดึงถาดกระดาษภาพถ่ายออกมา

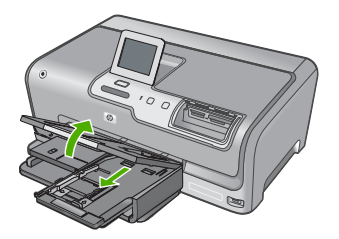

- ใส่ปีกบัตรลงในถาดกระดาษภาพถ่ายโดยให้ด้านกว้างของกระดาษเข้าไปใน เครื่องและคว่ำด้านที่จะพิมพ์ลง เลื่อนปีกบัตรเข้าไปจนสุด
- เลื่อนตัวปรับความยาวและความกว้างเข้ามาจนชิดขอบปึกบัตร อย่าใส่กระดาษลงในถาดภาพถ่ายมากเกินไป ตรวจสอบให้แน่ใจว่าปึกบัตร พอดีอยู่ภายในถาดกระดาษภาพถ่ายและไม่สูงกว่าด้านบนสุดของตัวปรับ ความกว้างของกระดาษ

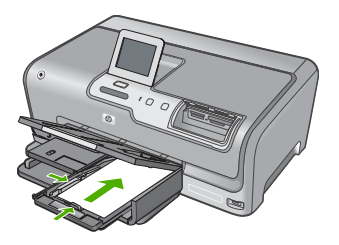

4. ดันถาดกระดาษภาพถ่ายเข้าไป แล้วจึงดึงถาดรับกระดาษลงมา

### หัวข้อที่เกี่ยวข้อง

- "<u>ใส่กระดาษภาพถ่ายขนาด 10 x 15 ซม.</u>" ในหน้า 53
- <u>"การเปลี่ยนค่าการพิมพ์สำหรับงานปัจจุบัน</u>" ในหน้า 60

#### การใส่ซองจดหมาย

คุณสามารถใส่ของจดหมายได้มากกว่าหนึ่งของลงในถาดป้อนกระดาษหลักของ HP Photosmart โปรดอย่าใช้ของจดหมายที่มีลักษณะมันเงาหรือพิมพ์นูน รวม ถึงของจดหมายที่มีตัวยึดหรือแบบมีหน้าต่างด้วย

หมายเหตุ ท่านสามารถดูรายละเอียดเกี่ยวกับการจัดรูปแบบสำหรับพิมพ์ ซองจดหมายได้จากไฟล์วิธีใช้ในซอฟต์แวร์เวิร์ด โปรเซสซิ่งของท่านเพื่อให้ได้คุณภาพที่ดีที่สุด โปรดใช้ฉลากเพื่อพิมพ์ที่อยู่ผู้ ส่งบนซองจดหมาย

#### การใส่ซองจดหมาย

- 1. ดึงถาดป้อนกระดาษหลักออกมาเพื่อใส่ของจดหมาย
- 2. นำกระดาษทั้งหมดออกจากถาดป้อนกระดาษหลัก

 ใส่ของจดหมายหนึ่งของหรือมากกว่านั้นลงในถาดป้อนกระดาษหลัก โดย วางให้ชิดด้านขวาสุด ฝ่าของอยู่ทางด้านข้ายและหงายขึ้น เลื่อนของจดหมาย เข้าไปจนสุด

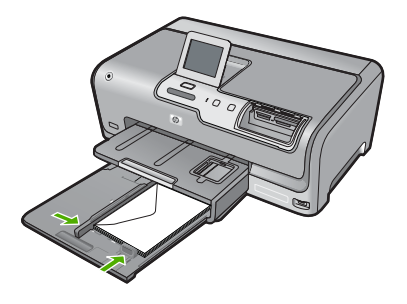

- เลื่อนตัวปรับความกว้างกระดาษเข้าไปจนชิดซองจดหมาย อย่าใส่ซองจดหมายลงในถาดป้อนกระดาษหลักมากเกินไป ตรวจสอบให้แน่ ใจว่าปริมาณซองจดหมายพอดีกับถาดป้อนกระดาษหลักและไม่สูงกว่าด้าน บนสุดของตัวปรับความกว้างของกระดาษ
- 5. ดันถาดป้อนกระดาษหลักเข้าไปยัง HP Photosmart
- 6. ดึงแกนเลื่อนของถาดรับกระดาษออกเข้าหาตัวคุณจนสุด

# การใส่กระดาษประเภทอื่น

ประเภทกระดาษต่อไปนี้ได้รับการออกแบบสำหรับงานพิเศษ สร้างงานของคุณ ในซอฟต์แวร์ HP Photosmart หรือโปรแกรมอื่น แล้วตั้งค่าประเภทและขนาด ของกระดาษ จากนั้นสั่งพิมพ์

#### HP Premium Inkjet Transparency Film และ HP Premium Plus Inkjet Transparency Film

- ใส่แผ่นใสโดยให้แถบสีขาว (ที่มีลูกศรและโลโก้ HP) อยู่ด้านบนและเลื่อนลง ในถาดป้อนกระดาษก่อน
  - หมายเหตุ เพื่อให้ได้ผลลัพธ์ที่ดีที่สุด ควรตั้งค่าประเภทกระดาษให้เป็น แผ่นใสก่อนที่จะพิมพ์ลงบนแผ่นใส

เสกระดาษ

#### HP Iron-On Transfer

- 1. ทำให้แผ่นผนึกแบนเรียบก่อนใช้งาน อย่าใส่กระดาษที่ม้วนงอลงในเครื่อง
  - Inล็ดลับ เพื่อป้องกันการม้วนงอ ควรเก็บแผ่นรองไว้ในหีบห่อเดิมจน กว่าจะต้องการใช้งาน
- ให้แถบสีฟ้าอยู่บนด้านที่ไม่ได้พิมพ์ของสิ่งพิมพ์ที่ผนึก จากนั้นใส่กระดาษ เข้าไปในถาดป้อนกระดาษด้วยตนเองโดยให้แถบสีฟ้าหงายขึ้น

#### HP Greeting Cards, HP Photo Greeting Cards หรือ HP Textured Greeting Cards

- ▲ ใส่ปีก HP greeting card paper ลงในถาดป้อนกระดาษโดยคว่ำด้านที่จะ พิมพ์ลง เลื่อนบัตรเข้าไปจนสุด
  - ☆ เคล็ดลับ ตรวจสอบให้แน่ใจว่าคุณใส่ส่วนที่ต้องการพิมพ์ก่อน โดยพิมพ์ หน้าที่คว่ำลงในถาดป้อนกระดาษ

#### ป้ายฉลากสำหรับอิงค์เจ็ต

- ควรใช้ป้ายฉลากขนาด Letter หรือ A4 ที่ออกแบบมาสำหรับใช้กับอุปกรณ์ อิงค์เจ็ต และตรวจสอบให้แน่ใจว่าป้ายฉลากที่ใช้มีอายุไม่เกิน 2 ปี ฉลากที่ เก็บไว้นานเกินไปอาจหลุดลอกออกขณะที่เครื่องพิมพ์ดึงกระดาษเข้าไปใน HP Photosmart ซึ่งทำให้เกิดปัญหากระดาษติด
- 2. กรีดปีกฉลากออกจากกันเพื่อไม่ให้ฉลากติดกัน
- วางแผ่นฉลากลงบนกระดาษขนาดเต็มแผ่นในถาดป้อนกระดาษ โดยคว่ำ ฉลากด้านที่ต้องการพิมพ์ลงอย่าใส่แผ่นฉลากทีละแผ่น

เพื่อให้ได้ผลลัพธ์ที่ดีที่สุด ให้ตั้งประเภทกระดาษและขนาดกระดาษก่อนการ พิมพ์

#### แผ่นลวดลายติดซีดี/ดีวีดีของ HP

- วางกระดาษสำหรับติดชื่อ CD/DVD หนึ่งแผ่นลงในถาดป้อนกระดาษโดย คว่ำด้านที่จะพิมพ์ลง เลื่อนกระดาษสำหรับติดชื่อ CD/DVD เข้าไปจนสุด
  - หมายเหตุ เมื่อคุณใช้แผ่นลวดลายติดซีดี/ดีวีดี ให้ดันแกนรองรับ กระดาษของถาดรับกระดาษเก็บเข้าไป

# หัวข้อที่เกี่ยวข้อง

- "<u>ใส่กระดาษภาพถ่ายขนาด 10 x 15 ซม.</u>" ในหน้า 53
- <u>"การเปลี่ยนค่าการพิมพ์สำหรับงานปัจจุบัน</u>" ในหน้า 60

# การหลีกเลี่ยงมิให้กระดาษติด

เพื่อป้องกันไม่ให้กระดาษติด โปรดปฏิบัติตามคำแนะนำต่อไปนี้

- ควรน้ำกระดาษที่พิมพ์แล้วออกจากถาดรับกระดาษอย่างสม่ำเสมอ
- คุณสามารถป้องกันไม่ให้กระดาษม้วนงอหรือมีรอยยับได้ด้วยการเก็บ กระดาษที่ไม่ได้ใช้ทั้งหมดไว้ในถุงที่สามารถปิดผนึกได้
- ตรวจสอบว่ากระดาษที่ใส่ในถาดป้อนกระดาษนั้นเรียบเสมอกัน และขอบไม่ โค้งงอหรือฉีกขาด
- อย่าวางกระดาษต่างประเภทและต่างขนาดปนกันในถาดป้อนกระดาษ ควร ใส่กระดาษที่เป็นประเภทและขนาดเดียวกันลงในถาด
- ปรับตัวปรับความกว้างกระดาษในถาดป้อนกระดาษให้พอดีกับกระดาษทุก ชนิด ตรวจดูว่าตัวปรับความกว้างกระดาษไม่ทำให้กระดาษในถาดป้อน กระดาษโด้งงอ
- อย่าดันกระดาษเข้าไปในถาดป้อนกระดาษมากเกินไป
- ควรใช้กระดาษประเภทที่แนะนำสำหรับเครื่อง HP Photosmart หากต้อง การข้อมูลเพิ่มเติม โปรดดู "<u>เลือกกระดาษสำหรับการพิมพ์</u>" ในหน้า 47

# 7 การพิมพ์จากคอมพิวเตอร์

เครื่อง HP Photosmart สามารถใช้ได้กับซอฟต์แวร์แอพพลิเคชันใดก็ได้ที่ใช้ พิมพ์ได้ ท่านสามารถพิมพ์งานได้หลายรูปแบบ อาทิ ภาพแบบไม่มีขอบ จดหมาย ข่าว บัตรอวยพร สิ่งพิมพ์ที่ผนึกด้วยเตารีด และแผ่นโปสเตอร์

ส่วนนี้จะกล่าวถึงหัวข้อต่อไปนี้

- <u>การพิมพ์จากซอฟต์แวร์แอพพลิเคชัน</u>
- <u>กำหนดให้ HP Photosmart เป็นเครื่องพิมพ์ดีฟอลต์</u>
- <u>การเปลี่ยนค่าการพิมพ์สำหรับงานปัจจุบัน</u>
- <u>การเปลี่ยนค่าการพิมพ์ดีฟอลต์</u>
- <u>ช็อตคัตการพิมพ์</u>
- <u>การพิมพ์งานพิเศษ</u>
- <u>การหยุดงานพิมพ์</u>

# การพิมพ์จากซอฟต์แวร์แอพพลิเคชัน

ซอฟต์แวร์แอพพลิเคชันจะดำเนินการตั้งค่าการพิมพ์ส่วนใหญ่โดยอัตโนมัติ ท่าน ต้องเปลี่ยนการตั้งค่าต่างๆ ด้วยตนเองก็ต่อเมื่อท่านเปลี่ยนคุณภาพการพิมพ์ พิมพ์ลงบนกระดาษเฉพาะประเภทหรือแผ่นใส หรือใช้คุณสมบัติพิเศษ

### การพิมพ์จากซอฟต์แวร์แอพพลิเคชัน

- 1. ตรวจสอบให้แน่ใจว่าท่านใส่กระดาษในถาดป้อนกระดาษแล้ว
- 2. บนเมนู File (ไฟล์) ในซอฟต์แวร์แอพพลิเคชัน ให้คลิก Print (พิมพ์)
- เลือก HP Photosmart เป็นเครื่องพิมพ์ ถ้าท่านตั้งค่า HP Photosmart ให้เป็นค่าดีฟอลต์ ท่านสามารถข้ามขั้นตอน นี้ไปได้ เพราะ HP Photosmart จะถูกเลือกไว้แล้ว
- หากจำเป็นต้องเปลี่ยนการตั้งค่า ให้คลิกปุ่มเพื่อเปิดกรอบโต้ตอบ Properties (คุณสมบัติ) ปุ่มนี้อาจเรียกว่า Properties (คุณสมบัติ) Options (ตัวเลือก) Printer Setup (การตั้งค่าเครื่องพิมพ์) Printer (เครื่องพิมพ์) หรือ Preferences (ลักษณะที่ต้องการ) ทั้งนี้ขึ้นอยู่กับซอฟต์แวร์แอพพลิเคชัน

หมายเหตุ เมื่อพิมพ์ภาพถ่าย คุณต้องเลือกตัวเลือกสำหรับกระดาษภาพ ถ่ายเฉพาะงานและการเพิ่มคุณภาพภาพถ่าย

- เลือกตัวเลือกที่เหมาะสมสำหรับงานการพิมพ์ของท่าน โดยใช้คุณลักษณะที่มี อยู่บนแท็บต่างๆ Advanced (ขั้นสูง) Printing Shortcuts (ช็อตคัตการ พิมพ์) Features (คุณลักษณะ) และ Color (สี)
  - ☆ เคล็ดลับ คุณสามารถเลือกตัวเลือกที่เหมาะสมกับงานพิมพ์ของคุณได้ อย่างง่ายๆ โดยการเลือกงานพิมพ์ที่ได้กำหนดไว้แล้วบนแท็บ Printing Shortcuts (ช็อตคัตการพิมพ์) คลิกประเภทงานพิมพ์ในรายการ Printing Shortcuts (ช็อตคัตการพิมพ์) การตั้งค่าดีฟอลต์สำหรับงาน พิมพ์ประเภทดังกล่าวจะถูกกำหนดและสรุปไว้บนแท็บ Printing Shortcuts (ช็อตคัตการพิมพ์) ถ้าจำเป็น คุณสามารถปรับตั้งค่าได้ที่นี่ และบันทึกการตั้งค่าที่กำหนดเองไว้เป็นช็อตคัตการพิมพ์ใหม่ ถ้าต้องการ บันทึกช็อตคัตการพิมพ์แบบกำหนดเอง ให้เลือกช็อตคัตและคลิก Save As (บันทึกเป็น) เมื่อต้องการลบช็อตคัตการพิมพ์ ให้เลือก ช็อตคัตและคลิก Delete (ลบ)
- 6. คลิก OK (ตกลง) เพื่อปิดกรอบโต้ตอบ Properties (คุณสมบัติ)
- คลิก Print (พิมพ์) หรือ OK (ตกลง) เพื่อเริ่มต้นการพิมพ์

# กำหนดให้ HP Photosmart เป็นเครื่องพิมพ์ดีฟอลต์

คุณสามารถกำหนดให้ HP Photosmart เป็นเครื่องพิมพ์ดีฟอลต์เพื่อให้ใช้งาน จากซอฟต์แวร์โปรแกรมทุกโปรแกรมได้ ซึ่งหมายความว่า HP Photosmart จะถูกเลือกโดยอัตโนมัติในรายการเครื่องพิมพ์เมื่อคุณเลือก **Print** (พิมพ์) จาก เมนู **File** (ไฟล์) ในซอฟต์แวร์โปรแกรม เครื่องพิมพ์ดีฟอลต์จะถูกเลือกโดย อัตโนมัติเมื่อคุณคลิกปุ่ม **Print** (พิมพ์) ในแถบเครื่องมือของซอฟต์แวร์ โปรแกรมส่วนใหญ่ สำหรับข้อมูลเพิ่มเติม โปรดดู Windows Help (วิธีใช้ของ Windows)

# การเปลี่ยนค่าการพิมพ์สำหรับงานปัจจุบัน

ท่านสามารถปรับแต่งการตั้งค่าการพิมพ์ของ HP Photosmart เพื่อจัดการกับ งานพิมพ์รูปแบบใดๆ ก็ตาม

ส่วนนี้จะกล่าวถึงหัวข้อต่อไปนี้

- <u>การกำหนดขนาดกระดาษ</u>
- <u>กำหนดประเภทกระดาษสำหรับการพิมพ์</u>
- <u>เรียกดูความละเอียดของงานพิมพ์</u>
- <u>เปลี่ยนความเร็วหรือคุณภาพการพิมพ์</u>
- <u>การเปลี่ยนการวางแนวกระดาษ</u>

60

- <u>การปรับขนาดเอกสาร</u>
- <u>การเปลี่ยนเฉดสี ความสว่าง หรือโทนสี</u>
- <u>การดูภาพตัวอย่างงานพิมพ์</u>

#### การกำหนดขนาดกระดาษ

การตั้งค่า **ขนาด** ช่วยให้ HP Photosmart กำหนดพื้นที่ที่พิมพ์ได้ในหน้า กระดาษ ตัวเลือกขนาดกระดาษบางตัวเลือกมีค่าเสมือนไม่มีขอบ ซึ่งทำให้คุณ สามารถพิมพ์ถึงขอบบน ขอบล่าง และขอบด้านข้างของกระดาษได้

ตามปกติแล้ว ท่านจะกำหนดขนาดกระดาษในซอฟต์แวร์แอพพลิเคชันที่ใช้ใน การสร้างเอกสารหรืองาน อย่างไรก็ตาม หากท่านกำลังใช้กระดาษขนาดที่ กำหนดเอง หรือหากท่านไม่สามารถกำหนดขนาดกระดาษจากซอฟต์แวร์ แอพพลิเคชันของท่านได้ ท่านสามารถปรับเปลี่ยนขนาดกระดาษในกรอบโต้ ตอบ **Properties** (คุณสมบัติ) ได้ก่อนการพิมพ์

#### การกำหนดขนาดกระดาษ

- 1. ตรวจสอบให้แน่ใจว่าท่านใส่กระดาษในถาดป้อนกระดาษแล้ว
- 2. บนเมนู File (ไฟล์) ในซอฟต์แวร์แอพพลิเคชัน ให้คลิก Print (พิมพ์)
- 3. ตรวจสอบให้แน่ใจว่า HP Photosmart เป็นเครื่องพิมพ์ที่ได้เลือกไว้
- คลิกปุ่มเพื่อเปิดกรอบโต้ตอบ Properties (คุณสมบัติ) ปุ่มนี้อาจเรียกว่า Properties (คุณสมบัติ) Options (ตัวเลือก) Printer Setup (การตั้งค่าเครื่องพิมพ์) Printer (เครื่องพิมพ์) หรือ Preferences (ลักษณะที่ต้องการ) ทั้งนี้ขึ้นอยู่กับซอฟต์แวร์แอพพลิเคชัน
- 5. คลิกแท็บ Features (คุณลักษณะ)
- 6. ในส่วน Resizing Options (ตัวเลือกการปรับขนาด) ให้คลิกขนาด กระดาษที่เหมาะสมในรายการ Size (ขนาด) ตารางต่อไปนี้จะแสดงรายการการตั้งค่าขนาดกระดาษที่แนะนำสำหรับ กระดาษประเภทต่างๆ ที่ท่านสามารถป้อนลงในถาดป้อนกระดาษ ตรวจสอบ ให้แน่ใจว่าได้ดูรายการของตัวเลือกทั้งหมดในรายการ Size (ขนาด) เพื่อดู ว่าขนาดกระดาษที่กำหนดไว้มีอยู่แล้วสำหรับประเภทกระดาษที่ท่านใช้

| ประเภทกระดาษ                                                | การตั้งถ่าขนาดกระดาษที่แนะนำ   |
|-------------------------------------------------------------|--------------------------------|
| กระดาษสำหรับติดชื่อ CD/<br>DVD                              | 5 x 7 นิ้ว                     |
| กระดาษถ่ายเอกสาร กระดาษ<br>อเนกประสงค์ หรือกระดาษ<br>ธรรมดา | Letter หรือ A4                 |
| ซองจดหมาย                                                   | ขนาดชองจดหมายเหมาะสมที่แสดงไว้ |

| ประเภทกระดาษ                               | การตั้งถ่าขนาดกระดาษที่แนะนำ                                                                              |
|--------------------------------------------|----------------------------------------------------------------------------------------------------|
| กระดาษบัตรอวยพร                            | Letter หรือ A4                                                                                            |
| บัตรดัชนี                                  | ขนาดบัตรเหมาะสมที่แสดงไว้ (ถ้าขนาดที่แสดงไว้ไม่เหมาะสม ท่าน<br>สามารถระบุขนาดกระดาษเองได้)                |
| กระดาษอิงค์เจ็ต                            | Letter หรือ A4                                                                                            |
| สิ่งพิมพ์ที่ผนึกลงบนเสื้อยืดด้วย<br>เตารีด | Letter หรือ A4                                                                                            |
| ป้าย                                       | Letter หรือ A4                                                                                            |
| Legal                                      | Legal                                                                                                    |
| กระดาษที่มีหัวจดหมาย                       | Letter หรือ A4                                                                                            |
| กระดาษภาพถ่ายพาโนรามา                      | ขนาดกระดาษพาโนรามาเหมาะสมที่แสดงไว้ (ถ้าขนาดที่แสดงไว้ไม่เหมาะ<br>สม ท่านสามารถระบุขนาดกระดาษเองได้)      |
| กระดาษภาพถ่าย                              | ขนาด 10 x 15 ซม. (มีหรือไม่มีแถบ), 4 x 6 นิ้ว (มีหรือไม่มีแถบ), Letter,<br>A4 หรือขนาดตามรายการที่เหมาะสม |
| แผ่นใส                                     | Letter หรือ A4                                                                                            |
| กระดาษที่กำหนดขนาดเอง                      | ขนาดกระดาษที่กำหนดเอง                                                                                     |

## กำหนดประเภทกระดาษสำหรับการพิมพ์

ถ้าท่านพิมพ์ลงบนกระดาษชนิดพิเศษเช่นกระดาษภาพถ่าย แผ่นใส ซองจด หมายหรือฉลาก หรือถ้าท่านพบปัญหาคุณภาพการพิมพ์ต่ำ ท่านสามารถตั้งค่า ประเภทกระดาษได้ด้วยตนเอง

#### การกำหนดประเภทกระดาษสำหรับการพิมพ์

- 1. ตรวจสอบให้แน่ใจว่าท่านใส่กระดาษในถาดป้อนกระดาษแล้ว
- 2. บนเมนู File (ไฟล์) ในซอฟต์แวร์แอพพลิเคชัน ให้คลิก Print (พิมพ์)
- 3. ตรวจสอบให้แน่ใจว่า HP Photosmart เป็นเครื่องพิมพ์ที่ได้เลือกไว้
- คลิกปุ่มเพื่อเปิดกรอบโต้ตอบ Properties (คุณสมบัติ) ปุ่มนี้อาจเรียกว่า Properties (คุณสมบัติ) Options (ตัวเลือก) Printer Setup (การตั้งค่าเครื่องพิมพ์) Printer (เครื่องพิมพ์) หรือ Preferences (ลักษณะที่ต้องการ) ทั้งนี้ขึ้นอยู่กับซอฟต์แวร์แอพพลิเคชัน
- 5. คลิกแท็บ Features (คุณลักษณะ)
- 6. ในส่วน Basic Options (ตัวเลือกพื้นฐาน) ให้คลิกประเภทกระดาษที่ เหมาะสมจากรายการ Paper Type (ประเภทกระดาษ)

62

#### เรียกดูความละเอียดของงานพิมพ์

ซอฟต์แวร์ของเครื่องพิมพ์จะแสดงความละเอียดของการพิมพ์ในหน่วยจุดต่อนิ้ว (dpi) dpi จะเปลี่ยนแปลงตามประเภทของกระดาษและคุณภาพการพิมพ์ที่เลือก ไว้ในซอฟต์แวร์ของเครื่องพิมพ์

#### การเรียกดูความละเอียดของการพิมพ์

- 1. ตรวจสอบให้แน่ใจว่าท่านใส่กระดาษในถาดป้อนกระดาษแล้ว
- บนเมนู File (ไฟล์) ในซอฟต์แวร์แอพพลิเคชัน ให้คลิก Print (พิมพ์)
- 3. ตรวจสอบให้แน่ใจว่า HP Photosmart เป็นเครื่องพิมพ์ที่ได้เลือกไว้
- คลิกปุ่มเพื่อเปิดกรอบโต้ตอบ Properties (คุณสมบัติ) ปุ่มนี้อาจเรียกว่า Properties (คุณสมบัติ) Options (ตัวเลือก) Printer Setup (การตั้งค่าเครื่องพิมพ์) Printer (เครื่องพิมพ์) หรือ Preferences (ลักษณะที่ต้องการ) ทั้งนี้ขึ้นอยู่กับซอฟต์แวร์แอพพลิเคชัน
- 5. คลิกแท็บ Features (คุณลักษณะ)
- 6. ในรายการแบบดึงลง **Print Quality** (คุณภาพการพิมพ์) ให้เลือกการตั้งค่า คุณภาพการพิมพ์ที่เหมาะสมสำหรับงานของท่าน
- ในรายการแบบดึงลง Paper Type (ประเภทกระดาษ) ให้เลือกประเภทของ กระดาษที่จะป้อน
- คลิกปุ่ม Resolution (ความละเอียด) เพื่อเรียกดูความละเอียดการพิมพ์ใน แบบ dpi

### เปลี่ยนความเร็วหรือคุณภาพการพิมพ์

เครื่อง HP Photosmart จะเลือกการตั้งค่าคุณภาพและความเร็วของงานพิมพ์ โดยอัตโนมัติ ทั้งนี้ขึ้นอยู่กับการตั้งค่าประเภทกระดาษที่เลือก ท่านยังสามารถ เปลี่ยนการตั้งค่าคุณภาพการพิมพ์เพื่อกำหนดความเร็วและคุณภาพงานพิมพ์ได้ เองอีกด้วย

#### การเลือกความเร็วหรือคุณภาพการพิมพ์

- 1. ตรวจสอบให้แน่ใจว่าท่านใส่กระดาษในถาดป้อนกระดาษแล้ว
- 2. บนเมนู File (ไฟล์) ในซอฟต์แวร์แอพพลิเคชัน ให้คลิก Print (พิมพ์)
- 3. ตรวจสอบให้แน่ใจว่า HP Photosmart เป็นเครื่องพิมพ์ที่ได้เลือกไว้
- คลิกปุ่มเพื่อเปิดกรอบโต้ตอบ Properties (คุณสมบัติ) ปุ่มนี้อาจเรียกว่า Properties (คุณสมบัติ) Options (ตัวเลือก) Printer Setup (การตั้งค่าเครื่องพิมพ์) Printer (เครื่องพิมพ์) หรือ Preferences (ลักษณะที่ต้องการ) ทั้งนี้ขึ้นอยู่กับซอฟต์แวร์แอพพลิเคชัน
- 5. คลิกแท็บ Features (คุณลักษณะ)

- 6. ในรายการแบบดึงลง **Print Quality** (คุณภาพการพิมพ์) ให้เลือกการตั้งค่า คุณภาพที่เหมาะสมกับงานของท่าน
  - หมายเหตุ การดูจำนวน dpi สูงสุดที่ HP Photosmart จะพิมพ์ออกมา ให้คลิก Resolution (ความละเอียด)
- ในรายการแบบดึงลง Paper Type (ประเภทกระดาษ) ให้เลือกประเภทของ กระดาษที่จะป้อน

## การเปลี่ยนการวางแนวกระดาษ

การตั้งค่าการวางแนวกระดาษจะช่วยให้ท่านพิมพ์เอกสารของท่านแบบแนว นอนหรือแนวตั้งในเอกสารได้

ตามปกติแล้ว ท่านจะกำหนดการวางแนวกระดาษในซอฟต์แวร์แอพพลิเคชันที่ ใช้ในการสร้างเอกสารหรืองาน อย่างไรก็ตาม หากท่านกำลังใช้กระดาษขนาดที่ กำหนดเองหรือกระดาษของ HP แบบพิเศษ หรือหากท่านไม่สามารถกำหนด การวางแนวกระดาษจากซอฟต์แวร์แอพพลิเคชันของท่านได้ ท่านสามารถปรับ เปลี่ยนการวางแนวกระดาษในกรอบโต้ตอบ **Properties** (คุณสมบัติ) ได้ก่อน การพิมพ์

#### การเปลี่ยนการวางแนวกระดาษ

- 1. ตรวจสอบให้แน่ใจว่าท่านใส่กระดาษในถาดป้อนกระดาษแล้ว
- บนเมนู File (ไฟล์) ในซอฟต์แวร์แอพพลิเคชัน ให้คลิก Print (พิมพ์)
- 3. ตรวจสอบให้แน่ใจว่า HP Photosmart เป็นเครื่องพิมพ์ที่ได้เลือกไว้
- คลิกปุ่มเพื่อเปิดกรอบโต้ตอบ Properties (คุณสมบัติ) ปุ่มนี้อาจเรียกว่า Properties (คุณสมบัติ) Options (ตัวเลือก) Printer Setup (การตั้งค่าเครื่องพิมพ์) Printer (เครื่องพิมพ์) หรือ Preferences (ลักษณะที่ต้องการ) ทั้งนี้ขึ้นอยู่กับซอฟต์แวร์แอพพลิเคชัน
- 5. คลิกแท็บ Features (คุณลักษณะ)
- 6. ในส่วน Basic Options (ตัวเลือกพื้นฐาน) ให้คลิกเลือกอย่างใดอย่างหนึ่ง ต่อไปนี้
  - คลิก Portrait (แนวตั้ง) เพื่อพิมพ์เอกสารในแนวตั้งบนหน้ากระดาษ
  - คลิก Landscape (แนวนอน) เพื่อพิมพ์เอกสารในแนวนอนบนหน้า กระดาษ

## การปรับขนาดเอกสาร

เครื่อง HP Photosmart ช่วยให้ท่านสามารถพิมพ์เอกสารในขนาดที่ต่างจาก ต้นฉบับได้

#### การปรับขนาดเอกสาร

- 1. ตรวจสอบให้แน่ใจว่าท่านใส่กระดาษในถาดป้อนกระดาษแล้ว
- 2. บนเมนู File (ไฟล์) ในซอฟต์แวร์แอพพลิเคชัน ให้คลิก Print (พิมพ์)
- 3. ตรวจสอบให้แน่ใจว่า HP Photosmart เป็นเครื่องพิมพ์ที่ได้เลือกไว้
- คลิกปุ่มเพื่อเปิดกรอบโต้ตอบ Properties (คุณสมบัติ) ปุ่มนี้อาจเรียกว่า Properties (คุณสมบัติ) Options (ตัวเลือก) Printer Setup (การตั้งค่าเครื่องพิมพ์) Printer (เครื่องพิมพ์) หรือ Preferences (ลักษณะที่ต้องการ) ทั้งนี้ขึ้นอยู่กับซอฟต์แวร์แอพพลิเคชัน
- 5. คลิกแท็บ Features (คุณลักษณะ)
- 6. ในส่วน Resizing options (ตัวเลือกการปรับขนาด) ให้คลิก Scale to paper size (กำหนดกับขนาดกระดาษ) แล้วคลิกขนาดกระดาษที่เหมาะสม จากรายการแบบดึงลง

# การเปลี่ยนเฉดสี ความสว่าง หรือโทนสี

คุณสามารถปรับความเข้มสีและระดับความสว่างในเอกสารที่พิมพ์ออกมาของ คุณได้โดยปรับที่ตัวเลือก Saturation (เฉดสี) Brightness (ความสว่าง) หรือ Color Tone (โทนสี)

#### ้วิธีการเปลี่ยนเฉดสี ความสว่าง หรือโทนสี

- 1. ตรวจสอบให้แน่ใจว่าท่านใส่กระดาษในถาดป้อนกระดาษแล้ว
- 2. บนเมนู File (ไฟล์) ในซอฟต์แวร์แอพพลิเคชัน ให้คลิก Print (พิมพ์)
- 3. ตรวจสอบให้แน่ใจว่า HP Photosmart เป็นเครื่องพิมพ์ที่ได้เลือกไว้
- คลิกปุ่มเพื่อเปิดกรอบโต้ตอบ Properties (คุณสมบัติ) ปุ่มนี้อาจเรียกว่า Properties (คุณสมบัติ) Options (ตัวเลือก) Printer Setup (การตั้งค่าเครื่องพิมพ์) Printer (เครื่องพิมพ์) หรือ Preferences (ลักษณะที่ต้องการ) ทั้งนี้ขึ้นอยู่กับซอฟต์แวร์แอพพลิเคชัน
- 5. คลิกแท็บ Color (สี)

### การดูภาพตัวอย่างงานพิมพ์

ท่านสามารถดูภาพตัวอย่างงานที่พิมพ์ได้ก่อนส่งไปยัง HP Photosmart ซึ่งจะ ช่วยป้องกันการสิ้นเปลืองกระดาษและหมึกสำหรับงานที่ไม่ได้พิมพ์ออกมาตามที่ คาดไว้

#### วิธีการดูตัวอย่างงานพิมพ์ของคุณ

- 1. ตรวจสอบให้แน่ใจว่าท่านใส่กระดาษในถาดป้อนกระดาษแล้ว
- 2. บนเมนู File (ไฟล์) ในซอฟต์แวร์แอพพลิเคชัน ให้คลิก Print (พิมพ์)

- คลิกปุ่มเพื่อเปิดกรอบโต้ตอบ Properties (คุณสมบัติ) ปุ่มนี้อาจเรียกว่า Properties (คุณสมบัติ) Options (ตัวเลือก) Printer Setup (การตั้งค่าเครื่องพิมพ์) Printer (เครื่องพิมพ์) หรือ Preferences (ลักษณะที่ต้องการ) ทั้งนี้ขึ้นอยู่กับซอฟต์แวร์แอพพลิเคชัน
- เลือกการตั้งค่าการพิมพ์ที่เหมาะสมกับโปรเจ็กต์ของคุณบนแต่ละแท็บใน กรอบโต้ตอบ
- 6. คลิกแท็บ Features (คุณลักษณะ)
- เลือกกล่องกาเครื่องหมาย Show Preview Before Printing (แสดง ภาพตัวอย่างก่อนพิมพ์)
- คลิก OK (ตกลง) แล้วคลิก Print (พิมพ์) หรือ OK (ตกลง) ในกรอบโต้ ตอบ Print (พิมพ์)

งานพิมพ์ของคุณจะแสดงในหน้าต่างแสดงภาพตัวอย่าง

- ในหน้าต่าง HP preview (ภาพตัวอย่าง HP) ให้ปฏิบัติอย่างใดอย่างหนึ่ง ต่อไปนี้
  - หากต้องการพิมพ์ ให้คลิก Start Printing (เริ่มการพิมพ์)
  - หากต้องการยกเฉิก ให้คฉิก Cancel Printing (ยกเฉิกการพิมพ์)

# การเปลี่ยนค่าการพิมพ์ดีฟอลต์

หากมีค่าที่ท่านใช้ในการพิมพ์บ่อย ท่านอาจต้องการตั้งค่าพิมพ์นั้นเป็นค่าดีฟอลต์ เพื่อจะให้เป็นค่าอัตโนมัติเมื่อท่านเปิดกรอบโต้ตอบ **Print** (พิมพ์) จาก ซอฟต์แวร์แอพพลิเคชันของท่าน

# การเปลี่ยนการตั้งค่าการพิมพ์ดีฟอลต์

- ใน HP Solution Center ให้คลิก Settings (การตั้งค่า) ให้ชี้ไปที่ Print Settings (การตั้งค่าการพิมพ์) ต่อจากนั้นให้คลิก Printer Settings (การตั้งค่าเครื่องพิมพ์)
- เปลี่ยนแปลงการตั้งค่าการพิมพ์ และคลิก OK (ตกลง)

# ช็อตคัตการพิมพ์

ใช้ช็อตคัตการพิมพ์เพื่อพิมพ์ด้วยค่าการพิมพ์ที่คุณใช้บ่อย ซอฟต์แวร์ เครื่องพิมพ์มีช็อตคัตการพิมพ์ที่ออกแบบไว้เป็นพิเศษหลายช็อตคัตอยู่ใน รายการ Printing Shortcuts (ช็อตคัตการพิมพ์) หมายเหตุ เมื่อคุณเลือกช็อตคัตการพิมพ์ จะปรากฏตัวเลือกการพิมพ์ที่เหมาะ สมโดยอัตโนมัติ คุณทิ้งช็อตคัตไว้ตามเดิม เปลี่ยนแปลงช็อตคัต หรือสร้าง ช็อตคัตของคุณเองสำหรับงานที่ใช้กันทั่วไปก็ได้

ใช้แท็บ Printing Shortcuts (ช็อตคัตการพิมพ์) สำหรับงานพิมพ์ต่อไปนี้:

- General Everyday Printing (การพิมพ์ประจำวันทั่วไป): พิมพ์เอกสาร อย่างเร็ว
- Photo Printing-Borderless (การพิมพ์ภาพถ่ายแบบไม่มีขอบ): พิมพ์ จนถึงขอบด้านบน ด้านล่าง และด้านข้างของกระดาษภาพถ่าย HP Photo Paper ขนาด 10 x 15 ซม. แบบที่มีหรือไม่มีแถบฉีก (tear-off tab)
- Photo Printing-With White Borders (การพิมพ์ภาพถ่ายแบบมี ขอบ): พิมพ์ภาพถ่ายแบบมีขอบสีขาวล้อมรอบ
- Fast/Economical printing (การพิมพ์แบบเร็ว/ประหยัด): เป็นการ สร้างงานพิมพ์แบบร่างที่รวดเร็ว
- Presentation printing (การพิมพ์การนำเสนองาน): พิมพ์เอกสาร คุณภาพสูง รวมถึงจดหมายและแผ่นใส
- Two-sided (Duplex) Printing (การพิมพ์สองด้าน (ดูเพล็กซ์)): พิมพ์ เอกสารสองด้านโดยใช้ HP Photosmart

ส่วนนี้จะกล่าวถึงหัวข้อต่อไปนี้

- <u>สร้างช็อตคัตการพิมพ์</u>
- <u>ลบช็อตคัตการพิมพ์</u>

### หัวข้อที่เกี่ยวข้อง

- "<u>การพิมพ์ภาพแบบไม่มีขอบ</u>" ในหน้า 69
- "<u>การพิมพ์ภาพถ่ายลงบนกระดาษภาพถ่าย</u>" ในหน้า 70
- "<u>การพิมพ์ลงบนแผ่นใส</u>" ในหน้า 80
- "<u>การพิมพ์บนหน้ากระดาษทั้งสองด้าน</u>" ในหน้า 73

# สร้างช็อตคัตการพิมพ์

นอกจากช็อตคัตการพิมพ์ที่มีอยู่ในรายการ **Printing Shortcuts** (ช็อตคัตการ พิมพ์) แล้ว คุณยังสามารถสร้างช็อตคัตการพิมพ์ของคุณเองได้

ตัวอย่างเช่น ถ้าคุณต้องพิมพ์งานบนแผ่นใสเป็นประจำ คุณสามารถสร้าง ชือตคัตการพิมพ์โดยเลือกชือตคัต Presentation Printing (การพิมพ์การนำ เสนองาน) แล้วเปลี่ยนประเภทกระดาษเป็น HP Premium Inkjet Transparency Film (แผ่นใสสำหรับเครื่องพิมพ์อิงค์เจ็ตของ HP) จากนั้น บันทึกชือตคัตที่แก้ไขแล้วนี้ภายใต้ชื่อใหม่ เช่น การนำเสนองานด้วยแผ่นใส หลัง บท 7

จากสร้างช็อตคัตการพิมพ์นี้แล้ว เมื่อต้องการพิมพ์แผ่นใส คุณเพียงแต่เลือก ช็อตคัตนี้เท่านั้น แทนที่จะต้องแก้ไขค่าการพิมพ์ทุกครั้ง

# การสร้างชื่อตดัตการพิมพ์

- 1. บนเมนู File (ไฟล์) ในซอฟต์แวร์แอพพลิเคชัน ให้คลิก Print (พิมพ์)
- 2. ตรวจสอบให้แน่ใจว่า HP Photosmart เป็นเครื่องพิมพ์ที่ได้เลือกไว้
- คลิกปุ่มเพื่อเปิดกรอบโต้ตอบ Properties (คุณสมบัติ) ปุ่มนี้อาจเรียกว่า Properties (คุณสมบัติ) Options (ตัวเลือก) Printer Setup (การตั้งค่าเครื่องพิมพ์) Printer (เครื่องพิมพ์) หรือ Preferences (ลักษณะที่ต้องการ) ทั้งนี้ขึ้นอยู่กับซอฟต์แวร์แอพพลิเคชัน
- 4. คลิกแท็บ Printing Shortcuts (ช็อตคัตการพิมพ์)
- 5. ในรายการ Printing Shortcuts (ช็อตดัตการพิมพ์) ให้คลิกช็อตดัตการ พิมพ์

จะปรากฏค่าการพิมพ์ของช็อตคัตการพิมพ์ที่เลือกขึ้น

- 6. แก้ไขค่าการพิมพ์ให้เป็นค่าที่คุณต้องการในช็อตคัตการพิมพ์ใหม่
- ในกรอบ Type new shortcut name here (พิมพ์ชื่อชือตดัตใหม่ที่นี่) ให้พิมพ์ชื่อสำหรับชือตดัตการพิมพ์ใหม่ แล้วคลิก Save (บันทึก) ชือตดัตการพิมพ์ใหม่จะเพิ่มเข้าในรายการ

# ลบช็อตคัตการพิมพ์

คุณอาจต้องการลบช็อตคัตการพิมพ์ที่คุณไม่ใช้อีกต่อไป

### การลบช็อตคัตการพิมพ์

- บนเมนู File (ไฟล์) ในซอฟต์แวร์แอพพลิเคชัน ให้คลิก Print (พิมพ์)
- 2. ตรวจสอบให้แน่ใจว่า HP Photosmart เป็นเครื่องพิมพ์ที่ได้เลือกไว้
- คลิกปุ่มเพื่อเปิดกรอบโต้ตอบ Properties (คุณสมบัติ) ปุ่มนี้อาจเรียกว่า Properties (คุณสมบัติ) Options (ตัวเลือก) Printer Setup (การตั้งค่าเครื่องพิมพ์) Printer (เครื่องพิมพ์) หรือ Preferences (ลักษณะที่ต้องการ) ทั้งนี้ขึ้นอยู่กับซอฟต์แวร์แอพพลิเคชัน
- 4. คลิกแท็บ Printing Shortcuts (ช็อตคัตการพิมพ์)
- 5. ในรายการ Printing Shortcuts (ชื่อตดัตการพิมพ์) ให้คลิกช็อตดัตการ พิมพ์ที่คุณต้องการลบ
- คลิก Delete (ลบ)
   ช็อตคัตการพิมพ์จะถูกลบออกจากรายการ

หมายเหตุ คุณสามารถลบได้เฉพาะชือตคัตที่คุณสร้างเท่านั้น ชือตคัตเดิม ของ HP ไม่สามารถลบออกได้

# การพิมพ์งานพิเศษ

นอกเหนือจากการรองรับงานพิมพ์มาตรฐานแล้ว เครื่อง HP Photosmart ยัง สามารถทำงานพิเศษเช่น การพิมพ์ภาพแบบไม่มีขอบ สิ่งพิมพ์ที่ผนึกด้วยเตารีด และโปสเตอร์

ส่วนนี้จะกล่าวถึงหัวข้อต่อไปนี้

- <u>การพิมพ์ภาพแบบไม่มีขอบ</u>
- <u>การพิมพ์ภาพถ่ายลงบนกระดาษภาพถ่าย</u>
- <u>พิมพ์ฉลากแผ่นซีดี/ดีวีดีแบบกำหนดเอง</u>
- <u>การพิมพ์โดยใช้ Maximum dpi (จำนวน dpi สูงสุด)</u>
- <u>การพิมพ์บนหน้ากระดาษทั้งสองด้าน</u>
- <u>การพิมพ์เอกสารหลายหน้าให้เป็นรูปเล่ม</u>
- <u>การพิมพ์หลายหน้าในกระดาษแผ่นเดียว</u>
- <u>การพิมพ์เอกสารหลายหน้าในลำดับที่กลับกัน</u>
- <u>การกลับด้านรูปภาพสำหรับสิ่งพิมพ์ที่ผนึกด้วยเตารีด</u>
- <u>การพิมพ์ลงบนแผ่นใส</u>
- <u>การพิมพ์กลุ่มที่อยู่บนฉลากหรือซองจดหมาย</u>
- <u>การพิมพ์โปสเตอร์</u>
- <u>พิมพ์หน้าเว็บ</u>

# การพิมพ์ภาพแบบไม่มีขอบ

การพิมพ์แบบไม่มีขอบช่วยให้คุณสามารถพิมพ์ด้านบน ด้านล่าง และด้านข้าง ของกระดาษภาพถ่ายขนาด 10 x 15 ซม.

☆ เกล็ดลับ เพื่อให้ได้งานพิมพ์ที่มีคุณภาพดีที่สุด โปรดใช้กระดาษ HP Premium Photo Papers หรือ HP Premium Plus Photo Papers เพื่อพิมพ์ภาพถ่าย

### วิธีการพิมพ์รูปภาพแบบไม่มีขอบ

- ใส่กระดาษ 10 x 15 ซม. ลงในถาดภาพถ่ายหรือกระดาษภาพถ่ายขนาดเต็ม แผ่นในถาดป้อนกระดาษหลัก
- 2. บนเมนู File (ไฟล์) ในซอฟต์แวร์แอพพลิเคชัน ให้คลิก Print (พิมพ์)

- 3. ตรวจสอบให้แน่ใจว่า HP Photosmart เป็นเครื่องพิมพ์ที่ได้เลือกไว้
- คลิกปุ่มเพื่อเปิดกรอบโต้ตอบ Properties (คุณสมบัติ) ปุ่มนี้อาจเรียกว่า Properties (คุณสมบัติ) Options (ตัวเลือก) Printer Setup (การตั้งค่าเครื่องพิมพ์) Printer (เครื่องพิมพ์) หรือ Preferences (ลักษณะที่ต้องการ) ทั้งนี้ขึ้นอยู่กับซอฟต์แวร์แอพพลิเคชัน
- 5. คลิกแท็บ Features (คุณลักษณะ)
- 6. ในรายการ Size (ขนาด) ให้คลิกขนาดของกระดาษภาพถ่ายที่ใส่ในถาด ภาพถ่าย ถ้าสามารถพิมพ์รปภาพแบบไม่มีขอบตามขนาดที่ระบได้ กล่องกาเครื่อง

ถาสามารถพมพรูปภาพแบบ เมมขอบตามขนาดทระบุ เด กลองกาเครอง หมายBorderless printing (การพิมพ์แบบไม่มีขอบ) จะถูกทำเครื่อง หมายไว้

- ในรายการแบบดึงลง Paper Type (ประเภทกระดาษ) ให้คลิก More (รายการอื่นๆ) แล้วเลือกประเภทกระดาษที่เหมาะสม
  - หมายเหตุ คุณไม่สามารถพิมพ์ภาพแบบไม่มีขอบได้ถ้าตั้งค่าประเภท กระดาษไว้ที่ Plain paper (กระดาษธรรมดา) หรือกระดาษประเภทอื่น ที่ไม่ใช่กระดาษภาพถ่าย
- เลือกกล่องกาเครื่องหมาย Borderless printing (การพิมพ์แบบไม่มี ขอบ) ถ้ายังไม่ได้ทำเครื่องหมาย ถ้าขนาดกระดาษแบบไม่มีขอบและประเภทกระดาษไม่ตรงกัน ซอฟต์แวร์ HP Photosmart จะแจ้งเตือนและบอกให้คุณเลือกประเภทหรือขนาด กระดาษใหม่
- คลิก OK (ตกลง) แล้วคลิก Print (พิมพ์) หรือ OK (ตกลง) ในกรอบโต้ ตอบ Print (พิมพ์)

#### การพิมพ์ภาพถ่ายลงบนกระดาษภาพถ่าย

หากต้องการการพิมพ์ภาพถ่ายคุณภาพสูง HP แนะนำให้ท่าน HP Premium Plus Photo Papers กับ HP Photosmart

#### การพิมพ์ภาพถ่ายลงบนกระดาษภาพถ่าย

- นำกระดาษออกจากถาดป้อนกระดาษ แล้ววางกระดาษภาพถ่ายลงไปโดยให้ ด้านที่จะพิมพ์ถว่าลง
- 2. บนเมนู File (ไฟล์) ในซอฟต์แวร์แอพพลิเคชัน ให้คลิก Print (พิมพ์)
- 3. ตรวจสอบให้แน่ใจว่า HP Photosmart เป็นเครื่องพิมพ์ที่ได้เลือกไว้

70
- คลิกปุ่มเพื่อเปิดกรอบโต้ตอบ Properties (คุณสมบัติ) ปุ่มนี้อาจเรียกว่า Properties (คุณสมบัติ) Options (ตัวเลือก) Printer Setup (การตั้งค่าเครื่องพิมพ์) Printer (เครื่องพิมพ์) หรือ Preferences (ลักษณะที่ต้องการ) ทั้งนี้ขึ้นอยู่กับซอฟต์แวร์แอพพลิเคชัน
- 5. คลิกแท็บ Features (คุณลักษณะ)
- 6. ในส่วน Basic Options (ตัวเลือกพื้นฐาน) ให้เลือกประเภทกระดาษภาพ ถ่ายที่เหมาะสมจากรายการแบบดึงลงของ Paper Type (ประเภท กระดาษ)
- ในส่วน Resizing Options (ตัวเลือกการปรับขนาด) ให้คลิกขนาด กระดาษที่เหมาะสมในรายการ Size (ขนาด) หากขนาดและประเภทของกระดาษไม่เหมาะสม ซอฟต์แวร์ HP Photosmart จะแสดงสัญญาณเตือนและอนุญาตให้ท่านเลือกประเภท หรือขนาดกนะดาษที่แตกต่างจากเดิม
- ในส่วน Basic Options (ตัวเลือกพื้นฐาน) ให้เลือกคุณภาพการพิมพ์ ระดับสูง อาทิ Best (ดีที่สุด) หรือ Maximum dpi (จำนวน dpi สูงสุด) จากรายการแบบดึงลงของ Print Quality (คุณภาพการพิมพ์)
- ในส่วน HP Real Life technologies (เทคโนโลยี HP Real Life) คลิกรายการแบบดึงลง Photo fix (แก้ไขภาพ) และเลือกจากตัวเลือกต่อไป นี้
  - Off (ปิด): จะไม่ใช้ HP Real Life technologies (เทคโนโลยี HP Real Life) กับภาพ
  - Basic (พนึ้ฐาน): โฟกสรปภาพโดยอติโนมัตปิรบความคมชดของรูป ภาพให้พอเหมาะ
  - Full (เตมท)ี่: ปรับความสว่างของภาพมืดสลัวโดยอัตโนมติ; ปรับความ คมชัด ความเข้ม และโฟกัสของภาพโดยอัตโนมัติ ลบตาแดงโดย อัตโนมัติ
- 10. คลิก OK (ตกลง) เพื่อกลับไปยังกรอบโต้ตอบ Properties (คุณสมบัติ)
- 11. หากคุณต้องการพิมพ์ภาพถ่ายเป็นสีขาวดำ ให้คลิกแท็บ Color (สี) และ เลือกกล่องกาเครื่องหมาย Print in grayscale (พิมพ์ในโหมดสีเทา)
- คลิก OK (ตกลง) แล้วคลิก Print (พิมพ์) หรือ OK (ตกลง) ในกรอบโต้ ตอบ Print (พิมพ์)
- หมายเหตุ ห้ามทิ้งกระดาษภาพถ่ายที่ยังไม่ได้ใช้ไว้ในถาดป้อนกระดาษ เพราะกระดาษอาจม้วนตัว ซึ่งทำให้คุณภาพงานพิมพ์ลดลง กระดาษภาพถ่าย ควรเรียบก่อนพิมพ์

## พิมพ์ฉลากแผ่นซีดี/ดีวีดีแบบกำหนดเอง

คุณสามารถใช้ซอฟต์แวร์ HP Photosmart หรือแม่แบบออนไลน์จากเว็บไซต์ ของ HP เพื่อสร้างและพิมพ์ฉลากแบบกำหนดเองบนกระดาษติดลวดลายแผ่น ซีดีหรือดีวีดี คุณสามารถติดกระดาษติดลวดลายแผ่นซีดี/ดีวีดีที่พิมพ์ออกมาลง บนแผ่นซีดี/ดีวีดี

### การพิมพ์กระดาษติดลวดลายแผ่นซีดี/ดีวีดี

- ใช้ซอฟต์แวร์ HP Photosmart หรือไปที่ <u>www.hp.com</u> เพื่อเข้าถึงแม่ แบบสำหรับการสร้างฉลากติดแผ่นซีดี/ดีวีดี
- ใส่กระดาษติดลวดลายแผ่นซีดี/ดีวีดีขนาด 13 x 18 ซม. ลงในถาดป้อน กระดาษหลัก
- 3. บนเมนู File (ไฟล์) ในซอฟต์แวร์แอพพลิเคชัน ให้คลิก Print (พิมพ์)
- 4. ตรวจสอบให้แน่ใจว่า HP Photosmart เป็นเครื่องพิมพ์ที่ได้เลือกไว้
- คลิกปุ่มเพื่อเปิดกรอบโต้ตอบ Properties (คุณสมบัติ) ปุ่มนี้อาจเรียกว่า Properties (คุณสมบัติ) Options (ตัวเลือก) Printer Setup (การตั้งค่าเครื่องพิมพ์) Printer (เครื่องพิมพ์) หรือ Preferences (ลักษณะที่ต้องการ) ทั้งนี้ขึ้นอยู่กับซอฟต์แวร์แอพพลิเคชัน
- 6. คลิกแท็บ Features (คุณลักษณะ)
- ที่รายการแบบดึงลง Paper Type (ประเภทกระดาษ) ให้คลิก More (อื่นๆ) จากนั้นเลือก HP CD/DVD tattoo paper (กระดาษติดลวดลาย แผ่นซีดี/ดีวีดีของ HP) จากรายการ
- คลิก OK (ตกลง) แล้วคลิก Print (พิมพ์) หรือ OK (ตกลง) ในกรอบโต้ ตอบ Print (พิมพ์)

# การพิมพ์โดยใช้ Maximum dpi (จำนวน dpi สูงสุด)

ใช้โหมด **Maximum dpi** (จำนวน dpi สูงสุด) เพื่อพิมพ์รูปภาพที่มีคุณภาพสูง และคมชัด

เพื่อให้ได้รับประโยชน์สูงสุดจากโหมด **Maximum dpi** (จำนวน dpi สูงสุด) ให้ ใช้ในการพิมพ์รูปภาพคุณภาพสูง อาทิ ภาพถ่ายดิจิตอลเมื่อท่านเลือกการตั้งค่า แบบ **Maximum dpi** (จำนวน dpi สูงสุด) ซอฟต์แวร์ของเครื่องพิมพ์จะแสดง จำนวนจุดต่อนิ้วสูงสุดที่เครื่อง HP Photosmart จะพิมพ์

การพิมพ์แบบ **Maximum dpi** (จำนวน dpi สูงสุด) จะใช้เวลานานกว่าการพิมพ์ ด้วยการตั้งค่าแบบอื่นๆ และจำเป็นต้องใช้พื้นที่ดิสก์จำนวนมาก

72

## การพิมพ์ในโหมด dpi สูงสุด

- 1. ตรวจสอบให้แน่ใจว่าท่านใส่กระดาษในถาดป้อนกระดาษแล้ว
- 2. บนเมนู File (ไฟล์) ในซอฟต์แวร์แอพพลิเคชัน ให้คลิก Print (พิมพ์)
- 3. ตรวจสอบให้แน่ใจว่า HP Photosmart เป็นเครื่องพิมพ์ที่ได้เลือกไว้
- คลิกปุ่มเพื่อเปิดกรอบโต้ตอบ Properties (คุณสมบัติ) ปุ่มนี้อาจเรียกว่า Properties (คุณสมบัติ) Options (ตัวเลือก) Printer Setup (การตั้งค่าเครื่องพิมพ์) Printer (เครื่องพิมพ์) หรือ Preferences (ลักษณะที่ต้องการ) ทั้งนี้ขึ้นอยู่กับซอฟต์แวร์แอพพลิเคชัน
- 5. คลิกแท็บ Features (คุณลักษณะ)
- 6. ในรายการแบบดึงลง Paper Type (ประเภทกระดาษ) ให้คลิก More (รายการอื่นๆ) แล้วเลือกประเภทกระดาษที่เหมาะสม
- ในรายการแบบดึงลง Print Quality (คุณภาพการพิมพ์) ให้คลิก Maximum dpi (จำนวน dpi สูงสุด)
  - หมายเหตุ การเรียกดูจำนวน dpi สูงสุดที่ HP Photosmart จะพิมพ์ ออกมา ให้คลิก Resolution (ความละเอียด)
- 8. เลือกการตั้งค่าการพิมพ์อื่นๆ ที่ต้องการ แล้วคลิก OK (ตกลง)

# การพิมพ์บนหน้ากระดาษทั้งสองด้าน

ท่านสามารถสั่งพิมพ์แบบสองด้านจากเครื่อง HP Photosmart ด้วยตนเอง เมื่อ สั่งพิมพ์แบบสองด้าน โปรดตรวจสอบให้แน่ใจว่าใช้กระดาษที่หนาพอ เพื่อให้ ภาพไม่ปรากฏทะลุกระดาษอีกด้านหนึ่ง

# การพิมพ์บนหน้ากระดาษทั้งสองด้าน

- 1. การใส่กระดาษลงในถาดป้อนกระดาษ
- 2. บนเมนู File (ไฟล์) ในซอฟต์แวร์แอพพลิเคชัน ให้คลิก Print (พิมพ์)
- 3. ตรวจสอบให้แน่ใจว่า HP Photosmart เป็นเครื่องพิมพ์ที่ได้เลือกไว้
- คลิกปุ่มเพื่อเปิดกรอบโต้ตอบ Properties (คุณสมบัติ) ปุ่มนี้อาจเรียกว่า Properties (คุณสมบัติ) Options (ตัวเลือก) Printer Setup (การตั้งค่าเครื่องพิมพ์) Printer (เครื่องพิมพ์) หรือ Preferences (ลักษณะที่ต้องการ) ทั้งนี้ขึ้นอยู่กับซอฟต์แวร์แอพพลิเคชัน
- 5. คลิกแท็บ Features (คุณลักษณะ)
- ในส่วน Paper saving options (ตัวเลือกการประหยัดกระดาษ) เลือก Manual (ธรรมดา) จากรายแบบดึงลง Two-sided printing (การพิมพ์ สองด้าน)

- 7. สำหรับการเย็บเล่ม ให้ปฏิบัติดังต่อไปนี้
  - สำหรับการเย็บเล่มที่ส่วนบนสุดแบบสมุดบันทึกหรือปฏิทิน ให้เลือก กล่องกาเครื่องหมาย Flip Pages Up (พลิกหน้าขึ้น)
     ซึ่งจะทำให้หน้าคี่และหน้าคู่ของเอกสารพิมพ์ออกมาตรงข้ามกันจากบน ลงล่าง เพื่อเป็นการยืนยันว่าส่วนบนของหน้ากระดาษจะอยู่ที่ส่วนบนสุด ของแผ่นกระดาษเมื่อท่านต้องพลิกไปหน้าต่างๆ ในเอกสารที่เย็บเล่ม

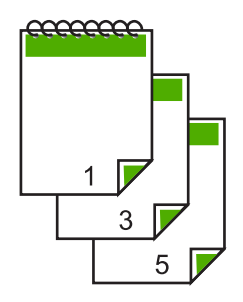

 สำหรับการเย็บเล่มที่ด้านข้างแบบหนังสือหรือนิตยสาร ให้คลิกเพื่อล้าง กล่องกาเครื่องหมาย Flip Pages Up (พลิกหน้าขึ้น)
 ซึ่งจะทำให้หน้าดี่และหน้าคู่ของเอกสารพิมพ์ออกมาตรงข้ามกันจากซ้าย ไปขวา เพื่อเป็นการยืนยันว่าส่วนบนของหน้ากระดาษจะอยู่ที่ส่วนบนสุด ของแผ่นกระดาษเสมอเมื่อท่านต้องพลิกไปหน้าต่างๆ ในเอกสารที่เย็บ เล่ม

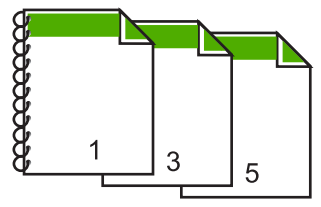

 คลิก OK (ตกลง) แล้วคลิก Print (พิมพ์) หรือ OK (ตกลง) ในกรอบโต้ ตอบ Print (พิมพ์)

เครื่อง HP Photosmart จะเริ่มพิมพ์ ก่อนนำเอกสารที่พิมพ์แล้วออกจาก ถาดรับกระดาษออก ให้รอจนกระทั่งหน้าที่เป็นเลขคี่ถูกพิมพ์ออกมาทั้งหมด แล้ว

กรอบโต้ตอบจะแสดงคำแนะนำบนหน้าจอ เมื่อถึงเวลาที่จะพิมพ์ด้านที่สอง ของงาน

9. คลิก Continue (ทำต่อ) เมื่อเสร็จสิ้น

74

### หัวข้อที่เกี่ยวข้อง

"<u>กระดาษที่แนะนำสำหรับการพิมพ์</u>" ในหน้า 47

# การพิมพ์เอกสารหลายหน้าให้เป็นรูปเล่ม

เครื่อง HP Photosmart ช่วยให้ท่านพิมพ์เอกสารเป็นสมุดเล่มเล็กๆ ซึ่งท่าน สามารถพับและนำมาเย็บรวมกันได้

เพื่อให้ได้ผลที่ดีที่สุด ควรออกแบบเอกสารของท่านให้พอดีกับหน้าสี่หน้า เช่น โปรแกรมจัดทำหน้า 8, 12 หรือ 16 หน้า สำหรับให้เด็กเล่นที่โรงเรียนหรือ สำหรับงานแต่งงาน

# การพิมพ์เอกสารหลายหน้าให้เป็นรูปเล่ม

- การใส่กระดาษลงในถาดป้อนกระดาษ กระดาษควรมีความหนาพอเพื่อไม่ให้รูปทะลุไปอีกด้าน
- 2. บนเมนู File (ไฟล์) ในซอฟต์แวร์แอพพลิเคชัน ให้คลิก Print (พิมพ์)
- 3. ตรวจสอบให้แน่ใจว่า HP Photosmart เป็นเครื่องพิมพ์ที่ได้เลือกไว้
- คลิกปุ่มเพื่อเปิดกรอบโต้ตอบ Properties (คุณสมบัติ) ปุ่มนี้อาจเรียกว่า Properties (คุณสมบัติ) Options (ตัวเลือก) Printer Setup (การตั้งค่าเครื่องพิมพ์) Printer (เครื่องพิมพ์) หรือ Preferences (ลักษณะที่ต้องการ) ทั้งนี้ขึ้นอยู่กับซอฟต์แวร์แอพพลิเคชัน
- 5. คลิกแท็บ Features (คุณลักษณะ)
- 6. ในส่วน Paper saving options (ตัวเลือกการประหยัดกระดาษ) ให้ เลือก Manual (ธรรมดา) จากรายแบบดึงลง Two-sided printing (การ พิมพ์สองด้าน)
- เลือกขอบสำหรับการเย็บเล่มจากรายการ Booklet layout is (การจัดหน้า รูปเล่มเป็น) ให้เหมาะกับภาษาของท่าน
  - หากภาษาของท่านอ่านจากซ้ายไปขวา ให้คลิก Left edge binding (การเย็บเล่มขอบซ้าย)
  - หากภาษาของท่านอ่านจากขวาไปซ้าย ให้คลิก Right edge binding (การเย็บเล่มขอบขวา)

กล่อง Pages per sheet (จำนวนหน้าต่อแผ่น) จะถูกตั้งเป็น

เ ป็นสองหน้าต่อหนึ่งแผ่นโดยอัตโนมัติ

 คลิก OK (ตกลง) แล้วคลิก Print (พิมพ์) หรือ OK (ตกลง) ในกรอบโต้ ตอบ Print (พิมพ์) เครื่อง HP Photosmart จะเริ่มพิมพ์

กรอบโต้ตอบจะแสดงคำแนะนำบนหน้าจอเมื่อถึงเวลาที่จะพิมพ์ด้านที่สอง ของงาน **อย่า** คลิก **Continue** (ดำเนินการต่อ) ในกรอบโต้ตอบจนกว่าท่าน จะป้อนกระดาษตามที่ระบุไว้ในขั้นตอนดังต่อไปนี้

- รอจนกว่าเครื่อง HP Photosmart หยุดการพิมพ์เป็นเวลาหลายวินาที ก่อน ที่จะดึงกระดาษหน้าที่พิมพ์แล้วออกจากถาดรับกระดาษ หากท่านดึงกระดาษออกในขณะที่กำลังพิมพ์ อาจทำให้หน้ากระดาษนั้นเสีย หายได้
- ปฏิบัติตามคำแนะนำที่แสดงบนหน้าจอสำหรับการป้อนกระดาษเข้าไปใหม่ เพื่อพิมพ์งานด้านที่สอง แล้วคลิก Continue (ดำเนินการต่อ)
- 11. เ มื่อพิมพ์เอกสารทั้งหมดเรียบร้อยแล้ว ให้พับครึ่งกระดาษที่เรียงซ้อนกัน โดยให้หน้าแรกอยู่ด้านบนสุด แล้วจึงเย็บเอกสารตามรอยพับนั้น
  - Inล็ดลับ เพื่อให้ได้ผลงานที่มีคุณภาพดีที่สุด ให้ใช้เครื่องเย็บสันหนังสือ หรือที่เย็บกระดาษขนาดใหญ่ที่มีลวดเย็บยาวพอสำหรับสมุดเล่มเล็กๆ

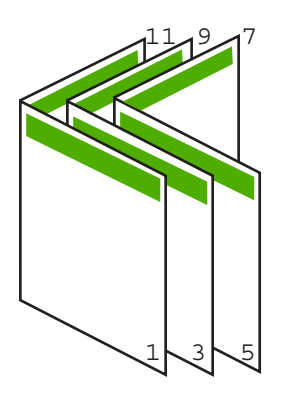

ภาพ 7-1 การเย็บเล่มขอบซ้ายสำหรับภาษาที่อ่านจากซ้ายไปขวา

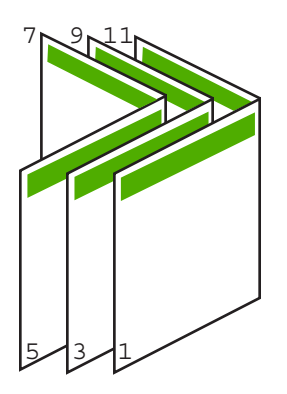

ภาพ 7-2 การเย็บเล่มขอบขวาสำหรับภาษาที่อ่านจากขวาไปซ้าย

# การพิมพ์หลายหน้าในกระดาษแผ่นเดียว

ท่านสามารถพิมพ์เอกสารได้ถึง 16 หน้าในแผ่นกระดาษแผ่นเดียว

### วิธีการพิมพ์หลายหน้าบนกระดาษแผ่นเดียว

- 1. ตรวจสอบให้แน่ใจว่าท่านใส่กระดาษในถาดป้อนกระดาษแล้ว
- 2. บนเมนู File (ไฟล์) ในซอฟต์แวร์แอพพลิเคชัน ให้คลิก Print (พิมพ์)
- 3. ตรวจสอบให้แน่ใจว่า HP Photosmart เป็นเครื่องพิมพ์ที่ได้เลือกไว้
- คลิกปุ่มเพื่อเปิดกรอบโต้ตอบ Properties (คุณสมบัติ) ปุ่มนี้อาจเรียกว่า Properties (คุณสมบัติ) Options (ตัวเลือก) Printer Setup (การตั้งค่าเครื่องพิมพ์) Printer (เครื่องพิมพ์) หรือ Preferences (ลักษณะที่ต้องการ) ทั้งนี้ขึ้นอยู่กับซอฟต์แวร์แอพพลิเคชัน
- 5. คลิกแท็บ Features (คุณลักษณะ)
- ในรายชื่อ Pages per sheet (หน้าต่อแผ่น) ให้คลิก 2, 4, 6, 8, 9 หรือ 16
- ถ้าท่านต้องการให้มีขอบปรากฏอยู่รอบแต่ละภาพที่พิมพ์บนแผ่นกระดาษ ให้เลือกเช็คบ็อกซ์ Print page borders (พิมพ์ขอบกระดาษในหน้า)
- ในรายการ Page order (ลำดับหน้า) ให้คลิกตัวเลือกลำดับหน้าที่เหมาะสม ภาพผลลัพธ์ที่เป็นตัวอย่างจะถูกใส่ตัวเลขไว้เพื่อแสดงวิธีการจัดลำดับหน้า ถ้าคุณเลือกแต่ละตัวเลือก
- คลิก OK (ตกลง) แล้วคลิก Print (พิมพ์) หรือ OK (ตกลง) ในกรอบโต้ ตอบ Print (พิมพ์)

# การพิมพ์เอกสารหลายหน้าในลำดับที่กลับกัน

วิธีป้อนกระดาษผ่านเครื่อง HP Photosmart ทำให้หน้าแรกที่พิมพ์ออกมา หงายด้านที่พิมพ์ขึ้น และอยู่ที่ส่วนล่างสุดของตั้งกระดาษ นั่นหมายถึง โดยทั่วไป คุณต้องวางลำดับหน้าที่พิมพ์ให้ถูกต้อง

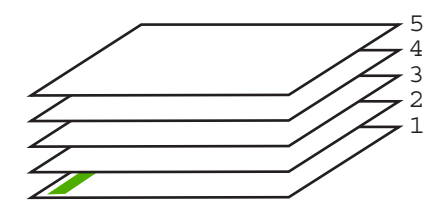

วิธีที่ดีกว่าคือการพิมพ์เอกสารตามลำดับที่กลับกันเพื่อให้เอกสารเรียงหน้าอย่าง ถูกต้อง

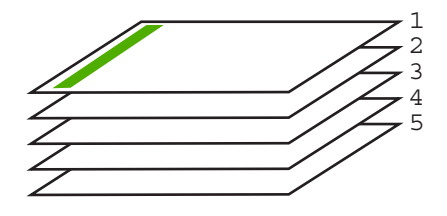

☆ เคล็ดลับ ตั้งค่าตัวเลือกนี้เป็นค่าดีฟอลต์เพื่อที่ท่านจะไม่ต้องตั้งค่าใหม่ทุกครั้ง ที่จะพิมพ์เอกสารหลายหน้า

### วิธีการพิมพ์เอกสารหลายหน้าโดยพิมพ์ด้านหลัง

- 1. ตรวจสอบให้แน่ใจว่าท่านใส่กระดาษในถาดป้อนกระดาษแล้ว
- 2. บนเมนู File (ไฟล์) ในซอฟต์แวร์แอพพลิเคชัน ให้คลิก Print (พิมพ์)
- 3. ตรวจสอบให้แน่ใจว่า HP Photosmart เป็นเครื่องพิมพ์ที่ได้เลือกไว้
- คลิกปุ่มเพื่อเปิดกรอบโต้ตอบ Properties (คุณสมบัติ) ปุ่มนี้อาจเรียกว่า Properties (คุณสมบัติ) Options (ตัวเลือก) Printer Setup (การตั้งค่าเครื่องพิมพ์) Printer (เครื่องพิมพ์) หรือ Preferences (ลักษณะที่ต้องการ) ทั้งนี้ขึ้นอยู่กับซอฟต์แวร์แอพพลิเคชัน
- 5. คลิกแท็บ Advanced (ขั้นสูง)

78

- 6. ในส่วน Layout Options (ตัวเลือกหน้าที่จัดวางไว้) ให้เลือก Front to Back (จากหน้าไปหลัง) ในตัวเลือก Page Order (ลำดับหน้า)
  - หมายเหตุ ถ้าคุณตั้งค่าให้พิมพ์เอกสารทั้งสองด้าน ตัวเลือก Front to Back (หน้าถึงหลัง) จะไม่ทำงาน เอกสารของคุณจะถูกพิมพ์ตามลำดับ อย่างถูกต้องโดยอัตโนมัติ
- คลิก OK (ตกลง) แล้วคลิก Print (พิมพ์) หรือ OK (ตกลง) ในกรอบโต้ ตอบ Print (พิมพ์)
  - หมายเหตุ เมื่อคุณพิมพ์สำเนาหลายสำเนา แต่ละชุดจะพิมพ์เสร็จก่อนที่ จะพิมพ์ชุดถัดไป

# การกลับด้านรูปภาพสำหรับสิ่งพิมพ์ที่ผนึกด้วยเตารีด

คุณลักษณะนี้จะกลับภาพ ดังนั้นท่านจึงสามารถใช้เป็นสิ่งพิมพ์ที่ผนึกด้วยเตารีด ได้ และคุณสมบัตินี้ยังมีประโยชน์สำหรับแผ่นใสเมื่อท่านต้องการทำเครื่องหมาย ที่ด้านหลังแผ่นใสโดยไม่ทำให้ต้นฉบับเป็นรอยด้วย

### วิธีการกลับภาพสำหรับสิ่งพิมพ์ที่ผนึกด้วยเตารีด

- 1. บนเมนู File (ไฟล์) ในซอฟต์แวร์แอพพลิเคชัน ให้คลิก Print (พิมพ์)
- 2. ตรวจสอบให้แน่ใจว่า HP Photosmart เป็นเครื่องพิมพ์ที่ได้เลือกไว้
- คลิกปุ่มเพื่อเปิดกรอบโต้ตอบ Properties (คุณสมบัติ) ปุ่มนี้อาจเรียกว่า Properties (คุณสมบัติ) Options (ตัวเลือก) Printer Setup (การตั้งค่าเครื่องพิมพ์) Printer (เครื่องพิมพ์) หรือ Preferences (ลักษณะที่ต้องการ) ทั้งนี้ขึ้นอยู่กับซอฟต์แวร์แอพพลิเคชัน
- 4. คลิกแท็บ Features (คุณลักษณะ)
- ในรายการแบบดึงลง Paper Type (ประเภทกระดาษ) ให้คลิก More (อื่นๆ) แล้วเลือก HP Iron-on Transfer (สิ่งพิมพ์ที่ผนึกด้วยเตารีด HP) จากรายการ
- ถ้าขนาดที่เลือกไม่ใช่ขนาดที่คุณต้องการ ให้คลิกขนาดที่ถูกต้องในรายการ Size (ขนาด)
- 7. คลิกแท็บ Advanced (ขั้นสูง)

- ในส่วน Printer Features (คุณสมบัติเครื่องพิมพ์) ให้เลือก On (เปิด) จากรายการแบบดึงลง Mirror Image (ภาพกลับด้าน)
- คลิก OK (ตกลง) แล้วคลิก Print (พิมพ์) หรือ OK (ตกลง) ในกรอบโต้ ตอบ Print (พิมพ์)
  - หมายเหตุ เพื่อป้องกันปัญหากระดาษติด ให้ป้อนสิ่งพิมพ์ที่ผนึกด้วยเตา รีดลงในถาดป้อนกระดาษครั้งละหนึ่งแผ่นด้วยตนเอง

# การพิมพ์ลงบนแผ่นใส

เพื่อให้ได้ผลที่ดีที่สุด HP ขอแนะนำให้ท่านใช้ผลิตภัณฑ์แผ่นใสของ HP กับ เครื่อง HP Photosmart

### การพิมพ์บนแผ่นใส

- 1. ใส่แผ่นใสลงในถาดป้อนกระดาษ
- 2. บนเมนู File (ไฟล์) ในซอฟต์แวร์แอพพลิเคชัน ให้คลิก Print (พิมพ์)
- 3. ตรวจสอบให้แน่ใจว่า HP Photosmart เป็นเครื่องพิมพ์ที่ได้เลือกไว้
- คลิกปุ่มเพื่อเปิดกรอบโต้ตอบ Properties (คุณสมบัติ) ปุ่มนี้อาจเรียกว่า Properties (คุณสมบัติ) Options (ตัวเลือก) Printer Setup (การตั้งค่าเครื่องพิมพ์) Printer (เครื่องพิมพ์) หรือ Preferences (ลักษณะที่ต้องการ) ทั้งนี้ขึ้นอยู่กับซอฟต์แวร์แอพพลิเคชัน
- 5. คลิกแท็บ Features (คุณลักษณะ)
- 6. ในรายการแบบดึงลง Paper Type (ประเภทกระดาษ) ให้คลิก More (รายการอื่นๆ) แล้วเลือกประเภทกระดาษที่เหมาะสม
  - Iกลีดลับ หากท่านต้องการสร้างหมายเหตุที่ด้านหลังของแผ่นใสและลบ ออกในภายหลังโดยไม่มีการแก้ไขต้นฉบับ ให้คลิกแท็บ Advanced (ขั้นสูง) และเลือกกล่องทำเครื่องหมาย Mirror Image (รูปภาพกลับ ด้าน)
- 7. ในส่วน Resizing Options (ตัวเลือกการปรับขนาด) ให้คลิกขนาดที่ เหมาะสมในรายการ Size (ขนาด)
- คลิก OK (ตกลง) แล้วคลิก Print (พิมพ์) หรือ OK (ตกลง) ในกรอบโต้ ตอบ Print (พิมพ์)
  - หมายเหตุ เครื่อง HP Photosmart จะรอให้แผ่นใสแห้งก่อนที่จะปล่อย ออกมาโดยอัตโนมัติ หมึกบนแผ่นฟิล์มจะแห้งช้ากว่าบนกระดาษ ธรรมดา ตรวจสอบให้แน่ใจว่าท่านปล่อยให้หมึกแห้งนานพอสมควรก่อน ที่จะจับแผ่นใส

# การพิมพ์กลุ่มที่อยู่บนฉลากหรือซองจดหมาย

้ด้วยเครื่อง HP Photosmart ท่านจะสามารถพิมพ์ของจดหมายแต่ละของ ของ จดหมายเป็นตั้ง หรือพิมพ์แผ่นฉลากที่ออกแบบมาสำหรับเครื่องพิมพ์อิงค์เจ็ตได้

### การพิมพ์กลุ่มที่อยู่บนฉลากหรือซองจดหมาย

- 1. พิมพ์หน้าทดสอบลงบนกระดาษธรรมดาก่อน
- วางหน้าทดสอบลงบนแผ่นฉลากหรือซองจดหมาย แล้วนาขึ้นส่องดูกับแสง ไฟ เพื่อตรวจดูพื้นที่ของข้อความแต่ละบล็อก ปรับตามความเหมาะสม
- 3. ใส่ฉลากหรือซองจดหมายลงในถาดป้อนกระดาษ**ร**หลัก

ชื่อกวรระวัง โปรดอย่าใช้ซองจดหมายที่มีตัวยึดหรือช่องพลาสติกใส
 เพราะซองอาจติดในลูกกลิ้งและทำให้กระดาษติดได้

- เลื่อนตัวปรับความยาวและความกว้างเข้ามาจนชิดขอบปีกฉลากหรือซองจด หมาย
- 5. หากคุณกำลังพิมพ์ซองจดหมาย ให้ปฏิบัติดังนี้
  - a. แสดงการตั้งค่าการพิมพ์ และคลิกแท็บ Features (คณุลกษัณะ)
  - b. ในส่วน Resizing Options (ตัวเลือกการปรับขนาด) ให้คลิกขนาด ชองจดหมายที่เหมาะสมในรายการ Size (ขนาด)
- คลิก OK (ตกลง) แล้วคลิก Print (พิมพ์) หรือ OK (ตกลง) ในกรอบโต้ ตอบ Print (พิมพ์)

# การพิมพ์โปสเตอร์

ท่านสามารถสร้างโปสเตอร์ได้โดยพิมพ์เอกสารลงบนกระดาษหลายๆ แผ่น เครื่อง HP Photosmart จะพิมพ์เส้นประลงบนเอกสารบางหน้าเพื่อระบุ ตำแหน่งที่จะต้องตัดก่อนนำมาติดเข้าด้วยกัน

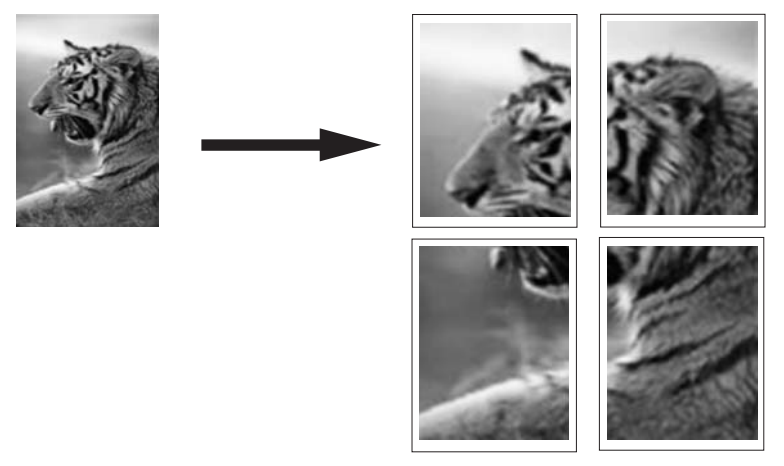

### การพิมพ์โปสเตอร์

- 1. ตรวจสอบให้แน่ใจว่าท่านใส่กระดาษในถาดป้อนกระดาษแล้ว
- 2. บนเมนู File (ไฟล์) ในซอฟต์แวร์แอพพลิเคชัน ให้คลิก Print (พิมพ์)
- 3. ตรวจสอบให้แน่ใจว่า HP Photosmart เป็นเครื่องพิมพ์ที่ได้เลือกไว้
- คลิกปุ่มเพื่อเปิดกรอบโต้ตอบ Properties (คุณสมบัติ) ปุ่มนี้อาจเรียกว่า Properties (คุณสมบัติ) Options (ตัวเลือก) Printer Setup (การตั้งค่าเครื่องพิมพ์) Printer (เครื่องพิมพ์) หรือ Preferences (ลักษณะที่ต้องการ) ทั้งนี้ขึ้นอยู่กับซอฟต์แวร์แอพพลิเคชัน
- 5. คลิกแท็บ Advanced (ขั้นสูง)
- 6. ขยาย Document Options (ตัวเลือกของเอกสาร) แล้วขยาย Printer Features (คุณลักษณะเครื่องพิมพ์)
- 7. ในรายการแบบดึงลง Poster Printing (การพิมพ์โปสเตอร์) ให้คลิกเลือก อย่างใดอย่างหนึ่งจาก 2x2 (4 sheets) (2x2 - 4 แผ่น) 3x3 (9 sheets) (3x3 - 9 แผ่น) 4x4 (16 sheets) (4x4 - 16 แผ่น) 5x5 (25 sheets) (5x5 - 25 แผ่น) การเลือกนี้จะเป็นการบอกให้เครื่อง HP Photosmart ขยายเอกสารให้พอดี กับแบบ 4, 9, 16, หรือ 25 หน้า ถ้าต้นฉบับเป็นแบบหลายหน้า แต่ละหน้าจะถูกพิมพ์ในแบบ 4, 9, 16, หรือ 25 หน้า ตัวอย่างเช่น ถ้าคุณมีต้นฉบับที่มีหน้าเดียว และคุณเลือก 3x3 คุณจะ ได้เอกสารที่พิมพ์จำนวน 9 หน้า หากคุณเลือก 3x3 สำหรับต้นฉบับที่มีสอง หน้า จะมีการพิมพ์เอกสารจำนวน 18 หน้า
- คลิก OK (ตกลง) แล้วคลิก Print (พิมพ์) หรือ OK (ตกลง) ในกรอบโต้ ตอบ Print (พิมพ์)
- หลังจากพิมพ์โปสเตอร์แล้ว ให้ขลิบริมของแผ่นโปสเตอร์และใช้เทปติดแผ่น โปสเตอร์เข้าด้วยกัน

# พิมพ์หน้าเว็บ

ิ คุณสามารถพิมพ์หน้าเว็บจากเว็บเบราเซอร์ด้วย HP Photosmart ได้

## กา<del>ร</del>พิมพ์หน้าเว็บ

- 1. ต้องแน่ใจว่าคุณมีกระดาษอยู่ในถาดป้อนกระดาษหลัก
- บนเมนู File (ไฟล์) ในเว็บเบราเซอร์ของคุณ คลิก Print (พิมพ์) กรอบโต้ตอบ Print (พิมพ์) จะปรากฏขึ้น
- 3. ตรวจสอบให้แน่ใจว่า HP Photosmart เป็นเครื่องพิมพ์ที่ได้เลือกไว้

82

- ถ้าเว็บเบราเซอร์ของคุณรองรับ ให้เลือกรายการต่างๆ บนหน้าเว็บที่คุณต้อง การใส่ในงานพิมพ์ ตัวอย่างเช่น Internet Explorer ให้คลิกแท็บ Options (ตัวเลือก) เพื่อ เลือกตัวเลือก เช่น As laid out on screen (ตามที่ปรากฏบนหน้าจอ), Only the selected frame (เฉพาะกรอบที่เลือก) และ Print all linked documents (พิมพ์เอกสารเชื่อมโยงทั้งหมด)
- 5. คลิก Print (พิมพ์) หรือ OK (ตกลง) เพื่อพิมพ์หน้าเว็บ
- ☆ เคล็ดลับ ถ้าต้องการพิมพ์หน้าเว็บให้ถูกต้อง คุณอาจจำเป็นต้องตั้งค่าการวาง แนวการพิมพ์ของคุณให้เป็น Landscape (แนวนอน)

# การหยุดงานพิมพ์

ถึงแม้ท่านจะสามารถหยุดงานพิมพ์จากเครื่อง HP Photosmart หรือ คอมพิวเตอร์ได้ แต่เพื่อให้ได้ผลที่ดีกว่า HP ขอแนะนำให้หยุดงานพิมพ์ที่เครื่อง HP Photosmart

พมายเหตุ แม้ว่าซอฟต์แวร์แอพพลิเคชันส่วนใหญ่ที่ออกแบบมาสำหรับ ระบบ Windows จะใช้ที่เก็บพักการพิมพ์ (print spooler) ของ Windows แต่ซอฟต์แวร์แอพพลิเคชันของท่านอาจไม่ได้ใช้ที่เก็บพักการ พิมพ์นั้น ตัวอย่างของซอฟต์แวร์แอพพลิเคชันที่ไม่ได้ใช้ที่เก็บพักการพิมพ์ ของ Windows ได้แก่ โปรแกรม PowerPoint ใน Microsoft Office 97 ถ้าท่านไม่สามารถยกเลิกงานพิมพ์ด้วยขั้นตอนใดขั้นตอนหนึ่งดังต่อไปนี้ โปรดอ่านวิธีการยกเลิกการพิมพ์แบ็กกราวด์ในวิธีใช้แบบออนไลน์ของ ซอฟต์แวร์แอพพลิเคชัน

### หากต้องการหยุดงานพิมพ์จาก HP Photosmart

ซึ่งอาจจะใช้เวลาสักครู่ในการยกเลิกงานพิมพ์

### การหยุดงานพิมพ์จากคอมพิวเตอร์ (ผู้ใช้ Windows 2000)

- ในทาสก์บาร์ของ Windows ให้คลิก Start (เริ่มต้น) แล้วเลือก Settings (การตั้งค่า) จากนั้นให้คลิก Printers (เครื่องพิมพ์)
- 2. ดับเบิลคลิกที่ไอคอน HP Photosmart
  - ☆ เคล็ดลับ นอกจากนี้ ท่านสามารถดับเบิลคลิกที่ไอคอนเครื่องพิมพ์ในทาส ก์บาร์ของ Windows

- 3. เลือกงานพิมพ์ที่ต้องการยกเลิก
- ในเมนู Document (เอกสาร) ให้คลิก Cancel Printing (ยกเลิกการ พิมพ์) หรือ Cancel (ยกเลิก) หรือกดปุ่ม Delete (ลบ) ที่คีย์บอร์ด ซึ่งอาจจะใช้เวลาสักครู่ในการยกเลิกงานพิมพ์

### การหยุดงานพิมพ์จากคอมพิวเตอร์ (ผู้ใช้ Windows XP)

- 1. ที่ทาสก์บาร์ของ Windows ให้คลิกที่ Start (เริ่มต้น) จากนั้นคลิก Control Panel (แผงควบคุม)
- 2. เปิดแผงควบคุม Printers and Faxes (เครื่องพิมพ์และโทรสาร)
- 3. ดับเบิลคลิกไอคอน HP Photosmart
  - ☆ เคล็ดลับ นอกจากนี้ ท่านสามารถดับเบิลคลิกที่ไอคอนเครื่องพิมพ์ในทาส ก์บาร์ของ Windows
- 4. เลือกงานพิมพ์ที่ต้องการยกเลิก
- ในเมนู Document (เอกสาร) ให้คลิก Cancel Printing (ยกเลิกการ พิมพ์) หรือ Cancel (ยกเลิก) หรือกดปุ่ม Delete (ลบ) ที่คีย์บอร์ด ซึ่งอาจจะใช้เวลาสักครู่ในการยกเลิกงานพิมพ์

### การหยุดงานพิมพ์จากคอมพิวเตอร์ (ผู้ใช้ Windows Vista)

- ที่ทาสก์บาร์ของ Windows ให้คลิกที่ Start (เริ่มต้น) จากนั้นคลิก Control Panel (แผงควบคุม)
- 2. คลิก Printers (เครื่องพิมพ์)
- 3. ดับเบิลคลิกไอคอน HP Photosmart
  - ☆ เคล็ดลับ นอกจากนี้ ท่านสามารถดับเบิลคลิกที่ไอคอนเครื่องพิมพ์ในทาส ก์บาร์ของ Windows
- 4. เลือกงานพิมพ์ที่ต้องการยกเลิก
- ในเมนู Document (เอกสาร) ให้คลิก Cancel Printing (ยกเลิกการ พิมพ์) หรือ Cancel (ยกเลิก) หรือกดปุ่ม Delete (ลบ) ที่ดีย์บอร์ด ซึ่งอาจจะใช้เวลาสักครู่ในการยกเลิกงานพิมพ์

# 8 การใช้คุณลักษณะภาพถ่าย

HP Photosmart มีช่องเสียบการ์ดหน่วยความจำ และพอร์ต USB ด้านหน้า ที่ ให้คุณสามารถพิมพ์หรือแก้ไขภาพถ่ายจากการ์ดหน่วยความจำ หรืออุปกรณ์เก็บ ข้อมูล (เช่น ไดรฟ์ขนาดพกพา ฮาร์ดไดรฟ์แบบพกพา หรือกล้องดิจิตอลที่อยู่ใน โหมดเก็บข้อมูล) โดยไม่ต้องอัพโหลดภาพถ่ายไปยังเครื่องคอมพิวเตอร์ก่อน นอกจากนี้ ถ้า HP Photosmart เชื่อมต่อกับเครือข่ายหรือคอมพิวเตอร์ด้วย สาย USB คุณจะสามารถโอนถ่ายภาพถ่ายไปยังคอมพิวเตอร์เพื่อพิมพ์ แก้ไข หรือแบ่งใช้งานร่วมกันได้

HP Photosmart จะรองรับการ์ดหน่วยความจำที่ระบุไว้ด้านล่าง การ์ดหน่วย ความจำแต่ละประเภทจะต้องเสียบลงในช่องเสียบที่ถูกต้องสำหรับการ์ดนั้น และ สามารถเสียบได้ครั้งละหนึ่งอันเท่านั้น

△ ข้อควรระวัง อย่าใส่การ์ดหน่วยความจำมากกว่าหนึ่งอันในเวลาเดียวกัน ถ้า ใส่การ์ดหน่วยความจำมากกว่าหนึ่งอัน อาจทำให้ข้อมูลสูญหายและไม่ สามารถกู้ถืนได้

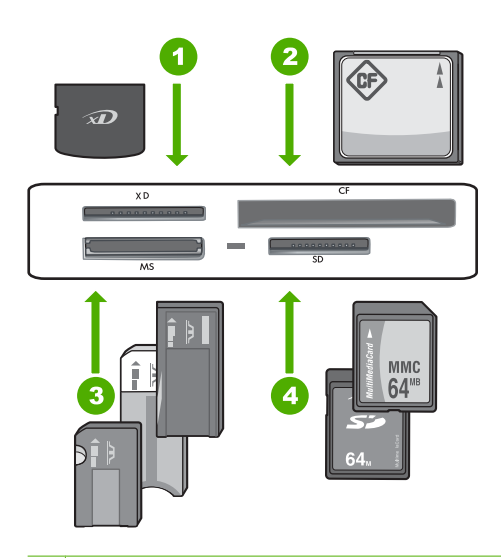

- 1 xD-Picture Card
- 2 CompactFlash (CF) ชนิด I และ II
- Memory Stick, Memory Stick Pro, Memory Stick Select, Memory Stick Magic Gate, Memory Stick Duo หรือ Duo Pro (เลือกใช้อะแดปเตอร์ ได้) หรือ Memory Stick Micro (ต้องใช้อะแดปเตอร์)
- 4 Secure Digital (SD), Secure Digital Mini (ต้องใช้อะแดปเตอร์), Secure Digital High Capacity (SDHC), MultiMediaCard (MMC), MMC Plus, MMC Mobile (RS-MMC; ต้องใช้อะแดปเตอร์), TransFlash MicroSD Card หรือ Secure MultiMedia Card

บริเวณการ์ดหน่วยความจำมีไฟภาพถ่ายด้วย ไฟนี้จะกะพริบเป็นสีฟ้าอ่อนเมื่อ กำลังอ่านการ์ดหน่วยความจำ หรือกำลังพิมพ์ภาพจากการ์ด และไฟจะติดสว่าง เป็นสีฟ้าเข้มเมื่อภาพพร้อมที่จะดูได้ ไฟภาพถ่ายอยู่ใกล้ช่องเสียบการ์ดหน่วย ความจำ และระบุด้วยไอคอนกล้องถ่ายรูป

△ ข้อควรระวัง ห้ามดึงการ์ดหน่วยความจำหรืออุปกรณ์จัดเก็บข้อมูลในขณะที่ ไฟภาพถ่ายยังกะพริบอยู่ สัญญาณไฟกะพริบหมายถึง HP Photosmart กำลังใช้งานอุปกรณ์หน่วยความจำ รอจนกว่าไฟสัญญาณสว่างขึ้น การนำ การ์ดหน่วยความจำหรืออุปกรณ์จัดเก็บข้อมูลออกในขณะที่กำลังถูกใช้งาน อาจทำให้ข้อมูลในอุปกรณ์หน่วยความจำเสียหรือทำให้ HP Photosmart, การ์ดหน่วยความจำ หรืออุปกรณ์จัดเก็บข้อมูลเสียหาย

### ส่วนนี้จะกล่าวถึงหัวข้อต่อไปนี้

- ดูและเลือกภาพถ่าย
- <u>พิมพ์ภาพถ่ายของคุณ</u>
- <u>สร้างโปรเจ็กต์พิเศษจากภาพถ่ายของคุณ</u>
- การแลกเปลี่ยนภาพถ่ายโดยใช้ซอฟต์แวร์ HP Photosmart
- <u>บันทึกภาพถ่ายลงในคอมพิวเตอร์</u>
- <u>แก้ไขภาพถ่ายโดยใช้แผงควบคุม</u>

# ดูและเลือกภาพถ่าย

้คุณสามารถดูและเลือกภาพถ่ายในการ์ดหน่วยความจำหรือปุกรณ์จดเก็บข้อมูล ก่อนหรือระหว่างพิมพ์ภาพได้

#### การดูและเลือกภาพถ่าย

 เสียบการ์ดหน่วยความจำเข้าไปในช่องที่ถูกต้องในเครื่อง HP Photosmart หรือต่ออุปกรณ์จัดเก็บข้อมูลเข้ากับพอร์ต USB ด้านหน้า เมนู Photosmart Express จะปรากฏขึ้น โดยมีภาพถ่ายล่าสุดแสดงบน จอแสดงผล

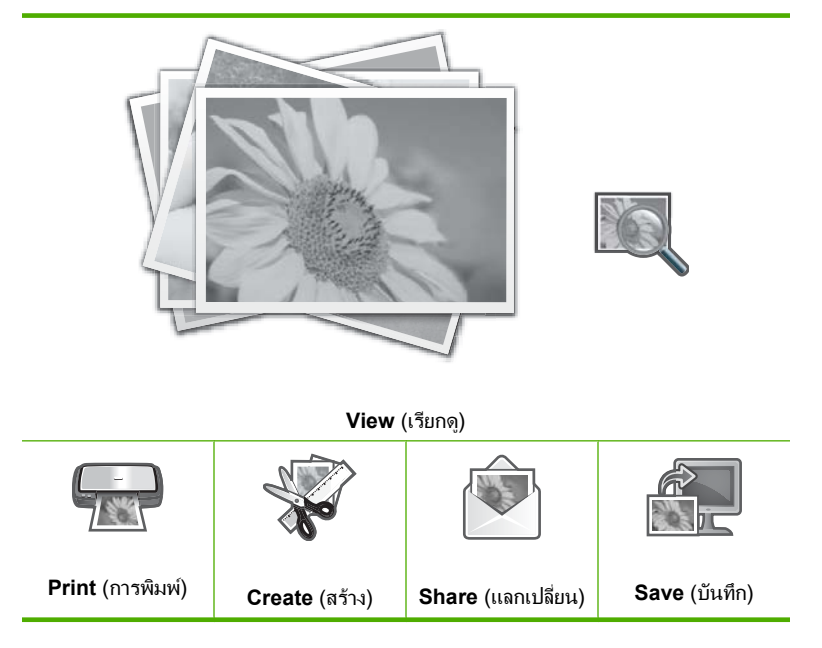

2. ใส่กระดาษภาพถ่าย 10 x 15 ซม. ลงในถาดภาพถ่ายหรือกระดาษภาพถ่าย ขนาดเต็มแผ่นในถาดป้อนกระดาษหลัก

บท 8

- แตะ View (เรียกดู) หน้าจอ View Photos (ดูภาพถ่าย) จะปรากฏขึ้น
- 4. แตะ ◀ หรือ ▶ เพื่อเลื่อนดูภาพขนาดย่อของภาพถ่ายของคุณ
- 5. เมื่อภาพขนาดย่อของภาพถ่ายที่คุณต้องการดูปรากฏขึ้น ให้แตะภาพนั้น
- เมื่อภาพถ่ายปรากฏขึ้นเองบนจอแสดงผล ให้แตะภาพนั้นอีกครั้ง หน้าจอ Photo Options (ตัวเลือกภาพถ่าย) จะปรากฏขึ้น
- แตะ Print Preview (ตัวอย่างก่อนพิมพ์) หน้าจอ Print Preview (ตัวอย่างก่อนพิมพ์) จะปรากฏขึ้น แสดงให้เห็นว่า ภาพถ่ายของคุณจะเป็นอย่างไรเมื่อพิมพ์ออกมา หากคุณต้องการเลือกภาพถ่ายเพิ่มเติมเพื่อดูและพิมพ์ ให้แตะ Add More (ใส่เพิ่ม) และทำซ้ำขั้นตอนที่ 4-6
  - ☆ เคล็ดลับ เครื่องหมายกาถูกจะปรากฏขึ้นเพื่อแสดงว่าเลือกภาพถ่ายแต่ ละภาพนั้นไว้แล้ว คุณสามารถเปลี่ยนจำนวนสำเนาได้โดยแตะ ▲ หรือ ▼ จำนวนภาพถ่ายทั้งหมดที่จะพิมพ์ จะปรากฏขึ้นที่ด้านบนของจอแสดงผล
- (เป็นทางเลือก) หากคุณต้องการตรวจสอบและ/หรือแก้ไขการตั้งค่าการ พิมพ์ใดก็ตาม ให้แตะ Settings (การตั้งค่า)
- หากต้องการพิมพ์ภาพถ่าย ให้แตะ Print (การพิมพ์) หรือกดปุ่ม พิมพ์ภาพ ถ่าย บนแผงควบคุม)

หน้าจอสถานะการพิมพ์จะแสดงจำนวนหน้าที่จะพิมพ์และเวลาที่จะเสร็จสิ้น โดยประมาณ

☆ เคล็ดลับ ระหว่างการพิมพ์ คุณสามารถแตะ Add more photos (ใส่ ภาพถ่ายเพิ่ม) เพื่อเพิ่มภาพถ่ายลงในลำดับคิวการพิมพ์

# พิมพ์ภาพถ่ายของคุณ

คุณสามารถพิมพ์ภาพถ่ายในการ์ดหน่วยความจำหรืออุปกรณ์จัดเก็บข้อมูลได้ หลากหลายขนาด ตั้งแต่ขนาด 10 x 15 ซม. จนถึงขนาดสูงสุดอย่างกระดาษ ขนาด letter หรือ A4 รวมถึงภาพถ่ายขนาดเล็กหลายภาพบนหน้ากระดาษหน้า เดียว

#### การพิมพ์ภาพถ่ายของคุณ

 เสียบการ์ดหน่วยความจำเข้าไปในช่องที่ถูกต้องในเครื่อง HP Photosmart หรือต่ออุปกรณ์จัดเก็บข้อมูลเข้ากับพอร์ต USB ด้านหน้า

เมนู Photosmart Express จะปรากฏขึ้น โดยมีภาพถ่ายล่าสุดแสดงบน จอแสดงผล

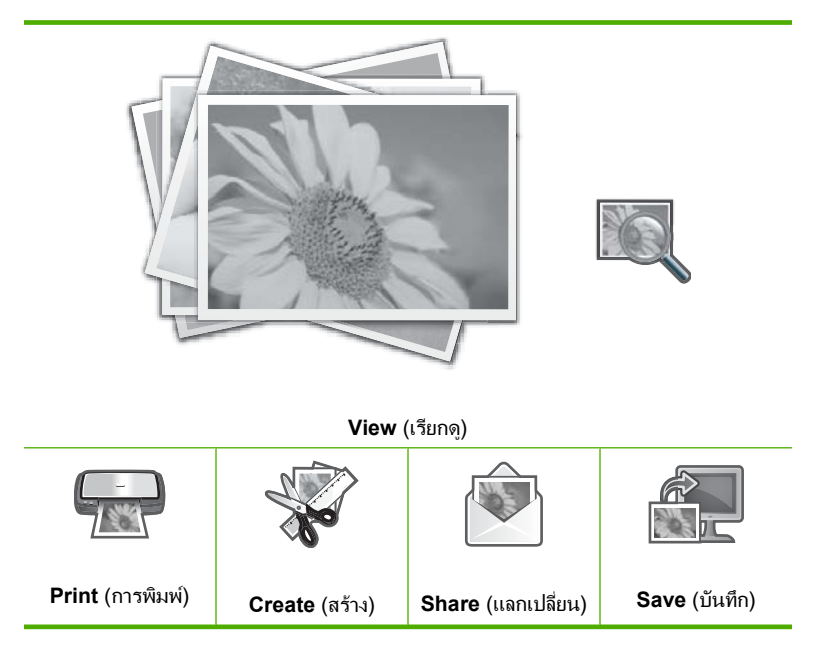

- ใส่กระดาษภาพถ่าย 10 x 15 ซม. ลงในถาดภาพถ่ายหรือกระดาษภาพถ่าย ขนาดเต็มแผ่นในถาดป้อนกระดาษหลัก
- แตะ Print (การพิมพ์) หน้าจอ Print Layout (พิมพ์หน้าที่จัดวางไว้) จะปรากฏขึ้น
- แตะ ◀ หรือ ▶ เพื่อเลื่อนดูตัวเลือกหน้าที่จัดวางไว้ แล้วแตะหน้าที่จัดวางไว้ สำหรับงานพิมพ์ที่คุณต้องการ:

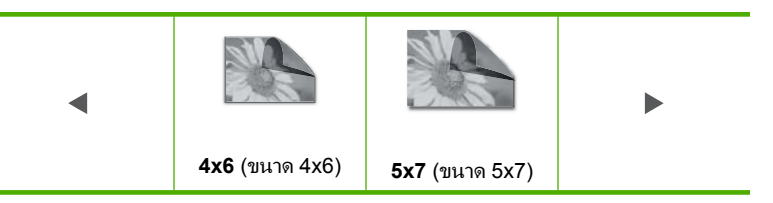

หน้าจอ Select Photos (เลือกภาพถ่าย) จะปรากฏขึ้น

- 5. แตะ ◀ หรือ ▶ เพื่อเลื่อนดูภาพขนาดย่อของภาพถ่ายของคุณ
- 6. เมื่อภาพขนาดย่อของภาพถ่ายที่คุณต้องการพิมพ์ปรากฏขึ้น ให้แตะภาพนั้น

- เมื่อภาพถ่ายที่เลือกปรากฏขึ้นเองบนจอแสดงผล ให้แตะภาพนั้นอีกครั้ง เครื่องหมายกาถูกจะปรากฏขึ้นเพื่อแสดงว่าเลือกภาพถ่ายนั้นไว้แล้ว คุณ สามารถเปลี่ยนจำนวนสำเนาได้โดยแตะ ▲ หรือ ▼ จำนวนภาพถ่ายทั้งหมดที่ จะพิมพ์ จะปรากฏขึ้นที่ด้านบนของจอแสดงผล
- แตะ ◀ หรือ ▶ เพื่อเลื่อนดูและเลือกภาพถ่ายต่อไป จากนั้นจึงแตะ Done (เสร็จสิ้น) หน้าจอ Print Preview (ตัวอย่างก่อนพิมพ์) จะปรากฏขึ้น แสดงให้เห็นว่า

หนาจอ **Print Preview** (ตวอยางกอนพมพ) จะปรากฏขน แสดงไหเหนวา ภาพถ่ายของคุณจะเป็นอย่างไรเมื่อพิมพ์ออกมา

- (เป็นทางเลือก) หากคุณต้องการตรวจสอบและ/หรือแก้ไขการตั้งค่าการ พิมพ์ใดก็ตาม ให้แตะ Settings (การตั้งค่า)
- แตะ Print (การพิมพ์) (หรือกดปุ่ม พิมพ์ภาพถ่าย บนแผงควบคุม) หน้าจอสถานะการพิมพ์จะแสดงจำนวนหน้าที่จะพิมพ์และเวลาที่จะเสร็จสิ้น โดยประมาณ

# สร้างโปรเจ็กต์พิเศษจากภาพถ่ายของคุณ

HP Photosmart ช่วยให้คุณสร้างโปรเจ็กต์พิเศษจากภาพถ่ายของคุณได้ ได้แก่

- อัลบั้มภาพถ่าย
- งานพิมพ์พาโนรามา
- ภาพถ่ายขนาดกระเป๋าสตางค์
- ภาพถ่ายขนาดติดบัตร
- พิมพ์ภาพเคลื่อนไหวจากวิดีโอ (จากเฟรมภาพวิดีโอของคุณ)

### การสร้างโปรเจ็กต์พิเศษ

1. เสียบการ์ดหน่วยความจำเข้าไปในช่องที่ถูกต้องในเครื่อง HP Photosmart หรือต่ออุปกรณ์จัดเก็บข้อมูลเข้ากับพอร์ต USB ด้านหน้า

เมนู Photosmart Express จะปรากฏขึ้น โดยมีภาพถ่ายล่าสุดแสดงบน จอแสดงผล

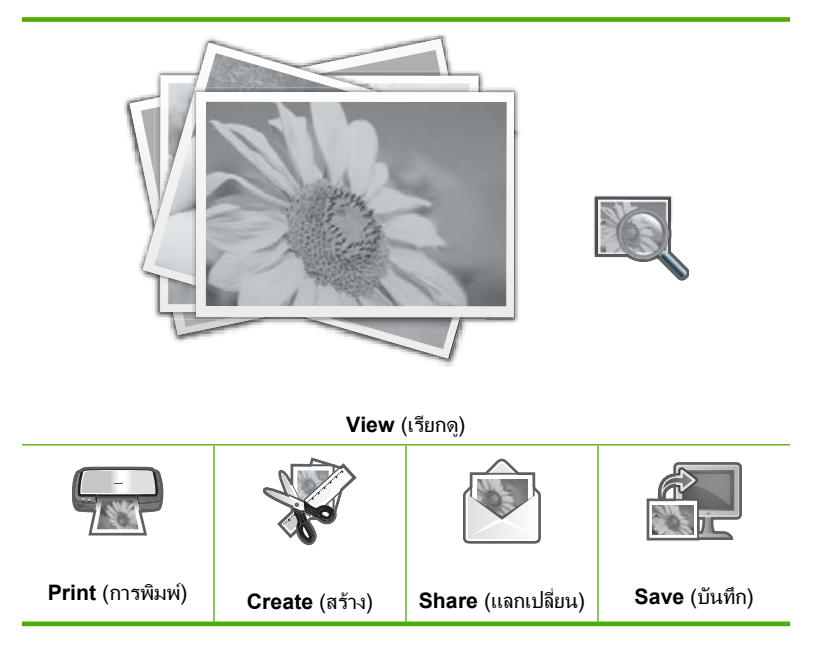

- ตรวจสอบให้แน่ใจว่าถาดภาพถ่ายหรือถาดป้อนกระดาษหลักใส่กระดาษถูก ต้องตามประเภทโปรเจ็กต์ที่คุณกำลังสร้าง
- แตะ Create (สร้าง)
   หน้าจอ Create (สร้าง) จะปรากฏขึ้น
- - Album Pages (หน้าอัลบั้ม): ช่วยให้คุณเลือกภาพถ่ายหลายภาพและ พิมพ์ออกมาเป็นชุดของหน้าอัลบั้มภาพตามธีม ซึ่งคุณสามารถนำมาเย็บ รวมกันเพื่อสร้างอัลบั้มภาพถ่ายได้ ภาพถ่ายในหน้าอัลบั้มภาพของคุณ จะวางในแนวการจัดวางเดียวกันเพื่อให้มีการนำเสนอชวนมอง
  - Panorama Prints (งานพิมพ์พาโนรามา): จะช่วยให้คุณเลือกภาพ ถ่ายหลายภาพเพื่อ "ต่อภาพ" เข้าไว้ด้วยกัน สำหรับสร้างภาพถ่ายมุมมอง กว้างแบบมุมมองเดียว (หรือภาพพาโนรามา) HP Photosmart จะ ปรับขอบของภาพถ่ายที่เลือกมาโดยอัตโนมัติเพื่อสร้างรอยต่อที่เนียนที่ สุดระหว่างภาพ

- Wallets (กระเป๋าสตางค์): ช่วยให้คุณพิมพ์ภาพถ่ายขนาดสำหรับใส่ กระเป๋าสตางค์เพื่อพกพาไว้กับตัวหรือแจกให้แก่เพื่อนฝูงหรือญาติมิตร
- Passport Photos (ภาพถ่ายติดบัตร): ช่วยให้คุณพิมพ์ภาพถ่าย ขนาดติดบัตร (ถ้าคุณมีคำถามเกี่ยวกับแนวทางหรือข้อจำกัดของภาพ ถ่ายติดบัตร โปรดติดต่อหน่วยงานด้านหนังสือเดินทาง)
- Video Frame Prints (การพิมพ์เฟรมภาพวิดีโอ): ถ้าคุณมีไฟล์วีดีโอ ดิจิตอลที่บันทึกไว้บนการ์ดหน่วยความจำหรืออุปกรณ์จัดเก็บข้อมูล คุณ สามารถดูวิดีโอบนจอแสดงผลแล้วจึงเลือกเฟรมแต่ละเฟรมได้สูงสุด 10 เฟรมจากวิดีโอนั้นเพื่อพิมพ์เป็นภาพถ่ายเพื่อนำมาใส่กรอบหรือ บันทึกลงในอัลบั้มภาพถ่าย
- 5. การตอบสนองการแจ้งเตือนทันทีสำหรับโปรเจ็กต์ที่คุณกำลังสร้าง
- ในหน้าจอ Print Preview (ตัวอย่างก่อนพิมพ์) ให้แตะ Print (การพิมพ์) หน้าจอสถานะการพิมพ์จะแสดงจำนวนหน้าที่จะพิมพ์และเวลาที่จะเสร็จสิ้น โดยประมาณ

# การแลกเปลี่ยนภาพถ่ายโดยใช้ซอฟต์แวร์ HP Photosmart

คุณสามารถใช้ซอฟต์แวร์ HP Photosmart ที่ติดตั้งบนคอมพิวเตอร์ของคุณ เพื่อถ่ายโอนภาพถ่ายจากการ์ดหน่วยความจำหรืออุปกรณ์จัดเก็บข้อมูลไปยัง ฮาร์ดไดรฟ์ของคอมพิวเตอร์ ทั้งนี้เพื่อทำการแลกเปลี่ยนภาพถ่ายแบบออนไลน์ และสั่งพิมพ์จากคอมพิวเตอร์ของคุณ

ก่อนจะถ่ายโอนภาพถ่ายไปยังคอมพิวเตอร์ คุณจะต้องถอดการ์ดหน่วยความจำ ออกจากกล้องดิจิตอล และเสียบเข้าไปในช่องเสียบการ์ดหน่วยความจำที่ถูกต้อง บนเครื่อง HP Photosmart หรือเชื่อมต่ออุปกรณ์จัดเก็บข้อมูลเข้ากับพอร์ต USB ด้านหน้า

### การแลกเปลี่ยนภาพถ่ายจากการ์ดหน่วยความจำหรืออุปกรณ์จัดเก็บข้อมูล

 เสียบการ์ดหน่วยความจำเข้าไปในช่องที่ถูกต้องในเครื่อง HP Photosmart หรือต่ออุปกรณ์จัดเก็บข้อมูลเข้ากับพอร์ต USB ด้านหน้า เมนู Photosmart Express จะปรากฏขึ้น โดยมีภาพถ่ายล่าสุดแสดงบน จอแสดงผล

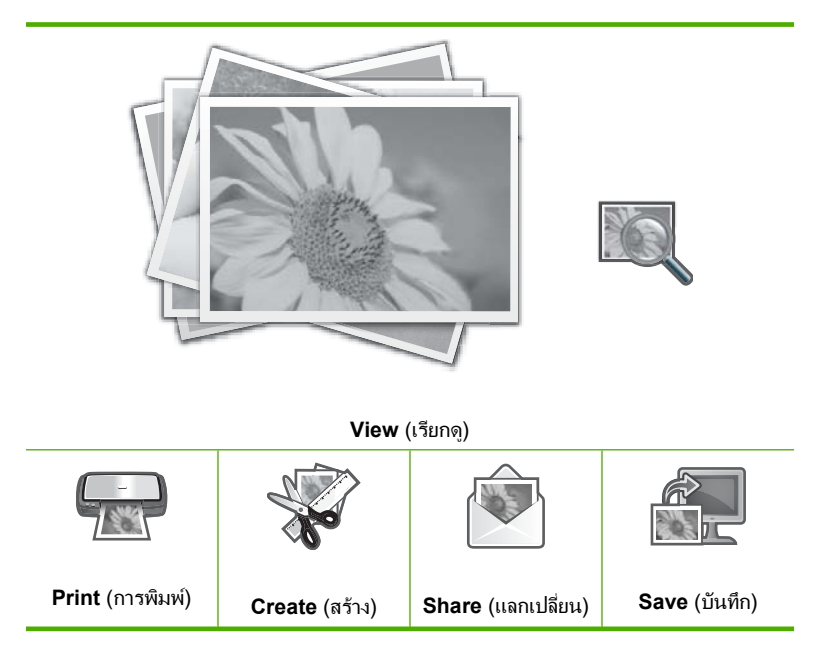

- แตะ Share (แลกเปลี่ยน) หน้าจอ Select Photos (เลือกภาพถ่าย) จะปรากฏขึ้น
- 3. แตะ ◀ หรือ ▶ เพื่อเลื่อนดูภาพขนาดย่อของภาพถ่ายของคุณ
- เมื่อภาพขนาดย่อของภาพถ่ายที่คุณต้องการแลกเปลี่ยนปรากฏขึ้น ให้แตะ ภาพนั้น
- 5. เมื่อภาพถ่ายปรากฏขึ้นเองบนจอแสดงผล ให้แตะภาพนั้นอีกครั้ง เครื่องหมายกาถูกจะปรากฏขึ้นเพื่อแสดงว่าเลือกภาพถ่ายนั้นไว้แล้ว
- แตะ ◀ หรือ ▶ เพื่อเลื่อนดูและเลือกภาพถ่ายต่อไป จากนั้นจึงแตะ Done (เสร็จสิ้น)

้หน้าจอ **Share Preview** (แลกเปลี่ยนภาพตัวอย่าง) จะปรากฏขึ้น แสดงให้ เห็นว่าคุณเลือกภาพใดไว้ 7. แตะ Send (ส่ง)

หาก HP Photosmart เชื่อมต่อกับเครือข่าย รายการคอมพิวเตอร์ที่มีอยู่จะ ปรากฏขึ้น เลือกคอมพิวเตอร์ที่คุณต้องการใช้ส่งภาพถ่าย แล้วดำเนินการขั้น ต่อไป

 เมื่อหน้าจอ Save to Computer (บันทึกลงคอมพิวเตอร์) ขอให้คุณดูหน้า จอคอมพิวเตอร์เพื่อหาตัวเลือกการแลกเปลี่ยนภาพถ่าย ให้ปฏิบัติตามการ แจ้งเตือนหน้าจอคอมพิวเตอร์ของคุณ

# บันทึกภาพถ่ายลงในคอมพิวเตอร์

คุณสามารถใช้ซอฟต์แวร์ HP Photosmart ที่ติดตั้งบนคอมพิวเตอร์ของคุณ เพื่อถ่ายโอนภาพถ่ายจากการ์ดหน่วยความจำหรืออุปกรณ์จัดเก็บข้อมูลไปยัง ฮาร์ดไดรฟ์ของคอมพิวเตอร์ ทั้งนี้เพื่อทำการแลกเปลี่ยนภาพถ่ายแบบออนไลน์ และสั่งพิมพ์จากคอมพิวเตอร์ของคุณ

ก่อนจะถ่ายโอนภาพถ่ายไปยังคอมพิวเตอร์ คุณจะต้องถอดการ์ดหน่วยความจำ ออกจากกล้องดิจิตอล และเสียบเข้าไปในช่องเสียบการ์ดหน่วยความจำที่ถูกต้อง บนเครื่อง HP Photosmart หรือเชื่อมต่ออุปกรณ์จัดเก็บข้อมูลเข้ากับพอร์ต USB ด้านหน้า

### การบันทึกภาพถ่าย

1. เสียบการ์ดหน่วยความจำเข้าไปในช่องที่ถูกต้องในเครื่อง HP Photosmart หรือต่ออุปกรณ์จัดเก็บข้อมูลเข้ากับพอร์ต USB ด้านหน้า

เมนู Photosmart Express จะปรากฏขึ้น โดยมีภาพถ่ายล่าสุดแสดงบน จอแสดงผล

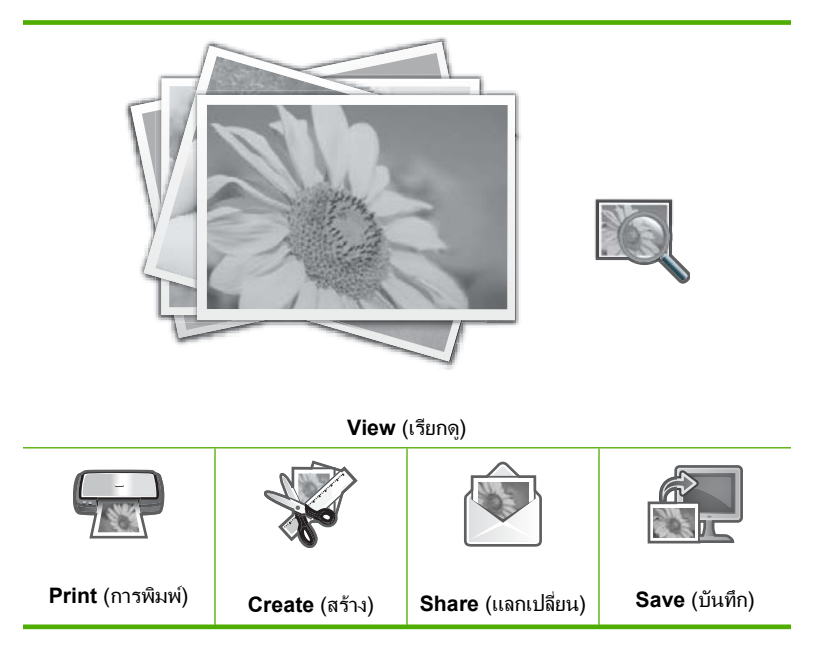

แตะ Save (บันทึก)

เมนู Save Photos (บันทึกภาพถ่าย) จะปรากฏขึ้น

- 3. แตะ Save to Computer (บันทึกลงคอมพิวเตอร์)
  - ☆ เคล็ดลับ คุณยังสามารถถ่ายโอนภาพจากการ์ดหน่วยความจำไปยัง อุปกรณ์จัดเก็บข้อมูลที่เชื่อมต่ออยู่โดยเลือกตัวเลือก Save to USB drive (บันทึกลงในไดรฟ์ USB)

หาก HP Photosmart เชื่อมต่อกับเครือข่าย รายการคอมพิวเตอร์ที่มีอยู่จะ ปรากฏขึ้น เลือกคอมพิวเตอร์ที่คุณต้องการใช้ถ่ายโอนภาพถ่าย แล้วดำเนิน การขั้นต่อไป

 เมื่อหน้าจอ Save to Computer (บันทึกลงคอมพิวเตอร์) ขอให้คุณดูหน้า จอคอมพิวเตอร์เพื่อหาตัวเลือกการอิมพอร์ตภาพถ่าย ให้ปฏิบัติตามการแจ้ง เตือนหน้าจอคอมพิวเตอร์ของคุณเพื่อบันทึกภาพถ่ายลงในคอมพิวเตอร์ เฉพาะภาพที่ไม่ได้บันทึกไว้เท่านั้นที่จะคัดลอกลงในคอมพิวเตอร์ของคุณ

# แก้ไขภาพถ่ายโดยใช้แผงควบคุม

HP Photosmart มีคุณสมบัติการปรับแต่งขั้นพื้นฐานหลายอย่างที่คุณใช้แก้ไข ภาพถ่ายได้ด้วยตัวเองก่อนจะพิมพ์ รวมทั้งคุณสมบัติที่ช่วยให้คุณเพิ่มคุณภาพ ของภาพถ่ายได้โดยอัตโนมัติ

ส่วนนี้จะกล่าวถึงหัวข้อต่อไปนี้

- ปรับขนาดและดูภาพเป็นมุมกว้างเพื่อครอบตัดภาพถ่าย
- <u>หมุนภาพถ่าย</u>
- <u>ปรับความสว่างของภาพถ่ายของท่าน</u>
- <u>วิธีการพิมพ์กรอบรอบๆ ภาพถ่าย</u>
- <u>ใช้เอฟเฟ็กต์สีพิเศษกับภาพถ่ายของท่าน</u>
- <u>ลบตาแดง</u>
- <u>เพิ่มคุณภาพของภาพถ่ายโดยอัตโนมัติ</u>

## ปรับขนาดและดูภาพเป็นมุมกว้างเพื่อครอบตัดภาพถ่าย

HP Photosmart ทำให้ท่านย่อหรือขยายพื้นที่เฉพาะส่วนของภาพถ่ายได้ เมื่อ ท่านพิมพ์ภาพถ่าย ภาพถ่ายจะถูกครอบตัดเฉพาะในส่วนที่แสดงในงานพิมพ์

หมายเหตุ การเปลี่ยนแปลงที่ท่านทำกับภาพถ่ายจะมีผลต่อเฉพาะการดูและ การพิมพ์ภาพถ่ายเท่านั้น โดยการเปลี่ยนแปลงนี้จะไม่ถูกบันทึกไว้ในการ์ด หน่วยความจำหรืออุปกรณ์จัดเก็บ

### การตัดภาพถ่าย

- เสียบการ์ดหน่วยความจำเข้าไปในช่องที่ถูกต้องในเครื่อง HP Photosmart หรือต่ออุปกรณ์จัดเก็บข้อมูลเข้ากับพอร์ต USB ด้านหน้า เมนู Photosmart Express จะปรากฏขึ้น โดยมีภาพถ่ายล่าสุดแสดงบน จอแสดงผล
- แตะ View (เรียกดู) หน้าจอ View Photos (ดูภาพถ่าย) จะปรากฏขึ้น
- 3. แตะ ┥ หรือ 🕨 เพื่อเลื่อนดูภาพขนาดย่อของภาพถ่ายของคุณ
- 4. เมื่อภาพขนาดย่อของภาพถ่ายที่คุณต้องการแก้ไขปรากฏขึ้นให้แตะภาพนั้น
- เมื่อภาพถ่ายที่เลือกปรากฏขึ้นเองบนจอแสดงผล ให้แตะภาพนั้น หรือแตะ Options (ตัวเลือก)
   เมนู Options (ตัวเลือก) จะปรากฏขึ้น

- แตะ Edit (แก้ไข)
   เมนู Edit (แก้ไข) จะปรากฏขึ้น
- แตะ Crop (ครอบตัด) หน้าจอ Crop (ครอบตัด) จะปรากฏขึ้น
- แตะไอคอนแว่นขยายสำหรับขยายขนาดภาพหรือย่อขนาดภาพที่ด้านขวา ของจอแสดงผล เพื่อเข้าใกล้หรือออกห่างจากวัตถุตัวแบบของภาพถ่าย โครงเส้นจะปรากฏบนภาพถ่ายเพื่อแสดงให้คุณเห็นพื้นที่โดยประมาณที่จะ พิมพ์
- 9. ใช้ปุ่มลูกศรเพื่อเลื่อนดูไปรอบๆ ภาพถ่ายและเลือกพื้นที่เฉพาะที่จะพิมพ์
- 10. แตะ Crop (ครอบตัด)

### การดูตัวอย่างภาพถ่ายที่คุณตัด

▲ แตะไอคอนย้อนกลับจนกว่าคุณจะกลับมาสู่เมนู Options (ตัวเลือก) แล้วแตะ Print Preview (ตัวอย่างก่อนพิมพ์)

### การพิมพ์ภาพถ่ายที่ตัดส่วน

▲ แตะไอคอนย้อนกลับจนกว่าคุณจะกลับมาสู่หน้าจอ View Photos (ดู ภาพถ่าย) แล้วแตะ Print (การพิมพ์)

### หมุนภาพถ่าย

ภาพถ่ายอาจจะปรากฏอยู่ด้านข้างหรือกลับด้านบนจอแสดงผล ทั้งนี้ขึ้นอยู่กับวิธี การบันทึกภาพ ท่านอาจต้องหมุนภาพถ่ายเพื่อให้แสดงผลหรือพิมพ์ออกมาอย่าง ถูกต้อง

หมายเหตุ เมื่อพิมพ์ภาพถ่ายมากกว่าหนึ่งภาพต่อหนึ่งหน้ากระดาษ เครื่อง HP Photosmart จะปรับทิศทางของภาพถ่ายโดยอัตโนมัติเพื่อให้พอดีกับ จำนวนภาพถ่ายสูงสุดในหนึ่งหน้ากระดาษ แต่จะไม่สามารถหมุนภาพได้ใน กรณีนี้ เนื่องจากต้องจัดจำนวนภาพที่ท่านเลือกให้พอดีกับหน้า

#### การหมุนภาพถ่าย

- เสียบการ์ดหน่วยความจำเข้าไปในช่องที่ถูกต้องในเครื่อง HP Photosmart หรือต่ออุปกรณ์จัดเก็บข้อมูลเข้ากับพอร์ต USB ด้านหน้า เมนู Photosmart Express จะปรากฏขึ้น โดยมีภาพถ่ายล่าสุดแสดงบน จอแสดงผล
- แตะ View (เรียกดู) หน้าจอ View Photos (ดูภาพถ่าย) จะปรากฏขึ้น

บท 8

- 3. แตะ ┥ หรือ 🕨 เพื่อเลื่อนดูภาพขนาดย่อของภาพถ่ายของคุณ
- 4. เมื่อภาพขนาดย่อของภาพถ่ายที่คุณต้องการแก้ไขปรากฏขึ้นให้แตะภาพนั้น
- 5. เมื่อภาพถ่ายที่เลือกปรากฏขึ้นเองบนจอแสดงผล ให้แตะภาพนั้น หรือแตะ Options (ตัวเลือก)
  - เมนู **Options** (ตัวเลือก) จะปรากฏขึ้น
- แตะ Edit (แก้ไข)
   เมนู Edit (แก้ไข) จะปรากฏขึ้น
- แตะ Rotate (หมุนภาพ) หน้าจอ Rotate (หมุนภาพ) จะปรากฏขึ้น
- แตะไอคอนหมุนไปทางขวาหรือหมุนไปทางซ้ายที่ด้านขวาล่างของหน้าจอ เพื่อพลิกรูปภาพไปตามเข็มนาฬิกาหรือทวนเข็มนาฬิกา 90 องศา
- 9. เมื่อคุณหมุนภาพเสร็จแล้ว ให้แตะ Done (เสร็จสิ้น)

# การดูตัวอย่างภาพถ่ายที่คุณหมุน

▲ แตะไอคอนย้อนกลับจนกว่าคุณจะกลับมาสู่เมนู Options (ตัวเลือก) แล้วแตะ Print Preview (ตัวอย่างก่อนพิมพ์)

# การพิมพ์ภาพถ่ายที่หมุน

▲ แตะไอคอนย้อนกลับจนกว่าคุณจะกลับมาสู่หน้าจอ View Photos (ดู ภาพถ่าย) แล้วแตะ Print (การพิมพ์)

# ปรับความสว่างของภาพถ่ายของท่าน

ท่านสามารถปรับความสว่างของภาพถ่ายเพื่อให้พิมพ์ออกมาสว่างขึ้นหรือเข้ม ขึ้นกว่าภาพถ่ายต้นฉบับที่ท่านถ่ายด้วยกล้องดิจิตัลได้

หมายเหตุ การเปลี่ยนแปลงที่ท่านทำกับภาพถ่ายจะมีผลต่อเฉพาะการดูและ การพิมพ์ภาพถ่ายเท่านั้น โดยการเปลี่ยนแปลงนี้จะไม่ถูกบันทึกไว้ในการ์ด หน่วยความจำหรืออุปกรณ์จัดเก็บ

# การปรับความสว่าง

- เสียบการ์ดหน่วยความจำเข้าไปในช่องที่ถูกต้องในเครื่อง HP Photosmart หรือต่ออุปกรณ์จัดเก็บข้อมูลเข้ากับพอร์ต USB ด้านหน้า เมนู Photosmart Express จะปรากฏขึ้น โดยมีภาพถ่ายล่าสุดแสดงบน จอแสดงผล
- แตะ View (เรียกดู) หน้าจอ View Photos (ดูภาพถ่าย) จะปรากฏขึ้น

- 3. แตะ ◀ หรือ ▶ เพื่อเลื่อนดูภาพขนาดย่อของภาพถ่ายของคุณ
- 4. เมื่อภาพขนาดย่อของภาพถ่ายที่คุณต้องการแก้ไขปรากฏขึ้นให้แตะภาพนั้น
- เมื่อภาพถ่ายที่เลือกปรากฏขึ้นเองบนจอแสดงผล ให้แตะภาพนั้น หรือแตะ Options (ตัวเลือก)
   เพล Options (ตัวเลือก)
  - เมนู **Options** (ตัวเลือก) จะปรากฏขึ้น
- แตะ Edit (แก้ไข)
   เมนู Edit (แก้ไข) จะปรากฏขึ้น
- 7. แตะ Brightness (ความสว่าง)
  - หมายเหตุ หากมองไม่เห็นตัวเลือกเมนูที่คุณต้องการบนหน้าจอ ให้แตะ
     หรือ v เพื่อเลื่อนดูตัวเลือกเมนูทั้งหมด

หน้าจอ Brightness (ความสว่าง) จะปรากฏขึ้น

- แตะ ◀ หรือ ▶ เพื่อลดหรือเพิ่มค่าความสว่างของภาพถ่าย การเลือกความสว่างปัจจุบันจะระบุด้วยเส้นแนวตั้งบนแถบเลื่อน
- 9. เมื่อคุณปรับความสว่างเสร็จแล้ว ให้แตะ Done (เสร็จสิ้น)

#### การดูตัวอย่างภาพถ่ายที่คุณแก้ไข

▲ แตะไอคอนย้อนกลับจนกว่าคุณจะกลับมาสู่เมนู Options (ตัวเลือก) แล้วแตะ Print Preview (ตัวอย่างก่อนพิมพ์)

### การพิมพ์ภาพถ่ายที่คุณแก้ไข

▲ แตะไอคอนย้อนกลับจนกว่าคุณจะกลับมาสู่หน้าจอ View Photos (ดู ภาพถ่าย) แล้วแตะ Print (การพิมพ์)

#### วิธีการพิมพ์กรอบรอบๆ ภาพถ่าย

ท่านสามารถพิมพ์ขอบสีตกแต่งรอบๆ ขอบด้านนอกภาพถ่ายเพื่อใส่กรอบให้ ภาพถ่ายได้

หมายเหตุ การเปลี่ยนแปลงที่ท่านทำกับภาพถ่ายจะมีผลต่อเฉพาะการดูและ การพิมพ์ภาพถ่ายเท่านั้น โดยการเปลี่ยนแปลงนี้จะไม่ถูกบันทึกไว้ในการ์ด หน่วยความจำหรืออุปกรณ์จัดเก็บ

### วิธีการพิมพ์กรอบรอบๆ ภาพถ่าย

- เสียบการ์ดหน่วยความจำเข้าไปในช่องที่ถูกต้องในเครื่อง HP Photosmart หรือต่ออุปกรณ์จัดเก็บข้อมูลเข้ากับพอร์ต USB ด้านหน้า เมนู Photosmart Express จะปรากฏขึ้น โดยมีภาพถ่ายล่าสุดแสดงบน จอแสดงผล
- แตะ View (เรียกดู) หน้าจอ View Photos (ดูภาพถ่าย) จะปรากฏขึ้น
- 3. แตะ ◀ หรือ ▶ เพื่อเลื่อนดูภาพขนาดย่อของภาพถ่ายของคุณ
- 4. เมื่อภาพขนาดย่อของภาพถ่ายที่คุณต้องการแก้ไขปรากฏขึ้นให้แตะภาพนั้น
- 5. เมื่อภาพถ่ายที่เลือกปรากฏขึ้นเองบนจอแสดงผล ให้แตะภาพนั้น หรือแตะ Options (ตัวเลือก)
  - เมนู **Options** (ตัวเลือก) จะปรากฏขึ้น
- แตะ Edit (แก้ไข)
   เมนู Edit (แก้ไข) จะปรากฏขึ้น
- แตะ Add Frame (เพิ่มกรอบ) หน้าจอ Select Creative Frame (เลือกกรอบแบบสร้างสรรค์) จะปรากฏ ขึ้น
- แตะ ◄ หรือ ▶ เพื่อเลื่อนดูกรอบภาพต่างๆ จนกว่าจะพบกรอบที่คุณต้องการ จากนั้นจึงแตะกรอบนั้น

กรอบที่เลือกจะนำมาใช้กับภาพถ่าย และแสดงขึ้นเองบนจอแสดงผล

### การดูตัวอย่างภาพถ่ายที่คุณแก้ไข

▲ แตะไอคอนย้อนกลับจนกว่าคุณจะกลับมาสู่เมนู Options (ตัวเลือก) แล้วแตะ Print Preview (ตัวอย่างก่อนพิมพ์)

### การพิมพ์ภาพถ่ายที่คุณแก้ไข

▲ แตะไอคอนย้อนกลับจนกว่าคุณจะกลับมาสู่หน้าจอ View Photos (ดู ภาพถ่าย) แล้วแตะ **Print** (การพิมพ์)

# ใช้เอฟเฟ็กต์สีพิเศษกับภาพถ่ายของท่าน

ท่านสามารถใช้เอฟเฟ็กต์สีพิเศษกับภาพถ่ายเพื่อให้ภาพถ่ายนั้นพิมพ์ออกมาให้ เป็นโทนซีเปีย เป็นเหมือนภาพวาด หรือภาพขาวดำ

หมายเหตุ การเปลี่ยนแปลงที่ท่านทำกับภาพถ่ายจะมีผลต่อเฉพาะการดูและ การพิมพ์ภาพถ่ายเท่านั้น โดยการเปลี่ยนแปลงนี้จะไม่ถูกบันทึกไว้ในการ์ด หน่วยความจำหรืออุปกรณ์จัดเก็บ

### การเปลี่ยนเอฟเฟ็กต์สี

- เสียบการ์ดหน่วยความจำเข้าไปในช่องที่ถูกต้องในเครื่อง HP Photosmart หรือต่ออุปกรณ์จัดเก็บข้อมูลเข้ากับพอร์ต USB ด้านหน้า เมนู Photosmart Express จะปรากฏขึ้น โดยมีภาพถ่ายล่าสุดแสดงบน จอแสดงผล
- แตะ View (เรียกดู) หน้าจอ View Photos (ดูภาพถ่าย) จะปรากฏขึ้น
- 3. แตะ ┥ หรือ 🕨 เพื่อเลื่อนดูภาพขนาดย่อของภาพถ่ายของคุณ
- 4. เมื่อภาพขนาดย่อของภาพ<sup>ิ</sup>ถ่ายที่คุณต้องการแก้ไขปรากฏขึ้นให้แตะภาพนั้น
- 5. เมื่อภาพถ่ายที่เลือกปรากฏขึ้นเองบนจอแสดงผล ให้แตะภาพนั้น หรือแตะ **Options** (ตัวเลือก)
  - เมนู **Options** (ตัวเลือก) จะปรากฏขึ้น
- แตะ Edit (แก้ไข)
   เมนู Edit (แก้ไข) จะปรากฏขึ้น
- 7. แตะ Color Effect (เอฟเฟกต์สี)

หมายเหตุ หากมองไม่เห็นตัวเลือกเมนูที่คุณต้องการบนหน้าจอ ให้แตะ
 หรือ 

 เพื่อเลือนดูตัวเลือกเมนูทั้งหมด

เมนู Color Effect (เอฟเฟกต์สี) จะปรากฏขึ้น

8. แตะตัวเลือกเอฟเฟ็กต์สีตัวใดตัวหนึ่ง:

| No Effect (ไม่มีเอ<br>ฟเฟกต์) | ไม่นำเอฟเฟกต์สีพิเศษใดๆ ไปใช้กับภาพถ่ายของคุณ                                                        |
|-------------------------------|----------------------------------------------------------------------------------------------------|
| Black & White (สี<br>ขาวดำ)   | การพิมพ์ภาพถ่ายขาวดำ                                                                                 |
| Sepia (ซีเปีย)                | ใช้โทนสีน้ำตาล คล้ายกับภาพถ่ายในช่วงต้นของยุคทศวรรษ 1900                                             |
| Antique (ภาพแบบ<br>เก่า)      | ใช้สีน้ำตาลพร้อมสีอ่อนๆ สีอื่นกับภาพถ่ายของคุณ ด้วยตัวเลือกนี้ ภาพถ่ายของคุณจะดู<br>เหมือนเป็นภาพวาด |

เอฟเฟ็กต์สีที่เลือกจะนำมาใช้กับภาพถ่าย และภาพถ่ายนั้นจะแสดงขึ้นเองบน จอแสดงผล

### การดูตัวอย่างภาพถ่ายที่คุณแก้ไข

▲ แตะไอคอนย้อนกลับจนกว่าคุณจะกลับมาสู่เมนู Options (ตัวเลือก) แล้วแตะ Print Preview (ตัวอย่างก่อนพิมพ์)

#### การพิมพ์ภาพถ่ายที่คุณแก้ไข

▲ แตะไอคอนย้อนกลับจนกว่าคุณจะกลับมาสู่หน้าจอ View Photos (ดู ภาพถ่าย) แล้วแตะ Print (การพิมพ์)

#### ลบตาแดง

แฟลชบนกล้อง (โดยเฉพาะกล้องรุ่นเก่า) อาจทำให้ผู้ถูกถ่ายมีตาแดงในภาพถ่าย ได้ คุณสามารถลบสีแดงออกไปเพื่อให้นัยน์ตาปรากฏเป็นเฉดสีที่ถูกต้องในภาพ ถ่ายได้

#### การฉบตาแดงออกจากภาพถ่าย

- เสียบการ์ดหน่วยความจำเข้าไปในช่องที่ถูกต้องในเครื่อง HP Photosmart หรือต่ออุปกรณ์จัดเก็บข้อมูลเข้ากับพอร์ต USB ด้านหน้า เมนู Photosmart Express จะปรากฏขึ้น โดยมีภาพถ่ายล่าสุดแสดงบน จอแสดงผล
- แตะ View (เรียกดู) หน้าจอ View Photos (ดูภาพถ่าย) จะปรากฏขึ้น
- 3. แตะ ┥ หรือ 🕨 เพื่อเลื่อนดูภาพขนาดย่อของภาพถ่ายของคุณ
- 4. เมื่อภาพขนาดย่อของภาพถ่ายที่คุณต้องการแก้ไขปรากฏขึ้นให้แตะภาพนั้น
- 5. เมื่อภาพถ่ายที่เลือกปรากฏขึ้นเองบนจอแสดงผล ให้กดปุ่ม **การแก้ปัญหาตา แดง** บนแผงควบคุม
  - ☆ เคล็ดลับ อีกวิธีหนึ่งคือให้เลือก Red Eye Removal (การฉบตาแดง) จากเมนู Edit (แก้ไข)

ไอคอนตาแดงจะกะพริบตรงมุมซ้ายล่างของภาพถ่าย คุณสมบัติการลบตา แดงจะนำมาใช้ และภาพถ่ายนั้นจะปรากฏบนจอแสดงผล

# เพิ่มคุณภาพของภาพถ่ายโดยอัตโนมัติ

ตามค่าดีฟอลต์ จะมีการตั้งค่า HP Photosmart เพื่อเพิ่มคุณภาพภาพถ่ายโดย อัตโนมัติขณะที่คุณพิมพ์ภาพถ่าย การเปลี่ยนแปลงจะมองเห็นเฉพาะในงานที่ พิมพ์ออกมาเท่านั้น คุณจะมองไม่เห็นการเปลี่ยนแปลงบนจอแสดงผล เมื่อเปิดใช้งานคุณสมบัตินี้ เครื่อง HP Photosmart จะใช้ HP Real Life Technologies (เทคโนโลยี HP Real Life) เพื่อ:

- ปรับความสว่างหรือความเข้มของภาพถ่าย (ตามที่แสดงในตัวอย่างก่อน พิมพ์และงานที่พิมพ์ออกมา)
- ปรับแสงเพื่อทำให้ภาพที่มืดสลัวสว่างขึ้น (ตามที่แสดงบนงานที่พิมพ์ออกมา เท่านั้น)
- เพิ่มความคมชัดให้กับรูปภาพที่พร่ามัว (ตามที่แสดงบนงานที่พิมพ์ออกมา เท่านั้น)

คุณสามารถปิดคุณลักษณะการเพิ่มคุณภาพภาพถ่ายโดยอัตโนมัติสำหรับภาพ ถ่ายเป็นรายภาพ ตามหลักการแต่ละภาพ

### การปิดการเพิ่มคุณภาพของภาพถ่ายโดยอัตโนมัติ

- เสียบการ์ดหน่วยความจำเข้าไปในช่องที่ถูกต้องในเครื่อง HP Photosmart หรือต่ออุปกรณ์จัดเก็บข้อมูลเข้ากับพอร์ต USB ด้านหน้า เมนู Photosmart Express จะปรากฏขึ้น โดยมีภาพถ่ายล่าสุดแสดงบน จอแสดงผล
- แตะ View (เรียกดู) หน้าจอ View Photos (ดูภาพถ่าย) จะปรากฏขึ้น
- 3. แตะ ◀ หรือ ▶ เพื่อเลื่อนดูภาพขนาดย่อของภาพถ่ายของคุณ
- 4. เมื่อภาพขนาดย่อของภาพถ่ายที่คุณต้องการแก้ไขปรากฏขึ้นให้แตะภาพนั้น
- เมื่อภาพถ่ายที่เลือกปรากฏขึ้นเองบนจอแสดงผล ให้แตะภาพนั้น หรือแตะ Options (ตัวเลือก)
   เมน Options (ตัวเลือก) จะปรากฏขึ้น
- 6. แตะ Edit (แก้ไข) เมนู Edit (แก้ไข) จะปรากฏขึ้น
- แตะ Photo Fix (แก้ไขภาพ)
   เมนู Photo Fix (แก้ไขภาพ) จะปรากฏขึ้น
- 8. หากต้องการปิดการเพิ่มคุณภาพภาพถ่ายโดยอัตโนมัติ ให้แตะ Off (ปิด)

บท 8

# 9 การพิมพ์รายงานและแบบฟอร์ม

HP Photosmart ให้คุณพิมพ์รายงานการทดสอบเครื่องได้ คุณสามารถสั่งพิมพ์ แบบฟอร์มต่างๆ ได้ เช่น กระดาษที่มีเส้นตารางและรายการตรวจสอบ ส่วนนี้จะกล่าวถึงหัวข้อต่อไปนี้

- <u>พิมพ์รายงานการทดสอบเครื่อง</u>
- <u>การพิมพ์แบบฟอร์ม</u>

# พิมพ์รายงานการทดสอบเครื่อง

ถ้าคุณพบปัญหาเกี่ยวกับการพิมพ์ ให้สั่งพิมพ์รายงานการทดสอบเครื่องก่อน เปลี่ยนตลับบรรจุหมึก รายงานนี้ให้ข้อมูลที่มีประโยชน์ต่างๆ เกี่ยวกับเกี่ยวกับ อุปกรณ์ ซึ่งรวมถึงตลับบรรจุหมึกด้วย

### การพิมพ์รายงานการทดสอบเครื่อง

- ใส่กระดาษสีขาวที่ยังไม่ได้ใช้ ขนาด letter, A4 หรือ legal เข้าไปในถาด ป้อนกระดาษ
- 2. แตะ Setup (ตั้งค่า) บนจอแสดงผล
- 3. แตะ Tools (เครื่องมือ)
- แตะ Self-Test Report (รายงานการทดสอบเครื่อง) HP Photosmart จะพิมพ์รายงานการทดสอบเครื่อง ซึ่งแจ้งข้อมูลดังต่อไป นี้:
  - ข้อมูลผลิตภัณฑ์: ได้แก่ หมายเลขรุ่น หมายเลขผลิตภัณฑ์ และข้อมูล
     อื่นๆ เกี่ยวกับผลิตภัณฑ์
  - ข้อมูลการตรวจสอบ: รวมถึงหมายเลขเวอร์ชันเฟิร์มแวร์
  - ข้อมูลระบบจ่ายหมึกพิมพ์: แสดงระดับหมึกโดยประมาณของตลับบรรจุ หมึกแต่ละอัน สถานะของตลับบรรจุหมึก วันที่ใส่ตลับบรรจุหมึกแต่ละ อัน และวันที่ที่ตลับบรรจุหมึกนั้นๆ จะหมดอายุ
  - รูปแบบคุณภาพของการพิมพ์: แสดงบล็อกสีทั้งหก ซึ่งหมายถึงตลับ บรรจุหมึกแต่ละอันที่ติดตั้งไว้ หากบล็อกสีต่างๆ มีสีเรียบสม่ำเสมอ แสดง ว่าไม่มีปัญหาเรื่องคุณภาพการพิมพ์ หากบล็อกสีมีเส้นริ้วหรือบางบล็อก หายไป ให้ทำความสะอาดหัวพิมพ์ตามขั้นตอนที่อธิบายไว้ใน "<u>การทำ</u> <u>ความสะอาดหัวพิมพ์</u>" ในหน้า 113 หากบล็อกสียังมีปัญหาหลังจากทำ ความสะอาดหัวพิมพ์แล้ว ให้ปรับตำแหน่งเครื่องพิมพ์ตามขั้นตอนที่ อธิบายไว้ใน "<u>จัดระบบเครื่องพิมพ์</u>" ในหน้า 112 หากยังเกิดปัญหาที่

บล็อกสี หลังจากทำความสะอาดและปรับตำแหน่งแล้ว โปรดติดต่อฝ่าย บริการลูกค้าของ HP

| Print Quality Pattern The following test pattern holds be a set of 6 color hars without any streaks or missing bars. Perform a clean print hea minine (the set missioner achibits streaks or missione hars.                                                                                                    |  |  |  |  |   |  |  |
|----------------------------------------------------------------------------------------------------|--|--|--|--|---|--|--|
|                                                                                                    |  |  |  |  |   |  |  |
| Contraction of the local division of the local division of the loc |  |  |  |  |   |  |  |
| 1212                                                                                                    |  |  |  |  |   |  |  |
|                                                                                                    |  |  |  |  |   |  |  |
| 1000                                                                                                    |  |  |  |  | - |  |  |
|                                                                                                    |  |  |  |  | - |  |  |

 บันทึกการทำงาน: แสดงข้อมูลที่อาจต้องใช้ในการวินิจฉัยหากคุณต้อง ติดต่อฝ่ายบริการลูกค้าของ HP

# การพิมพ์แบบฟอร์ม

HP Photosmart ประกอบด้วยแม่แบบในตัวที่ทำให้คุณพิมพ์แบบฟอร์มทั่วไป ได้ เช่น กระดาษสมุดบันทึกที่มีเส้นตารางแบบแคบหรือกว้าง กระดาษกราฟ รายการตรวจสอบ และแผ่นโน๊ตดนตรี ลงบนกระดาษธรรมดาขนาด letter หรือ A4

### การพิมพ์แบบฟอร์มจากแผงควบคุม

- 1. ต้องแน่ใจว่าท่านมีกระดาษอยู่ในถาดป้อนกระดาษ
- 2. แตะ Setup (ตั้งค่า) บนจอแสดงผล
- 3. แตะ Printable School Papers (เท็มเพลตกระดาษสมุดจดที่พิมพ์ได้)
- 4. แตะแบบฟอร์มที่คุณต้องการพิมพ์

หมายเหตุ หากมองไม่เห็นตัวเลือกเมนูที่คุณต้องการบนหน้าจอ ให้แตะ
 หรือ 

 เพื่อเลื่อนดูตัวเลือกเมนูทั้งหมด
# 10 การบำรุงรักษา HP Photosmart

HP Photosmart ต้องการการดูแลรักษาเพียงเล็กน้อย คุณอาจต้องเปลี่ยน ปรับ ตำแหน่ง หรือทำความสะอาดตลับบรรจุหมึกเป็นระยะๆ เพื่อให้งานพิมพ์มี คุณภาพสูงสุดอยู่เสมอ หัวข้อนี้เป็นคำแนะนำสำหรับการดูแลรักษาเครื่อง HP Photosmart ให้อยู่ในสภาพการใช้งานที่สมบูรณ์ โปรดปฏิบัติตามขั้นตอน การดูแลรักษาอย่างง่ายเหล่านี้ตามความจำเป็น

ส่วนนี้จะกล่าวถึงหัวข้อต่อไปนี้

- <u>การตรวจสอบระดับหมึกพิมพ์โดยประมาณ</u>
- <u>การดูแลตลับบรรจุหมึก</u>
- <u>การทำความสะอาดเครื่อง HP Photosmart</u>
- ระบบส่งเสียงเพื่อการดูแลรักษาเครื่องด้วยตนเอง
- <u>การลดการใช้พลังงานเมื่อปิด HP Photosmart</u>
- <u>ปิดเครื่อง HP Photosmart</u>

# การตรวจสอบระดับหมึกพิมพ์โดยประมาณ

คุณสามารถตรวจสอบระดับการจ่ายหมึกเพื่อดูว่าต้องเปลี่ยนตลับบรรจุหมึกเมื่อ ใด ระดับการจ่ายหมึกจะแสดงปริมาณหมึกพิมพ์ที่เหลืออยู่โดยประมาณในตลับ บรรจุหมึก

หมายเหตุ HP Photosmart สามารถตรวจจับระดับหมึกได้เฉพาะหมึก HP ของแท้เท่านั้น ระดับหมึกในตลับบรรจุหมึกที่มีการเติมหรือใช้ในอุปกรณ์อื่น อาจไม่ได้จดทะเบียนอย่างถูกต้อง

หมายเหตุ หมึกพิมพ์จากตลับหมึกใช้ในกระบวนการพิมพ์ซึ่งมีอยู่หลาก หลายวิธี รวมถึงกระบวนการกำหนดการทำงานเริ่มต้น ซึ่งเป็นการเตรียม พร้อมอุปกรณ์และตลับหมึกสำหรับการพิมพ์ รวมทั้งตรวจสอบหัวพ่นหมึก ซึ่ง เป็นการดูแลให้หัวพ่นหมึกสะอาดและหมึกไหลได้สะดวก นอกจากนี้ หมึกที่ เหลือบางส่วนจะอยู่ในตลับหมึกพิมพ์หลังจากการใช้งาน สำหรับข้อมูลเพิ่ม เติม โปรดดู <u>www.hp.com/go/inkusage</u>

### วิธีการตรวจปริมาณหมึกพิมพ์จากแผงควบคุม

- 1. แตะ Setup (ตั้งค่า) บนจอแสดงผล
- 2. แตะ Tools (เครื่องมือ)
- แตะ Display Ink Gauge (แสดงมาตรวัดระดับหมึก) HP Photosmart จะแสดงผลมาตรวัดซึ่งจะแสดงให้เห็นระดับหมึกพิมพ์ โดยประมาณของตลับบรรจุหมึกทั้งหมดที่ติดตั้งอยู่

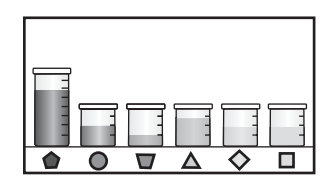

### วิธีการตรวจสอบระดับหมึกพิมพ์จากซอฟต์แวร์ HP Photosmart

- ใน HP Solution Center ให้คลิก Settings (การตั้งค่า) แล้วชี้ไปที่ Print Settings (การตั้งค่าการพิมพ์) ต่อจากนั้นให้คลิก Printer Toolbox (กล่องเครื่องมือเครื่องพิมพ์)
  - หมายเหตุ ท่านยังสามารถเปิด Printer Toolbox (กล่องเครื่องมือ เครื่องพิมพ์) จากกรอบโต้ตอบ Print Properties (คุณสมบัติการ พิมพ์) ในกรอบโต้ตอบ Print Properties (คุณสมบัติการพิมพ์) ให้คลิกแท็บ Services (บริการต่างๆ) แล้วคลิก Service this device (บริการของอุปกรณ์นี้)

Printer Toolbox (กล่องเครื่องมือเครื่องพิมพ์) ปรากฏขึ้น

- คลิกแท็บ Estimated Ink Level (ระดับหมึกพิมพ์โดยประมาณ) ระดับหมึกพิมพ์โดยประมาณของตลับหมึกพิมพ์จะปรากฏขึ้น
- Iกลีดลับ ท่านยังสามารถพิมพ์รายงานการทดสอบเครื่องเพื่อดูว่าต้องเปลี่ยน ตลับบรรจุหมึกหรือไม่

### หัวข้อที่เกี่ยวข้อง

"<u>พิมพ์รายงานการทดสอบเครื่อง</u>" ในหน้า 105

### การดูแลตลับบรรจุหมึก

เพื่อให้ได้คุณภาพการพิมพ์ดีเยี่ยมจากการใช้เครื่อง HP Photosmart คุณต้อง ปฏิบัติตามขั้นตอนการดูแลรักษาง่ายๆ บางประการและเปลี่ยนตลับบรรจุหมึก เมื่อปรากฏข้อความเตือนที่จอแสดงผล ส่วนนี้จะกล่าวถึงหัวข้อต่อไปนี้

- <u>การเปลี่ยนตลับบรรจุหมึก</u>
- <u>จัดระบบเครื่องพิมพ์</u>
- <u>การทำความสะอาดหัวพิมพ์</u>
- <u>การทำความสะอาดแถบตลับบรรจุหมึก</u>
- <u>การขจัดหมึกออกจากผิวหนังและเสื้อผ้า</u>

### การเปลี่ยนตลับบรรจุหมึก

ปฏิบัติตามคำแนะนำเหล่านี้เมื่อต้องการเปลี่ยนตลับบรรจุหมึก

หมายเหตุ ถ้าท่านจะติดตั้งตลับบรรจุหมึกใน HP Photosmart เป็นครั้ง แรก ต้องแน่ใจว่าใช้เฉพาะตลับบรรจุหมึกที่มาพร้อมกับเครื่องเท่านั้น หมึก ในตลับบรรจุหมึกนี้ผลิตขึ้นมาเป็นพิเศษเพื่อใช้ผสมกับหมึกในหัวพิมพ์ใน การติดตั้งครั้งแรก

หากท่านยังไม่มีตลับบรรจุหมึกสำรองสำหรับ HP Photosmart ท่านสามารถสั่ง ซื้อตลับบรรจุหมึกได้ โดยไปที่ <u>www.hp.com/buy/supplies</u> เมื่อเข้าไปแล้ว ให้เลือกประเทศ/ภูมิภาคของท่าน แล้วปฏิบัติตามคำแนะนำบนหน้าจอเพื่อเลือก ผลิตภัณฑ์ จากนั้นคลิกเลือกลิงค์สำหรับการชอปปิ้งในหน้านั้น

### หากต้องการเปลี่ยนตลับบรรจุหมึก

- 1. ตรวจสอบว่าได้เปิดเครื่อง HP Photosmart แล้ว
- เปิดฝาครอบตลับบรรจุหมึกโดยการดันส่วนกลางที่ด้านหน้าของอุปกรณ์ขึ้น จนกระทั่งล็อกฝาครอบเข้าที่

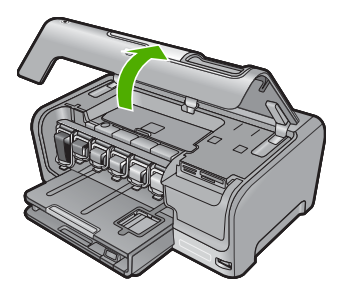

 บีบด้านล่างของสลักใต้ตลับบรรจุหมึกที่คุณต้องการเปลี่ยน แล้วดันสลักขึ้น หากต้องการนำตลับบรรจุหมึกสีดำออกจากเครื่อง ให้ดันสลักด้านซ้ายสุดขึ้น หากต้องการเปลี่ยนตลับบรรจุหมึกสีต่างๆ ในห้าสี เช่น ตลับบรรจุหมึกสี เหลือง สีน้ำเงินอ่อน (ฟ้า) สีน้ำเงิน สีม่วงแดงอ่อน (ชมพู) หรือสีม่วงแดง ให้ ดันสลักตัวที่ต้องการในส่วนกลางของเครื่อง

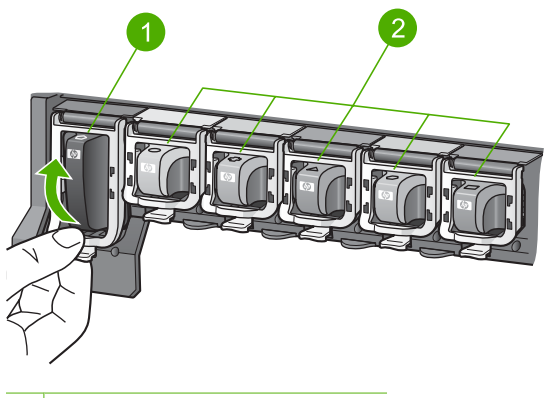

- 1 สลักของตลับบรรจุหมึกสีดำ
- 2 สลักของตลับบรรจุหมึกสีต่างๆ
- 4. ดึงตลับบรรจุหมึกออกจากช่องใส่โดยให้เข้าหาตัวคุณ เพื่อถอดตลับหมึกออก

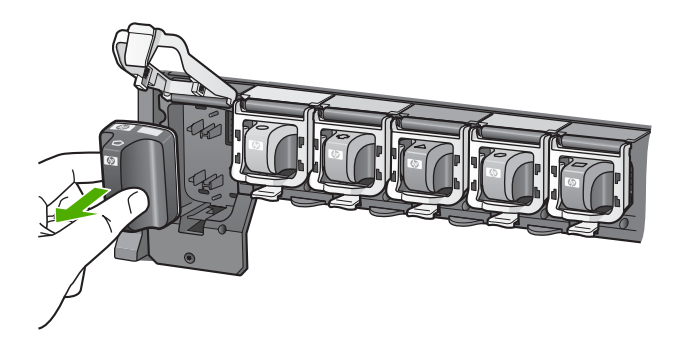

 นำตลับบรรจุหมึกตลับใหม่ออกจากกล่อง จับตัวตลับตรงที่จับ เลื่อนตลับใส่ เข้าไปในช่อง จับคู่สีและรูปแบบของตลับบรรจุหมึกให้ตรงกับสีและรูปแบบบนแคร่ตลับ หมึกพิมพ์

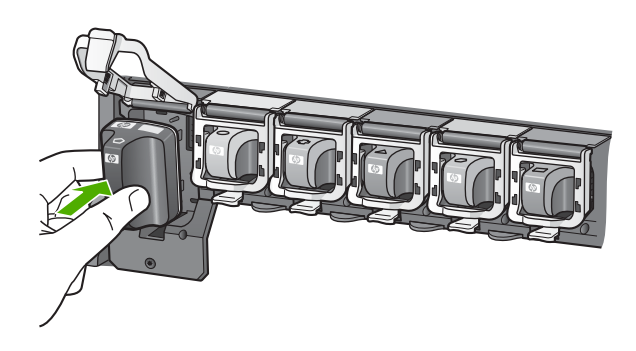

6. ปิดสลักและแน่ใจว่าปิดแน่นเข้าที่แล้ว

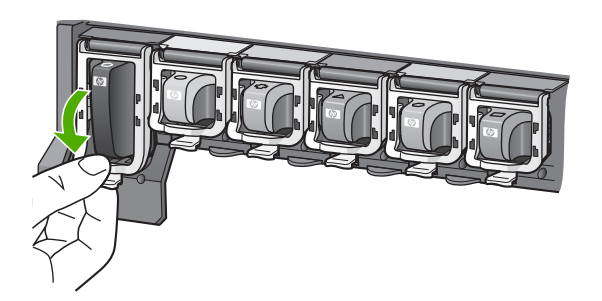

- ทำซ้ำขั้นตอนที่ 3 ถึง 6 เมื่อต้องการเปลี่ยนตลับบรรจุหมึกแต่ละอัน
- 8. ปิดฝาครอบตลับบรรจุหมึกตลับบรรจุหมึกตลับบรรจุหมึก

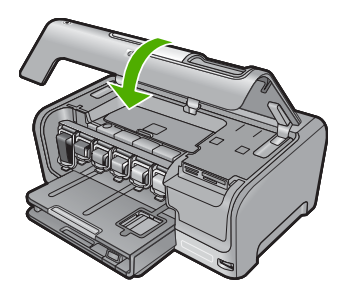

้<mark>หัวข้อที่เกี่ยวข้อง</mark> "<u>ร้านค้าผลิตภัณฑ์หมึกพิมพ</u>์" ในหน้า 119

### จัดระบบเครื่องพิมพ์

HP Photosmart จะปรับตำแหน่งหัวพิมพ์โดยอัตโนมัติเมื่อคุณติดตั้งตลับบรรจุ หมึกระหว่างการติดตั้งครั้งแรก HP Photosmart ยังปรับตำแหน่งหัวพิมพ์ ระหว่างการดูแลรักษาตามระยะเวลาเพื่อให้ได้คุณภาพการพิมพ์ที่ดีที่สุด ใช้ คุณสมบัตินี้เมื่อรายงานการทดสอบเครื่องแสดงเส้นริ้วหรือเส้นขาวในบล็อกสี

ถ้ายังมีปัญหาด้านคุณภาพการพิมพ์หลังจากปรับตำแหน่งเครื่องพิมพ์แล้ว ให้ลอง ทำความสะอาดหัวพิมพ์ หากยังพบปัญหาคุณภาพในการพิมพ์หลังจากการปรับ ตำแหน่งและทำความสะอาด โปรดติดต่อศูนย์บริการของ HP

### การปรับตำแหน่งเครื่องพิมพ์จากแผงควบคุม

- ใส่กระดาษสีขาวที่ยังไม่ได้ใช้ ขนาด letter, A4 หรือ legal เข้าไปในถาด ป้อนกระดาษ
- 2. แตะ Setup (ตั้งค่า) บนจอแสดงผล
- 3. แตะที่ Tools (เครื่องมือ)
- 4. แตะที่ Align Printer (ปรับตำแหน่งเครื่องพิมพ์)
- HP Photosmart จะพิมพ์หน้าทดสอบ ปรับตำแหน่งหัวพิมพ์ และตั้งมาตร วัดของเครื่องพิมพ์ เอกสารนี้อาจนำกลับมาใช้ใหม่หรือทิ้งไป ข้อความแสดงความสำเร็จหรือล้มเหลวจะปรากฏขึ้น
  - หมายเหตุ ถ้าท่านใส่กระดาษสีไว้ในถาดป้อนกระดาษเมื่อปรับตำแหน่ง เครื่องพิมพ์ การปรับตำแหน่งดังกล่าวจะผิดพลาด ใส่กระดาษสีขาวที่ยัง ไม่ได้ใช้เข้าไปในถาดป้อนกระดาษ จากนั้น ให้ลองปรับตำแหน่งใหม่อีก ครั้ง

### การปรับตำแหน่งเครื่องพิมพ์จากซอฟต์แวร์ HP Photosmart

- ใส่กระดาษสีขาวที่ยังไม่ได้ใช้ ขนาด letter, A4 หรือ legal เข้าไปในถาด ป้อนกระดาษ
- ใน HP Solution Center ให้คลิก Settings (การตั้งค่า) แล้วชี้ไปที่ Print Settings (การตั้งค่าการพิมพ์) ต่อจากนั้นให้คลิก Printer Toolbox (กล่องเครื่องมือเครื่องพิมพ์)
  - หมายเหตุ ท่านยังสามารถเปิด Printer Toolbox (กล่องเครื่องมือ เครื่องพิมพ์) จากกรอบโต้ตอบ Print Properties (คุณสมบัติการ พิมพ์) ในกรอบโต้ตอบ Print Properties (คุณสมบัติการพิมพ์) ให้คลิกแท็บ Services (บริการต่างๆ) แล้วคลิก Service this device (บริการของอุปกรณ์นี้)

Printer Toolbox (กล่องเครื่องมือเครื่องพิมพ์) ปรากฏขึ้น

- 3. คลิกแท็บ Device Services (บริการเครื่องมือ)
- คลิก Align the Printer (การปรับตำแหน่งตลับหมึกพิมพ์) HP Photosmart จะพิมพ์หน้าทดสอบ ปรับตำแหน่งหัวพิมพ์ และตั้งมาตร วัดของเครื่องพิมพ์ เอกสารนี้อาจนำกลับมาใช้ใหม่หรือทิ้งไป

### หัวข้อที่เกี่ยวข้อง

"<u>การทำความสะอาดหัวพิมพ์</u>" ในหน้า 113

### การทำความสะอาดหัวพิมพ์

ทำตามขั้นตอนนี้เมื่อรายงานการทดสอบเครื่องแสดงเส้นริ้วหรือเส้นขาวใน บล็อกสี ห้ามทำความสะอาดหัวพิมพ์โดยไม่จำเป็น เพราะจะทำให้สูญเสียหมึก โดยเปล่าประโยชน์และอายุการใช้งานของหัวฉีดหมึกสั้นลง

### วิธีทำความสะอาดหัวพิมพ์จากแผงควบคุม

- ใส่กระดาษสีขาวที่ยังไม่ได้ใช้ ขนาด letter, A4 หรือ legal เข้าไปในถาด ป้อนกระดาษ
- 2. แตะ Setup (ตั้งค่า) บนจอแสดงผล
- 3. แตะ Tools (เครื่องมือ)
- แตะ Clean Print Head (ทำความสะอาดหัวพิมพ์) เครื่อง HP Photosmart จะทำความสะอาดหัวพิมพ์และพิมพ์หน้าเอกสารที่ คุณสามารถนำกลับมาใช้ใหม่หรือทิ้ง

### การทำความสะอาดหัวพิมพ์จากซอฟต์แวร์ HP Photosmart

- ใส่กระดาษสีขาวที่ยังไม่ได้ใช้ ขนาด letter, A4 หรือ legal เข้าไปในถาด ป้อนกระดาษ
- ใน HP Solution Center ให้คลิก Settings (การตั้งค่า) แล้วชี้ไปที่ Print Settings (การตั้งค่าการพิมพ์) ต่อจากนั้นให้คลิก Printer Toolbox (กล่องเครื่องมือเครื่องพิมพ์)
  - พมายเหตุ ท่านยังสามารถเปิด Printer Toolbox (กล่องเครื่องมือ เครื่องพิมพ์) จากกรอบโต้ตอบ Print Properties (คุณสมบัติการ พิมพ์) ในกรอบโต้ตอบ Print Properties (คุณสมบัติการพิมพ์) ให้คลิกแท็บ Services (บริการต่างๆ) แล้วคลิก Service this device (บริการของอุปกรณ์นี้)

### Printer Toolbox (กล่องเครื่องมือเครื่องพิมพ์) ปรากฎขึ้น

3. คลิกแท็บ Device Services (บริการเครื่องมือ)

- 4. คลิก Clean the Print Head (ทำความสะอาดหัวพิมพ์)
- 5. ปฏิบัติตามคำแนะนำจนได้คุณภาพผลงานตามที่คุณพอใจ จากนั้นคลิก Done (เสร็จสิ้น)

ถ้าคุณภาพงานพิมพ์ยังไม่ดีหลังจากที่ทำความสะอาดหัวพิมพ์ ให้ลองปรับ ตำแหน่งเครื่องพิมพ์ หากยังพบปัญหาในการพิมพ์หลังจากทำความสะอาด และปรับตำแหน่งแล้ว กรุณาติดต่อศูนย์บริการของ HP

### หัวข้อที่เกี่ยวข้อง

"<u>จัดระบบเครื่องพิมพ์</u>" ในหน้า 112

### การทำความสะอาดแถบตลับบรรจุหมึก

ทำความสะอาดแถบสีทองแดงบนตลับบรรจุหมึกหากมีการติดตั้งตลับบรรจุหมึก ทั้งหมดแล้วมีข้อความปรากฏบนจอแสดงผลแจ้งว่าตลับหมึกหายไปหรือชำรุด เสียหาย

ก่อนทำความสะอาดแถบตลับบรรจุหมึก ให้ถอดตลับบรรจุหมึกออก และตรวจ สอบว่าไม่มีอะไรติดอยู่บนแถบตลับบรรจุหมึกหรือช่องใส่ตลับบรรจุหมึก แล้วจึง ใส่ตลับบรรจุหมึกเข้าไปใหม่ หากคุณยังได้รับข้อความแจ้งว่าตลับบรรจุหมึกหาย หรือเสียหาย ให้ทำความสะอาดแถบตลับบรรจุหมึก หากยังได้รับข้อความหลัง จากทำความสะอาดแถบสัมผัสแล้ว แสดงว่าคุณจำเป็นต้องเปลี่ยนตลับบรรจุหมึก ให้นำตลับบรรจุหมึกนั้นออกมาดูระยะสิ้นสุดการรับประกันที่ด้านล่าง หากยังไม่ ถึงวันสิ้นสุดการรับประกัน โปรดติดต่อศูนย์บริการของ HP เพื่อขอรับตลับบรรจุ หมึกสำหรับเปลี่ยนใหม่

คุณต้องมีวัสดุอุปกรณ์ต่อไปนี้

- ผ้ายางแห้ง ผ้านุ่มที่ไม่มีส่วนผสมของสำลี หรือวัสดุนุ่มใดๆ ที่จะไม่ขาดหรือมี เส้นใยหลุดออกมา
- น้ำกลั่น น้ำกรอง หรือน้ำดื่ม (น้ำประปาอาจมีสารปนเปื้อนที่ก่อให้เกิดความ เสียหายแก่ตลับบรรจุหมึกได้)
- △ ข้อควรระวัง ห้ามใช้น้ำยาทำความสะอาดแท่นพิมพ์หรือแอลกอฮอล์ทำความ สะอาดแถบตลับบรรจุหมึก น้ำยาเหล่านั้นอาจทำให้ตลับบรรจุหมึกหรืออ HP Photosmart เสียหาย

### วิธีทำความสะอาดแถบตลับบรรจุหมึก

- 1. ตรวจสอบว่าได้เปิดเครื่อง HP Photosmart แล้ว
- ยกฝาครอบตลับหมึกพิมพ์ขึ้น

- บีบด้านล่างของสลักใต้ตลับบรรจุหมึกที่คุณต้องการทำความสะอาด แล้วดัน สลักขึ้น
  - หมายเหตุ ห้ามน้ำตลับบรรจุหมึกออกจากเครื่องพร้อมกันทั้งสองตลับ ให้น้ำตลับบรรจุหมึกออกจากเครื่องเพื่อทำความสะอาดทีละตลับ อย่าวาง ตลับบรรจุหมึกไว้ภายนอกเครื่อง HP Photosmart นานกว่า 30 นาที
- ตรวจสอบแถบตลับบรรจุหมึกว่ามีหมึกหรือเศษฝุ่นเกาะอยู่หรือไม่
- ชุบผ้ายางแห้งหรือผ้านุ่มที่ไม่มีส่วนผสมของสำลีลงในน้ำกลั่น และบีบน้ำให้ ผ้าเปียกหมาดๆ
  - หมายเหตุ จับด้านข้างของตลับบรรจุหมึก ห้ามสัมผัสแถบสีทองแดงด้วย มือหรือสิ่งอื่นใดนอกเหนือจากผ้ายางหรือผ้าที่ไม่มีส่วนผสมของสำลี
- 6. ทำความสะอาดเฉพาะแถบสีทองแดง

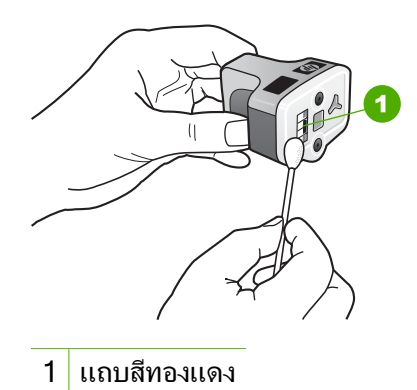

- ใส่ตลับบรรจุหมึกเข้าไปในช่องแล้วกดสลักสีเทาจนกว่าจะได้ยินเสียง คลิกเมื่อเข้าที่
- 8. ทำเช่นเดียวกันนี้กับตลับบรรจุหมึกอีกตลับหนึ่ง หากจำเป็น
- 9. ค่อยๆ ปิดฝาครอบตลับหมึกพิมพ์

### หัวข้อที่เกี่ยวข้อง

- "<u>ข้อมูลการรับประกันตลับบรรจุหมึก</u>" ในหน้า 193
- "<u>การเปลี่ยนตลับบรรจุหมึก</u>" ในหน้า 109

### การขจัดหมึกออกจากผิวหนังและเสื้อผ้า

ปฏิบัติตามคำแนะนำต่อไปนี้เพื่อขจัดหมึกออกจากผิวหนังและเสื้อผ้า

| ผิว      | การขจัด                                                    |
|----------|------------------------------------------------------------|
| ผิวหนัง  | ้ล้างบริเวณที่เปื้อนด้วยสบู่                               |
| ผ้าสีขาว | ชักผ้าในน้ำ <i>เย็น</i> และใช้สารฟอกคลอรีน                 |
| ผ้าสี    | ชักผ้าในน้ำ <i>เย็น</i> และใช้สารแอมโมเนีย (Sudsy ammonia) |

△ ข้อควรระวัง ควรใช้น้ำเย็นทุกครั้งในการขจัดหมึกออกจากเสื้อผ้า น้ำอุ่น หรือน้ำร้อนอาจทำให้หมึกซึมเข้าเนื้อผ้าได้

# การทำความสะอาดเครื่อง HP Photosmart

ให้ดูแลหน้าจอสัมผัสให้สะอาด ปราศจากสิ่งสกปรก ฝุ่น รอยนิ้วมือ และสิ่งแปลก ปลอมอื่นๆ การดูแลหน้าจอสัมผัสให้สะอาดช่วยให้มั่นใจถึงความเที่ยงตรงของ ข้อมูลนำเข้า คุณยังอาจต้องทำความสะอาดภายนอกของ HP Photosmart เป็น ระยะๆ เพื่อเอาฝุ่นหรือคราบสกปรกออก

Iกล็ดลับ คุณสามารถซื้อชุดทำความสะอาดของ HP สำหรับเครื่องพิมพ์ อิงค์เจ็ตและ All-in-Ones (Q6260A) ที่จัดเตรียมทุกอย่างที่จำเป็นเพื่อทำ ความสะอาดอุปกรณ์ HP ของคุณได้อย่างปลอดภัย สำหรับข้อมูลเพิ่มเติม โปรดไปที่: www.shopping.hp.com/accessories-store/printer

### การทำความสะอาดหน้าจอสัมผัส

- 1. ปิดเครื่อง HP Photosmart
- ใช้น้ำยาทำความสะอาดกระจกซึ่งไม่มีส่วนผสมของสารกัดกร่อนที่วาง จำหน่ายทั่วไป และเทลงบนผ้าที่นุ่มและสะอาด
  - △ ข้อกวรระวัง ให้ฉีดน้ำยาเช็ดกระจกลงบนผ้า ห้ามพ่นใส่หน้าจอโดยตรง ละอองน้ำยาที่พ่นใส่หน้าจออาจรั่วขึมเข้าสู่ HP Photosmart และทำให้ เกิดความเสียหายได้

ข้อควรระวัง ห้ามใช้น้ำยาเคมีที่มีฤทธิ์เป็นกรดหรือด่าง หรือมีส่วนผสม ของแอมโมเนีย นอกจากนี้ ห้ามใช้วัสดุที่ผิวขรุขระซึ่งอาจครูดพื้นผิวหน้า จอของคุณ ทำให้คุณภาพของภาพและความเที่ยงตรงของข้อมูลนำเข้าลด ลง

เช็ดสิ่งแปลกปลอมใดๆ ออกจากหน้าจอสัมผัสอย่างเบามือ

- 4. ใช้ผ้านุ่มเช็ดหน้าจอสัมผัสให้แห้งเพื่อไม่ให้เกิดจุด
- 5. เปิดเครื่อง HP Photosmart

#### การทำความสะอาดภายนอกของ HP Photosmart

- 1. ปิดเครื่อง HP Photosmart
- ใช้ผ้านุ่มหรือฟองน้ำเปียกหมาดๆ เช็ดฝุ่น รอยเปื้อน และคราบสกปรกออก จากตัวเครื่องคุณไม่จำเป็นต้องทำความสะอาดส่วนภายในของ HP Photosmart อย่าวางของเหลวไว้ใกล้แผงควบคุมและส่วนภายในของ ตัวเครื่อง HP Photosmart
  - △ ข้อควรระวัง หากไม่ต้องการให้เกิดความเสียหายที่ภายนอกของ HP Photosmart อย่าใช้แอลกอฮอล์หรือผลิตภัณฑ์ทำความสะอาดที่มี ส่วนผสมของแอลกอฮอล์
- 3. เปิดเครื่อง HP Photosmart

### ระบบส่งเสียงเพื่อการดูแลรักษาเครื่องด้วยตนเอง

HP Photosmart จะมีเสียงเครื่องยนต์ทำงานหลายๆ ครั้ง เพื่อทำการดูแลรักษา การทำงานต่างๆ เช่น การเติมหมึกในอุปกรณ์หัวพิมพ์หรือการทำความสะอาดหัว พิมพ์ นี่จัดว่าเป็นการทำงานโดยปกติและมีความจำเป็นเพื่อให้ HP Photosmart ผลิตงานพิมพ์ที่มีคุณภาพดีที่สุด

△ ข้อควรระวัง ข้อความบนจอแสดงผลจะแจ้งให้ท่านทราบว่า เครื่อง HP Photosmart กำลังทำการดูแลรักษา ห้ามถอดปลั๊กของอุปกรณ์นี้ในช่วง เวลานี้

## การลดการใช้พลังงานเมื่อปิด HP Photosmart

เมื่อปิด HP Photosmart จะยังคงมีการใช้พลังงานในปริมาณหนึ่งอยู่ การใช้ พลังงานสามารถลดลงได้โดยการเปิดใช้งานสถานะสแตนด์บาย/ปิด

หมายเหตุ เมื่อ HP Photosmart อยู่ในสถานะสแตนด์บาย/ปิด เครื่องจะใช้ เวลาในการกลับมาเปิดใหม่นานกว่าปกติ

### การเปิดใช้งานสถานะสแตนด์บาย/ปิด

▲ ให้กดปุ่ม **เปิด** ค้างไว้ 3 วินาทีจนกว่า HP Photosmart จะปิด

## ปิดเครื่อง HP Photosmart

เพื่อหลีกเลี่ยงความเสียหายที่จะเกิดกับ HP Photosmart คุณต้องปิดเครื่องให้ ถูกต้องโดยใช้ปุ่ม **เปิด** ที่อยู่บนอุปกรณ์นั้น ห้ามปิด HP Photosmart ด้วยการ ดึงปลั๊กไฟออกหรือปิดสวิตช์แผงรวม

# 11 ร้านค้าผลิตภัณฑ์หมึกพิมพ์

สำหรับรายการหมายเลขตลับบรรจุหมึก โปรดดูได้ที่เอกสารประกอบที่มากับ HP Photosmart ท่านยังสามารถใช้ซอฟต์แวร์ที่มาพร้อมกับเครื่อง HP Photosmart เพื่อค้นหาหมายเลขสั่งซื้อตลับบรรจุหมึกใหม่ทั้งหมดได้ ท่าน สามารถสั่งซื้อตลับบรรจุหมึกทางออนไลน์ได้จากเว็บไซต์ HP นอกจากนี้ ท่านยัง สามารถติดต่อผู้จัดจำหน่าย HP ในท้องถิ่นของท่านเพื่อสอบถามหมายเลขสั่งซื้อ ตลับบรรจุหมึกใหม่ที่ถูกต้องสำหรับเครื่องของท่านและสามารถซื้อตลับบรรจุ หมึกได้

หากต้องการสั่งซื้อวัสดุของแท้จาก HP สำหรับ HP Photosmart ให้ไปที่ <u>www.hp.com/buy/supplies</u> เมื่อเข้าไปแล้ว ให้เลือกประเทศ/ภูมิภาคของ คุณ แล้วปฏิบัติตามคำแนะนำบนหน้าจอเพื่อเลือกผลิตภัณฑ์ จากนั้นคลิกเลือก ลิงค์สำหรับการช้อปปิ้งในหน้านั้น

หมายเหตุ บริการสั่งซื้อตลับบรรจุหมึกแบบออนไลน์นี้ไม่ได้ให้บริการในทุก ประเทศ/ภูมิภาค ในกรณีที่ไม่มีให้บริการในประเทศ/ภูมิภาคของท่าน โปรด ติดต่อสอบถามข้อมูลการซื้อตลับบรรจุหมึกจากผู้จัดจำหน่ายของ HP ในท้อง ถิ่นของท่าน

### การสั่งซื้อตลับบรรจุหมึกจากหน้าจอเดสก์ท็อปของคุณ

คลิกไอคอน Shop for HP Supplies (ร้านค้าผลิตภัณฑ์ HP) บนหน้าจอ เดสก์ท็อปของคุณเพื่อเชื่อมต่อกับ HP SureSupply คุณจะเห็นรายการ ผลิตภัณฑ์ HP ของแท้ที่ใช้ร่วมกับอุปกรณ์ของคุณได้ รวมทั้งตัวเลือกต่างๆ เพื่อให้เลือกซื้อผลิตภัณฑ์ที่คุณต้องการได้อย่างสะดวก (ตัวเลือกจะแตกต่าง กันไปตามแต่ละประเทศ/ภูมิภาค) หวออกอนไจออนบี้อาอหน้าจอเดสก์ท็อปให้ออิอเนน Start (เริ่นต้น) ซื้

หากคุณลบไอคอนนี้จากหน้าจอเดสก์ท็อป ให้คลิกเมนู **Start** (เริ่มต้น) ชี้ เลือกโฟลเดอร์ **HP** แล้วคลิก **Shop for Supplies** (ร้านค้าผลิตภัณฑ์ HP)

### การสั่งผลิตภัณฑ์การพิมพ์ของ HP ผ่าน HP Solution Center

- ใน HP Solution Center ให้คลิก Settings (การตั้งค่า) แล้วขี่ไปที่ Print Settings (การตั้งค่าการพิมพ์) ต่อจากนั้นให้คลิก Printer Toolbox (กล่องเครื่องมือเครื่องพิมพ์)
  - หมายเหตุ ท่านยังสามารถเปิด Printer Toolbox (กล่องเครื่องมือ เครื่องพิมพ์) จากกรอบโต้ตอบ Print Properties (คุณสมบัติการ พิมพ์) ในกรอบโต้ตอบ Print Properties (คุณสมบัติการพิมพ์) ให้คลิกแท็บ Services (บริการต่างๆ) แล้วคลิก Service this device (บริการของอุปกรณ์นี้)
- 2. คลิกแท็บ Estimated Ink Levels (ระดับหมึกพิมพ์โดยประมาณ)
- คลิก Ink Cartridge Ordering Information (ข้อมูลการสั่งซื้อตลับ บรรจุหมึก) หมายเลขการสั่งซื้อตลับบรรจหมึกใหม่จะปรากฏขึ้น
- 4. คลิก Order Online (สั่งซื้อ่ออนไลน์) HP จะส่งข้อมูลเครื่องพิมพ์โดยละเอียด รวมถึงหมายเลขรุ่น หมายเลข ผลิตภัณฑ์ ระดับหมึกพิมพ์ที่กำหนดให้กับผู้จัดจำหน่ายออนไลน์ที่ได้รับ อนุญาต สินค้าที่คุณต้องการจะมีการเลือกไว้ล่วงหน้าแล้ว คุณสามารถเปลี่ยน จำนวน เพิ่มหรือลบรายสินค้าออก และชำระเงิน

# 12 การแก้ไขปัญหาเบื้องต้น

### ส่วนนี้จะกล่าวถึงหัวข้อต่อไปนี้

- <u>คำแนะนำในการแก้ไขปัญหาเบื้องต้น</u>
- <u>การแก้ไขปัญหาเบื้องต้นในการติดตั้งฮาร์ดแวร์</u>
- <u>วิธีการแก้ไขปัญหาเบื้องต้นกี่ยวกับการติดตั้งซอฟต์แวร์</u>
- <u>การแก้ไขปัญหาเบื้องต้นเกี่ยวกับการตั้งค่าเครือข่ายแบบใช้สาย</u>
- <u>การแก้ไขปัญหาเบื้องต้นคุณภาพการพิมพ์</u>
- <u>การแก้ไขปัญหาเบื้องต้นเกี่ยวกับการพิมพ์</u>
- การแก้ไขปัญหาเบื้องต้นของการ์ดหน่วยความจำและพอร์ต USB ด้านหน้า
- <u>ข้อผิดพลาด</u>

# **คำแนะนำในการแก้ไขปัญหาเบื้องต้น**

### ส่วนนี้จะกล่าวถึงหัวข้อต่อไปนี้

- <u>ปัญหาด้านการสื่อสารผ่านการเชื่อมต่อ USB</u>
- <u>ข้อมูลเกี่ยวกับตลับบรรจุหมึกและหัวพิมพ์</u>
- <u>ข้อมูลเกี่ยวกับกระดาษ</u>
- <u>การแก้ปัญหากระดาษติด</u>
- <u>ูไฟล์ Readme</u>

### ปัญหาด้านการสื่อสารผ่านการเชื่อมต่อ USB

หมายเหตุ สำหรับข้อมูลเกี่ยวกับปัญหาการสื่อสารของเครือข่าย โปรดดู "<u>การ</u> <u>แก้ไขปัญหาเบื้องต้นเกี่ยวกับการตั้งค่าเครือข่ายแบบใช้สาย</u>" ในหน้า 137 หากต้องการทราบข้อมูลเกี่ยวกับปัญหาการสื่อสารโดยใช้การ์ดหน่วยความจำ กล้อง PictBridge หรืออุปกรณ์จัดเก็บข้อมูล โปรดดู "<u>การแก้ไขปัญหาเบื้อง</u> <u>ต้นของการ์ดหน่วยความจำและพอร์ต USB ด้านหน้า</u>" ในหน้า 160 หาก HP Photosmart และเครื่องคอมพิวเตอร์ไม่สามารถติดต่อกันได้ ให้ลอง ทำดังนี้

- การดูจอแสดงผลบน HP Photosmart หากจอแสดงผลว่างเปล่าและ ไฟที่ ปุ่ม เปิด ไม่สว่าง แสดงว่า HP Photosmart ปิดอยู่ ตรวจสอบให้แน่ใจว่าต่อ สายไฟเข้ากับเครื่อง HP Photosmart และเสียบเข้ากับปลั๊กไฟแน่นดีแล้ว กดปุ่ม เปิด เพื่อเปิดเครื่อง HP Photosmart
- ตรวจดูสายเคเบิล USB หากคุณใช้สายเคเบิลเส้นเก่า เครื่องอาจทำงานไม่ถูก ต้อง ลองต่อสายเคเบิลเข้ากับผลิตภัณฑ์อื่นเพื่อดูว่าสาย USB ใช้งานได้หรือ ไม่ หากคุณประสบปัญหา อาจจำเป็นต้องเปลี่ยนสาย USB โปรดตรวจสอบ ว่าสายเคเบิลยาวไม่เกิน 3 เมตร
- ตรวจสอบการเชื่อมต่อจาก HP Photosmart กับเครื่องคอมพิวเตอร์ของ คุณ ตรวจสอบว่าเสียบสาย USB กับพอร์ต USB ด้านหลังเครื่อง HP Photosmart แล้วอย่างแน่นหนา และต้องเสียบปลายสาย USB อีกด้าน หนึ่งกับพอร์ต USB ของเครื่องคอมพิวเตอร์ หลังจากเชื่อมต่อสายเคเบิลถูก ต้องแล้ว ปิดเครื่อง HP Photosmart แล้วเปิดใหม่อีกครั้ง

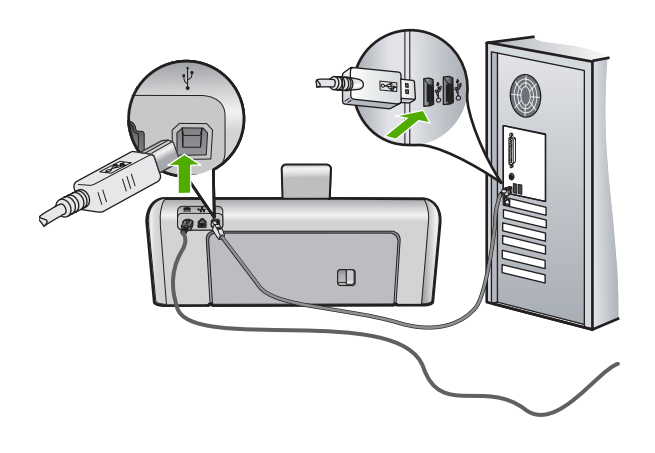

- หากคุณต่อเชื่อมต่อเครื่อง HP Photosmart ผ่านทางฮับ USB ต้องตรวจดู
  ว่าได้เปิดใช้งานฮับแล้ว หากเปิดใช้งานฮับแล้ว ให้ลองต่อสายกับ
  คอมพิวเตอร์โดยตรง
- ตรวจสอบเครื่องพิมพ์หรือสแกนเนอร์อื่น คุณอาจต้องถอดสายของ ผลิตภัณฑ์รุ่นเก่าออกจากเครื่องคอมพิวเตอร์ก่อน

- ฉองต่อสาย USB กับพอร์ต USB อีกพอร์ตหนึ่งบนคอมพิวเตอร์ หลังจากที่ ตรวจสอบการเชื่อมต่อแล้ว ให้รีสตาร์ทเครื่องคอมพิวเตอร์ ปิดเครื่อง HP Photosmart แล้วเปิดใหม่
- หากจำเป็นให้นำซอฟต์แวร์ที่ท่านติดตั้งด้วย HP Photosmart ออก แล้วติด ตั้งอีกครั้ง

สำหรับข้อมูลเพิ่มเติม โปรดดู

- <u> "ถอนการติดตั้งและติดตั้งซอฟต์แวร์ใหม่อีกครั้ง</u>" ในหน้า 134
- "<u>ค้นหาข้อมูลเพิ่มเติม</u>" ในหน้า 15

### ข้อมูลเกี่ยวกับตลับบรรจุหมึกและหัวพิมพ์

ข้อแนะนำต่อไปนี้จะช่วยบำรุงรักษาตลับบรรจุหมึก HP และให้มีคุณภาพการ พิมพ์สม่ำเสมอ

- ติดตั้งตลับบรรจุหมึกตามวันที่หรือก่อนวันที่ ติดตั้งภายใน ซึ่งพิมพ์อยู่บนซอง บรรจุตลับหมึก
- เก็บตลับบรรจุหมึกทั้งหมดไว้ในบรรจุภัณฑ์เดิมที่ผนึกไว้อย่างแน่นหนา จน กว่าจะใช้งาน
- ปิดเครื่อง HP Photosmart โดยกดปุ่ม เปิด ที่อยู่บนอุปกรณ์ ห้ามปิดเครื่อง โดยปิดสวิตช์ที่ปลั๊กพ่วง หรือดึงปลั๊กออกจาก HP Photosmart ถ้าคุณปิด HP Photosmart ไม่ถูกต้อง ชุดหัวพิมพ์อาจไม่เลื่อนกลับสู่ตำแหน่งที่ถูก ต้อง
- จัดเก็บตลับบรรจุหมึกไว้ที่อุณหภูมิห้อง (15.6 -26.6C หรือ 60-78F)
- HP ขอแนะนำว่าคุณไม่ต้องนำตลับบรรจุหมึกออกจาก HP Photosmart จนกว่าจะมีตลับบรรจุหมึกใหม่สำรองพร้อมติดตั้ง หากคุณจัดส่ง HP Photosmart ควรตรวจสอบให้แน่ใจว่าปิดอุปกรณ์แล้ว โดยกดปุ่ม เปิด เพื่อปิดเครื่องอย่างถูกต้อง นอกจากนี้ ต้องแน่ใจด้วยว่าไม่ได้ ถอดตลับบรรจุหมึกออก การกระทำเช่นนั้นจะช่วยป้องกันไม่ให้หมึกไหลซึม ออกจากชุดหัวพิมพ์
- ทำความสะอาดหัวพิมพ์เมื่อคุณสังเกตเห็นว่าคุณภาพงานพิมพ์ลดลง
- อย่าทำความสะอาดหัวพิมพ์โดยไม่จำเป็น เพราะจะทำให้เปลืองหมึกและทำ ให้ตลับบรรจุหมึกมีอายุการใช้งานสั้นลง
- ดูแลรักษาตลับบรรจุหมึกอย่างระมัดระวัง การทำหล่น กระแทกหรือการถือ จับอย่างไม่ระวังในระหว่างการติดตั้งอาจทำให้เกิดปัญหาการพิมพ์ชั่วคราว ได้

### ข้อมูลเกี่ยวกับกระดาษ

HP Photosmart ได้รับการออกแบบมาเพื่อใช้งานกับประเภทกระดาษส่วน ใหญ่ ควรทดสอบกับกระดาษประเภทต่างๆ ก่อนจะซื้อเป็นจำนวนมาก ควรหา ประเภทกระดาษที่ใช้งานกับเครื่องได้ดีและหาซื้อง่าย กระดาษ HP Premium ได้รับการออกแบบมาเพื่อให้คุณภาพการพิมพ์ที่ดีที่สุด และควรปฏิบัติตามคำ แนะนำต่อไปนี้

- อย่าใช้กระดาษที่บางเกินไป เนื้อกระดาษมัน หรือยึดง่าย เพราะอาจทำให้ ป้อนกระดาษเข้าไปในเครื่องไม่ถูกต้อง เป็นเหตุให้กระดาษติด
- ควรเก็บวัสดุพิมพ์ภาพถ่ายไว้ในบรรจุภัณฑ์เดิมในถุงพลาสติกที่สามารถ ผนึกซ้ำได้บนพื้นผิวเรียบในที่ที่เย็นและแห้ง เมื่อคุณพร้อมจะพิมพ์ ให้นำ เฉพาะกระดาษที่ต้องการใช้ออกมาทันที เมื่อพิมพ์เรียบร้อยแล้ว ให้นำ กระดาษภาพถ่ายที่ไม่ได้ใช้ใส่กลับลงในถุงพลาสติกตามเดิม
- อย่าทิ้งกระดาษภาพถ่ายที่ยังไม่ได้ใช้ไว้ในถาดป้อนกระดาษ เพราะกระดาษ อาจม้วนตัวทำให้คุณภาพงานพิมพ์ลดลง กระดาษที่ม้วนตัวอาจทำให้ กระดาษติดด้วย
- ควรจับกระดาษภาพถ่ายที่ขอบ ลายนิ้วมือที่ติดบนกระดาษภาพถ่ายอาจทำ ให้คุณภาพการพิมพ์ลดลง
- อย่าใช้กระดาษเนื้อหนา เพราะอาจทำให้ภาพหรือข้อความที่พิมพ์ไม่ถูกต้อง
- อย่ารวมประเภทหรือขนาดกระดาษที่แตกต่างกันลงในถาดป้อนกระดาษเข้า กระดาษทั้งหมดในถาดป้อนกระดาษเข้าต้องเป็นชนิดและขนาดเดียวกัน
- ควรเก็บภาพถ่ายที่พิมพ์ออกมาแล้วไว้ใต้กระจกหรือที่เก็บหนังสือเพื่อ ป้องกันการขึมของสีอันเนื่องจากความขึ้นสูง ควรใช้กระดาษภาพถ่าย HP Premium Plus เพื่อประสิทธิภาพการพิมพ์สูงสุด

### การแก้ปัญหากระดาษติด

ถ้าเครื่อง HP Photosmart มีกระดาษติด ให้ตรวจดูฝ่าปิดด้านหลัง ถ้ากระดาษ ที่ติดไม่อยู่ในลูกกลิ้งด้านหลัง ให้ตรวจดูฝ่าด้านบน

### การนำกระดาษติดออกจากฝาปิดด้านหลัง

- 1. ปิดเครื่อง HP Photosmart
- กดแถบที่อยู่บนฝาปิดด้านหลังเพื่อถอดฝาปิดออก ถอดฝาปิดโดยการดึงออก จาก HP Photosmart
  - △ ข้อควรระวัง การพยายามน้ำกระดาษที่ติดออกจากด้านหน้าของ
    HP Photosmart อาจทำให้กลไกการพิมพ์เสียหาย ให้น้ำกระดาษที่ติด ออกจากช่องด้านหลังเสมอ

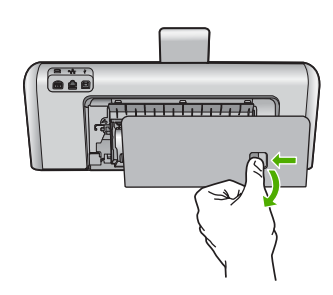

- 3. ค่อยๆ ดึงกระดาษออกจากลูกกลิ้ง
  - △ ข้อควรระวัง หากกระดาษฉีกขาดเมื่อท่านน้ำออกจากลูกกลิ้ง ให้ตรวจ สอบลูกกลิ้งและล้อเพราะอาจยังมีกระดาษติดอยู่ในเครื่อง หากท่านไม่น้ำ เศษกระดาษที่ติดอยู่ออกจาก HP Photosmart อาจมีกระดาษติดมาก ขึ้น
- 4. ใส่ฝาปิดด้านหลังกลับเข้าที่ ค่อยๆ ดันฝาปิดไปด้านหน้าจนกว่าจะเข้าที่
- 5. เปิด HP Photosmart แล้วจึงแตะ **OK** (ตกลง) เพื่อดำเนินงานปัจจุบันต่อ

### การนำกระดาษที่ติดออกจากฝาครอบด้านบน

- 1. ปิดเครื่อง HP Photosmart
- 2. เปิดฝาครอบตลับบรรจุหมึก

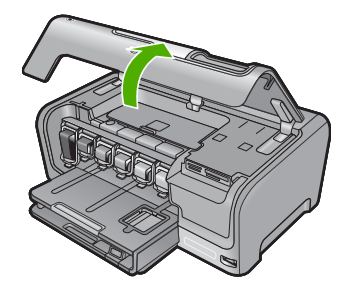

3. ยกฝาครอบด้านบนที่อยู่หลังตลับบรรจุหมึกและหัวพิมพ์

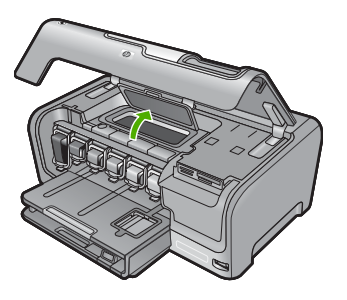

- ค่อยๆ ดึงกระดาษออกจากลูกกลิ้ง
  - △ ข้อกวรระวัง หากกระดาษฉีกขาดเมื่อท่านน้ำออกจากลูกกลิ้ง ให้ตรวจ สอบลูกกลิ้งและล้อเพราะอาจยังมีกระดาษติดอยู่ในเครื่อง หากท่านไม่น้ำ เศษกระดาษที่ติดอยู่ออกจาก HP Photosmart อาจมีกระดาษติดมาก ขึ้น
- 5. ปิดฝาปิดด้านบน
- 6. ปิดฝาครอบตลับบรรจุหมึก

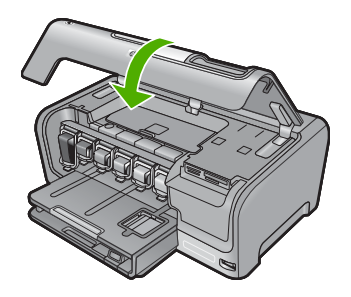

7. เปิดเครื่อง HP Photosmart แล้วแตะที่ **OK** (ตกลง) เพื่อทำงานต่อไป

### ูไฟล์ Readme

ท่านสามารถดูข้อมูลเพิ่มเติมเกี่ยวกับข้อกำหนดระบบและปัญหาในการติดตั้งที่ อาจเกิดขึ้นได้จากไฟล์ Readme

ท่านสามารถไปยังไฟล์ Readme ได้โดยดับเบิลคลิกที่ไอคอนซึ่งอยู่ใน โฟลเดอร์บนสุดในซีดีรอมซอฟต์แวร์ HP Photosmart

# การแก้ไขปัญหาเบื้องต้นในการติดตั้งฮาร์ดแวร์

ในส่วนนี้ประกอบด้วยข้อมูลการแก้ไขปัญหาเบื้องต้นสำหรับ HP Photosmart ปัญหาหลายๆ อย่างเกิดขึ้นเมื่อเชื่อมต่อ HP Photosmart กับคอมพิวเตอร์โดย ใช้สายเคเบิล USB ก่อนที่จะติดตั้งซอฟต์แวร์ HP Photosmart บน คอมพิวเตอร์ ถ้าท่านเชื่อมต่อ HP Photosmart กับคอมพิวเตอร์ก่อนที่จะมีคำ สั่งปรากฏบนหน้าจอให้ติดตั้งซอฟต์แวร์ ท่านต้องทำตามขั้นตอนดังต่อไปนี้:

### วิธีการแก้ปัญหาเบื้องต้นสำหรับปัญหาทั่วไปเรื่องการติดตั้ง

- 1. ถอดสาย USB ออกจากเครื่องคอมพิวเตอร์
- ถอนการติดตั้งซอฟต์แวร์ (ในกรณีที่ติดตั้งไว้)
- รีสตาร์ทเครื่องคอมพิวเตอร์
- 4. ปิด HP Photosmart รอหนึ่งนาที แล้วรีสตาร์ทเครื่อง
- 5. ติดตั้งซอฟต์แวร์ของ HP Photosmart ใหม่อีกครั้ง
- △ ข้อควรระวัง อย่าต่อสาย USB เข้ากับเครื่องคอมพิวเตอร์จนกว่าหน้าจอการ ติดตั้งซอฟต์แวร์จะแจ้งเตือน

ส่วนนี้จะกล่าวถึงหัวข้อต่อไปนี้

- <u>เครื่อง HP Photosmart ไม่ทำงาน</u>
- <u>ต่อสายเคเบิล USB แล้ว แต่กลับยังมีปัญหาในการใช้ HP Photosmart</u>
  <u>ร่วมกับคอมพิวเตอร์</u>
- <u>จอแสดงผลจะแสดงภาษาที่ไม่ถูกต้อง</u>
- <u>การวัดค่าที่ไม่ถูกต้องจะแสดงที่เมนูบนจอแสดงผลของแผงควบคุม</u>
- ฉันได้รับข้อความปรากฏบนหน้าจอว่าการปรับต่ำแหน่งเครื่องพิมพ์ล้มเหลว
- ฉันได้รับข้อความบนหน้าจอว่ามีกระดาษติดหรือหัวพิมพ์มีสิ่งกีดขวาง

### เครื่อง HP Photosmart ไม่ทำงาน

สาเหตุ: เครื่อง HP Photosmart เชื่อมต่อเข้ากับสายไฟไม่ถูกต้อง

### วิธีแก้ไข:

 ตรวจสอบให้แน่ใจว่าสายไฟเชื่อมต่อเข้ากับ HP Photosmart และ อะแดปเตอร์อย่างแน่นหนาแล้ว เสียบสายไฟเข้ากับเต้ารับที่ต่อสายดิน ตัวป้องกันไฟกระชาก หรือปลั๊กพ่วง

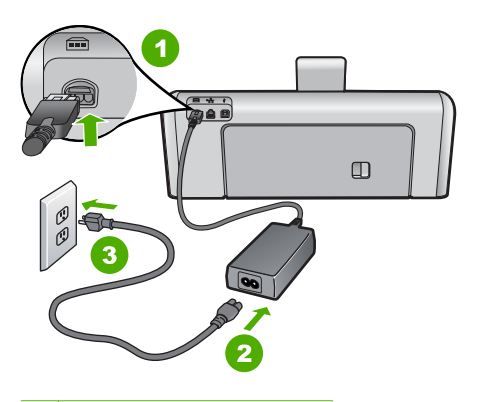

- 1 การเชื่อมต่อสายไฟ
- 2 สายไฟและอะแดปเตอร์
- 3 เต้ารับที่ต่อสายดิน
- หากท่านใช้แผงเต้ารับ โปรดตรวจสอบให้แน่ใจว่าแผงเต้ารับเปิดใช้งาน อยู่ หรือพยายามเสียบปลั๊กเครื่อง HP Photosmart เข้ากับเต้ารับที่ต่อ สายดินโดยตรง
- ตรวจสอบ้ต้ารับเพื่อให้แน่ใจว่าเต้ารับทำงานอยู่ โดยการเสียบปลั๊กของ
  อุปกรณ์ที่ใช้งานได้และดูว่าอุปกรณ์นั้นมีไฟเข้าหรือไม่ หากไฟไม่เข้า
  แสดงว่าอาจจะมีปัญหาเกิดขึ้นกับเต้ารับ
- หากท่านเสียบปลั๊ก HP Photosmart เข้ากับเต้ารับที่มีสวิตช์ ให้ตรวจดู ว่าเปิดสวิตช์แล้ว หากสวิตช์เปิดอยู่แต่ใช้งานไม่ได้ เต้ารับอาจมีปัญหา

สาเหตุ: ท่านกดปุ่ม เปิด เร็วเกินไป

**วิธีแก้ไข:** เครื่อง HP Photosmart อาจไม่ตอบสนอง หากท่านกดปุ่ม **เปิด** เร็วเกินไป กดปุ่ม **เปิด** หนึ่งครั้ง อาจต้องใช้เวลาสักครู่เพื่อให้ HP Photosmart เปิดเครื่อง หากท่านกดปุ่ม **เปิด** อีกครั้งในช่วงเวลานี้ ท่าน อาจต้องปิดอุปกรณ์

△ ข้อควรระวัง ถ้า HP Photosmart ยังคงไม่ทำงาน อาจเป็นไปได้ว่ามี ความผิดปกติเกี่ยวกับกลไก ให้ถอดปลั๊ก HP Photosmart ออกจากเต้า รับ และติดต่อ HP โปรดไปที่: <u>www.hp.com/support</u> ถ้าพร้อม ให้ เถือกประเทศ/ภูมิภาค จากนั้นให้คลิก Contact HP (ติดต่อ HP) เพื่อขอ ทราบข้อมูลเกี่ยวกับการโทรติดต่อฝ่ายให้บริการด้านเทคนิค

### ์ต่อสายเคเบิล USB แล้ว แต่กลับยังมีปัญหาในการใช้ HP Photosmart ร่วม กับคอมพิวเตอร์

**สาเหตุ:** มีการเชื่อมต่อสาย USB ก่อนที่ซอฟต์แวร์จะได้รับการติดตั้ง การ เชื่อมต่อสาย USB ก่อนที่จะมีข้อความปรากฏอาจทำให้เกิดข้อผิดพลาดได้

**วิธีแก้ไข:** ก่อนอื่นท่านต้องติดตั้งซอฟต์แวร์ซึ่งมากับเครื่อง HP Photosmart ก่อนที่จะเชื่อมต่อสาย USB ในขณะที่ติดตั้ง ห้ามต่อสาย USB จนกว่าจะปรากฏคำแนะนำบนหน้าจอ

เมื่อท่านติดตั้งซอฟต์แวร์ ให้ต่อเครื่องคอมพิวเตอร์เข้ากับ HP Photosmart ด้วยสาย USB โดยตรง เพียงเสียบปลายด้านหนึ่งของ สาย USB เข้าที่ด้านหลังของคอมพิวเตอร์และอีกด้านเข้ากับด้านหลังของ เครื่อง HP Photosmart ท่านสามารถเชื่อมต่อเข้ากับพอร์ต USB ใดๆ ที่อยู่ ด้านหลังคอมพิวเตอร์ได้

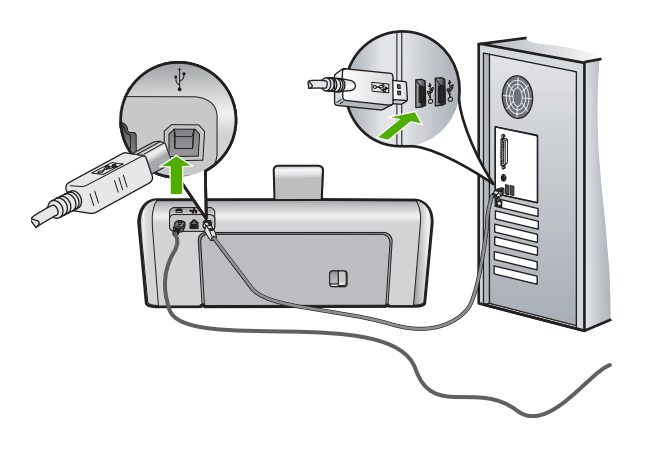

สำหรับข้อมูลเพิ่มเติมเกี่ยวกับการติดตั้งซอฟต์แวร์และการเชื่อมต่อสาย USB โปรดดูคู่มือการติดตั้งที่มาพร้อมกับ HP Photosmart

### จอแสดงผลจะแสดงภาษาที่ไม่ถูกต้อง

**สาเหตุ:** คุณอาจเลือกภาษาไม่ถูกต้องเมื่อตั้งค่า HP Photosmart วิ<mark>ธีแก้ไข:</mark> คุณสามารถเปลี่ยนค่าภาษาจากเมนู **Preferences** (ลักษณะที่ ต้องการ) ได้ตลอดเวลา สำหรับข้อมลเพิ่มเติม โปรดด

"การกำหนดภาษาและประเทศภมิภา ค" ในหน้า 17

### การวัดค่าที่ไม่ถูกต้องจะแสดงที่เมนูบนจอแสดงผลของแผงควบคุม

**สาเหตุ:** คุณอาจเลือกประเทศ/ภูมิภาคที่ไม่ถูกต้อง เมื่อตั้งค่า HP Photosmart ประเทศ/ภูมิภาคที่คุณเลือกจะกำหนดขนาดกระดาษที่ ปรากฏบนจอแผงการควบคุม

**วิธีแก้ไข:** คุณสามารถเปลี่ยนการตั้งค่าประเทศ/ภูมิภาคได้จากเมนู **Preferences** (ลักษณะที่ต้องการ)

สำหรับข้อมูลเพิ่มเติม โปรดดู

"<u>การกำหนดภาษาและประเทศภูมิภา ค</u>" ในหน้า 17

### ฉันได้รับข้อความปรากฏบนหน้าจอว่าการปรับตำแหน่งเครื่องพิมพ์ฉ้มเหลว

**สาเหตุ:** บรรจุกระดาษผิดประเภทลงในถาดป้อนกระดาษ (เช่น กระดาษสี กระดาษที่มีข้อความ หรือกระดาษรีไซเคิลบางประเภท)

**วิธีแก้ไข:** ใส่กระดาษธรรมดาที่ยังไม่ได้ใช้หรือกระดาษ A4 เข้าไปในถาด ป้อนกระดาษ จากนั้น ให้ลองปรับตำแหน่งใหม่อีกครั้ง

หากการปรับตำแหน่งล้มเหลวอีก แสดงว่าตัวเซ็นเซอร์บนหัวพิมพ์อาจมีข้อ บกพร่อง โปรดติดต่อศูนย์บริการ HP ไปที่ <u>www.hp.com/support</u> เมื่อ เครื่องแจ้งเตือน ให้เลือกประเทศ/ภูมิภาคของคุณ แล้วคลิก **Contact HP** (ติดต่อ HP) เพื่อขอทราบข้อมูลในการโทรติดต่อศูนย์บริการด้านเทคนิค

สำหรับข้อมูลเพิ่มเติม โปรดดู

"<u>จัดระบบเครื่องพิมพ์</u>" ในหน้า 112

### <mark>ฉันได้รับข้อความบนหน้าจอว่ามีกระดาษติดหรือหัวพิมพ์มีสิ่งกีดขวาง</mark> สาเหตุ: HP Photosmart มีกระดาษติดอยู่

**วิธีแก้ไข:** นำกระดาษที่ติดออก แล้วปฏิบัติตามการแจ้งเตือนบนจอแสดง ผลหรือหน้าจอดอมพิวเตอร์เพื่อดำเนินการต่อ สำหรับข้อมูลเพิ่มเติม โปรดดู "การแก้ปัญหากระดาษติด" ในหน้า 124

**สาเหตุ:** มีสิ่งกีดขวางชุดหัวพิมพ์

**วิธีแก้ไข:** อาจมีวัสดุหีบห่ออยู่ภายใน HP Photosmart ปิดเครื่อง HP Photosmart แล้วเปิดฝาครอบตลับบรรจุหมึก นำวัตถุใดๆ ที่กีดขวาง ชุดหัวพิมพ์ออก (รวมถึงวัสดุหีบห่อใดๆ) แล้วจึงเปิด HP Photosmart อีก ครั้ง ปฏิบัติตามการแจ้งเตือนบนจอแสดงผลหรือหน้าจอคอมพิวเตอร์เพื่อ ดำเนินการต่อ

# วิธีการแก้ไขปัญหาเบื้องต้นกี่ยวกับการติดตั้งซอฟต์แวร์

้อ่านส่วนนี้เพื่อแก้ไขปัญหาที่อาจพบในการติดตั้งซอร์ฟแวร์ HP Photosmart ส่วนนี้จะกล่าวถึงหัวข้อต่อไปนี้

- <u>เมื่อใส่แผ่นซีดีรอมลงในไดรฟ์ซีดีรอมของคอมพิวเตอร์แล้ว ไม่มีอะไรเกิด</u> <u>ขึ้น</u>
- <u>หน้าจอตรวจสอบระบบขั้นต่ำปรากฏขึ้น</u>
- มีเครื่องหมาย X สีแดงปรากฏขึ้นในข้อความเชื่อมต่อ USB
- ปรากฏข้อความว่ามีข้อผิดพลาดที่ไม่ทราบสาเหตุเกิดขึ้น
- <u>หน้าจอลงทะเบียนไม่ปรากฏขึ้น</u>
- <u>ถอนการติดตั้งและติดตั้งซอฟต์แวร์ใหม่อีกครั้ง</u>
- <u>ไม่พบซอฟต์แวร์ HP Photosmart</u>

### เมื่อใส่แผ่นซีดีรอมลงในไดรฟ์ซีดีรอมของคอมพิวเตอร์แล้ว ไม่มีอะไรเกิดขึ้น สาเหตุ: การติดตั้งไม่รันโดยอัตโนมัติ

### การเริ่มการติดตั้งจากคอมพิวเตอร์ระบบ Windows

- จาก Windows ในเมนู Start (เริ่มต้น) ให้คลิก Run (รัน) (หรือคลิก Accessories (อุปกรณ์เสริม) แล้วคลิก Run (รัน))
- ในกรอบโต้ตอบ Run (รัน) ให้ป้อน d:\setup.exe แล้วคลิก OK (ตกลง)

หากได้รฟซีดีรอมของคุณไม่ได้ระบุเป็นตัวอักษร D ให้ป้อนตัวอักษร ของไดรฟ์ที่เหมาะสม

### หน้าจอตรวจสอบระบบขึ้นต่ำปรากฏขึ้น

**สาเหตุ:** ระบบของท่านไม่ตรงตามข้อกำหนดขั้นต่ำในการติดตั้ง ซอฟต์แวร์

**วิธีแก้ไข:** คลิก **Details** (รายละเอียด) เพื่อดูว่าปัญหาคืออะไร จากนั้นแก้ ไขปัญหาก่อนที่จะพยายามติดตั้งซอฟต์แวร์

### มีเครื่องหมาย X สีแดงปรากฏขึ้นในข้อความเชื่อมต่อ USB

**สาเหตุ:** โดยทั่วไป เครื่องหมายสีเขียวจะปรากฏขึ้นเพื่อระบุว่าการเชื่อม ต่อ USB เสร็จเรียบร้อยแล้ว เครื่องหมาย X สีแดงแสดงว่าการเชื่อมต่อ USB ล้มเหลว **วิธีแก้ไข:** ตรวจสอบว่า HP Photosmart เปิดอยู่ แล้วลองเชื่อมต่อ USB อีกครั้ง

### การลองเชื่อมต่อ USB อีกครั้ง

- 1. ถอดปลั๊กไฟ HP Photosmart ออก จากนั้นเสียบปลั๊กไฟอีกครั้ง
- 2. ตรวจสอบว่าเสียบสาย USB และสายไฟแล้ว

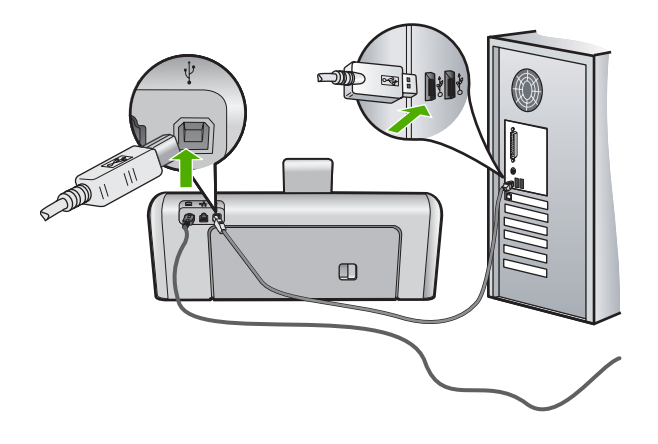

- คลิก Retry (ลองอีกครั้ง) เพื่อลองเชื่อมต่ออีกครั้ง หากยังใช้งานไม่ได้ ให้ทำขั้นตอนต่อไป
- ตรวจสอบว่าติดตั้งสาย USB ไว้อย่างถูกต้อง ดังนี้:
  - ถอดสาย USB และเสียบใหม่อีกครั้ง หรือลองเสียบสาย USB เข้า ในพอร์ต USB อื่น
  - ห้ามเชื่อมต่อสาย USB เข้ากับแป้นพิมพ์
  - ตรวจสอบว่าสาย USB ต้องมีความยาวไม่เกิน 3 เมตร
  - หากที่เครื่องคอมพิวเตอร์ของคุณมีสาย USB ต่ออยู่หลายสาย คุณ อาจดึงสายอื่นๆ ออกก่อนขณะติดตั้ง

 ดำเนินการติดตั้งต่อ แล้วรีสตาร์ทเครื่องคอมพิวเตอร์เมื่อระบบแจ้งเตือน สำหรับข้อมูลเพิ่มเติม โปรดดู

"<u>ถอนการติดตั้งและติดตั้งซอฟต์แวร์ใหม่อีกครั้ง</u>" ในหน้า 134

### ปรากฏข้อความว่ามีข้อผิดพลาดที่ไม่ทราบสาเหตุเกิดขึ้น

**สาเหตุ:** สาเหตุของข้อผิดพลาดไม่สามารถระบุได้ วิ<mark>ธีแก้ไข:</mark> พยายามติดตั้งต่อไป หากยังใช้งานไม่ได้ ให้หยุดแล้วเริ่มติดตั้ง ใหม่ จากนั้น ทำตามกำแนะนำที่ปรากฏบนหน้าจอ หากเกิดข้อผิดพลาด ท่าน สำหรับข้อมูลเพิ่มเติม โปรดดู

"<u>ถอนการติดตั้งและติดตั้งซอฟต์แวร์ใหม่อีกครั้ง</u>" ในหน้า 134

### หน้าจอลงทะเบียนไม่ปรากฏขึ้น

สาเหตุ: หน้าจอลงทะเบียนไม่เปิดขึ้นโดยอัตโนมัติ

**วิธีแก้ไข:** ท่านสามารถเข้าสู่หน้าจอลงทะเบียน (Sign up now) จากทาส ก์บาร์ของ Windows ได้โดยการคลิก Start (เริ่มต้น) เลือก Programs (โปรแกรม) หรือ All Programs (โปรแกรมทั้งหมด) HP Photosmart D7200 series แล้วคลิก Product Registration (การลงทะเบียน ผลิตภัณฑ์)

### ถอนการติดตั้งและติดตั้งซอฟต์แวร์ใหม่อีกครั้ง

หากการติดตั้งของท่านไม่สมบูรณ์ หรือหากท่านต่อสาย USB เข้ากับเครื่อง คอมพิวเตอร์ก่อนที่หน้าจอการติดตั้งซอฟต์แวร์จะแจ้งเตือน ท่านอาจจำเป็นต้อง ถอนการติดตั้ง แล้วติดตั้งซอฟต์แวร์นั้นใหม่ อย่าเพียงแต่ลบแอพพลิเคชันไฟล์ HP Photosmart ออกจากคอมพิวเตอร์ ควรตรวจสอบให้แน่ใจว่าได้ลบไฟล์ ต่างๆ ออกอย่างถูกต้องโดยใช้ยูทิลิตี้ถอนการติดตั้งที่มีอยู่เมื่อท่านติดตั้ง ซอฟต์แวร์ที่มาพร้อมกับ HP Photosmart

### เมื่อต้องการถอนการติดตั้งจากคอมพิวเตอร์ระบบ Windows ซึ่งเป็นวิธีที่ 1

- ถอดการเชื่อมต่อเครื่อง HP Photosmart ออกจากคอมพิวเตอร์ อย่าเชื่อม ต่อ HP Photosmart เข้ากับเครื่องคอมพิวเตอร์จนกว่าจะติดตั้งซอฟต์แวร์ ใหม่เสร็จสมบูรณ์
- บนทาสก์บาร์ของ Windows ให้คลิก Start (เริ่มต้น) Programs (โปรแกรม) หรือ All Programs (โปรแกรมทั้งหมด) HP, Photosmart D7200 series, Uninstall (ถอนการติดตั้ง)
- ปฏิบัติตามคำสั่งที่ปรากฏบนหน้าจอ
- หากมีข้อความถามว่าต้องการฉบไฟล์ที่ใช้ร่วมกันหรือไม่ ให้คลิก No (ไม่) โปรแกรมอื่นๆ ที่ใช้ไฟล์เหล่านี้อาจไม่สามารถทำงานอย่างถูกต้องหากไฟล์ ถูกฉบออก

การแก้ ไขปัญหาเบืองต้น

- 5. รีสตาร์ทเครื่องคอมพิวเตอร์
  - หมายเหตุ ท่านต้องถอดการเชื่อมต่อ HP Photosmart ก่อนที่จะรี สตาร์ทเครื่องคอมพิวเตอร์ อย่าเชื่อมต่อ HP Photosmart เข้ากับเครื่อง คอมพิวเตอร์จนกว่าจะติดตั้งซอฟต์แวร์ใหม่เสร็จสมบูรณ์
- หากต้องการติดตั้งซอฟต์แวร์ใหม่ ให้ใส่แผ่นซีดีรอม HP Photosmart ใน ไดรฟซีดีรอมของเครื่องคอมพิวเตอร์ แล้วทำตามคำแนะนำที่ปรากฏบนหน้า จอ รวมถึงคำแนะนำที่มีให้ในคู่มีอการติดตั้งที่ให้มาพร้อมกับ HP Photosmart
- 7. หลังจากติดตั้งซอฟต์แวร์แล้ว ให้เชื่อมต่อ HP Photosmart กับ คอมพิวเตอร์ของท่าน
- กดปุ่ม เปิด เพื่อเปิดเครื่อง HP Photosmart หลังจากเชื่อมต่อและเปิดเครื่อง HP Photosmart ท่านอาจต้องรอสักครู่ ขณะคอมพิวเตอร์ดำเนินการให้คุณสมบัติ Plug and Play เสร็จสมบูรณ์
- 9. ปฏิบัติตามคำสั่งที่ปรากฏบนหน้าจอ

### เมื่อต้องการถอนการติดตั้งจากคอมพิวเตอร์ระบบ Windows ซึ่งเป็นวิธีที่ 2

- หมายเหตุ ใช้วิธีนี้ หาก Uninstall (ถอนการติดตั้ง) ไม่ปรากฏในเมนู Start (เริ่มต้น) ของ Windows
- บนทาสก์บาร์ของ Windows ให้คลิก Start (เริ่มต้น) Settings (การตั้ง ค่า) Control Panel (แผงควบคุม) (หรือแค่ Control Panel (แผงควบ คุม))
- ดับเบิลคลิก Add/Remove Programs (เพิ่ม/ลบโปรแกรม) (หรือคลิก Uninstall a program (ถอนการติดตั้งโปรแกรม))
- เลือก HP Photosmart Printer Driver Software (ซอฟต์แวร์ ไดรเวอร์เครื่องพิมพ์ HP Photosmart) แล้วคลิก Change/Remove (เปลี่ยนแปลง/เอาออก) ปฏิบัติตามคำสั่งที่ปรากฏบนหน้าจอ
- 4. ปลดการเชื่อมต่อเครื่อง HP Photosmart ออกจากคอมพิวเตอร์
- 5. รีสตาร์ทเครื่องคอมพิวเตอร์
  - หมายเหตุ ท่านต้องถอดการเชื่อมต่อ HP Photosmart ก่อนที่จะรี สตาร์ทเครื่องคอมพิวเตอร์ อย่าเชื่อมต่อ HP Photosmart เข้ากับเครื่อง คอมพิวเตอร์จนกว่าจะติดตั้งซอฟต์แวร์ใหม่เสร็จสมบูรณ์

- 6. ใส่แผ่นซีดีรอมของ HP Photosmart ลงในซีดีรอมไดร์ฟของคอมพิวเตอร์ คุณแล้วจึงเริ่มใช้งานโปรแกรม Setup (การติดตั้ง)
- ทำตามคำแนะนำที่ปรากฏบนหน้าจอ รวมถึงคำแนะนำที่มีในคู่มือการติดตั้ง ที่ให้มาพร้อมกับ HP Photosmart

### เมื่อต้องการถอนการติดตั้งจากคอมพิวเตอร์ระบบ Windows ซึ่งเป็นวิธีที่ 3

- หมายเหตุ ใช้วิธีนี้ หาก Uninstall (ถอนการติดตั้ง) ไม่ปรากฏในเมนู Start (เริ่มต้น) ของ Windows
- ใส่แผ่นซีดีรอมของ HP Photosmart ลงในซีดีรอมไดร์ฟของคอมพิวเตอร์ ท่านแล้วจึงเริ่มใช้งานโปรแกรม Setup (การติดตั้ง)
- 2. ถอดการเชื่อมต่อเครื่อง HP Photosmart ออกจากคอมพิวเตอร์
- 3. เลือก Uninstall (ถอนการติดตั้ง) และทำตามคำสั่งบนหน้าจอ
- รีสตาร์ทเครื่องคอมพิวเตอร์
  - หมายเหตุ ท่านต้องถอดการเชื่อมต่อ HP Photosmart ก่อนที่จะรี สตาร์ทเครื่องคอมพิวเตอร์ อย่าเชื่อมต่อ HP Photosmart เข้ากับเครื่อง คอมพิวเตอร์จนกว่าจะติดตั้งซอฟต์แวร์ใหม่เสร็จสมบูรณ์
- 5. การเริ่มต้นโปรแกรม Setup (การติดตั้ง) สำหรับ HP Photosmart อีกครั้ง
- 6. เลือก Install (ติดตั้ง)
- ทำตามคำแนะนำที่ปรากฏบนหน้าจอ รวมถึงคำแนะนำที่มีให้ในคู่มือการติด ตั้งที่ให้มาพร้อมกับ HP Photosmart

### ไม่พบซอฟต์แวร์ HP Photosmart

**สาเหตุ:** ยังไม่ได้ติดตั้งซอฟต์แวร์ HP Photosmart **วิธีแก้ไข:** ติดตั้งซอฟต์แวร์ HP Photosmart ที่มาพร้อมกับ HP Photosmart ถ้าติดตั้งแล้ว ให้รีสตาร์ทคอมพิวเตอร์

### ้วิธีการติดตั้งซอฟต์แวร์ HP Photosmart

- ใส่แผ่นซีดีรอมของ HP Photosmart ลงในซีดีรอมไดร์ฟของ คอมพิวเตอร์ท่านแล้วจึงเริ่มใช้งานโปรแกรม Setup (การติดตั้ง)
- เมื่อได้รับข้อความแจ้ง ให้คลิก Install More Software (ติดตั้ง ชอฟต์แวร์เพิ่ม) เพื่อติดตั้งซอฟต์แวร์ HP Photosmart
- 3. ทำตามคำแนะนำที่ปรากฏบนหน้าจอ รวมถึงคำแนะนำที่มีให้ในคู่มือ การติดตั้งที่ให้มาพร้อมกับ HP Photosmart

สาเหตุ: HP Photosmart ปิดใช้งานอยู่

### **วิธีแก้ไข:** เปิดเครื่อง HP Photosmart

**สาเหตุ:** เครื่องคอมพิวเตอร์ปิดอยู่

**วิธีแก้ไข:** เปิดเครื่องคอมพิวเตอร์

สาเหตุ: HP Photosmart ไม่ได้เชื่อมต่อกับคอมพิวเตอร์อย่างถูกต้อง วิธีแก้ไข: ตรวจสอบการเชื่อมต่อจาก HP Photosmart กับเครื่อง คอมพิวเตอร์ของท่าน ตรวจสอบว่าสาย USB เสียบอยู่กับพอร์ต USB ด้าน หลังเครื่อง HP Photosmart แล้วอย่างแน่นหนา ตรวจสอบให้แน่ใจว่า ปลายอีกด้านหนึ่งของสาย USB เสียบอยู่กับพอร์ต USB ของเครื่อง คอมพิวเตอร์แล้ว หลังจากเชื่อมต่อสายเคเบิลอย่างถูกต้องแล้ว ปิดเครื่อง HP Photosmart แล้วเปิดใหม่อีกครั้ง

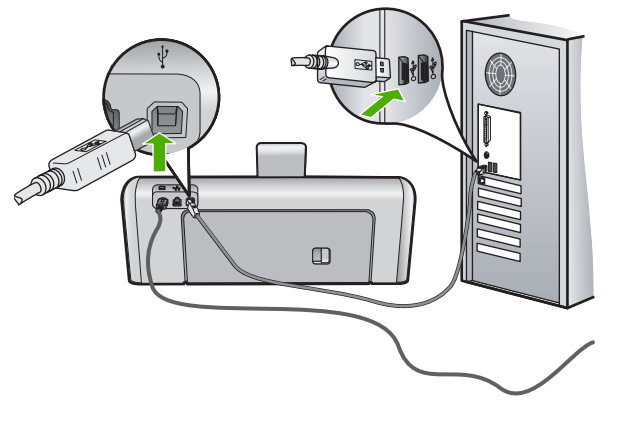

สำหรับข้อมูลเพิ่มเติมเกี่ยวกับการติดตั้ง HP Photosmart และการเชื่อมต่อ กับเครื่องคอมพิวเตอร์ของท่าน โปรดดูที่คู่มือการติดตั้งที่มาพร้อมกับ HP Photosmart

# การแก้ไขปัญหาเบื้องต้นเกี่ยวกับการตั้งค่าเครือข่ายแบบใช้สาย

ส่วนนี้จะกล่าวถึงปัญหาที่ท่านอาจพบระหว่างการติดตั้งเครือข่ายแบบใช้สาย ส่วนนี้จะกล่าวถึงหัวข้อต่อไปนี้

- <u>เครื่องคอมพิวเตอร์ไม่สามารถค้นหา HP Photosmart</u>
- หน้าจอ Printer Not Found (ไม่พบเครื่องพิมพ์) ปรากฏขึ้นระหว่างการติด ตั้ง

### เครื่องคอมพิวเตอร์ไม่สามารถค้นหา HP Photosmart

**สาเหตุ:** สายเคเบิลต่างๆ ไม่ได้เชื่อมต่อกันอย่างถูกต้อง วิธีแก้ไข: ตรวจสอบสายเคเบิลต่างๆ ต่อไปนี้ เพื่อให้แน่ใจว่าเชื่อมต่อกัน อย่างถูกต้อง

- สายเคเบิลระหว่าง HP Photosmart และฮับหรือเราเตอร์
- สายเคเบิลระหว่างฮับหรือเราเตอร์และเครื่องคอมพิวเตอร์
- สายเคเบิลที่ต่อไปยังและมาจากโมเด็มหรือการเชื่อมต่อกับอินเทอร์เน็ต ของ HP Photosmart (ถ้ามี)

**สาเหตุ:** ตั้งค่าการ์ด Local Area Network (LAN) ของเครื่อง คอมพิวเตอร์ไม่ถูกต้อง

วิธีแก้ไข: ตรวจสอบให้แน่ใจว่าตั้งค่าการ์ด LAN ไว้อย่างถูกต้อง

### การตรวจสอบการ์ด LAN (Windows 2000 และ XP)

- 1. คลิกขวาที่ My Computer (คอมพิวเตอร์ของฉัน)
- ในกรอบโต้ตอบ System Properties (คุณสมบัติของระบบ) ให้คลิกแท็บ Hardware (ฮาร์ดแวร์)
- 3. คลิก Device Manager (ตัวจัดการอุปกรณ์)
- 4. ตรวจสอบให้แน่ใจว่าการ์ดของคุณปรากฏอยู่ภายใต้ Network Adapters (อะแดปเตอร์เครือข่าย)
- 5. โปรดดูเอกสารอ้างอิงที่มากับการ์ดของคุณ

### การตรวจสอบการ์ด LAN (Windows Vista)

- 1. ในทาสก์บาร์ของ Windows ให้คลิก Start (เริ่มต้น), Computer (คอมพิวเตอร์) แล้วคลิก Properties (คุณสมบัติ)
- 2. คลิก Device Manager (ตัวจัดการอุปกรณ์)
- 3. ตรวจสอบให้แน่ใจว่าการ์ดของคุณปรากฏอยู่ภายใต้ Network Adapters (อะแดปเตอร์เครือข่าย)
- 4. โปรดดูเอกสารอ้างอิงที่มากับการ์ดของคุณ

สาเหตุ: คุณไม่มีการเชื่อมต่อเครือข่ายที่ทำงานอยู่

### **วิธีแก้ไข:** ตรวจดูว่าคุณมีการเชื่อมต่อเครือข่ายที่ใช้งานอยู่หรือไม่

### วิธีการตรวจดูว่าท่านเชื่อมต่อเครือข่ายอยู่หรือไม่

- ตรวจดูไฟแสดงการทำงานของอีเธอร์เน็ตสองดวงที่อยู่ด้านบนและด้าน ล่างของช่องเสียบอีเธอร์เน็ต RJ-45 บนด้านหลังของเครื่อง HP Photosmart ไฟสัญญาณจะระบุสิ่งต่อไปนี้
  - ไฟสัญญาณด้านบน หากไฟดวงนี้มีสีเขียวเข้ม แสดงว่าอุปกรณ์ เชื่อมต่อกับเครือข่ายอย่างถูกต้อง และมีการสื่อสารของระบบ หาก ไฟสัญญาณด้านบนนี้ปิดอยู่ แสดงว่าไม่มีการเชื่อมต่อเครือข่ายอยู่
  - b. ไฟสัญญาณด้านล่าง ไฟสีเหลืองสว่างขึ้นเมื่ออุปกรณ์มีการส่งและรับ ข้อมูลผ่านเครือข่าย

### วิธีการสร้างการเชื่อมต่อเครือข่ายที่ทำงาน

- ตรวจสอบการเชื่อมต่อสายเคเบิลจาก HP Photosmart กับเกตเวย์ เรา ต์เตอร์ หรือฮับว่ามีการต่ออย่างแน่นหนา
- ถ้าการเชื่อมต่อเสถียรดี ให้กดปุ่ม เปิด บนแผงควบคุมเพื่อปิด HP Photosmart แล้วปิดเครื่องบนเราเตอร์หรือฮับ เปิดเราเตอร์หรือ ฮับก่อน แล้วกดปุ่ม เปิด เพื่อเปิด HP Photosmart

**สาเหตุ:** ก่อนหน้านี้สามารถเชื่อมต่อ HP Photosmart เข้ากับเครือข่าย แต่ขณะนี้ไม่เชื่อมต่อ

**วิธีแก้ไข:** ปิด HP Photosmart เครื่องคอมพิวเตอร์ และเราเตอร์ รอ 30 วินาที เปิดเราเตอร์ก่อน แล้วจึงเปิด HP Photosmart และเครื่อง คอมพิวเตอร์

**สาเหตุ:** HP Photosmart และเครื่องคอมพิวเตอร์ไม่ได้เชื่อมต่อกับเครือ ข่ายเดียวกัน

**วิธีแก้ไข:** ลองเข้าถึงเว็บเซิร์ฟเวอร์แบบฝังตัวที่อยู่บน HP Photosmart หากต้องการหาที่อยู่ IP ให้พิมพ์หน้าการกำหนดค่าเครือข่าย

### หัวข้อที่เกี่ยวข้อง

- "<u>เรียกดูและพิมพ์การตั้งค่าเครือข่าย</u>" ในหน้า 35
- "<u>การใช้ Embedded Web Server (เว็บเซิร์ฟเวอร์แบบฝังตัว)</u>" ในหน้า 37

### หน้าจอ Printer Not Found (ไม่พบเครื่องพิมพ์) ปรากฏขึ้นระหว่างการติด ตั้ง

**สาเหตุ:** เครื่อง HP Photosmart ไม่ได้เปิดอยู่ **วิธีแก้ไข:** เปิดเครื่อง HP Photosmart

สาเหตุ: คุณไม่มีการเชื่อมต่อเครือข่ายที่ทำงานอยู่

้**วิธีแก้ไข:** ตรวจสอบให้แน่ใจว่าคุณมีการเชื่อมต่อเครือข่ายที่ทำงานอยู่

### ตรวจสอบให้แน่ใจว่าการเชื่อมต่อเครือข่ายของท่านทำงานอยู่

- หากการเชื่อมต่อหนาแน่นดีแล้ว ให้ปิดไฟบนเครื่อง HP Photosmart แล้วเปิดใหม่อีกครั้ง กดปุ่ม เปิด บนแผงควบคุมเพื่อ ปิด HP Photosmart และกดปุ่มเดิมอีกครั้งเพื่อเปิดเครื่อง นอกจากนี้ ให้ปิดไฟบนเราเตอร์หรือฮับ แล้วเปิดใหม่อีกครั้ง
- ตรวจสอบการเชื่อมต่อสายเคเบิลจาก HP Photosmart กับเกตเวย์ เรา เตอร์ หรือฮับว่ามีการเชื่อมต่ออย่างแน่นหนา
- ตรวจสอบให้แน่ใจว่าเครื่อง HP Photosmart เชื่อมต่อกับเครือข่ายที่มี สายเคเบิลอีเธอร์เน็ตแบบ CAT-5

สาเหตุ: สายเคเบิลต่างๆ ไม่ได้เชื่อมต่อกันอย่างถูกต้อง

**วิธีแก้ไข:** ตรวจสอบสายเคเบิลต่างๆ ต่อไปนี้ เพื่อให้แน่ใจว่าเชื่อมต่อกัน อย่างถูกต้อง:

- สายเคเบิลระหว่าง HP Photosmart และฮับหรือเราเตอร์
- สายเคเบิลระหว่างฮับหรือเราเตอร์และเครื่องคอมพิวเตอร์
- สายเคเบิลที่ต่อไปยังและมาจากโมเด็มหรือการเชื่อมต่อกับอินเทอร์เน็ต ของ HP Photosmart (ถ้ามี)

**สาเหตุ:** ไฟร์วอลล์ โปรแกรมป้องกันไวรัส หรือโปรแกรมป้องกันสปาย แวร์จะป้องกันไม่ให้ HP Photosmart ของคุณเข้าสู่เครื่องคอมพิวเตอร์

**วิธีแก้ไข:** ถอนการติดตั้งซอฟต์แวร์ HP Photosmart แล้วรีบูตเครื่อง คอมพิวเตอร์ ให้ปิดโปรแกรมป้องกันไวรัสหรือโปรแกรมป้องกันสปาย แวร์ชั่วคราว แล้วติดตั้งซอฟต์แวร์ HP Photosmart อีกครั้ง คุณสามารถ เปิดใช้งานโปรแกรมป้องกันไวรัส หรือโปรแกรมป้องกันสปายแวร์ได้อีก ครั้งหลังจากการติดตั้งเสร็จสิ้นแล้ว ถ้าคุณเห็นข้อ ความป๊อปอัพของไฟร์วอลล์ คุณต้องยอมรับหรือปล่อยให้ข้อความนั้น ปรากฏขึ้นมาทุกครั้ง ถ้าหน้าจอยังปรากฏอยู่ ให้ลองถอนการติดตั้งซอฟต์แวร์ HP Photosmart แล้วรีบูตเครื่องคอมพิวเตอร์ และปิดโปรแกรมไฟร์วอลล์ชั่วคราว ก่อนติดตั้ง ซอฟต์แวร์ HP Photosmart อีกครั้ง คุณสามารถเปิดใช้งานโปรแกรมไฟ ร์วอลล์ได้อีกครั้งหลังจากการติดตั้งเสร็จสิ้นแล้ว ถ้าคุณยังเห็นข้อ ความป๊อปอัพของไฟร์วอลล์ คุณต้องยอมรับหรือปล่อยให้ข้อความนั้น ปรากฏขึ้นมาทุกครั้ง

้สำหรับข้อมูลเพิ่มเติม โปรดดูเอกสารที่มาพร้อมกับซอฟต์แวร์ไฟร์วอลล์

**สาเหตุ:** เครือข่ายส่วนตัวแบบเสมือน (VPN) ป้องกันไม่ให้ HP Photosmart เข้าถึงคอมพิวเตอร์ของคุณ

**วิธีแก้ไข:** ลองปิด VPN ชั่วคราวก่อนที่จะดำเนินการติดตั้งต่อ

หมายเหตุ HP Photosmart จะใช้งานไม่ได้ระหว่างการใช้ VPN อย่าง ไรก็ตาม งานพิมพ์จะบันทึกไว้ในคิวการพิมพ์ เมื่อคุณออกจากการใช้ VPN งานพิมพ์ในคิวการพิมพ์จะพิมพ์ออกมาต่อ

# การแก้ไขปัญหาเบื้องต้นคุณภาพการพิมพ์

หากคุณมีปัญหาเกี่ยวกับคุณภาพการพิมพ์ ให้ลองใช้วิธีแก้ปัญหาในหมวดนี้และ ปฏิบัติตามคำแนะนำต่อไปนี้

- เปลี่ยนตลับบรรจุหมึกที่เติมใหม่หรือว่างเปล่าโดยใช้ตลับบรรจุหมึกของแท้ ของ HP
- ตรวจสอบการตั้งค่าอุปกรณ์เพื่อให้แน่ใจว่า การเลือกโหมดการพิมพ์และ กระดาษถูกต้องสำหรับกระดาษและงานพิมพ์ดังกล่าว สำหรับข้อมูลเพิ่มเติม โปรดดู "<u>กำหนดประเภทกระดาษสำหรับการพิมพ์</u>" ในหน้า 62 และ "<u>เลือกกระดาษสำหรับการพิมพ์</u>" ในหน้า 47
- สั่งพิมพ์และประเมินผลรายงานการทดสอบเครื่อง สำหรับข้อมูลเพิ่มเติม โปรดดู "<u>พิมพ์รายงานการทดสอบเครื่อง</u>" ในหน้า 105

- ทำความสะอาดตลับบรรจุหมึกโดยอัตโนมัติ สำหรับข้อมูลเพิ่มเติม โปรด ดู "<u>การทำความสะอาดหัวพิมพ์</u>" ในหน้า 113
- ถ้ำงานพิมพ์มีบรรทัดหายไป ให้ทำความสะอาดแถบหน้าสัมผัสไฟฟ้า สำหรับข้อมูลเพิ่มเติม โปรดดู "<u>การทำความสะอาดแถบตลับบรรจุหมึก</u>" ในหน้า 114
- ถ้ารายงานการทดสอบเครื่องแสดงว่าไม่มีปัญหาใดๆ ให้ตรวจสอบสาเหตุ อื่นๆ เช่น ไฟล์ภาพหรือโปรแกรม

้สำหรับการแก้ไขปัญหาเกี่ยวกับตลับบรรจุหมึกเพิ่มเติม ให้เข้าไปที่เว็บไซต์ HP ที่ <u>www.hp.com/support</u>

ส่วนนี้จะกล่าวถึงหัวข้อต่อไปนี้

- <u>หมึกพิมพ์เลอะหรือเปื้อน</u>
- หมึกพิมพ์กระจายตัวไม่ทั่วข้อความหรือภาพ
- <u>ตัดข้อความไม่เท่ากัน</u>
- งานพิมพ์มีแถบตามแนวนอนที่ผิดส่วนซึ่งอยู่ใกล้กับท้ายหน้ากระดาษ
- <u>สีซึมเข้าหากันบนงานพิมพ์</u>
- <u>เอกสารที่พิมพ์ออกมามีเส้นริ้วตามแนวนอน</u>
- เอกสารที่พิมพ์ออกมามีสีซีดจางเกินไปหรือหม่นเกินไป
- <u>เอกสารที่พิมพ์ดูไม่ชัดเจนหรือเลอะเลือน</u>
- <u>เอกสารที่พิมพ์มีลักษณะเป็นริ้วแนวตั้ง</u>
- <u>เอกสารที่พิมพ์ออกมามีลักษณะเอียงหรือบิดเบี้ยว</u>
- <u>ถาดป้อนกระดาษเข้าไม่ดึงกระดาษ</u>

### หมึกพิมพ์เลอะหรือเปื้อน

สาเหตุ: ประเภทกระดาษไม่เหมาะสำหรับ HP Photosmart

**วิธีแก้ไข:** ใช้กระดาษ HP Premium หรือกระดาษประเภทอื่นๆ ที่เหมาะ สำหรับ HP Photosmart

**สาเหตุ:** ต้องทำความสะอาดหัวพิมพ์

**วิธีแก้ไข:** ทำความสะอาดหัวพิมพ์ แล้วจึงพิมพ์รายงานการทดสอบเครื่อง ตรวจดูบล็อกสึในรายงานว่ามีปัญหาหรือไม่ ถ้าบล็อกสีมีปัญหาด้านคุณภาพ การพิมพ์ ให้ปรับตำแหน่งเครื่องพิมพ์

หากยังแก้ปัญหาไม่ได้หลังจากทำความสะอาดและปรับตำแหน่ง โปรดติดต่อ ศูนย์บริการ HP เพื่อขอความช่วยเหลือ ไปที่:

www.hp.com/support
เมื่อเครื่องแจ้งเตือน ให้เลือกประเทศ/ภูมิภาค แล้วคลิกที่ **Contact HP** (ติด ต่อ HP) เพื่อขอข้อมูลการโทรติดต่อฝ่ายสนับสนุนทางเทคนิค สำหรับข้อมูลเพิ่มเติม โปรดดู

- "<u>การทำความสะอาดหัวพิมพ์</u>" ในหน้า 113
- "<u>พิมพ์รายงานการทดสอบเครื่อง</u>" ในหน้า 105
- <u>\* "จัดระบบเครื่องพิมพ์</u>" ในหน้า 112

สาเหตุ: กระดาษอยู่ใกล้หัวพิมพ์จนเกินไป

**วิธีแก้ไข:** ถ้ากระดาษอยู่ใกล้กับหัวพิมพ์ในระหว่างการพิมพ์ หมึกพิมพ์ อาจเปื้อนเลอะได้ ปัญหานี้จะเกิดขึ้นถ้ากระดาษเผยอขึ้น ยับ หรือ มีความ หนามากเช่นซองจดหมาย แน่ใจว่ากระดาษในถาดป้อนกระดาษเรียบเสมอ กัน

# หมึกพิมพ์กระจายตัวไม่ทั่วข้อความหรือภาพ

สาเหตุ: การตั้งค่า Paper Type (ประเภทกระดาษ) ไม่ถูกต้อง วิธีแก้ไข: เปลี่ยนการตั้งค่าประเภทกระดาษให้ตรงกับประเภทกระดาษที่ ใส่อยู่ในถาดป้อนกระดาษ

สำหรับข้อมูลเพิ่มเติม โปรดดู

"<u>กำหนดประเภทกระดาษสำหรับการพิมพ์</u>" ในหน้า 62

```
สาเหตุ: ค่าคุณภาพการพิมพ์ใน HP Photosmart ถูกตั้งไว้ในระดับต่ำ
```

**วิธีแก้ไข:** ใส่กระดาษคุณภาพสูงในถาดป้อนกระดาษและพิมพ์ภาพด้วย การตั้งค่างานพิมพ์คุณภาพสูง เช่น **Best** (ดีที่สุด), **Maximum dpi** (จำนวน dpi สูงสุด) หรือ **High Resolution** (ความละเอียดสูง) หมั่นตรวจ สอบว่ากระดาษที่คุณกำลังพิมพ์นั้นเรียบ เพื่อให้ได้ผลการพิมพ์ภาพที่ดีที่สุด ให้ใช้กระดาษ HP Premium Plus Photo Paper

หากยังมีปัญหาอยู่ ให้ใช้ซอฟต์แวร์ที่คุณติดตั้งพร้อมกับ HP Photosmart หรือซอฟต์แวร์แอพพลิเคชันอื่นเพื่อหมุนรูปภาพ 180 องศา เพื่อไม่ให้พิมพ์ สีฟ้า เทา หรือน้ำตาลอ่อนที่ด้านล่างของภาพ

สำหรับข้อมูลเพิ่มเติม โปรดดู

```
"<u>ข้อมูลเกี่ยวกับกระดาษ</u>" ในหน้า 124
```

**สาเหตุ:** ต้องทำความสะอาดหัวพิมพ์

**วิธีแก้ไข:** ทำความสะอาดหัวพิมพ์ แล้วจึงพิมพ์รายงานการทดสอบเครื่อง ตรวจดูบล็อกสีในรายงานว่ามีปัญหาหรือไม่ ถ้าบล็อกสีมีปัญหาด้านคุณภาพ การพิมพ์ ให้ปรับตำแหน่งเครื่องพิมพ์

หากยังแก้ปัญหาไม่ได้หลังจากทำความสะอาดและปรับตำแหน่ง โปรดติดต่อ ศูนย์บริการ HP เพื่อขอความช่วยเหลือ ไปที่:

www.hp.com/support

เมื่อเครื่องแจ้งเตือน ให้เลือกประเทศ/ภูมิภาค แล้วคลิกที่ **Contact HP** (ติด ต่อ HP) เพื่อขอข้อมูลการโทรติดต่อฝ่ายสนับสนุนทางเทคนิค

สำหรับข้อมูลเพิ่มเติม โปรดดู

- "<u>การทำความสะอาดหัวพิมพ์</u>" ในหน้า 113
- "<u>พิมพ์รายงานการทดสอบเครื่อง</u>" ในหน้า 105
- "<u>จัดระบบเครื่องพิมพ์</u>" ในหน้า 112

**สาเหตุ:** ท่านกำลังใช้หมึกที่ไม่ใช่ของ HP

**วิธีแก้ไข:** HP ขอแนะนำให้ใช้ตลับบรรจุหมึก HP ของแท้ ตลับบรรจุ หมึก HP ของแท้ได้รับการออกแบบและทดสอบมาเพื่อใช้สำหรับ เครื่องพิมพ์ของ HP ซึ่งทำให้คุณพิมพ์งานคุณภาพเยี่ยมได้อย่างง่ายๆ ด้วย ดวามต่อเนื่อง

หมายเหตุ HP ไม่สามารถรับประกันคุณภาพหรือความน่าเชื่อถือของ ตลับหมึกที่มิใช่ของ HP การให้บริการหรือการซ่อมแซมเครื่องพิมพ์ที่ เสียหายอันเกิดจากการใช้งานด้วยหมึกพิมพ์ที่ไม่ใช่ของ HP จะไม่รวม อยู่ในการรับประกันของบริษัท

# ตัดข้อความไม่เท่ากัน

สาเหตุ: แบบอักษรเป็นแบบกำหนดขนาดเอง

**วิธีแก้ไข:** แอพพลิเคชันบางตัวของซอฟต์แวร์มีแบบอักษรที่กำหนดเองซึ่ง มีขอบขุรขระเมื่อขยายหรือพิมพ์ออกมา เช่นเดียวกัน ถ้าท่านต้องการพิมพ์ ข้อความแบบ bitmap ข้อความอาจมีขอบขรุขระเมื่อขยายหรือพิมพ์ออกมา

ใช้แบบอักษรชนิด TrueType หรือ OpenType เพื่อให้แน่ใจว่า HP Photosmart จะสามารถพิมพ์แบบอักษรให้เป็นเส้นเรียบได้ เมื่อเลือก แบบอักษร ให้มองหาไอคอน TrueType หรือ OpenType

#### งานพิมพ์มีแถบตามแนวนอนที่ผิดส่วนซึ่งอยู่ใกล้กับท้ายหน้ากระดาษ

**สาเหตุ:** ภาพถ่ายของคุณมีจุดสีฟ้า เทา หรือน้ำตาลพิมพ์อยู่ที่ด้านล่างของ หน้า

**วิธีแก้ไข:** ใส่กระดาษคุณภาพสูงในถาดป้อนกระดาษและพิมพ์ภาพด้วย การตั้งค่างานพิมพ์คุณภาพสูง เช่น **Best** (ดีที่สุด), **Maximum dpi** (จำนวน dpi สูงสุด) หรือ **High Resolution** (ความละเอียดสูง) หมั่นตรวจ สอบว่ากระดาษที่คุณกำลังพิมพ์นั้นเรียบ เพื่อให้ได้ผลการพิมพ์ภาพที่ดีที่สุด ให้ใช้กระดาษ HP Premium Plus Photo Paper

หากยังมีปัญหาอยู่ ให้ใช้ซอฟต์แวร์ที่คุณติดตั้งพร้อมกับ HP Photosmart หรือซอฟต์แวร์แอพพลิเคชันอื่นเพื่อหมุนรูปภาพ 180 องศา เพื่อไม่ให้พิมพ์ สีฟ้า เทา หรือน้ำตาลอ่อนที่ด้านล่างของภาพ

สำหรับข้อมูลเพิ่มเติม โปรดดู

"<u>ข้อมูลเกี่ยวกับกระดาษ</u>" ในหน้า 124

### สีซึมเข้าหากันบนงานพิมพ์

**สาเหตุ:** ค่าคุณภาพงานพิมพ์ถูกตั้งไว้สูงเกินไปสำหรับประเภทกระดาษที่ ใส่ใน HP Photosmart

**วิธีแก้ไข:** ตรวจสอบการตั้งค่าคุณภาพ ใช้การตั้งค่าคุณภาพงานพิมพ์ที่ต่ำ ขึ้นเพื่อลดปริมาณหมึกที่ใช้สำหรับการพิมพ์

สำหรับข้อมูลเพิ่มเติม โปรดดู

"<u>เปลี่ยนความเร็วหรือคุณภาพการพิมพ์</u>" ในหน้า 63

สาเหตุ: ประเภทกระดาษไม่เหมาะสำหรับ HP Photosmart

**วิธีแก้ไข:** ใช้กระดาษ HP Premium หรือกระดาษประเภทอื่นๆ ที่เหมาะ สำหรับ HP Photosmart

**สาเหตุ:** คุณกำลังพิมพ์ลงบนกระดาษผิดด้าน

**วิธีแก้ไข:** ใส่กระดาษโดยให้ด้านที่ต้องการพิมพ์คว่ำหน้าลง ตัวอย่างเช่น ถ้าคุณกำลังใส่กระดาษภาพถ่ายแบบมัน ให้ใส่กระดาษโดยคว่ำด้านมันลง

สำหรับข้อมูลเพิ่มเติม โปรดดู

"<u>การใส่กระดาษ</u>" ในหน้า 50

**วิธีแก้ไข:** HP ขอแนะนำให้ใช้ตลับบรรจุหมึก HP ของแท้ ตลับบรรจุ หมึก HP ของแท้ได้รับการออกแบบและทดสอบมาเพื่อใช้สำหรับ เครื่องพิมพ์ของ HP ซึ่งทำให้คุณพิมพ์งานคุณภาพเยี่ยมได้อย่างง่ายๆ ด้วย ความต่อเนื่อง

หมายเหตุ HP ไม่สามารถรับประกันคุณภาพหรือความน่าเชื่อถือของ ตลับหมึกที่มิใช่ของ HP การให้บริการหรือการซ่อมแซมเครื่องพิมพ์ที่ เสียหายอันเกิดจากการใช้งานด้วยหมึกพิมพ์ที่ไม่ใช่ของ HP จะไม่รวม อยู่ในการรับประกันของบริษัท

**สาเหตุ:** ต้องทำความสะอาดหัวพิมพ์

**วิธีแก้ไข:** ทำความสะอาดหัวพิมพ์ แล้วจึงพิมพ์รายงานการทดสอบเครื่อง ตรวจดูบล็อกสีในรายงานว่ามีปัญหาหรือไม่ ถ้าบล็อกสีมีปัญหาด้านคุณภาพ การพิมพ์ ให้ปรับตำแหน่งเครื่องพิมพ์

หากยังแก้ปัญหาไม่ได้หลังจากทำความสะอาดและปรับตำแหน่ง โปรดติดต่อ ศูนย์บริการ HP เพื่อขอความช่วยเหลือ ไปที่:

#### www.hp.com/support

เมื่อเครื่องแจ้งเตือน ให้เลือกประเทศ/ภูมิภาค แล้วคลิกที่ Contact HP (ติด ต่อ HP) เพื่อขอข้อมูลการโทรติดต่อฝ่ายสนับสนุนทางเทคนิค

สำหรับข้อมูลเพิ่มเติม โปรดดู

- "<u>การทำความสะอาดหัวพิมพ์</u>" ในหน้า 113
- "<u>พิมพ์รายงานการทดสอบเครื่อง</u>" ในหน้า 105
- <u>"จัดระบบเครื่องพิมพ์</u>" ในหน้า 112

## เอกสารที่พิมพ์ออกมามีเส้นริ้วตามแนวนอน

**สาเหตุ:** กระดาษถูกป้อนหรือวางไม่ถูกต้อง ว**ิธีแก้ไข:** ตรวจสอบให้แน่ใจว่าได้ใส่กระดาษอย่างถูกต้องแล้ว สำหรับข้อมูลเพิ่มเติม โปรดดู

"<u>การใส่กระดาษขนาดเต็มแผ่น</u>" ในหน้า 51

สาเหตุ: ค่าคุณภาพการพิมพ์ใน HP Photosmart ถูกตั้งไว้ในระดับต่ำ

**วิธีแก้ไข:** ใส่กระดาษคุณภาพสูงในถาดป้อนกระดาษและพิมพ์ภาพด้วย การตั้งค่างานพิมพ์คุณภาพสูง เช่น **Best** (ดีที่สุด), **Maximum dpi** (จำนวน dpi สูงสุด) หรือ **High Resolution** (ความละเอียดสูง) หมั่นตรวจ สอบว่ากระดาษที่คุณกำลังพิมพ์นั้นเรียบ เพื่อให้ได้ผลการพิมพ์ภาพที่ดีที่สุด ให้ใช้กระดาษ HP Premium Plus Photo Paper

หากยังมีปัญหาอยู่ ให้ใช้ซอฟต์แวร์ที่คุณติดตั้งพร้อมกับ HP Photosmart หรือซอฟต์แวร์แอพพลิเคชันอื่นเพื่อหมุนรูปภาพ 180 องศา เพื่อไม่ให้พิมพ์ สีฟ้า เทา หรือน้ำตาลอ่อนที่ด้านล่างของภาพ

สำหรับข้อมูลเพิ่มเติม โปรดดู

"<u>ข้อมูลเกี่ยวกับกระดาษ</u>" ในหน้า 124

#### **สาเหตุ:** ต้องทำความสะอาดหัวพิมพ์

**วิธีแก้ไข:** ทำความสะอาดหัวพิมพ์ แล้วจึงพิมพ์รายงานการทดสอบเครื่อง ตรวจดูบล็อกสึในรายงานว่ามีปัญหาหรือไม่ ถ้าบล็อกสีมีปัญหาด้านคุณภาพ การพิมพ์ ให้ปรับตำแหน่งเครื่องพิมพ์

หากยังแก้ปัญหาไม่ได้หลังจากทำความสะอาดและปรับตำแหน่ง โปรดติดต่อ ศูนย์บริการ HP เพื่อขอความช่วยเหลือ ไปที่:

#### www.hp.com/support

เมื่อเครื่องแจ้งเตือน ให้เลือกประเทศ/ภูมิภาค แล้วคลิกที่ Contact HP (ติด ต่อ HP) เพื่อขอข้อมูลการโทรติดต่อฝ่ายสนับสนุนทางเทคนิค

สำหรับข้อมูลเพิ่มเติม โปรดดู

- "<u>การทำความสะอาดหัวพิมพ์</u>" ในหน้า 113
- "<u>พิมพ์รายงานการทดสอบเครื่อง</u>" ในหน้า 105
- <u>• "จัดระบบเครื่องพิมพ์</u>" ในหน้า 112

## เอกสารที่พิมพ์ออกมามีสีชีดจางเกินไปหรือหม่นเกินไป

สาเหตุ: ค่าคุณภาพการพิมพ์ใน HP Photosmart ถูกตั้งไว้ในระดับต่ำ วิธีแก้ไข: ใส่กระดาษคุณภาพสูงในถาดป้อนกระดาษและพิมพ์ภาพด้วย การตั้งค่างานพิมพ์คุณภาพสูง เช่น Best (ดีที่สุด), Maximum dpi (จำนวน dpi สูงสุด) หรือ High Resolution (ความละเอียดสูง) หมั่นตรวจ สอบว่ากระดาษที่คุณกำลังพิมพ์นั้นเรียบ เพื่อให้ได้ผลการพิมพ์ภาพที่ดีที่สุด ให้ใช้กระดาษ HP Premium Plus Photo Paper สำหรับข้อมูลเพิ่มเติม โปรดดู

<u>"ข้อมูลเกี่ยวกับกระดาษ</u>" ในหน้า 124

**สาเหตุ:** ประเภทกระดาษไม่เหมาะสำหรับ HP Photosmart วิ<mark>ธีแก้ไข:</mark> ใช้กระดาษ HP Premium หรือกระดาษประเภทอื่นๆ ที่เหมาะ สำหรับ HP Photosmart

**สาเหตุ:** การตั้งค่า **Paper Type** (ประเภทกระดาษ) ไม่ถูกต้อง **วิธีแก้ไข:** เปลี่ยนการตั้งค่าประเภทกระดาษให้ตรงกับประเภทกระดาษที่ ใส่อยู่ในถาดป้อนกระดาษ

สำหรับข้อมูลเพิ่มเติม โปรดดู

"<u>กำหนดประเภทกระดาษสำหรับการพิมพ์</u>" ในหน้า 62

**สาเหตุ:** ต้องทำความสะอาดหัวพิมพ์

**วิธีแก้ไข:** ทำความสะอาดหัวพิมพ์ แล้วจึงพิมพ์รายงานการทดสอบเครื่อง ตรวจดูบล็อกสีในรายงานว่ามีปัญหาหรือไม่ ถ้าบล็อกสีมีปัญหาด้านคุณภาพ การพิมพ์ ให้ปรับตำแหน่งเครื่องพิมพ์

หากยังแก้ปัญหาไม่ได้หลังจากทำความสะอาดและปรับตำแหน่ง โปรดติดต่อ ศูนย์บริการ HP เพื่อขอความช่วยเหลือ ไปที่:

www.hp.com/support

เมื่อเครื่องแจ้งเตือน ให้เลือกประเทศ/ภูมิภาค แล้วคลิกที่ Contact HP (ติด ต่อ HP) เพื่อขอข้อมูลการโทรติดต่อฝ่ายสนับสนุนทางเทคนิค

สำหรับข้อมูลเพิ่มเติม โปรดดู

- "<u>การทำความสะอาดหัวพิมพ์</u>" ในหน้า 113
- <u>พิมพ์รายงานการทดสอบเครื่อง</u>" ในหน้า 105
- <u>\* "จัดระบบเครื่องพิมพ์</u>" ในหน้า 112

เอกสารที่พิมพ์ดูไม่ชัดเจนหรือเลอะเลือน

สาเหตุ: ประเภทกระดาษไม่เหมาะสำหรับ HP Photosmart

**วิธีแก้ไข:** ใช้กระดาษ HP Premium หรือกระดาษประเภทอื่นๆ ที่เหมาะ สำหรับ HP Photosmart

**สาเหตุ:** การตั้งค่า **Paper Type** (ประเภทกระดาษ) ไม่ถูกต้อง **วิธีแก้ไข:** เปลี่ยนการตั้งค่าประเภทกระดาษให้ตรงกับประเภทกระดาษที่ ใส่อยู่ในถาดป้อนกระดาษ สำหรับข้อมูลเพิ่มเติม โปรดดู

"<u>กำหนดประเภทกระดาษสำหรับการพิมพ์</u>" ในหน้า 62

**สาเหตุ:** ค่าคุณภาพการพิมพ์ใน HP Photosmart ถูกตั้งไว้ในระดับต่ำ วิธีแก้ไข: ใส่กระดาษคุณภาพสูงในถาดป้อนกระดาษและพิมพ์ภาพด้วย การตั้งค่างานพิมพ์คุณภาพสูง เช่น Best (ดีที่สุด), Maximum dpi (จำนวน dpi สูงสุด) หรือ High Resolution (ความละเอียดสูง) หมั่นตรวจ สอบว่ากระดาษที่คุณกำลังพิมพ์นั้นเรียบ เพื่อให้ได้ผลการพิมพ์ภาพที่ดีที่สุด ให้ใช้กระดาษ HP Premium Plus Photo Paper

หากยังมีปัญหาอยู่ ให้ใช้ซอฟต์แวร์ที่คุณติดตั้งพร้อมกับ HP Photosmart หรือซอฟต์แวร์แอพพลิเคชันอื่นเพื่อหมุนรูปภาพ 180 องศา เพื่อไม่ให้พิมพ์ สีฟ้า เทา หรือน้ำตาลอ่อนที่ด้านล่างของภาพ

สำหรับข้อมูลเพิ่มเติม โปรดดู

"<u>ข้อมูลเกี่ยวกับกระดาษ</u>" ในหน้า 124

**สาเหตุ:** คุณกำลังพิมพ์ลงบนกระดาษผิดด้าน

**วิธีแก้ไข:** ใส่กระดาษโดยให้ด้านที่ต้องการพิมพ์คว่ำหน้าลง ตัวอย่างเช่น ถ้าคุณกำลังใส่กระดาษภาพถ่ายแบบมัน ให้ใส่กระดาษโดยคว่ำด้านมันลง

สำหรับข้อมูลเพิ่มเติม โปรดดู

"<u>การใส่กระดาษ</u>" ในหน้า 50

# เอกสารที่พิมพ์มีลักษณะเป็นริ้วแนวตั้ง

**สาเหตุ:** ประเภทกระดาษไม่เหมาะสำหรับ HP Photosmart วิ<mark>ธีแก้ไข:</mark> ใช้กระดาษ HP Premium หรือกระดาษประเภทอื่นๆ ที่เหมาะ สำหรับ HP Photosmart

## เอกสารที่พิมพ์ออกมามีลักษณะเอียงหรือบิดเบี้ยว

**สาเหตุ:** กระดาษถูกป้อนหรือวางไม่ถูกต้อง วิ**ธีแก้ไข:** ตรวจสอบให้แน่ใจว่าได้ใส่กระดาษอย่างถูกต้องแล้ว สำหรับข้อมูลเพิ่มเติม โปรดดู

"<u>การใส่กระดาษขนาดเต็มแผ่น</u>" ในหน้า 51

**สาเหตุ:** มีการใส่กระดาษมากกว่าหนึ่งประเภทในถาดป้อนกระดาษ วิ<mark>ธีแก้ไข:</mark> ป้อนกระดาษเพียงครั้งละประเภทเท่านั้น

**สาเหตุ:** ฝาด้านหลังอาจติดตั้งไม่แน่นหนา ว**ิธีแก้ไข:** ตรวจสอบให้แน่ใจว่าฝาด้านหลังติดตั้งอย่างแน่นหนา

# ถาดป้อนกระดาษเข้าไม่ดึงกระดาษ

สาเหตุ: มีกระดาษอยู่ในถาดป้อนกระดาษไม่พอ

**วิธีแก้ไข:** ถ้า HP Photosmart ไม่มีกระดาษหรือมีกระดาษเหลืออยู่น้อย ให้ใส่กระดาษเพิ่มลงในถาดป้อนกระดาษ ถ้ามีกระดาษในถาดป้อนกระดาษ ให้นำกระดาษออก เคาะตั้งกระดาษนั้นกับพื้นเรียบให้ขอบเสมอกัน แล้วจึง นำกระดาษใส่ลงในถาดป้อนกระดาษอีกครั้ง ปฏิบัติตามการแจ้งเตือนบนจอ แสดงผลหรือหน้าจอคอมพิวเตอร์เพื่อดำเนินงานพิมพ์ต่อ

สำหรับข้อมูลเพิ่มเติม โปรดดู

"<u>การใส่กระดาษ</u>" ในหน้า 50

# การแก้ไขปัญหาเบื้องต้นเกี่ยวกับการพิมพ์

ใช้ส่วนนี้เพื่อแก้ไขปัญหาในการพิมพ์เหล่าน<u>ี้</u>

- <u>ซองจดหมายพิมพ์ไม่ถูกต้อง</u>
- <u>การพิมพ์แบบไม่มีขอบจะให้ผลที่ไม่คาดคิด</u>
- <u>HP Photosmart ไม่ตอบสนอง</u>
- <u>HP Photosmart พิมพ์อักขระที่ไม่มีความหมาย</u>
- <u>เครื่องไม่ทำงานเมื่อพยายามพิมพ์</u>
- <u>หน้าในเอกสารเรียงลำดับผิด</u>
- <u>ไม่ได้พิมพ์ขอบออกมาตามที่คาดไว้</u>

- <u>ข้อความหรือภาพถูกตัดออกตรงส่วนขอบกระดาษ</u>
- <u>มีหน้าว่างเปล่าออกมาในขณะพิมพ์</u>
- หมึกพิมพ์พ่นกระจายอยู่ด้านใน HP Photosmart เมื่อพิมพ์ภาพถ่าย

#### ซองจดหมายพิมพ์ไม่ถูกต้อง

สาเหตุ: วางปึกซองจดหมายไม่ถูกต้อง

**วิธีแก้ไข:** นำกระดาษทั้งหมดออกจากถาดป้อนกระดาษ ใส่ปีกซองจด หมายลงในถาดป้อนกระดาษ โดยวางให้ฝ่าซองอยู่ทางด้านซ้ายและหงายขึ้น

🖹 หมายเหตุ เพื่อหลีกเลี่ยงปัญหากระดาษติด ให้สอดฝาซองเข้าไปในซอง

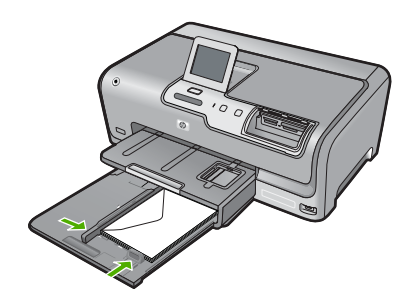

**สาเหตุ:** ใส่ซองจดหมายผิดประเภท วิ**ธีแก้ไข:** โปรดอย่าใช้ซองจดหมายที่มีลักษณะมันเงาหรือพิมพ์นูน รวม ถึงซองจดหมายที่มีตัวยึดหรือหน้าต่างด้วย

# การพิมพ์แบบไม่มีขอบจะให้ผลที่ไม่คาดคิด

**สาเหตุ:** การพิมพ์ภาพแบบไม่มีขอบจากแอพพลิเคชันซอฟต์แวร์ที่ไม่ใช่ ของ HP จะให้ผลที่ไม่เป็นไปตามคาด

**วิธีแก้ไข:** ลองพิมพ์ภาพจากซอฟต์วแวร์ประมวลผลภาพถ่ายที่มาพร้อมกับ HP Photosmart

## HP Photosmart ไม่ตอบสนอง

สาเหตุ: HP Photosmart กำลังทำงานอื่นอยู่

**วิธีแก้ไข:** เอกสารบางชั้นอาจใช้เวลาพิมพ์นาน หากไม่มีการพิมพ์ใดๆ เกิด ขึ้นหลังจากสั่งพิมพ์ด้วยเครื่อง HP Photosmart ให้ตรวจสอบจากหน้าจอ เครื่องคอมพิวเตอร์ของท่านว่ามีข้อความใดปรากฏหรือไม่

**สาเหตุ:** HP Photosmart มีกระดาษติดอยู่ วิ**ธีแก้ไข:** นำกระดาษที่ติดออก สำหรับข้อมูลเพิ่มเติม โปรดดู "<u>การแก้ปัญหากระดาษติด</u>" ในหน้า 124

**สาเหตุ:** ไม่มีกระดาษอยู่ใน HP Photosmart วิ**ธีแก้ไข:** วางกระดาษลงในถาดป้อนกระดาษ สำหรับข้อมูลเพิ่มเติม โปรดดู "<u>การใส่กระดาษ</u>" ในหน้า 50

**สาเหตุ:** หัวพิมพ์ติดขัด

**วิธีแก้ไข:** ปิดเครื่อง HP Photosmart แล้วเปิดฝาครอบตลับบรรจุหมึก นำวัตถุที่กีดขวางหัวพิมพ์ออก (รวมถึงวัสดุหีบห่อใดๆ) แล้วเปิดเครื่อง HP Photosmart อีกครั้ง

สาเหตุ: เครื่องคอมพิวเตอร์จะไม่สื่อสารกับ HP Photosmart วิธีแก้ไข: หาก HP Photosmart เชื่อมต่อกับคอมพิวเตอร์ไม่ถูกต้อง อาจ เกิดข้อผิดพลาดในการสื่อสาร ตรวจสอบให้แน่ใจว่าสาย USB เชื่อมต่อกับ HP Photosmart และคอมพิวเตอร์อย่างแน่นหนาตามที่แสดงด้านล่างนี้

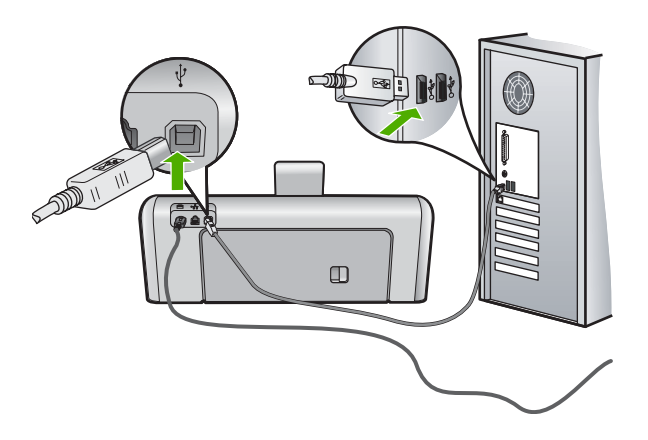

ถ้าการเชื่อมต่อเสถียรดี แต่ยังไม่มีสิ่งใดพิมพ์ออกมาหลังจากที่ท่านได้ส่งงาน พิมพ์ไปยัง HP Photosmart เป็นเวลาหลายนาทีแล้ว ให้ตรวจสอบสถานะ ของ HP Photosmart ในซอฟต์แวร์ HP Photosmart คลิก **Status** (สถานะ)

สำหรับข้อมูลเพิ่มเติม โปรดดู

"<u>ปัญหาด้านการสื่อสารผ่านการเชื่อมต่อ USB</u>" ในหน้า 121

#### สาเหตุ: HP Photosmart ปิดอยู่

**วิธีแก้ไข:** ดูที่ปุ่ม **เปิด** ซึ่งอยู่ด้านบนของ HP Photosmart ถ้าปุ่มไม่มีไฟ ติดสว่าง แสดงว่า HP Photosmart ปิดอยู่ ตรวจสอบให้แน่ใจว่าต่อสายไฟ เข้ากับเครื่อง HP Photosmart และเสียบเข้ากับปลั๊กไฟแน่นดีแล้ว กดปุ่ม **เปิด** เพื่อเปิดเครื่อง HP Photosmart

#### สาเหตุ: HP Photosmart พบข้อผิดพลาด

**วิธีแก้ไข:** ปิด HP Photosmart และถอดสายไฟออก เสียบสายไฟกลับ เข้าไป แล้วจึงกดปุ่ม **เปิด** เพื่อเปิด HP Photosmart

#### สาเหตุ: สถานะของไดรเวอร์เครื่องพิมพ์เปลี่ยนไป

**วิธีแก้ไข:** สถานะของไดรเวอร์เครื่องพิมพ์อาจเปลี่ยนเป็น **ออฟไลน์** หรือ **หยุดพิมพ์** 

## การตรวจสอบสถานะไดรเวอร์ของเครื่องพิมพ์

- 1. ใน HP Solution Center คลิกเลือกแท็บแสดงอุปกรณ์
- 2. คลิก Settings (การตั้งค่า)
- คลิก Status (สถานะ) ถ้าสถานะเป็น offline (ไม่มีการเชื่อมต่อ) หรือ stop printing (หยุด การพิมพ์) ให้เปลี่ยนสถานะเป็น ready (พร้อมสำหรับการทำงาน)

#### สาเหตุ: งานพิมพ์ที่ถูกลบทิ้งยังคงอยู่ในคิว

**วิธีแก้ไข:** งานพิมพ์อาจยังอยู่ในคิวหลังจากที่ถูกยกเลิกไปแล้ว งานพิมพ์ที่ ถูกยกเลิกอาจทำให้คิวมีปัญหาและทำให้ไม่สามารถพิมพ์งานถัดไปได้

- ดึงสายเคเบิล USB ออกจาก HP Photosmart แล้วรีสตาร์ท คอมพิวเตอร์ แล้วจึงเชื่อต่อสายเคเ บิล USB เข้าไปยัง HP Photosmart
- ปิด HP Photosmart รีสตาร์ทคอมพิวเตอร์ แล้วจึงรีสตาร์ท HP Photosmart

## HP Photosmart พิมพ์อักขระที่ไม่มีความหมาย

**สาเหตุ:** ไม่มีหน่วยความจำเหลือใน HP Photosmart

**วิธีแก้ไข:** ปิด HP Photosmart และคอมพิวเตอร์ของคุณเป็นเวลา 60 วินาที แล้วจึงเปิดเครื่องและคอมพิวเตอร์ และลองพิมพ์อีกครั้ง

สาเหตุ: เอกสารมีข้อเสียหาย

**วิธีแก้ไข:** ลองพิมพ์เอกสารอื่นจากแอ็พพลิเคชันซอฟต์แวร์เดียวกัน ถ้า สามารถพิมพ์เอกสารได้ ให้พยายามสั่งพิมพ์เอกสารเวอร์ชันที่บันทึกไว้ก่อน หน้าที่ไม่มีข้อผิดพลาด

## เครื่องไม่ทำงานเมื่อพยายามพิมพ์

สาเหตุ: HP Photosmart ปิดอยู่

**วิธีแก้ไข:** ดูที่ปุ่ม **เปิด** ซึ่งอยู่ด้านบนของ HP Photosmart ถ้าปุ่มไม่มีไฟ ติดสว่าง แสดงว่า HP Photosmart ปิดอยู่ ตรวจสอบให้แน่ใจว่าต่อสายไฟ เข้ากับเครื่อง HP Photosmart และเสียบเข้ากับปลั๊กไฟแน่นดีแล้ว กดปุ่ม **เปิด** เพื่อเปิดเครื่อง HP Photosmart

สาเหตุ: HP Photosmart กำลังทำงานอื่นอยู่

**วิธีแก้ไข:** เอกสารบางชั้นอาจใช้เวลาพิมพ์นาน หากไม่มีการพิมพ์ใดๆ เกิด ขึ้นหลังจากสั่งพิมพ์ด้วยเครื่อง HP Photosmart ให้ตรวจสอบจากหน้าจอ เครื่องคอมพิวเตอร์ของท่านว่ามีข้อความใดปรากฏหรือไม่

สาเหตุ: HP Photosmart ไม่ใช่เครื่องพิมพ์ที่เลือกไว้

**วิธีแก้ไข:** ตรวจสอบให้แน่ใจว่า HP Photosmart เป็นเครื่องพิมพ์ที่ได้ เลือกไว้ในแอ็พพลิเคชันซอฟต์แวร์

☆ เคล็ดลับ ท่านสามารถกำหนดให้ HP Photosmart เป็นเครื่องพิมพ์ดี ฟอลต์เพื่อให้เครื่องพิมพ์นี้ถูกเลือกอัตโนมัติเมื่อท่านเลือก Print (พิมพ์) ในเมนู File (ไฟล์) ของซอฟต์แวร์แอพพลิเคชันต่างๆ

**สาเหตุ:** เครื่องคอมพิวเตอร์จะไม่สื่อสารกับ HP Photosmart

**วิธีแก้ไข:** หาก HP Photosmart เชื่อมต่อกับคอมพิวเตอร์ไม่ถูกต้อง อาจ เกิดข้อผิดพลาดในการสื่อสาร ตรวจสอบให้แน่ใจว่าสาย USB เชื่อมต่อกับ HP Photosmart และคอมพิวเตอร์อย่างแน่นหนาตามที่แสดงด้านล่างนี้

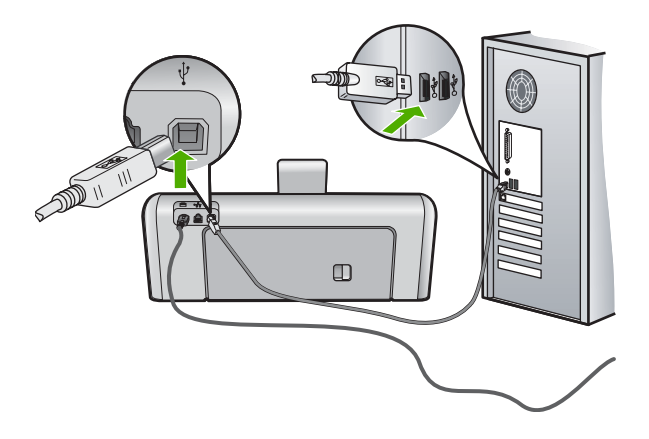

ถ้าการเชื่อมต่อเสถียรดี แต่ยังไม่มีสิ่งใดพิมพ์ออกมาหลังจากที่ท่านได้ส่งงาน พิมพ์ไปยัง HP Photosmart เป็นเวลาหลายนาทีแล้ว ให้ตรวจสอบสถานะ ของ HP Photosmart ในซอฟต์แวร์ HP Photosmart คลิก **Status** (สถานะ)

สำหรับข้อมูลเพิ่มเติม โปรดดู

"<u>ปัญหาด้านการสื่อสารผ่านการเชื่อมต่อ USB</u>" ในหน้า 121

สาเหตุ: HP Photosmart มีกระดาษติดอยู่ วิธีแก้ไข: นำกระดาษที่ติดออก สำหรับข้อมูลเพิ่มเติม โปรดดู "การแก้ปัญหากระดาษติด" ในหน้า 124

**สาเหตุ:** หัวพิมพ์ติดขัด

**วิธีแก้ไข:** ปิดเครื่อง HP Photosmart แล้วเปิดฝาครอบตลับบรรจุหมึก นำวัตถุที่กีดขวางหัวพิมพ์ออก (รวมถึงวัสดุหีบห่อใดๆ) แล้วเปิดเครื่อง HP Photosmart อีกครั้ง

**สาเหตุ:** เครื่อง HP Photosmart ไม่มีกระดาษ วิ**ธีแก้ไข:** วางกระดาษลงในถาดป้อนกระดาษ สำหรับข้อมูลเพิ่มเติม โปรดดู "<u>การใส่กระดาษ</u>" ในหน้า 50

#### หน้าในเอกสารเรียงลำดับผิด

**สาเหตุ:** ค่าการพิมพ์ถูกตั้งไว้ให้พิมพ์หน้าแรกของเอกสารก่อน วิธีป้อน กระดาษผ่านเครื่อง HP Photosmart จะทำให้หน้าแรกที่พิมพ์ออกมาจึงถูก จัดเรียงไว้ ส่วนล่างของตั้งกระดาษ

**วิธีแก้ไข:** ให้พิมพ์เอกสารแบบกลับลำดับ เมื่อพิมพ์เอกสารเสร็จแล้ว หน้า ต่างๆ จะอยู่ในลำดับที่ถูกต้อง

สำหรับข้อมูลเพิ่มเติม โปรดดู

"<u>การพิมพ์เอกสารหลายหน้าในลำดับที่กลับกัน</u>" ในหน้า 78

## ไม่ได้พิมพ์ขอบออกมาตามที่คาดไว้

**สาเหตุ:** ระยะขอบที่กำหนดไว้ในซอฟต์แวร์แอพพลิเคชันไม่ถูกต้อง วิ<mark>ธีแก้ไข:</mark> การตรวจสอบระยะขอบ ์ตรวจสอบให้แน่ใจว่าค่าระยะขอบสำหรับเอกสารไม่มากเกินกว่าพื้นที่การ พิมพ์ของ HP Photosmart

#### วิธีการตรวจสอบค่าระยะขอบ

- ท่านสามารถดูภาพตัวอย่างงานที่พิมพ์ได้ก่อนส่งไปยัง HP Photosmart
- ตรวจสอบระยะขอบ HP Photosmart จะใช้ระยะขอบที่ท่านกำหนดไว้ในซอฟต์แวร์ แอพพลิเคชัน จนกว่าค่าดังกล่าวจะมากกว่าระยะขอบขั้นต่ำที่ HP Photosmart รองรับได้
- ยกเลิกงานพิมพ์หากมีระยะขอบไม่เพียงพอ แล้วปรับระยะขอบใน ซอฟต์แวร์แอพพลิชันของท่าน

**สาเหตุ:** ค่าขนาดกระดาษอาจตั้งไว้ไม่ถูกต้องสำหรับโปรเจ็กต์ที่คุณกำลัง พิมพ์

**วิธีแก้ไข:** ตรวจสอบว่าคุณได้เลือกค่าขนาดกระดาษที่ถูกต้องสำหรับ โปรเจ็กต์ ตรวจสอบให้แน่ใจว่าคุณใส่กระดาษขนาดถูกต้องอยู่ในถาดป้อน กระดาษ

**สาเหตุ:** ตั๋วกั้นกระดาษอยู่ในตำแหน่งที่ไม่ถูกต้อง วิ**ธีแก้ไข:** นำตั้งกระดาษออกจากถาดป้อนกระดาษ แล้วใส่กระดาษเข้าไป ใหม่ จากนั้นเลื่อนตัวปรับความกว้างกระดาษเข้าไปจนชิดขอบกระดาษ สำหรับข้อมูลเพิ่มเติม โปรดดู

"<u>การใส่กระดาษ</u>" ในหน้า 50

สาเหตุ: วางปึกซองจดหมายไม่ถูกต้อง

**วิธีแก้ไข:** นำกระดาษทั้งหมดออกจากถาดป้อนกระดาษ วางปึกซองจด หมายลงในถาดป้อนกระดาษ โดยหงายด้านฝ่าซองขึ้นและอยู่ทางซ้ายมือ

🖹 หมายเหตุ เพื่อหลีกเลี่ยงปัญหากระดาษติด ให้สอดฝาซองเข้าไปในซอง

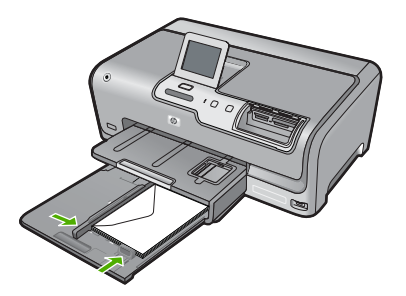

้สำหรับข้อมูลเพิ่มเติม โปรดดู "<u>การใส่ชองจดหมาย</u>" ในหน้า 55

#### ข้อความหรือภาพถูกตัดออกตรงส่วนขอบกระดาษ

สาเหตุ: ระยะขอบที่กำหนดไว้ในซอฟต์แวร์แอพพลิเคชันไม่ถูกต้อง

วิธีแก้ไข:

#### วิธีการตรวจสอบค่าระยะขอบ

- ท่านสามารถดูภาพตัวอย่างงานที่พิมพ์ได้ก่อนส่งไปยัง HP Photosmart
- ตรวจสอบระยะขอบ HP Photosmart จะใช้ระยะขอบที่ท่านกำหนดไว้ในซอฟต์แวร์ แอพพลิเคชัน จนกว่าค่าดังกล่าวจะมากกว่าระยะขอบขั้นต่ำที่ HP Photosmart รองรับได้
- ยกเลิกงานพิมพ์หากมีระยะขอบไม่เพียงพอ แล้วปรับระยะขอบใน ซอฟต์แวร์แอพพลิชันของท่าน

์ตรวจสอบให้แน่ใจว่าค่าระยะขอบสำหรับเอกสารไม่มากเกินกว่าพื้นที่การ พิมพ์ของ HP Photosmart

**สาเหตุ:** ขนาดเอกสารที่คุณกำลังพิมพ์มีขนาดใหญ่กว่ากระดาษที่ใส่อยู่ใน ถาดป้อนกระดาษ **วิธีแก้ไข:** แน่ใจว่าเค้าโครงเอกสารที่คุณกำลังพิมพ์พอดีกับขนาดกระดาษ ที่ HP Photosmart สนับสนุน

## วิธีการดูตัวอย่างเค้าโครงงานพิมพ์

- 1. วางกระดาษที่มีขนาดถูกต้องลงในถาดป้อนกระดาษ
- ท่านสามารถดูภาพตัวอย่างงานที่พิมพ์ได้ก่อนส่งไปยัง HP Photosmart
- ตรวจสอบรูปภาพในเอกสารเพื่อให้แน่ใจว่าขนาดปัจจุบันพอดีกับพื้นที่ การพิมพ์ของ HP Photosmart
- 4. ยกเลิกงานพิมพ์หากรูปภาพไม่พอดีกับพื้นที่ในการพิมพ์ของหน้า
- Iกลีดลับ โปรแกรมซอฟต์แวร์ประยุกต์บางตัว ช่วยให้ท่านกำหนดขนาด ของเอกสารให้เหมาะสมกับขนาดของกระดาษที่เลือกไว้ในขณะนั้น ท่าน ยังสามารถกำหนดขนาดของเอกสารจากกรอบโต้ตอบ Properties (คุณสมบัติ) สำหรับการพิมพ์ได้อีกด้วย

สาเหตุ: ใส่กระดาษไม่ถูกต้อง

**วิธีแก้ไข:** ถ้าป้อนกระดาษผิด อาจทำให้บางส่วนของเอกสารถูกตัดออกไป นำปึกกระดาษออกจากถาดป้อนกระดาษเข้าแล้วจึงใส่กระดาษตามขั้นตอน ต่อไปนี้

สำหรับข้อมูลเพิ่มเติม โปรดดู

"<u>การใส่กระดาษ</u>" ในหน้า 50

## มีหน้าว่างเปล่าออกมาในขณะพิมพ์

**สาเหตุ:** เอกสารที่กำลังพิมพ์มีหน้าว่าง วิ**ธีแก้ไข:** ให้เ ปิดไฟล์เอกสารในซอฟต์แวร์แอ็พพลิเคชันและลบหน้า หรือบรรทัดสุดท้ายในเอกสารออก

สาเหตุ: HP Photosmart ดึงกระดาษสองแผ่น

**วิธีแก้ไข:** ถ้า HP Photosmart มีกระดาษเหลืออยู่ไม่กี่แผ่น ให้ใส่ กระดาษเพิ่มในถาดป้อนกระดาษ ถ้ามีกระดาษในถาดป้อนเป็นจำนวนมาก

## หมึกพิมพ์พ่นกระจายอยู่ด้านใน HP Photosmart เมื่อพิมพ์ภาพถ่าย

**สาเหตุ:** ค่าการพิมพ์แบบไม่มีขอบต้องการให้ใส่กระดาษภาพถ่ายลงใน ถาดป้อนกระดาษ คุณกำลังใช้กระดาษผิดประเภท

**วิธีแก้ไข:** แน่ใจว่าคุณได้ใส่กระดาษภาพถ่ายลงในถาดกระดาษป้อนก่อน จะพิมพ์งานพิมพ์แบบไม่มีขอบ

# การแก้ไขปัญหาเบื้องต้นของการ์ดหน่วยความจำและพอร์ต USB ด้านหน้า

ใช้ส่วนนี้เพื่อแก้ไขปัญหาเกี่ยวกับการ์ดหน่วยความจำ

- <u>การ์ดหน่วยความจำไม่สามารถใช้งานได้กับกล้องดิจิตอล</u>
- เครื่อง HP Photosmart ไม่สามารถอ่านการ์ดหน่วยความจำหรืออุปกรณ์ จัดเก็บข้อมูลได้
- ไฟภาพถ่ายที่อยู่ติดกับช่องเสียบการ์ดหน่วยความจำกำลังกะพริบ
- <u>ไฟสัญญาณเตือนกะพริบเมื่อใส่การ์ดหน่วยความจำหรืออุปกรณ์จัดเก็บ</u> <u>ข้อมุล</u>
- <u>ภาพถ่ายที่อยู่ในการ์ดหน่วยความจำหรืออุปกรณ์จัดเก็บข้อมูลไม่สามารถ</u> ถ่ายโอนไปยังเครื่องคอมพิวเตอร์
- <u>การ์ดหน่วยความจำหรืออุปกรณ์จัดเก็บข้อมูลใช้งานไม่ได้</u>
- <u>ภาพที่อยู่ในกล้องถ่ายรูปดิจิตอลซึ่งเชื่อมต่อกับ PictBridge ไม่พิมพ์ออกมา</u>
- <u>การสำรองข้อมูลล้มเหลว</u>
- <u>เอาการ์ดหน่วยความจำหรืออุปกรณ์เก็บข้อมูลออก</u>
- <u>การบันทึกล้มเหลว</u>
- <u>ไม่มีการ์ดหน่วยความจำ</u>
- <u>ชื่อไฟล์ปรากฏเป็นข้อความที่ไม่มีความหมาย</u>

- <u>ผู้ใช้รายอื่นบนเครือข่ายสามารถเข้าถึงการ์ดหน่วยความจำหรืออุปกรณ์จัด</u> เก็บข้อมูลผม/ดิฉัน
- <u>ข้อความแสดงข้อผิดพลาด ไม่พบไฟล์หรือรายการ ตรวจสอบให้แน่ใจว่า</u> <u>พาธและชื่อไฟล์ถูกต้อง</u>

## การ์ดหน่วยความจำไม่สามารถใช้งานได้กับกล้องดิจิตอล

สาเหตุ: คุณฟอร์แมตการ์ดในคอมพิวเตอร์ Windows XP ตามค่า ดีฟอลต์ Windows XP จะฟอร์แมตการ์ดหน่วยความจำขนาด 8 MB หรือ น้อยกว่า และขนาด 64 MB หรือมากกว่าด้วยรูปแบบ FAT32 กล้องถ่ายรูป ดิจิตัลและอุปกรณ์อื่นๆ จะใช้รูปแบบ FAT (FAT16 หรือ FAT12) และไม่ สามารถใช้ได้กับการ์ดที่จัดรูปแบบ FAT32

**วิธีแก้ไข:** ฟอร์แมตการ์ดหน่วยความจำใหม่ในกล้อง หรือฟอร์แมตการ์ด หน่วยความจำในคอมพิวเตอร์ Windows XP โดยการเลือกรูปแบบ FAT

### เครื่อง HP Photosmart ไม่สามารถอ่านการ์ดหน่วยความจำหรืออุปกรณ์จัด เก็บข้อมูลได้

สาเหตุ: การ์ดเสียบกลับด้านหรือกลับหัวกลับหาง

**วิธีแก้ไข:** หันการ์ดหน่วยความจำโดยให้ด้านที่มีฉลากหงายขึ้น และให้ แถบสัมผัสหันไปทาง HP Photosmart แล้วจึงดันการ์ดเข้าในช่องเสียบที่ ถูกต้องจนกว่าไฟภาพถ่ายจะสว่างขึ้น

ถ้าเสียบการ์ดหน่วยความจำไม่ถูกต้อง HP Photosmart จะไม่ตอบสนอง และไฟสัญญาณภาพถ่าย (ใกล้ช่องเสียบการ์ดหน่วยความจำ) จะไม่ติดสว่าง

หลังจากเสียบการ์ดหน่วยความจำถูกต้องแล้ว ไฟสัญญาณภาพถ่ายจะ กะพริบสองสามวินาที จากนั้นจึงสว่างค้างไว้

สาเหตุ: เสียบการ์ดหน่วยความจำหรืออุปกรณ์เก็บข้อมูลไม่สุด วิธีแก้ไข: แน่ใจว่าเสียบการ์ดหน่วยความจำในช่องเสียบที่ถูกต้องเข้าที่ แล้วใน HP Photosmart หรือ ถ้าคุณใช้อุปกรณ์จัดเก็บข้อมูลเช่นไดร์ฟ ขนาดพกพา (keychain drive) ตรวจสอบให้แน่ใจว่าได้เสียบอุปกรณ์นั้น เข้าที่พอร์ต USB ด้านหน้าจนสุดแล้ว

ถ้าเสียบการ์ดหน่วยความจำหรืออุปกรณ์จัดเก็บข้อมูลไม่ถูกต้อง HP Photosmart จะไม่ทำงานและไฟสัญญาณภาพถ่าย (ใกล้ช่องเสียบ การ์ดหน่วยความจำ) จะไม่สว่างขึ้น **สาเหตุ:** คุณเสียบการ์ดหน่วยความจำมากกว่าหนึ่งอัน หรือเสียบทั้งการ์ด หน่วยความจำและอุปกรณ์เก็บข้อมูลพร้อมกัน

**วิธีแก้ไข:** ถ้าคุณเสียบการ์ดหน่วยความจำมากกว่าหนึ่งอัน ให้ดึงการ์ด หน่วยความจำออกอันหนึ่ง คุณสามารถเสียบการ์ดหน่วยความจำได้ครั้งละ หนึ่งอันเท่านั้น

ถ้าคุณเสียบทั้งการ์ดหน่วยความจำและอุปกรณ์เก็บข้อมูล ให้ดึงการ์ดหน่วย ความจำหรืออุปกรณ์เก็บข้อมูลอย่างใดอย่างหนึ่งออก คุณสามารถใช้ครั้งละ หนึ่งอย่างเท่านั้น

สาเหตุ: ระบบไฟล์มีข้อผิดพลาด

**วิธีแก้ไข:** ตรวจสอบจอแสดงผลเพื่อดูข้อความแสดงข้อผิดพลาดซึ่งจะให้ ข้อมูลเกี่ยวกับปัญหาและวิธีการแก้ไขปัญหา

ถ้าระบบไฟล์ที่อยู่ในการ์ดมีข้อผิดพลาด ให้ฟอร์แมตการ์ดหน่วยความจำ ใหม่ในกล้องดิจิตัล

△ ข้อควรระวัง การฟอร์แมตการ์ดหน่วยความจำใหม่จะลบภาพถ่ายที่เก็บ ไว้ในการ์ด ถ้าท่านถ่ายโอนภาพถ่ายจากการ์ดหน่วยความจำไปยัง คอมพิวเตอร์ก่อนหน้าแล้ว ให้พยายามสั่งพิมพ์ภาพถ่ายจากคอมพิวเตอร์ มิฉะนั้น ท่านต้องถ่ายภาพที่อาจถูกลบไปใหม่

## ไฟภาพถ่ายที่อยู่ติดกับช่องเสียบการ์ดหน่วยความจำกำลังกะพริบ

สาเหตุ: HP Photosmart กำลังอ่านการ์ดหน่วยความจำ

**วิธีแก้ไข:** อย่าดึงการ์ดหน่วยความจำออก ในขณะที่ไฟภาพถ่ายกะพริบ สัญญาณไฟกะพริบหมายถึง HP Photosmart กำลังใช้งานการ์ดหน่วย ความจำ รอจนกว่าไฟสัญญาณสว่างค้างไว้ การนำการ์ดหน่วยความออกใน ขณะที่กำลังใช้งานอาจทำให้ข้อมูลในการ์ดเสียหรือทำให้ HP Photosmart และการ์ดเสียหาย

## ไฟสัญญาณเตือนกะพริบเมื่อใส่การ์ดหน่วยความจำหรืออุปกรณ์จัดเก็บข้อมูล

**สาเหตุ:** HP Photosmart ตรวจพบข้อผิดพลาดที่เกิดกับการ์ดหน่วย ความจำ

**วิธีแก้ไข:** นำการ์ดหน่วยความจำออกแล้วใส่ใหม่อีกครั้ง คุณอาจเสียบ การ์ดหน่วยความจำไม่ถูกต้อง หันการ์ดหน่วยความจำโดยให้ด้านที่มีฉลาก หงายขึ้น และให้แถบสัมผัสหันไปทาง HP Photosmart แล้วจึงดันการ์ดเข้า ในช่องเสียบที่ถูกต้องจนกว่าไฟภาพถ่ายจะสว่างขึ้น

้ถ้ายังแก้ปัญหาไม่ได้ แสดงว่าการ์ดหน่วยความจำอาจเสีย

**สาเหตุ:** คุณเสียบการ์ดหน่วยความจำมากกว่าหนึ่งอัน หรือเสียบทั้งการ์ด หน่วยความจำและอุปกรณ์เก็บข้อมูลพร้อมกัน

**วิธีแก้ไข:** ถ้าคุณเสียบการ์ดหน่วยความจำมากกว่าหนึ่งอัน ให้ดึงการ์ด หน่วยความจำออกอันหนึ่ง คุณสามารถเสียบการ์ดหน่วยความจำได้ครั้งละ หนึ่งอันเท่านั้น

ถ้าคุณเสียบทั้งการ์ดหน่วยความจำและอุปกรณ์เก็บข้อมูล ให้ดึงการ์ดหน่วย ความจำหรืออุปกรณ์เก็บข้อมูลอย่างใดอย่างหนึ่งออก คุณสามารถใช้ครั้งละ หนึ่งอย่างเท่านั้น

#### ภาพถ่ายที่อยู่ในการ์ดหน่วยความจำหรืออุปกรณ์จัดเก็บข้อมูลไม่สามารถถ่าย โอนไปยังเครื่องคอมพิวเตอร์

**สาเหตุ:** ยังไม่ได้ติดตั้งซอฟต์แวร์ HP Photosmart **วิธีแก้ไข:** ติดตั้งซอฟต์แวร์ HP Photosmart ที่มาพร้อมกับ HP Photosmart ถ้าติดตั้งแล้ว ให้รีสตาร์ทคอมพิวเตอร์

#### วิธีการติดตั้งซอฟต์แวร์ HP Photosmart

- ใส่แผ่นซีดีรอมของ HP Photosmart ลงในซีดีรอมไดร์ฟของ คอมพิวเตอร์ท่านแล้วจึงเริ่มใช้งานโปรแกรม Setup (การติดตั้ง)
- เมื่อได้รับข้อความแจ้ง ให้คลิก Install More Software (ติดตั้ง ชอฟต์แวร์เพิ่ม) เพื่อติดตั้งซอฟต์แวร์ HP Photosmart
- ทำตามคำแนะนำที่ปรากฏบนหน้าจอ รวมถึงคำแนะนำที่มีให้ในคู่มือ การติดตั้งที่ให้มาพร้อมกับ HP Photosmart

สาเหตุ: HP Photosmart ปิดใช้งานอยู่

#### วิธีแก้ไข: เปิดเครื่อง HP Photosmart

**สาเหตุ:** เครื่องคอมพิวเตอร์ปิดอยู่ ว**ิธีแก้ไข:** เปิดเครื่องคอมพิวเตอร์

สาเหตุ: HP Photosmart ไม่ได้เชื่อมต่อกับคอมพิวเตอร์อย่างถูกต้อง วิธีแก้ไข: ถ้า HP Photosmart เชื่อมต่อเข้ากับคอมพิวเตอร์โดยตรงด้วย สาย USB ให้ตรวจสอบการเชื่อมต่อจาก HP Photosmart ไปยัง คอมพิวเตอร์ ตรวจสอบว่าสาย USB เสียบอยู่กับพอร์ต USB ด้านหลัง เครื่อง HP Photosmart แล้วอย่างแน่นหนา ตรวจสอบให้แน่ใจว่าปลายอีก ด้านหนึ่งของสาย USB เสียบอยู่กับพอร์ต USB ของเครื่องคอมพิวเตอร์ แล้ว หลังจากเชื่อมต่อสายเคเบิลอย่างถูกต้องแล้ว ให้ปิดเครื่อง HP Photosmart แล้วเปิดใหม่อีกครั้ง

ถ้า HP Photosmart เชื่อมต่ออยู่ในเครือข่าย ให้ตรวจสอบการเชื่อมต่อ เครือข่ายทางกายภาพและดูให้แน่ใจว่าเครือข่ายทำงานได้ เมื่อคุณตรวจสอบ การเชื่อมต่อกับระบบเครือข่ายแล้ว ให้ลองทำงานอีกครั้ง

สำหรับข้อมูลเพิ่มเติม โปรดดู

- "<u>ปัญหาด้านการสื่อสารผ่านการเชื่อมต่อ USB</u>" ในหน้า 121
- "<u>การแก้ไขปัญหาเบื้องต้นเกี่ยวกับการตั้งค่าเครือข่ายแบบใช้สาย</u>" ในหน้า 137

## การ์ดหน่วยความจำหรืออุปกรณ์จัดเก็บข้อมูลใช้งานไม่ได้

**สาเหตุ:** ถ้ามีข้อความนี้ปรากฏขึ้นบนหน้าจอ แสดงว่าผู้ใช้รายอื่นกำลังใช้ งานการ์ดหน่วยความจำหรืออุปกรณ์เก็บข้อมูลผ่านเครือข่าย ผู้ใช้รายอื่นที่ พยายามใช้อุปกรณ์หน่วยความจำเดียวกันอาจเห็นข้อความแสดงข้อผิด พลาดในการอ่าน/เขียน อุปกรณ์หน่วยความจำอาจไม่ปรากฏ (ตามที่คาด หวัง) ในรายการไดร์ฟเครือข่ายที่ใช้งานร่วมกัน นอกจากนั้น ถ้า HP Photosmart เชื่อมต่อกับคอมพิวเตอร์ด้วยสาย USB คอมพิวเตอร์อาจ กำลังใช้งานการ์ดหน่วยความจำหรืออุปกรณ์เก็บข้อมูลอยู่ ซึ่งจะทำให้ HP Photosmart ไม่สามารถใช้งานการ์ดหรืออุปกรณ์เก็บข้อมูลได้ **วิธีแก้ไข:** ให้รอจนกระทั่งผู้ใช้รายอื่นเสร็จสิ้นการใช้งานการ์ดหน่วยความ จำหรืออุปกรณ์เก็บข้อมูล

## ภาพที่อยู่ในกล้องถ่ายรูปดิจิตอลซึ่งเชื่อมต่อกับ PictBridge ไม่พิมพ์ออกมา

สาเหตุ: กล้องถ่ายรูปดิจิตอลไม่ได้อยู่ในโหมด PictBridge

**วิธีแก้ไข:** ถ้ากล้องถ่ายรูปสนับสนุน PictBridge ต้องตั้งกล้องถ่ายรูปให้อยู่ ในโหมด PictBridge โปรดอ่านขั้นตอนวิธีการตั้งค่าดังกล่าวในคู่มือผู้ใช้ที่ มาพร้อมกับกล้อง

**สาเหตุ:** รูปภาพไม่อยู่ในรูปแบบที่รองรับ

**วิธีแก้ไข:** ต้องแน่ใจว่ากล้องดิจิตอลบันทึกภาพถ่ายให้อยู่ในรูปแบบไฟล์ ซึ่งคุณลักษณะการถ่ายโอนแบบ PictBridge รองรับ (exif/JPEG, JPEG และ DPOF)

**สาเหตุ:** คุณยังไม่ได้เลือกภาพใดๆ จากกล้องถ่ายรูปเพื่อนำมาพิมพ์ ว**ิธีแก้ไข:** ก่อนที่จะเชื่อมต่อกล้องถ่ายรูปดิจิตอลเข้ากับพอร์ต USB ด้าน หน้าของ HP Photosmart ให้เลือกภาพถ่ายจากกล้องถ่ายรูปที่จะนำมา พิมพ์

หมายเหตุ กล้องดิจิตับบางตัวไม่ให้ท่านเลือกภาพถ่ายจนกว่าท่านจะ เชื่อมต่อ PictBridge ถ้าเป็นเช่นนั้น ให้เชื่อมต่อกล้องดิจิติลเข้าที่พอร์ท USB ด้านหน้า เปิดกล้องแล้วเปลี่ยนเป็นโหมด PictBridge แล้วจึงใช้ กล้องเลือกภาพถ่ายที่ต้องการพิมพ์

### การสำรองข้อมูลล้มเหลว

**สาเหตุ:** การ์ดหน่วยความจำถูกเอาออก **วิธีแก้ไข:** แตะ **OK** (ตกลง) แล้วใส่การ์ดหน่วยความจำอีกครั้ง

**สาเหตุ:** อุปกรณ์เก็บข้อมูลถูกเอาออก

**วิธีแก้ไข:** แตะ **OK** (ตกลง) แล้วใส่อุปกรณ์เก็บข้อมูลอีกครั้ง

**สาเหตุ:** อุปกรณ์เก็บข้อมูลเต็ม

**วิธีแก้ไข:** เอาอุปกรณ์เก็บข้อมูลออก ลบไฟล์บางไฟล์เพื่อให้มีพื้นที่ว่าง แล้วใส่อุปกรณ์เก็บข้อมูลอีกครั้ง

สาเหตุ: ไม่สามารถอ่านการ์ดหน่วยความจำได้

**สาเหตุ:** อุปกรณ์เก็บข้อมูลอยู่ในรูปแบบอ่านอย่างเดียว ดังนั้นจึงไม่ สามารถเขียนไฟล์ลงในอุปกรณ์เก็บข้อมูลได้

**วิธีแก้ไข:** เอาอุปกรณ์เก็บข้อมูลแบบอ่านอย่างเดียวออก และใส่อุปกรณ์ เก็บข้อมูลที่สามารถเขียนได้

**สาเหตุ:** เกิดข้อผิดพลาดในการเขียนข้อมูลลงบนอุปกรณ์เก็บข้อมูล วิ<mark>ธีแก้ไข:</mark> เอาอุปกรณ์เก็บข้อมูลออก ตรวจสอบให้แน่ใจว่าอุปกรณ์ไม่เสีย หายหรืออยู่ในรูปแบบที่ไม่ถูกต้อง แล้วใส่อุปกรณ์เก็บข้อมูลอีกครั้ง

#### เอาการ์ดหน่วยความจำหรืออุปกรณ์เก็บข้อมูลออก

**สาเหตุ:** อุปกรณ์เก็บข้อมูลเชื่อมต่อกับพอร์ต USB ด้านหน้าอยู่ก่อนแล้ว จากนั้นมีการใส่การ์ดหน่วยความจำเข้าในช่องเสียบการ์ดหน่วยความจำ

**วิธีแก้ไข:** เอาอุปกรณ์เก็บข้อมูลหรือการ์ดหน่วยความจำอย่างใดอย่างหนึ่ง ออก เครื่องสามารถเข้าใช้งานการ์ดหรืออุปกรณ์ได้เพียงอย่างเดียวเท่านั้น ในแต่ละครั้ง

#### การบันทึกล้มเหลว

**สาเหตุ:** ไม่พบการ์ดหน่วยความจำหรืออุปกรณ์เก็บข้อมูล วิ**ธีแก้ไข:** แตะ **OK** (ตกลง) แล้วใส่การ์ดหน่วยความจำเข้าในช่องเสียบ การ์ด หรือเชื่อมต่ออุปกรณ์เก็บข้อมูลกับพอร์ต USB ด้านหน้า

**สาเหตุ:** การ์ดหน่วยความจำหรืออุปกรณ์เก็บข้อมูลเต็ม

**วิธีแก้ไข:** แตะ **OK** (ตกลง) แล้วเอาการ์ดหน่วยความจำหรืออุปกรณ์เก็บ ข้อมูลออก ลบไฟล์บางไฟล์เพื่อให้มีพื้นที่ว่าง แล้วใส่การ์ดหน่วยความจำหรือ อุปกรณ์เก็บข้อมูลอีกครั้ง

**สาเหตุ:** การ์ดหน่วยความจำหรืออุปกรณ์เก็บข้อมูลอยู่ในรูปแบบอ่านอย่าง เดียว ดังนั้นจึงไม่สามารถเขียนไฟล์ลงบนการ์ดหน่วยความจำหรืออุปกรณ์ เก็บข้อมูลได้ **วิธีแก้ไข:** แตะ **OK** (ตกลง) แล้วเอาการ์ดหน่วยความจำหรืออุปกรณ์เก็บ ข้อมูลแบบอ่านอย่างเดียวออก และใส่การ์ดหน่วยความหรืออุปกรณ์เก็บ ข้อมูลที่เขียนได้

**สาเหตุ:** การ์ดหน่วยความจำหรืออุปกรณ์เก็บข้อมูลถูกเอาออก วิ<mark>ธีแก้ไข:</mark> แตะ **OK** (ตกลง) แล้วใส่การ์ดหน่วยความจำหรืออุปกรณ์เก็บ ข้อมูลอีกครั้ง

## ไม่มีการ์ดหน่วยความจำ

```
สาเหตุ: ไม่พบการ์ดหน่วยความจำหรืออุปกรณ์เก็บข้อมูล
วิธีแก้ไข: ใส่การ์ดหน่วยความจำหรือเชื่อมต่ออุปกรณ์เก็บข้อมูลที่มีไฟล์
วิดีโอ
```

# ชื่อไฟล์ปรากฏเป็นข้อความที่ไม่มีความหมาย

**สาเหตุ:** เกรื่อง HP Photosmart ไม่สนับสนุน Unicode นี่เป็นข้อจำกัด ของเซิร์ฟเวอร์ระบบไฟล์อินเทอร์เน็ตทั่วไป (CIFS)

เซิร์ฟเวอร์ CIFS ถูกรวมอยู่ในเครื่อง HP Photosmart ที่เชื่อมต่อเครือข่าย ทั้งหมด เซิร์ฟเวอร์นั้นจะทำให้สามารถเข้าถึงการ์ดหน่วยความจำหรือ อุปกรณ์จัดเก็บข้อมูลใน HP Photosmart ในฐานะที่เป็นไดร์ฟของเครือ ข่าย ซึ่งจะทำให้ท่านสามารถอ่านและเขียนไฟล์ต่างๆ บนเครือข่ายจากการ์ด หน่วยความจำหรืออุปกรณ์จัดเก็บข้อมูลในเครื่อง HP Photosmart ได้ เซิร์ฟเวอร์ CIFS จะปรากฏขึ้นบนเครื่องคอมพิวเตอร์เป็นไดรฟ์ของเครือ ข่าย นอกจากการอ่าน/เขียนไฟล์จากการ์ดหน่วยความจำแล้ว ท่านยัง สามารถสร้างโฟลเดอร์และเก็บข้อมูลอื่นๆ ได้

**วิธีแก้ไข:** ถ้าชื่อไฟล์สร้างด้วย Unicode โดยแอพพลิเคชันอื่น ชื่อไฟล์นั้น จะแสดงผลเป็นอักขระที่อ่านไม่ออก

้ผู้ใช้รายอื่นบนเครือข่ายสามารถเข้าถึงการ์ดหน่วยความจำหรืออุปกรณ์จัดเก็บ ข้อมูลผม/ดิฉัน

**สาเหตุ:** เซิร์ฟเวอร์ระบบไฟล์อินเทอร์เน็ตทั่วไป (CIFS) ใน HP Photosmart ไม่รองรับการพิสูจน์ตัวตน นี่เป็นข้อจำกัดของเซิร์ฟเวอร์ CIFS เซิร์ฟเวอร์ CIFS ถูกรวมอยู่ในเครื่อง HP Photosmart ที่เชื่อมต่อเครือข่าย ทั้งหมด เซิร์ฟเวอร์นั้นจะทำให้สามารถเข้าถึงการ์ดหน่วยความจำหรือ อุปกรณ์จัดเก็บข้อมูลใน HP Photosmart ในฐานะที่เป็นไดร์ฟของเครือ ข่าย ซึ่งจะทำให้ท่านสามารถอ่านและเขียนไฟล์ต่างๆ บนเครือข่ายจากการ์ด หน่วยความจำหรืออุปกรณ์จัดเก็บข้อมูลในเครื่อง HP Photosmart ได้ เซิร์ฟเวอร์ CIFS จะปรากฏขึ้นบนเครื่องคอมพิวเตอร์เป็นไดรฟ์ของเครือ ข่าย นอกจากการอ่าน/เขียนไฟล์จากการ์ดหน่วยความจำแล้ว ท่านยัง สามารถสร้างโฟลเดอร์และเก็บข้อมูลอื่นๆ ได้

**วิธีแก้ไข:** ผู้ใช้ทุกคนบนเครือข่ายสามารถเข้าถึงการ์ดหน่วยความจำหรือ อุปกรณ์เก็บข้อมูลได้

ข้อความแสดงข้อผิดพลาด ไม่พบไฟล์หรือรายการ ตรวจสอบให้แน่ใจว่าพาธ และชื่อไฟล์ถูกต้อง

**สาเหตุ:** เซิร์ฟเวอร์ระบบไฟล์อินเทอร์เน็ตทั่วไป (CIFS) ใน HP Photosmart ไม่ทำงาน

เซิร์ฟเวอร์ CIFS ถูกรวมอยู่ในเครื่อง HP Photosmart ที่เชื่อมต่อเครือข่าย ทั้งหมด เซิร์ฟเวอร์นั้นจะทำให้สามารถเข้าถึงการ์ดหน่วยความจำหรือ อุปกรณ์จัดเก็บข้อมูลใน HP Photosmart ในฐานะที่เป็นไดร์ฟของเครือ ข่าย ซึ่งจะทำให้ท่านสามารถอ่านและเขียนไฟล์ต่างๆ บนเครือข่ายจากการ์ด หน่วยความจำหรืออุปกรณ์จัดเก็บข้อมูลในเครื่อง HP Photosmart ได้ เซิร์ฟเวอร์ CIFS จะปรากฏขึ้นบนเครื่องคอมพิวเตอร์เป็นไดรฟ์ของเครือ ข่าย นอกจากการอ่าน/เขียนไฟล์จากการ์ดหน่วยความจำแล้ว ท่านยัง สามารถสร้างโฟลเดอร์และเก็บข้อมูลอื่นๆ ได้

**วิธีแก้ไข:** ลองทำงานของคุณใหม่ภายหลัง

# ข้อผิดพลาด

ส่วนนี้จะประกอบด้วยประเภทข้อความบนอุปกรณ์ดังต่อไปนี้

- <u>ข้อความเกี่ยวกับอุปกรณ์</u>
- <u>ข้อความเกี่ยวไฟล์</u>
- <u>ข้อความทั่วไปเกี่ยวกับผู้ใช้</u>
- <u>ข้อความเกี่ยวกับกระดาษ</u>
- <u>ข้อความเกี่ยวกับระบบไฟและการเชื่อมต่อ</u>
- <u>ข้อความเกี่ยวกับตลับบรรจุหมึก</u>

# ข้อความเกี่ยวกับอุปกรณ์

ข้อมูลต่อไปนี้คือรายการข้อความแสดงข้อผิดพลาดเกี่ยวกับอุปกรณ์

- <u>การแก้ไขของเฟิร์มแวร์ไม่ตรงกัน</u>
- <u>เกิดข้อผิดพลาดทางกลไก</u>
- <u>ปัญหาถาดกระดาษภาพถ่าย</u>
- <u>ไม่สามารถใส่ถาดกระดาษภาพถ่ายให้เข้าที่</u>
- <u>ไม่สามารถดึงถาดกระดาษภาพถ่ายออกมาได้</u>

## การแก้ไขของเฟิร์มแวร์ไม่ตรงกัน

**สาเหตุ:** หมายเลขการแก้ไขของเฟิร์มแวร์ในเครื่อง HP Photosmart ไม่ ตรงกับหมายเลขการแก้ไขของซอฟต์แวร์

**วิธีแก้ไข:** หากต้องการค้นหาข้อมูลการสนับสนุนและการรับประกัน โปรด ไปที่เว็บไซต์ของ HP ที่ <u>www.hp.com/support</u> เมื่อเครื่องแจ้งเตือน ให้ เลือกประเทศ/ภูมิภาค แล้วคลิกที่ **Contact HP** (ติดต่อ HP) เพื่อขอข้อมูล การโทรติดต่อฝ่ายสนับสนุนทางเทคนิค

#### เกิดข้อผิดพลาดทางกลไก

**สาเหตุ: HP Photosmart มีกระดาษติดอยู่** วิ<mark>ธีแก้ไข:</mark> นำกระดาษที่ติดออก สำหรับข้อมูลเพิ่มเติม โปรดดู "<u>การแก้ปัญหากระดาษติด</u>" ในหน้า 124

สาเหตุ: มีสิ่งกีดขวางชุดหัวพิมพ์หรือชุดหัวพิมพ์ติดขัด วิธีแก้ไข: ปิดเครื่อง HP Photosmart แล้วเปิดฝาครอบตลับบรรจุหมึก นำวัตถุที่กีดขวางหัวพิมพ์ออก (รวมถึงวัสดุหีบห่อใดๆ) แล้วเปิดเครื่อง HP Photosmart อีกครั้ง

#### ปัญหาถาดกระดาษภาพถ่าย

สาเหตุ: กระดาษในถาดกระดาษภาพถ่ายไม่เพียงพอ วิธีแก้ไข: ถ้าถาดกระดาษภาพถ่ายไม่มีกระดาษหรือมีกระดาษเหลืออยู่ น้อย ให้ใส่กระดาษเพิ่มลงในถาด ถ้ามีกระดาษในถาดกระดาษภาพถ่าย ให้ นำกระดาษออก เคาะตั้งกระดาษนั้นกับพื้นเรียบให้ขอบเสมอกัน แล้วจึงใส่ **สาเหตุ:** เครื่องดึงกระดาษอย่างไม่ปกติหรือใส่กระดาษผิด วิ<mark>ธีแก้ไข:</mark> ต้องแน่ใจว่าได้ใส่กระดาษภาพถ่ายลงในถาดถูกต้องแล้ว

## สาเหตุ: อาจมีกระดาษอยู่ในถาดมากเกินไป

**วิธีแก้ไข:** อย่าใส่กระดาษลงในถาดกระดาษภาพถ่ายมากเกินไป ตรวจ สอบให้แน่ใจว่ากระดาษภาพถ่ายทั้งตั้งอยู่ภายในถาดกระดาษภาพถ่าย และ ไม่สูงกว่าด้านบนสุดของตัวปรับความกว้างของกระดาษ

#### **สาเหตุ:** กระดาษอาจติดกันหลายแผ่น

**วิธีแก้ไข:** นำกระดาษออกจากถาดกระดาษภาพถ่าย และสับกระดาษไปมา เพื่อไม่ให้ติดกัน ใส่กระดาษในถาดกระดาษภาพถ่าย แล้วลองพิมพ์อีกครั้ง

#### **สาเหตุ:** กระดาษภาพถ่ายอาจม้วนงอ

**วิธีแก้ไข:** ในกรณีที่กระดาษภาพถ่ายม้วนงอ ให้ใส่กระดาษในถุงพลาสติก และค่อยๆ ดัดไปด้านตรงข้ามจนกระดาษเรียบตรง ถ้าปัญหายังคงอยู่ ให้ เปลี่ยนไปใช้กระดาษภาพถ่ายที่ไม่ม้วนงอ

**สาเหตุ:** เครื่องพิมพ์อาจอยู่ในสภาพแวดล้อมที่มีความขึ้นสูงหรือต่ำมากๆ ว**ิธีแก้ไข:** ป้อนกระดาษภาพถ่ายครั้งละแผ่น

# ไม่สามารถใส่ถาดกระดาษภาพถ่ายให้เข้าที่

สาเหตุ: ถาดกระดาษภาพถ่ายอาจยังไม่ถูกดันเข้าจนสุด

**วิธีแก้ไข:** ยกถาดรับกระดาษ แล้วดันถาดกระดาษภาพถ่ายให้เข้าจนสุด จากนั้นดันถาดรับกระดาษลงจนสุด

## ไม่สามารถดึงถาดกระดาษภาพถ่ายออกมาได้

**สาเหตุ:** ถาดรับกระดาษอาจยังไม่ถูกดันลงจนสุด วิ**ธีแก้ไข:** ดันถาดรับกระดาษให้ลงจนสุด

# ข้อความเกี่ยวไฟล์

ข้อมูลต่อไปนี้คือรายการข้อความแสดงข้อผิดพลาดเกี่ยวกับไฟล์

- <u>เกิดข้อผิดพลาดขณะอ่านหรือเขียนไฟล์</u>
- <u>ไฟล์ที่อ่านไม่ได้ ไม่สามารถอ่านไฟล์ NN ได้</u>
- <u>ไม่พบภาพถ่าย</u>
- <u>ไม่พบไฟล์</u>
- <u>ไม่มีไฟล์วิดีโอ</u>
- <u>ไม่สนับสนุนรูปแบบไฟล์</u>
- ชื่อไฟล์ไม่ถูกต้อง
- <u>ประเภทไฟล์ที่สนับสนุนของ HP Photosmart</u>
- <u>ไฟล์เสียหาย</u>

## เกิดข้อผิดพลาดขณะอ่านหรือเขียนไฟล์

**สาเหตุ:** ซอฟต์แวร์ HP Photosmart ไม่สามารถเปิดหรือบันทึกไฟล์ได้ **วิธีแก้ไข:** ตรวจสอบว่าคุณพิมพ์ชื่อโฟลเดอร์และชื่อไฟล์ถูกต้องหรือไม่

# ้ไฟล์ที่อ่านไม่ได้ ไม่สามารถอ่านไฟล์ NN ได้

**สาเหตุ:** ไฟล์บางไฟล์ในการ์ดหน่วยความจำที่เสียบอยู่หรือในอุปกรณ์เก็บ ข้อมูลที่ต่ออยู่ได้รับความเสียหาย

**วิธีแก้ไข:** เสียบการ์ดหน่วยความจำเข้าใน HP Photosmart อีกครั้ง หรือ ลองถ่ายโอนไฟล์ไปยังเครื่องคอมพิวเตอร์โดยใช้ตัวอ่านการ์ดหน่วยความจำ หรือสาย USB ถ้าคุณได้ถ่ายโอนไฟล์ไปยังคอมพิวเตอร์แล้ว ให้ลองพิมพ์ ไฟล์ดังกล่าวอีกครั้งโดยใช้ซอฟต์แวร์ HP Photosmart สำเนาอาจไม่เสีย หาย ถ้าวิธีแก้ปัญหานี้ไม่ได้ผล ให้ถ่ายภาพใหม่ด้วยกล้องดิจิตอลเป็นตัวช่วย สุดท้าย

#### ไม่พบภาพถ่าย

**สาเหตุ:** ไฟล์บางไฟล์ในการ์ดหน่วยความจำที่เสียบอยู่หรือในอุปกรณ์เก็บ ข้อมูลที่ต่ออยู่ได้รับความเสียหาย

**วิธีแก้ไข:** เสียบการ์ดหน่วยความจำเข้าใน HP Photosmart อีกครั้ง หรือ ลองถ่ายโอนไฟล์ไปยังเครื่องคอมพิวเตอร์โดยใช้ตัวอ่านการ์ดหน่วยความจำ หรือสาย USB ถ้าคุณได้ถ่ายโอนไฟล์ไปยังคอมพิวเตอร์แล้ว ให้ลองพิมพ์ ไฟล์ดังกล่าวอีกครั้งโดยใช้ซอฟต์แวร์ HP Photosmart สำเนาอาจไม่เสีย หาย ถ้าวิธีแก้ปัญหานี้ไม่ได้ผล ให้ถ่ายภาพใหม่ด้วยกล้องดิจิตอลเป็นตัวช่วย สุดท้าย

สาเหตุ: ไม่พบภาพถ่ายในการ์ดหน่วยความจำหรืออุปกรณ์เก็บข้อมูล วิธีแก้ไข: ถ่ายภาพด้วยกล้องดิจิตอลของคุณ หรือถ้าก่อนหน้านี้คุณได้ บันทึกภาพถ่ายลงบนคอมพิวเตอร์แล้ว คุณจะสามารถพิมพ์ภาพถ่ายนั้นได้ โดยใช้ซอฟต์แวร์ HP Photosmart

## ไม่พบไฟล์

**สาเหตุ:** หน่วยความจำในคอมพิวเตอร์มีไม่เพียงพอสำหรับการสร้างไฟล์ ตัวอย่างการพิมพ์

**วิธีแก้ไข:** ปิดโปรแกรมบางโปรแกรมแล้วลองให้ทำงานอีกครั้ง

# ไม่มีไฟล์วิดีโอ

สาเหตุ: ไม่พบไฟล์วิดีโอบนการ์ดหน่วยความจำหรืออุปกรณ์เก็บข้อมูล วิธีแก้ไข: บันทึกวิดีโอบางวิดีโอด้วยกล้องดิจิตอลของคุณ หรือถ้าก่อนหน้า นี้คุณได้บันทึกไฟล์วิดีโอลงบนคอมพิวเตอร์แล้ว คุณจะสามารถพิมพ์ภาพ วิดีโอนั้นได้โดยใช้ซอฟต์แวร์ HP Photosmart

**สาเหตุ:** ไฟล์บางไฟล์ในการ์ดหน่วยความจำที่เสียบอยู่หรือในอุปกรณ์เก็บ ข้อมูลที่ต่ออยู่ได้รับความเสียหาย

**วิธีแก้ไข:** เสียบการ์ดหน่วยความจำหรืออุปกรณ์เก็บข้อมูลเข้าใน HP Photosmart อีกครั้ง หรือลองถ่ายโอนไฟล์ไปยังเครื่องคอมพิวเตอร์ โดยใช้ตัวอ่านการ์ดหน่วยความจำหรือสาย USB ถ้าคุณได้ถ่ายโอนไฟล์ไป ยังคอมพิวเตอร์แล้ว ให้ลองพิมพ์ไฟล์ดังกล่าวโดยใช้ซอฟต์แวร์ HP Photosmart สำเนาอาจไม่เสียหาย ถ้าวิธีแก้ปัญหานี้ไม่ได้ผล ให้ถ่าย วิดีโออีกครั้งด้วยกล้องดิจิตอลเป็นตัวช่วยสุดท้าย

# ไม่สนับสนุนรูปแบบไฟล์

**สาเหตุ:** ซอฟต์แวร์ HP Photosmart ไม่ยอมรับหรือรองรับรูปแบบไฟล์ ภาพที่คุณกำลังพยายามเปิดหรือบันทึกอยู่ หากนามสกุลไฟล์ระบุว่าเป็น ประเภทไฟล์ที่รองรับ ไฟล์อาจได้รับความเสียหาย **วิธีแก้ไข:** ให้เปิดไฟล์ในแอพพลิเคชันอื่น แล้วบันทึกไว้ในรูปแบบที่ ซอฟต์แวร์ HP Photosmart ยอมรับ

สำหรับข้อมูลเพิ่มเติม โปรดดู

"<u>ประเภทไฟล์ที่สนับสนุนของ HP Photosmart</u>" ในหน้า 173

# ชื่อไฟล์ไม่ถูกต้อง

**สาเหตุ:** ชื่อไฟล์ที่คุณป้อนไม่ถูกต้อง วิ<mark>ธีแก้ไข:</mark> ตรวจสอบว่าคุณไม่ได้ใช้สัญลักษณ์ที่ไม่ถูกต้องใดๆ ในชื่อไฟล์

หมายเหตุ แม้ว่าชื่อไฟล์อาจดูเหมือนถูกต้อง แต่อาจมีอักขระที่ใช้ไม่ได้ ใส่ชื่อไฟล์ใหม่แทนชื่อไฟล์เดิม

## ประเภทไฟล์ที่สนับสนุนของ HP Photosmart

ซอฟต์แวร์ HP Photosmart จะยอมรับรูปแบบไฟล์ต่อไปนี้ BMP, DCX, FPX, GIF, JPG, PCD, PCX และ TIF

## ไฟล์เสียหาย

**สาเหตุ:** ไฟล์บางไฟล์ในการ์ดหน่วยความจำที่เสียบอยู่หรือในอุปกรณ์เก็บ ข้อมูลที่ต่ออยู่ได้รับความเสียหาย

**วิธีแก้ไข:** เสียบการ์ดหน่วยความจำหรืออุปกรณ์เก็บข้อมูลเข้าใน HP Photosmart อีกครั้ง หรือลองถ่ายโอนไฟล์ไปยังเครื่องคอมพิวเตอร์ โดยใช้ตัวอ่านการ์ดหน่วยความจำหรือสาย USB ถ้าคุณได้ถ่ายโอนไฟล์ไป ยังคอมพิวเตอร์แล้ว ให้ลองพิมพ์ไฟล์ดังกล่าวโดยใช้ซอฟต์แวร์ HP Photosmart สำเนาอาจไม่เสียหาย ถ้าวิธีแก้ปัญหานี้ไม่ได้ผล ให้ถ่าย ภาพใหม่ด้วยกล้องดิจิตอลเป็นตัวช่วยสุดท้าย

สาเหตุ: ระบบไฟล์มีข้อผิดพลาด

**วิธีแก้ไข:** ตรวจสอบหน้าจอเพื่อดูข้อความแสดงข้อผิดพลาดที่แจ้งให้ ทราบว่าภาพในการ์ดหน่วยความจำหรืออุปกรณ์เก็บข้อมูลเสียหาย ถ้าระบบไฟล์ที่อยู่ในการ์ดมีข้อผิดพลาด ให้ฟอร์แมตการ์ดหน่วยความจำ ใหม่ในกล้องดิจิตัล

△ ข้อควรระวัง การฟอร์แมตการ์ดหน่วยความจำใหม่จะลบภาพถ่ายที่เก็บ ไว้ในการ์ด ถ้าท่านถ่ายโอนภาพถ่ายจากการ์ดหน่วยความจำไปยัง คอมพิวเตอร์ก่อนหน้าแล้ว ให้พยายามสั่งพิมพ์ภาพถ่ายจากคอมพิวเตอร์ มิฉะนั้น ท่านต้องถ่ายภาพที่อาจถูกลบไปใหม่

# ข้อความทั่วไปเกี่ยวกับผู้ใช้

ข้อมูลต่อไปนี้คือรายการข้อความแสดงข้อผิดพลาดเกี่ยวกับผู้ใช้โดยทั่วไป

- <u>ข้อผิดพลาดเกี่ยวกับการ์ดหน่วยความจำ</u>
- <u>ขาดการเชื่อมต่อ</u>
- <u>ไม่มีพื้นที่ว่างบนดิสก์</u>
- <u>ข้อผิดพลาดในการเข้าใช้งานการ์ด</u>
- <u>ใช้การ์ดได้ครั้งละหนึ่งอันเท่านั้น</u>
- <u>เสียบการ์ดไม่ถูกต้อง</u>
- <u>เสียบการ์ดไม่เข้าตำแหน่ง</u>
- <u>การ์ดชำรุดเสียหาย</u>

## ข้อผิดพลาดเกี่ยวกับการ์ดหน่วยความจำ

**สาเหตุ:** มีการ์ดหน่วยความจำสองอันหรือมากกว่าเสียบอยู่ใน HP Photosmart ในเวลาเดียวกัน

**วิธีแก้ไข:** ดึงการ์ดหน่วยความจำออกให้เหลือเพียงหนึ่งอัน HP Photosmart อ่านการ์ดหน่วยความจำที่เหลือ และแสดงภาพถ่ายภาพ แรกที่เก็บไว้ในการ์ดหน่วยความจำ

**สาเหตุ:** คุณเสียบการ์ดหน่วยความจำ Compact Flash กลับด้านหรือ กลับหัวกลับหาง

**วิธีแก้ไข:** ดึงการ์ดหน่วยความจำออก แล้วเสียบใหม่ให้ถูกต้อง ฉลากของ การ์ด Compact Flash หงายขึ้น และควรอ่านได้เมื่อคุณเสียบการ์ดลงใน ช่องเสียบ

สาเหตุ: คุณไม่ได้เสียบการ์ดหน่วยความจำให้สุด

#### **วิธีแก้ไข:** ดึงการ์ดหน่วยความจำออก แล้วเสียบเข้าไปในช่องเสียบการ์ด หน่วยความจำอีกครั้งจนกว่าจะสุด

## ขาดการเชื่อมต่อ

**สาเหตุ:** สถานการณ์หลายอย่างอาจเป็นสาเหตุให้ข้อความแสดงข้อผิด พลาดนี้ปรากฏขึ้น

- เปิดคอมพิวเตอร์ไม่ได้
- เครื่องคอมพิวเตอร์ของคุณไม่ได้เชื่อมต่อกับ HP Photosmart
- ซอฟต์แวร์ที่มาพร้อมกับเครื่อง HP Photosmart ได้รับการติดตั้งไม่ ถูกต้อง
- ติดตั้งซอฟต์แวร์ที่มาพร้อมกับเครื่อง HP Photosmart แล้วแต่เครื่อง ไม่ทำงาน

**วิธีแก้ไข:** ตรวจดูให้แน่ใจว่าเครื่องคอมพิวเตอร์เปิดอยู่และเชื่อมต่อเข้ากับ เครื่อง HP Photosmart และต้องตรวจสดูว่าคุณได้ติดตั้งซอฟต์แวร์ที่มา พร้อมกับ HP Photosmart แล้ว

สำหรับข้อมูลเพิ่มเติม โปรดดู

- "<u>ปัญหาด้านการสื่อสารผ่านการเชื่อมต่อ USB</u>" ในหน้า 121
- "<u>การแก้ไขปัญหาเบื้องต้นเกี่ยวกับการตั้งค่าเครือข่ายแบบใช้สาย</u>" ในหน้า 137

## ไม่มีพื้นที่ว่างบนดิสก์

**สาเหตุ:** หน่วยความจำบนคอมพิวเตอร์ของคุณมีไม่เพียงพอสำหรับการทำ งาน

**วิธีแก้ไข:** ปิดโปรแกรมบางโปรแกรมแล้วลองให้ทำงานอีกครั้ง

### ข้อผิดพลาดในการเข้าใช้งานการ์ด

**สาเหตุ:** มีการ์ดหน่วยความจำสองอันหรือมากกว่าเสียบอยู่ใน HP Photosmart ในเวลาเดียวกัน

**วิธีแก้ไข:** ดึงการ์ดหน่วยความจำออกให้เหลือเพียงหนึ่งอัน HP Photosmart อ่านการ์ดหน่วยความจำที่เหลือ และแสดงภาพถ่ายภาพ แรกที่เก็บไว้ในการ์ดหน่วยความจำ **วิธีแก้ไข:** ดึงการ์ดหน่วยความจำออก แล้วเสียบใหม่ให้ถูกต้อง ฉลากของ การ์ด Compact Flash หงายขึ้น และควรอ่านได้เมื่อคุณเสียบการ์ดลงใน ช่องเสียบ

**สาเหตุ:** คุณไม่ได้เสียบการ์ดหน่วยความจำให้สุด ว**ิธีแก้ไข:** ดึงการ์ดหน่วยความจำออก แล้วเสียบเข้าไปในช่องเสียบการ์ด หน่วยความจำอีกครั้งจนกว่าจะสุด

# ใช้การ์ดได้ครั้งละหนึ่งอันเท่านั้น

**สาเหตุ:** มีการ์ดหน่วยความจำหลายอันเสียบอยู่ใน HP Photosmart วิ**ธีแก้ไข:** คุณสามารถเสียบการ์ดหน่วยความจำได้ครั้งละหนึ่งอันเท่านั้น ถ้ามีการ์ดหน่วยความจำมากกว่าหนึ่งอันเสียบอยู่ ไฟสัญญาณเตือนจะ กะพริบถี่ และจะมีข้อความแสดงข้อผิดพลาดปรากฏบนจอแสดงผล ดึงการ์ด หน่วยความจำเสริมออกเพื่อแก้ปัญหา

## เสียบการ์ดไม่ถูกต้อง

**สาเหตุ:** การ์ดเสียบกลับด้านหรือกลับหัวกลับหาง

**วิธีแก้ไข:** หันการ์ดหน่วยความจำโดยให้ด้านที่มีฉลากหงายขึ้น และให้ แถบสัมผัสหันไปทาง HP Photosmart แล้วจึงดันการ์ดเข้าในช่องเสียบที่ ถูกต้องจนกว่าไฟภาพถ่ายจะสว่างขึ้น

ถ้าเสียบการ์ดหน่วยความจำไม่ถูกต้อง HP Photosmart จะไม่ตอบสนอง และไฟสัญญาณภาพถ่าย (ใกล้ช่องเสียบการ์ดหน่วยความจำ) จะไม่ติดสว่าง

หลังจากเสียบการ์ดหน่วยความจำถูกต้องแล้ว ไฟสัญญาณภาพถ่ายจะ กะพริบสองสามวินาที จากนั้นจึงสว่างก้างไว้

# เสียบการ์ดไม่เข้าตำแหน่ง

**สาเหตุ:** ใส่การ์ดไม่เข้าที่ **วิธีแก้ไข:** แน่ใจว่าเสียบการ์ดหน่วยความจำในช่องเสียบที่ถูกต้องเข้าที่ แล้วใน HP Photosmart ถ้าเสียบการ์ดหน่วยความจำไม่ถูกต้อง HP Photosmart จะไม่ตอบสนอง และไฟสัญญาณภาพถ่าย (ใกล้ช่องเสียบการ์ดหน่วยความจำ) จะไม่ติดสว่าง หลังจากเสียบการ์ดหน่วยความจำถูกต้องแล้ว ไฟสัญญาณภาพถ่ายจะ กะพริบสองสามวินาที จากนั้นจึงสว่างค้างไว้

#### การ์ดชำรุดเสียหาย

**สาเหตุ:** คุณฟอร์แมตการ์ดในคอมพิวเตอร์ Windows XP ตามค่า ดีฟอลต์ Windows XP จะฟอร์แมตการ์ดหน่วยความจำขนาด 8 MB หรือ น้อยกว่า และขนาด 64 MB หรือมากกว่าด้วยรูปแบบ FAT32 กล้องถ่ายรูป ดิจิตัลและอุปกรณ์อื่นๆ จะใช้รูปแบบ FAT (FAT16 หรือ FAT12) และไม่ สามารถใช้ได้กับการ์ดที่จัดรูปแบบ FAT32

**วิธีแก้ไข:** ฟอร์แมตการ์ดหน่วยความจำใหม่ในกล้อง หรือฟอร์แมตการ์ด หน่วยความจำในคอมพิวเตอร์ Windows XP โดยการเลือกรูปแบบ FAT

**สาเหตุ:** ระบบไฟล์มีข้อผิดพลาด

**วิธีแก้ไข:** ตรวจสอบหน้าจอเพื่อดูข้อความแสดงข้อผิดพลาดที่จะแจ้งให้ ทราบว่าภาพในหน่วยความจำเสียหาย

ถ้าระบบไฟล์ที่อยู่ในการ์ดมีข้อผิดพลาด ให้ฟอร์แมตการ์ดหน่วยความจำ ใหม่ในกล้องดิจิตัล

△ ข้อควรระวัง การฟอร์แมตการ์ดหน่วยความจำใหม่จะลบภาพถ่ายที่เก็บ ไว้ในการ์ด ถ้าท่านถ่ายโอนภาพถ่ายจากการ์ดหน่วยความจำไปยัง คอมพิวเตอร์ก่อนหน้าแล้ว ให้พยายามสั่งพิมพ์ภาพถ่ายจากคอมพิวเตอร์ มิฉะนั้น ท่านต้องถ่ายภาพที่อาจถูกลบไปใหม่

# ข้อความเกี่ยวกับกระดาษ

ข้อมูลต่อไปนี้คือรายการข้อความแสดงข้อผิดพลาดเกี่ยวกับกระดาษ

- <u>ไม่สามารถดึงกระดาษจากถาดป้อนกระดาษ</u>
- <u>หมึกพิมพ์กำลังแห้ง</u>
- <u>ไม่มีกระดาษ</u>
- <u>กระดาษติด ป้อนกระดาษผิด หรือ แคร่พิมพ์ถูกกั้นไว้</u>
- <u>กระดาษไม่ตรงประเภท</u>
- <u>ความกว้างกระดาษไม่ถูกต้อง</u>

การแก้ ไขปัญหาเบืองต้น

#### ไม่สามารถดึงกระดาษจากถาดป้อนกระดาษ

**สาเหตุ:** กระดาษในถาดป้อนกระดาษมีไม่พอ

**วิธีแก้ไข:** ถ้า HP Photosmart ไม่มีกระดาษหรือมีกระดาษเหลืออยู่น้อย ให้ใส่กระดาษเพิ่มลงในถาดป้อนกระดาษ ถ้ามีกระดาษในถาดป้อนกระดาษ ให้นำกระดาษออก เคาะตั้งกระดาษนั้นกับพื้นเรียบให้ขอบเสมอกัน แล้วจึง นำกระดาษใส่ลงในถาดป้อนกระดาษอีกครั้ง ปฏิบัติตามการแจ้งเตือนบนจอ แสดงผลหรือหน้าจอคอมพิวเตอร์เพื่อดำเนินงานพิมพ์ต่อ

สำหรับข้อมูลเพิ่มเติม โปรดดู

"<u>การใส่กระดาษขนาดเต็มแผ่น</u>" ในหน้า 51

#### หมึกพิมพ์กำลังแห้ง

**สาเหตุ:** แผ่นใสและวัสดุพิมพ์อื่นๆ บางประเภทต้องใช้เวลารอให้หมึก พิมพ์แห้งนานกว่าปกติ

**วิธีแก้ไข:** ควรทิ้งเอกสารไว้ในถาดรับกระดาษจนกว่าข้อความจะหายไป หากจำเป็นต้องนำเอกสารที่พิมพ์แล้วออกมาก่อนที่ข้อความจะหายไป ให้ถือ เอกสารที่พิมพ์ด้านล่างหรือจับที่ขอบด้วยความระมัดระวัง แล้ววางลงบนพื้น ราบเพื่อปล่อยให้แห้ง

#### ไม่มีกระดาษ

**สาเหตุ:** กระดาษในถาดป้อนกระดาษมีไม่พอ

**วิธีแก้ไข:** ถ้า HP Photosmart ไม่มีกระดาษหรือมีกระดาษเหลืออยู่น้อย ให้ใส่กระดาษเพิ่มลงในถาดป้อนกระดาษ ถ้ามีกระดาษในถาดป้อนกระดาษ ให้นำกระดาษออก เคาะตั้งกระดาษนั้นกับพื้นเรียบให้ขอบเสมอกัน แล้วจึง นำกระดาษใส่ลงในถาดป้อนกระดาษอีกครั้ง ปฏิบัติตามการแจ้งเตือนบนจอ แสดงผลหรือหน้าจอคอมพิวเตอร์เพื่อดำเนินงานพิมพ์ต่อ

สำหรับข้อมูลเพิ่มเติม โปรดดู

"<u>การใส่กระดาษขนาดเต็มแผ่น</u>" ในหน้า 51

#### สาเหตุ: ไม่มีฝาครอบด้านหลัง HP Photosmart
**วิธีแก้ไข:** หากคุณเปิดฝาครอบด้านหลังเพื่อนำเอากระดาษที่ติดออก ให้ใส่ ฝาครอบกลับที่เดิม สำหรับข้อมูลเพิ่มเติม โปรดดู "การแก้ปัญหากระดาษติด" ในหน้า 124

# กระดาษติด ป้อนกระดาษผิด หรือ แคร่พิมพ์ถูกกั้นไว้

**สาเหตุ:** กระดาษติดในเครื่อง HP Photosmart วิ**ธีแก้ไข:** ดึงกระดาษที่ติดอยู่ออก แตะที่ **OK** (ตกลง) เพื่อพิมพ์งานต่อ สำหรับข้อมูลเพิ่มเติม โปรดดู "การแก้ปัญหากระดาษติด" ในหน้า 124

สาเหตุ: มีสิ่งกีดขวางชุดหัวพิมพ์หรือชุดหัวพิมพ์ติดขัด วิธีแก้ไข: ปิดเครื่อง HP Photosmart แล้วเปิดฝาครอบตลับบรรจุหมึก นำวัตถุที่กีดขวางหัวพิมพ์ออก (รวมถึงวัสดุหีบห่อใดๆ) แล้วเปิดเครื่อง HP Photosmart อีกครั้ง

# กระดาษไม่ตรงประเภท

**สาเหตุ:** การตั้งค่าการพิมพ์สำหรับงานพิมพ์ไม่ตรงกับประเภทหรือขนาด กระดาษที่ใส่ใน HP Photosmart

**วิธีแก้ไข:** เปลี่ยนการตั้งค่าการพิมพ์หรือใส่กระดาษที่ถูกต้องในถาดป้อน กระดาษ

สำหรับข้อมูลเพิ่มเติม โปรดดู

- "<u>การกำหนดขนาดกระดาษ</u>" ในหน้า 61
- <u>ข้อมูลเกี่ยวกับกระดาษ</u>" ในหน้า 124

# ี ความกว้างกระดาษไม่ถูกต้อง

**สาเหตุ:** การตั้งค่าการพิมพ์ที่เลือกสำหรับงานพิมพ์ไม่ตรงกับกระดาษที่ใส่ ใน HP Photosmart **วิธีแก้ไข:** เปลี่ยนการตั้งค่าการพิมพ์หรือใส่กระดาษที่ถูกต้องในถาดป้อน กระดาษ

สำหรับข้อมูลเพิ่มเติม โปรดดู

- <u>้ "ข้อมูลเกี่ยวกับกระดาษ</u>" ในหน้า 124
- <u>"การเปลี่ยนค่าการพิมพ์สำหรับงานปัจจุบัน</u>" ในหน้า 60

# ข้อความเกี่ยวกับระบบไฟและการเชื่อมต่อ

ข้อมูลต่อไปนี้คือรายการข้อความแสดงข้อผิดพลาดเกี่ยวกับการปิดเปิดเครื่อง และการเชื่อมต่อ

- <u>การทดสอบการสื่อสารล้มเหลว</u>
- <u>ไม่พบ HP Photosmart</u>
- <u>ปิดเครื่องไม่ถูกต้อง</u>
- <u>การขาดการสื่อสารสองทาง</u>

# การทดสอบการสื่อสารล้มเหลว

สาเหตุ: HP Photosmart ปิดใช้งานอยู่

**วิธีแก้ไข:** การดูจอแสดงผลบน HP Photosmart หากจอแสดงผลว่าง เปล่าและไฟที่ปุ่ม **เปิด** ไม่สว่าง แสดงว่า HP Photosmart ปิดอยู่ ตรวจสอบ ให้แน่ใจว่าต่อสายไฟเข้ากับเครื่อง HP Photosmart และเสียบเข้ากับปลั๊ก ไฟแน่นดีแล้ว กดปุ่ม **เปิด** เพื่อเปิดเครื่อง HP Photosmart

สาเหตุ: คอมพิวเตอร์ของท่านไม่ได้ต่อกับ HP Photosmart

**วิธีแก้ไข:** ถ้าต่อ HP Photosmart กับคอมพิวเตอร์ไม่ถูกต้อง จะเกิดข้อ ผิดพลาดในการสื่อสาร ต้องต่อสาย USB กับ HP Photosmart และ คอมพิวเตอร์ให้แน่นหนา ตามที่แสดงในภาพด้านล่าง

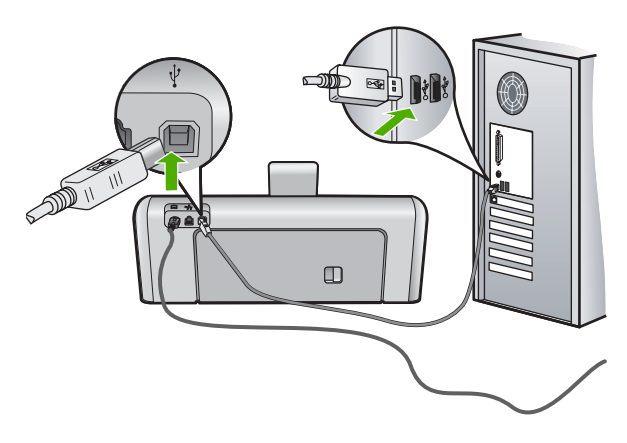

สำหรับข้อมูลเพิ่มเติม โปรดดู "<u>ปัญหาด้านการสื่อสารผ่านการเชื่อมต่อ USB</u>" ในหน้า 121

# ไม่พบ HP Photosmart

**สาเหตุ:** ข้อผิดพลาดนี้มีผลต่อเครื่องที่เชื่อมต่อ USB เท่านั้น เสียบสาย USB ไม่ถูกต้อง

**วิธีแก้ไข:** ถ้า HP Photosmart ไม่ได้เชื่อมต่อเข้ากับคอมพิวเตอร์อย่าง ถูกต้อง จะเกิดข้อผิดพลาดในการสื่อสารขึ้น ตรวจสอบให้แน่ใจว่าสาย USB เชื่อมต่ออยู่กับ HP Photosmart และคอมพิวเตอร์อย่างแน่นหนา ตามที่แสดงให้เห็นด้านล่าง

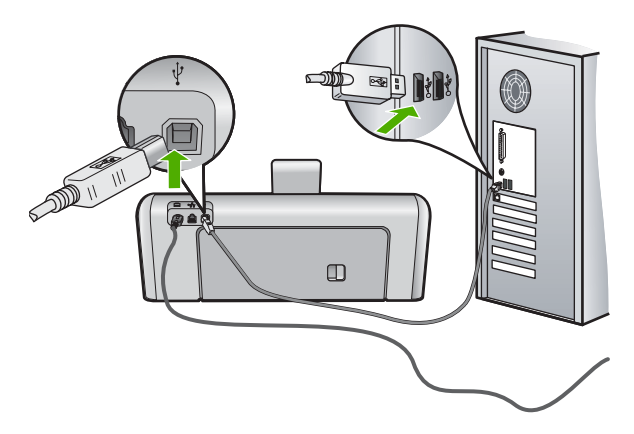

สำหรับข้อมูลเพิ่มเติม โปรดดู

"<u>ปัญหาด้านการสื่อสารผ่านการเชื่อมต่อ USB</u>" ในหน้า 121

# ปิดเครื่องไม่ถูกต้อง

**สาเหตุ:** มีการปิดเครื่องไม่ถูกต้องในครั้งสุดท้ายที่ใช้ HP Photosmart หากปิดเครื่อง HP Photosmart โดยปิดสวิตช์ที่แผงเต้ารับหรือปิดสวิตช์ที่ ผนัง เครื่องอาจได้รับความเสียหาย

**วิธีแก้ไข:** ควรกดปุ่ม **เปิด** ที่แผงควบคุมของเครื่อง HP Photosmart เพื่อ เปิดปิดเครื่อง

### การขาดการสื่อสารสองทาง

สาเหตุ: HP Photosmart ปิดใช้งานอยู่

**วิธีแก้ไข:** การดูจอแสดงผลบน HP Photosmart หากจอแสดงผลว่าง เปล่าและไฟที่ปุ่ม **เปิด** ไม่สว่าง แสดงว่า HP Photosmart ปิดอยู่ ตรวจสอบ ให้แน่ใจว่าต่อสายไฟเข้ากับเครื่อง HP Photosmart และเสียบเข้ากับปลั๊ก ไฟแน่นดีแล้ว กดปุ่ม **เปิด** เพื่อเปิดเครื่อง HP Photosmart

สาเหตุ: คอมพิวเตอร์ของท่านไม่ได้เชื่อมต่อกับ HP Photosmart วิธีแก้ไข: ถ้าไม่ได้ต่อ HP Photosmart กับคอมพิวเตอร์อย่างถูกต้อง อาจเกิดข้อผิดพลาดในการสื่อสาร สาย USB ต้องต่อกับ HP Photosmart และคอมพิวเตอร์อย่างแน่นหนาตามที่แสดงในภาพด้าน ล่าง

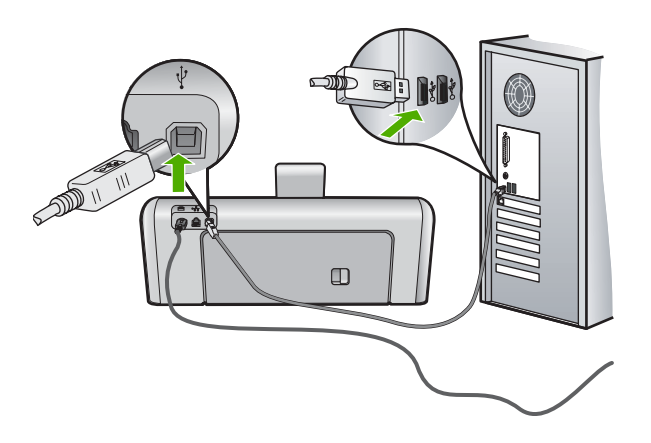

# สำหรับข้อมูลเพิ่มเติม โปรดดู

"<u>ปัญหาด้านการสื่อสารผ่านการเชื่อมต่อ USB</u>" ในหน้า 121

# ข้อความเกี่ยวกับตลับบรรจุหมึก

ต่อไปนี้คือรายการข้อความแสดงข้อผิดพลาดเกี่ยวกับตลับบรรจุหมึก

- <u>ข้อผิดพลาดเกี่ยวกับค่ามาตรฐาน</u>
- <u>พิมพ์ไม่ได้</u>
- <u>ตลับบรรจุหมึกไม่ถูกต้อง</u>
- ไม่สามารถใช้งานตลับบรรจุหมึกนี้ได้หลังจากเครื่องเริ่มทำงาน โปรดเปลี่ยน ตลับบรรจุหมึก
- <u>ปัญหาตลับบรรจุหมึก</u>
- <u>ตลับบรรจุหมึกไม่มีหมึก</u>
- <u>การจ่ายหมึกพิมพ์ล้มเหลว</u>
- <u>การจ่ายหมึกผิดพลาด</u>
- <u>ตลับบรรจุหมึกหมดอายุ</u>
- <u>ตลับบรรจุหมึกใกล้หมดอายุ</u>
- <u>หมึกพิมพ์ที่ไม่ใช่ของ HP</u>
- หมึกพิมพ์ของแท้ HP ถูกใช้งาน
- หัวพิมพ์ติดขัด
- <u>หัวพิมพ์ไม่ทำงาน</u>
- <u>การปรับต่ำแหน่งล้มเหลว</u>
- <u>ควรเปลี่ยนตลับบรรจุหมึกในเร็วๆ นี้</u>
- <u>การดูแลรักษาตามตาราง</u>
- <u>ใส่ตลับบรรจุหมึกผิด</u>
- ไม่มีตลับบรรจุหมึก ติดตั้งไม่ถูกต้อง หรือไม่ตรงกับการใช้งานของเครื่อง

# ข้อผิดพลาดเกี่ยวกับค่ามาตรฐาน

# สาเหตุ: ใส่กระดาษประเภทที่ไม่ถูกต้องในถาดใส่กระดาษ

**วิธีแก้ไข:** หากในถาดป้อนกระดาษมีกระดาษสีหรือกระดาษภาพถ่ายอยู่ ขณะปรับตำแหน่งเครื่องพิมพ์ อาจส่งผลให้การปรับเทียบค่าดังกล่าวล้มเหลว ใส่กระดาษสีขาวที่ยังไม่ได้ใช้หรือกระดาษ A4 เข้าไปในถาดป้อนกระดาษ จากนั้นปฏิบัติตามการแจ้งเตือนบนจอแสดงผล

# พิมพ์ไม่ได้

**สาเหตุ:** ตลับบรรจุหมึกนี้หมึกหมด วิ**ธีแก้ไข:** เปลี่ยนตลับบรรจุหมึกนี้ทันทีเพื่อให้สามารถพิมพ์งานได้ HP Photosmart จะไม่พิมพ์ต่อจนกว่าจะมีการเปลี่ยนตลับบรรจุหมึกใหม่ หยุดงานพิมพ์ทั้งหมด สำหรับข้อมูลเพิ่มเติม โปรดดู "การเปลี่ยนตลับบรรจหมึก" ในหน้า 109

# ตลับบรรจุหมึกไม่ถูกต้อง

สาเหตุ: ได้มีการติดตั้งตลับบรรจุหมึกที่ไม่ถูกต้อง

**วิธีแก้ไข:** ตลับบรรจุหมึกดังกล่าวไม่สามารถใช้งานได้ภายหลังอุปกรณ์ถูก ตั้งค่าเป็นครั้งแรก โปรดเปลี่ยนตลับบรรจุหมึกให้เป็นตลับที่ถูกต้องสำหรับ HP Photosmart หากต้องการค้นหาหมายเลขการสั่งซื้อใหม่สำหรับตลับ บรรจุหมึกทั้งหมดที่ HP Photosmart สนับสนุน คุณสามารถดูได้จาก เอกสารประกอบที่มาพร้อมกับ HP Photosmart

สำหรับข้อมูลเพิ่มเติม โปรดดู

"<u>การเปลี่ยนตลับบรรจุหมึก</u>" ในหน้า 109

**สาเหตุ:** ตลับบรรจุหมึกไม่ได้ออกแบบมาเพื่อใช้กับเครื่องนี้ วิ**ธีแก้ไข:** โปรดติดต่อศูนย์บริการ HP ไปที่:

www.hp.com/support

เมื่อเครื่องแจ้งเตือน ให้เลือกประเทศ/ภูมิภาค แล้วคลิกที่ **Contact HP** (ติด ต่อ HP) เพื่อขอข้อมูลการโทรติดต่อฝ่ายสนับสนุนทางเทคนิค

# ไม่สามารถใช้งานตลับบรรจุหมึกนี้ได้หลังจากเครื่องเริ่มทำงาน โปรดเปลี่ยน ตลับบรรจุหมึก

**สาเหตุ:** ได้มีการติดตั้งตลับบรรจุหมึกที่ไม่ถูกต้อง วิธีแก้ไข: ตลับบรรจุหมึกดังกล่าวไม่สามารถใช้งานได้ภายหลังอุปกรณ์ถูก ตั้งค่าเป็นครั้งแรก โปรดเปลี่ยนตลับบรรจุหมึกให้เป็นตลับที่ถูกต้องสำหรับ HP Photosmart หากต้องการค้นหาหมายเลขการสั่งชื้อใหม่สำหรับตลับ บรรจุหมึกทั้งหมดที่ HP Photosmart สนับสนุน คุณสามารถดูได้จาก เอกสารประกอบที่มาพร้อมกับ HP Photosmart สำหรับข้อมูลเพิ่มเติม โปรดดู "การเปลี่ยนตลับบรรจหมึก" ในหน้า 109

**สาเหตุ:** ตลับบรรจุหมึกไม่ได้ออกแบบมาเพื่อใช้กับเครื่องนี้ **วิธีแก้ไข:** โปรดติดต่อศนย์บริการ HP ไปที่:

www.hp.com/support

เมื่อเครื่องแจ้งเตือน ให้เลือกประเทศ/ภูมิภาค แล้วคลิกที่ Contact HP (ติด ต่อ HP) เพื่อขอข้อมูลการโทรติดต่อฝ่ายสนับสนุนทางเทคนิค

# ปัญหาตลับบรรจุหมึก

**สาเหตุ:** ตลับบรรจุหมึกนี้สูญหายหรือเสียหาย

**วิธีแก้ไข:** เปลี่ยนตลับบรรจุหมึกนี้ทันทีเพื่อให้สามารถพิมพ์งานได้ หาก ตลับบรรจุหมึกต่างๆ ยังอยู่ในเครื่องพิมพ์ HP Photosmart ครบ แสดงว่า หน้าสัมผัสของตลับหมึกอาจสกปรก

หากตลับบรรจุหมึกต่างๆ ยังอยู่ในเครื่องพิมพ์ HP Photosmart ครบ แต่ คุณยังได้รับข้อความนี้หลังจากทำความสะอาดแถบสัมผัสของตลับหมึกแล้ว แสดงว่าตลับบรรจุหมึกอาจเสียหาย ตรวจสอบว่าตลับบรรจุหมึกยังอยู่ภายใต้ เงื่อนไขการรับประกันและยังไม่สิ้นสุดการรับประกันหรือไม่

- หากถึงวันที่สิ้นสุดการรับประกันแล้ว ให้ซื้อตลับบรรจุหมึกใหม่
- หากยังไม่ถึงวันที่สิ้นสุดการรับประกัน ให้ติดต่อศูนย์บริการลูกค้าของ HP ไปที่ <u>www.hp.com/support</u> เมื่อเครื่องแจ้งเตือน ให้เลือก ประเทศ/ภูมิภาคของคุณ แล้วคลิก Contact HP (ติดต่อ HP) เพื่อขอ ทราบข้อมูลในการโทรติดต่อศูนย์บริการด้านเทคนิค

สำหรับข้อมูลเพิ่มเติม โปรดดู

- "<u>การเปลี่ยนตลับบรรจุหมึก</u>" ในหน้า 109
- "<u>การทำความสะอาดแถบตลับบรรจุหมึก</u>" ในหน้า 114
- "<u>ข้อมูลการรับประกันตลับบรรจุหมึก</u>" ในหน้า 193

# ตลับบรรจุหมึกไม่มีหมึก

**สาเหตุ:** ตลับบรรจุหมึกนี้หมึกหมด **วิธีแก้ไข:** เปลี่ยนตลับบรรจุหมึกนี้ด้วยตลับใหม่ สำหรับข้อมูลเพิ่มเติม โปรดดู "<u>การเปลี่ยนตลับบรรจุหมึก</u>" ในหน้า 109

### การจ่ายหมึกพิมพ์ล้มเหลว

**สาเหตุ:** หัวพิมพ์หรือระบบจ่ายหมึกล้มเหลว เครื่อง HP Photosmart ไม่ สามารถพิมพ์ต่อไปได้

**วิธีแก้ไข:** ปิดเครื่อง HP Photosmart แล้วถอดปลั๊กไฟออก จากนั้นให้ รอ 10 วินาที แล้วเสียบปลั๊กไฟกลับเข้าที่เดิม และเปิดเครื่อง

หากคุณยังคงได้รับข้อความนี้ ให้จดรหัสข้อผิดพลาดที่ให้ไว้ในข้อความ แล้ว ติดต่อศูนย์บริการของ HP ไปที่:

# www.hp.com/support

เมื่อเครื่องแจ้งเตือน ให้เลือกประเทศ/ภูมิภาค แล้วคลิกที่ **Contact HP** (ติด ต่อ HP) เพื่อขอข้อมูลการโทรติดต่อฝ่ายสนับสนุนทางเทคนิค

# การจ่ายหมึกผิดพลาด

สาเหตุ: ตลับบรรจุหมึกที่ระบุถูกนำออกไประหว่างการดูแลรักษา วิธีแก้ไข: เปลี่ยนตลับบรรจุหมึกที่ระบุไปเป็นตลับบรรจุหมึกอันก่อน ระหว่างขั้นตอนการดูแลรักษา หลังจากเสร็จสิ้นขั้นตอนการดูแลรักษา คุณ สามารถใส่ตลับบรรจุหมึกตลับใหม่ได้

สำหรับข้อมูลเพิ่มเติม โปรดดู

"<u>การเปลี่ยนตลับบรรจุหมึก</u>" ในหน้า 109

## ิตลับบรรจุหมึกหมดอายุ

สาเหตุ: หมึกในตลับบรรจุหมึกนี้หมดอายุแล้ว

**วิธีแก้ไข:** ตลับบรรจุหมึกแต่ละตลับจะมีวันหมดอายุแสดงอยู่ จุดประสงค์ ในการแจ้งวันหมดอายุคือ เพื่อป้องกันระบบการพิมพ์ และเพื่อรับประกัน คุณภาพหมึกพิมพ์ เมื่อคุณได้รับข้อความแจ้งว่าตลับบรรจุหมึกหมดอายุ ให้ ถอดและเปลี่ยนตลับบรรจุหมึกที่หมดอายุ จากนั้นจึงปิดข้อความดังกล่าว คุณ ้ยังสามารถพิมพ์ต่อได้โดยไม่ต้องเปลี่ยนตลับบรรจหมึก โดยให้ปฏิบัติตามคำ แนะนำบน HP Photosmart หรือข้อความแสดงวันหมดอายของตลับบรรจ หมึกที่อย่บนหน้าจอคอมพิวเตอร์ของคณ HP ขอแนะนำให้เปลี่ยนตลับบรรจ หมึกที่หมดอายแล้ว HP ไม่รับประกันคณภาพหรือความน่าเชื่อถือของตลับ บรรจหมึกที่หมดอายแล้ว การต้องเข้ารับบริการหรือซ่อมแซมอปกรณ์อัน เป็นผลจากการใช้หมึกพิมพ์ที่หมดอายุจะไม่อยู่ภายใต้การรับประกัน สำหรับข้อมลเพิ่มเติม โปรดด

"การเปลี่ยนตลับบรรจหมึก" ในหน้า 109

# ตลับบรรจุหมึกใกล้หมดอายุ

**สาเหตุ:** หมึกในตลับหมึกพิมพ์นี้ใกล้หมดอายุ **วิธีแก้ไข:** ตลับบรรจหมึกหนึ่งตลับหรือมากกว่าใกล้หมดอายแล้ว ้ตลับบรรจหมึกแต่ละตลับมีวันหมดอาย วันหมดอายมีขึ้นเพื่อป้องกันระบบ การพิมพ์และเพื่อให้แน่ใจว่าหมึกพิมพ์มีคณภาพ เมื่อท่านได้รับข้อความ ระบว่าตลับบรรจหมึกหมดอาย ให้นำตลับบรรจหมึกที่หมดอายนั้นออก แล้ว ้จึงปิดข้อความ ท่านสามารถดำเนินการพิมพ์ต่อไปได้โดยไม่ต้องเปลี่ยนตลับ บรรจหมึก โดยการปฏิบัติตามขั้นตอนบน HP Photosmart หรือข้อความที่ ระบว่าตลับบรรจหมึกหมดอายบนหน้าจอคอมพิวเตอร์ของท่าน เราขอแนะ ้นำให้เปลี่ยนตลับบรรจุหมึกที่หมดอายุ HP ไม่รับประกันคณภาพหรือความ น่าเชื่อถือของหมึกพิมพ์ที่หมดอายแล้ว บริการหรือการซ่อมเครื่องที่เป็นผล มาจากการใช้หมึกพิมพ์หมดอายุไม่อยู่ภายใต้การรับประกัน

สำหรับข้อมลเพิ่มเติม โปรดด

"การเปลี่ยนตลับบรรจหมึก" ในหน้า 109

# หมึกพิมพ์ที่ไม่ใช่ของ HP

HP Photosmart ได้ตรวจพบหมึกพิมพ์ที่ไม่ใช่ของ HP สาเหต: **วิธีแก้ไข:** เปลี่ยนตลับบรรจหมึกที่ระบ

HP ขอแนะนำให้ใช้ตลับบรรจหมึก HP ของแท้ ตลับบรรจหมึก HP ของแท้ ได้รับการออกแบบและทดสอบมาเพื่อใช้สำหรับเครื่องพิมพ์ของ HP ซึ่งทำ ให้คุณพิมพ์งานคุณภาพเยี่ยมได้อย่างง่ายๆ ด้วยความต่อเนื่อง

พมายเหตุ HP ไม่สามารถรับประกันคุณภาพหรือความน่าเชื่อถือของ ตลับหมึกที่มิใช่ของ HP การให้บริการหรือการซ่อมแซมเครื่องพิมพ์ที่ เสียหายอันเกิดจากการใช้งานด้วยหมึกพิมพ์ที่ไม่ใช่ของ HP จะไม่รวม อยู่ในการรับประกันของบริษัท

หากคุณซื้อตลับบรรจุหมึก HP ของแท้ โปรดดูที่

www.hp.com/go/anticounterfeit

สำหรับข้อมูลเพิ่มเติม โปรดดู

"<u>การเปลี่ยนตลับบรรจุหมึก</u>" ในหน้า 109

# หมึกพิมพ์ของแท้ HP ถูกใช้งาน

**สาเหตุ:** แสดงว่ามีการใช้งานหมึกพิมพ์ในตลับบรรจุหมึกของแท้ของ HP นี้แล้ว

**วิธีแก้ไข:** เปลี่ยนตลับบรรจุหมึกที่ระบุ หรือแตะ **OK** (ตกลง) เพื่อดำเนิน การต่อ

HP ขอแนะนำให้ใช้ตลับบรรจุหมึก HP ของแท้ ตลับบรรจุหมึก HP ของแท้ ได้รับการออกแบบและทดสอบมาเพื่อใช้สำหรับเครื่องพิมพ์ของ HP ซึ่งทำ ให้คุณพิมพ์งานคุณภาพเยี่ยมได้อย่างง่ายๆ ด้วยความต่อเนื่อง

พมายเหตุ HP ไม่สามารถรับประกันคุณภาพหรือความน่าเชื่อถือของ ตลับหมึกที่มิใช่ของ HP การให้บริการหรือการซ่อมแซมเครื่องพิมพ์ที่ เสียหายอันเกิดจากการใช้งานด้วยหมึกพิมพ์ที่ไม่ใช่ของ HP จะไม่รวม อยู่ในการรับประกันของบริษัท

สำหรับข้อมูลเพิ่มเติม โปรดดู

"<u>การเปลี่ยนตลับบรรจุหมึก</u>" ในหน้า 109

# หัวพิมพ์ติดขัด

สาเหตุ: มีสิ่งกีดขวางหัวพิมพ์

# **วิธีแก้ไข:** นำสิ่งกีดขวางออกจากหัวพิมพ์

# การนำสิ่งกีดขวางออกจากหัวพิมพ์

 เปิดฝาครอบตลับหมึกพิมพ์โดยการดันส่วนกลางที่ด้านหน้าของอุปกรณ์ ขึ้น จนกระทั่งล็อกฝาครอบเข้าที่

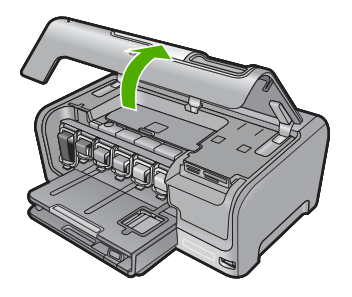

- 2. นำสิ่งกีดขวางออกจากหัวพิมพ์ ซึ่งรวมถึงวัสดุหีบห่อต่างๆ
- 3. ปิดเครื่อง HP Photosmart แล้วเปิดอีกครั้ง
- 4. ปิดฝาครอบตลับหมึกพิมพ์

# หัวพิมพ์ไม่ทำงาน

**สาเหตุ:** หัวพิมพ์หรือระบบจ่ายหมึกล้มเหลว เครื่อง HP Photosmart ไม่ สามารถพิมพ์ต่อไปได้

วิธีแก้ไข: โปรดติดต่อศูนย์บริการ HP ไปที่:

www.hp.com/support

เมื่อเครื่องแจ้งเตือน ให้เลือกประเทศ/ภูมิภาค แล้วคลิกที่ **Contact HP** (ติด ต่อ HP) เพื่อขอข้อมูลการโทรติดต่อฝ่ายสนับสนุนทางเทคนิค

# การปรับตำแหน่งล้มเหลว

สาเหตุ: ใส่กระดาษประเภทที่ไม่ถูกต้องในถาดใส่กระดาษ

**วิธีแก้ไข:** หากในถาดป้อนกระดาษมีกระดาษสีหรือกระดาษภาพถ่ายอยู่ ขณะมีการปรับตำแหน่งเครื่องพิมพ์ อาจส่งผลให้การปรับตำแหน่งดังกล่าว ไม่ทำงาน ใส่กระดาษธรรมดาที่ยังไม่ได้ใช้หรือกระดาษ A4 เข้าไปในถาด ป้อนกระดาษ จากนั้น ให้ลองปรับตำแหน่งใหม่อีกครั้ง หากการปรับตำแหน่ง ไม่ทำงาน แสดงว่าตัวเซ็นเซอร์อาจเสีย

โปรดติดต่อศูนย์บริการ HP ไปที่:

#### www.hp.com/support

เมื่อเครื่องแจ้งเตือน ให้เลือกประเทศ/ภูมิภาค แล้วคลิกที่ Contact HP (ติด ต่อ HP) เพื่อขอข้อมูลการโทรติดต่อฝ่ายสนับสนุนทางเทคนิค

**สาเหตุ:** หัวพิมพ์หรือเซ็นเซอร์เสีย

วิธีแก้ไข: โปรดติดต่อศูนย์บริการ HP ไปที่:

www.hp.com/support

เมื่อเครื่องแจ้งเตือน ให้เลือกประเทศ/ภูมิภาค แล้วคลิกที่ Contact HP (ติด ต่อ HP) เพื่อขอข้อมูลการโทรติดต่อฝ่ายสนับสนุนทางเทคนิค

# ควรเปลี่ยนตลับบรรจุหมึกในเร็วๆ นี้

**สาเหตุ:** ตลับบรรจุหมึกที่ระบุมีหมึกพิมพ์เหลืออยู่น้อย และอาจต้องเปลี่ยน ใหม่โดยเร็ว

**วิธีแก้ไข:** คุณอาจทำการพิมพ์ต่อไปได้ในระยะเวลาสั้นๆ ด้วยหมึกที่เหลือ อยู่ในชุดหัวพิมพ์ เปลี่ยนตลับบรรจุหมึกที่ระบุ หรือปฏิบัติตามการแจ้งเตือน บนจอแสดงผลหรือหน้าจอคอมพิวเตอร์เพื่อดำเนินการต่อ

สำหรับข้อมูลเพิ่มเติม โปรดดู

"<u>การเปลี่ยนตลับบรรจุหมึก</u>" ในหน้า 109

### การดูแลรักษาตามตาราง

**สาเหตุ:** HP Photosmart ดำเนินขั้นตอนการดูแลรักษาตามระยะเวลา เพื่อให้ได้คุณภาพการพิมพ์ที่ดีที่สุด

**วิธีแก้ไข:** ใส่กระดาษธรรมดาสีขาวที่ยังไม่ได้ใช้ขนาด letter หรือ A4 ลง ไปในถาดป้อนกระดาษ จากนั้นปฏิบัติตามการแจ้งเตือนบนจอแสดงผลหรือ หน้าจอคอมพิวเตอร์เพื่อดำเนินการต่อ

# ใส่ตลับบรรจุหมึกผิด

**สาเหตุ:** ได้มีการติดตั้งตลับบรรจุหมึกที่ไม่ถูกต้อง วิ**ธีแก้ไข:** ในการตั้งค่าเครื่องพิมพ์และใช้งาน HP Photosmart เป็นครั้ง แรก ตรวจสอบว่าได้ใส่ตลับบรรจุหมึกที่มาพร้อมกับเครื่องพิมพ์แล้ว หมึกใน ตลับบรรจหมึกนี้ผลิตขึ้นมาเป็นพิเศษเพื่อใช้ผสมกับหมึกในหัวพิมพ์ ในการแก้ไขข้อผิดพลาดนี้ ให้เปลี่ยนหมึกพิมพ์ที่เกิดปัญหาโดยใช้หมึกพิมพ์ ที่ส่งมาพร้อมกับเครื่องพิมพ์ HP Photosmart สำหรับข้อมูลเพิ่มเติม โปรดดู "<u>การเปลี่ยนตลับบรรจุหมึก</u>" ในหน้า 109

# ้ไม่มีตลับบรรจุหมึก ติดตั้งไม่ถูกต้อง หรือไม่ตรงกับการใช้งานของเครื่อง

**สาเหตุ:** ตลับบรรจุหมึกหนึ่งตลับหรือมากกว่าสูญหาย **วิธีแก้ไข:** ถอดและใส่ตลับบรรจุหมึกกลับเข้าไปใหม่ แล้วตรวจสอบว่าใส่ กลับเข้าไปจนสุดและล็อคอยู่ในตำแหน่งแล้ว

**สาเหตุ:** ไม่มีการติดตั้งตลับบรรจุหมึกหนึ่งตลับหรือติดตั้งไม่ถูกต้อง **วิธีแก้ไข:** ถอดและใส่ตลับหมึกพิมพ์กลับเข้าไปใหม่ แล้วตรวจสอบว่าใส่ กลับเข้าไปจนสุดและล็อคอยู่ในตำแหน่งแล้ว หากยังแก้ปัญหาไม่ได้ ให้ทำ ความสะอาดแถบสีทองแดงของตลับบรรจุหมึก

สำหรับข้อมูลเพิ่มเติม โปรดดู

- "<u>การเปลี่ยนตลับบรรจุหมึก</u>" ในหน้า 109
- <u>"การทำความสะอาดแถบตลับบรรจุหมึก</u>" ในหน้า 114

สาเหตุ: ตลับบรรจุหมึกเสียหรือออกแบบมาเพื่อใช้กับเครื่องนี้ วิธีแก้ไข: เปลี่ยนตลับบรรจุหมึกนี้ทันทีเพื่อให้สามารถพิมพ์งานได้ หาก ตลับบรรจุหมึกต่างๆ ยังอยู่ในเครื่องพิมพ์ HP Photosmart ครบ แสดงว่า หน้าสัมผัสของตลับหมึกอาจสกปรก

หากตลับบรรจุหมึกต่างๆ ยังอยู่ในเครื่องพิมพ์ HP Photosmart ครบ แต่ คุณยังได้รับข้อความนี้หลังจากทำความสะอาดแถบสัมผัสของตลับหมึกแล้ว แสดงว่าตลับบรรจุหมึกอาจเสียหาย โปรดติดต่อศูนย์บริการ HP ไปที่:

www.hp.com/support

เมื่อเครื่องแจ้งเตือน ให้เลือกประเทศ/ภูมิภาค แล้วคลิกที่ **Contact HP** (ติด ต่อ HP) เพื่อขอข้อมูลการโทรติดต่อฝ่ายสนับสนุนทางเทคนิค

สำหรับข้อมูลเพิ่มเติม โปรดดู

"<u>การเปลี่ยนตลับบรรจุหมึก</u>" ในหน้า 109

**วิธีแก้ไข:** ในการตั้งค่าเครื่องพิมพ์และใช้งาน HP Photosmart เป็นครั้ง แรก ตรวจสอบว่าได้ใส่ตลับบรรจุหมึกที่มาพร้อมกับเครื่องพิมพ์แล้ว หมี กในตลับบรรจุหมึกนี้ผลิตขึ้นมาเป็นพิเศษเพื่อใช้ผสมกับหมึกในหัวพิมพ์ ในการแก้ไขข้อผิดพลาดนี้ ให้เปลี่ยนตลับบรรจุหมึกที่เกิดปัญหาโดยใช้ตลับ บรรจุหมึกที่ส่งมาพร้อมกับ HP Photosmart สำหรับข้อมลเพิ่มเติม โปรดด

"<u>การเปลี่ยนตลับบรรจุหมึก</u>" ในหน้า 109

# 13 การรับประกันและบริการของ HP

Hewlett-Packard ให้บริการความช่วยเหลือกทั้งทางโทรศัพท์และอินเทอร์เน็ตสำหรับ เครื่อง HP Photosmart

ส่วนนี้จะกล่าวถึงหัวข้อต่อไปนี้

- <u>การรับประกัน</u>
- <u>ข้อมูลการรับประกันตลับบรรจุหมึก</u>
- <u>ขั้นตอนการสนับสนุน</u>
- <u>ก่อนที่คุณจะโทรหาศูนย์บริการลูกค้าของ HP</u>
- <u>การสนับสนุนทางโทรศัพท์ของ HP</u>
- <u>ตัวเลือกการรับประกันอื่นๆ</u>
- HP Quick Exchange Service (Japan)
- HP Korea customer support
- <u>การเตรียมเครื่อง HP Photosmart สำหรับการส่ง</u>
- <u>การบรรจุ HP Photosmart ลงกล่อง</u>

# <mark>การรับปร</mark>ะกัน

สำหรับข้อมูลเพิ่มเติมเกี่ยวกับการรับประกัน โปรดดูคู่มือการติดตั้งที่มาพร้อมกับ HP Photosmart

# ข้อมูลการรับประกันตลับบรรจุหมึก

จะมีการบังคับใช้การรับประกัน ตลับบรรจุหมึกของ HP เมื่อตลับบรรจุหมึกถูกใช้กับ อุปกรณ์การพิมพ์ของ HP ที่กำหนดไว้ การรับประกันนี้ไม่ครอบคลุมผลิตภัณฑ์หมึก ของ HP ที่ถูกเติมใหม่ ผลิตใหม่ ตกแต่งใหม่ ใช้งานผิดประเภท หรือทำให้เสีย ในช่วงระยะเวลารับประกัน ตลับบรรจุหมึกจะอยู่ภายใต้การรับประกันนานเท่าที่หมึก HP ยังไม่หมด และยังไม่ถึงวันที่สิ้นสุดการรับประกัน อาจพบวันที่สิ้นสุดการรับประกันที่ แสดงอยู่ในรูปแบบ ปปปป/ดด/วว บนตลับบรรจุหมึกตามที่ระบุไว้:

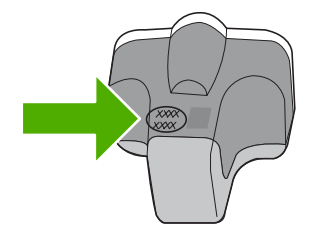

สำหรับสำเนาของเอกสารการรับประกันแบบจำกัดของ HP โปรดอ่านเอกสารประกอบที่ ให้มาพร้อมกับ HP Photosmart

# ขั้นตอนการสนับสนุน

# หากท่านประสบปัญหา ให้ทำตามขึ้นตอนต่อไปนี้

- 1. ตรวจสอบเอกสารประกอบที่ให้มากับ HP Photosmart
- เยี่ยมชมเว็บไซต์การสนับสนุนออนไลน์ของ HP ที่ <u>www.hp.com/support</u> การ สนับสนุนออนไลน์ของของ HP ให้บริการสำหรับลูกค้าทุกรายของ HP เว็บไซต์นี้ เป็นแหล่งข้อมูลอุปกรณ์ที่เข้าถึงได้รวดเร็วที่สุดเมื่อต้องการทราบข้อมูลปัจจุบันของ ผลิตภัณฑ์ และเมื่อต้องการความช่วยเหลือจากผู้เชี่ยวชาญ รวมถึงคุณลักษณะต่อไป นี้
  - เข้าถึงผู้เชี่ยวชาญที่ทรงคุณวุฒิที่ให้การสนับสนุนออนไลน์ได้อย่างรวดเร็ว
  - อัพเดทซอฟต์แวร์และไดร์เวอร์สำหรับ HP Photosmart
  - HP Photosmart ที่มีประโยชน์และข้อมูลการแก้ไขปัญหาเบื้องต้นสำหรับ ปัญหาทั่วๆ ไป
  - การอัพเดตอุปกรณ์ ความพร้อมให้การสนับสนุนและข่าวจาก HP จะพร้อมให้ บริการเมื่อท่านลงทะเบียน HP Photosmart
- ติดต่อฝ่ายสนับสนุนของ HP ตัวเลือกการสนับสนุนและความพร้อมในการให้ บริการจะแตกต่างกันไปตามอุปกรณ์ ประเทศ/พื้นที่ และภาษา

# ก่อนที่คุณจะโทรหาศูนย์บริการลูกด้าของ HP

โปรแกรมซอฟต์แวร์ของบริษัทอื่นอาจรวมอยู่ในเครื่อง HP Photosmart หากท่าน ประสบปัญหาในการใช้โปรแกรมดังกล่าว โปรดโทรขอคำแนะนำจากผู้เชี่ยวชาญของ บริษัทนั้น

หากต้องการติดต่อศูนย์บริการลูกค้าของ HP โปรดปฏิบัติตามขึ้นตอนต่อไปนี้ก่อนโทร ติดต่อ:

- ตรวจสอบว่า
  - a. HP Photosmart เสียบปลั๊กและเปิดเครื่องอยู่
  - b. ใส่ตลับบรรจุหมึกที่กำหนดอย่างถูกต้อง
  - c. ใส่กระดาษที่เหมาะสมในถาดป้อนกระดาษ
- 2. รีเซ็ตเครื่อง HP Photosmart
  - a. ปิดเครื่อง HP Photosmart โดยกดปุ่ม **เปิด**
  - b. ถอดสายไฟออกจากด้านหลังของตัวเครื่อง HP Photosmart
  - c. เสียบปลั๊กไฟเครื่อง HP Photosmart ใหม่
  - d. เปิดเครื่อง HP Photosmart โดยกดปุ่ม **เปิด**

 หากต้องการก้นหาข้อมูลการสนับสนุนและการรับประกัน โปรดไปที่เว็บไซต์ของ HP ที่ <u>www.hp.com/support</u> เมื่อเครื่องแจ้งเตือน ให้เลือกประเทศ/ภูมิภาค แล้ว คลิกที่ Contact HP (ติดต่อ HP) เพื่อขอข้อมูลการโทรติดต่อฝ่ายสนับสนุนทาง เทคนิค

เข้าไปในเว็บไซต์ของ HP เพื่อตรวจดูข้อมูลที่อัพเดตหรือข้อแนะนำการแก้ไข ปัญหาเบื้องต้นสำหรับ HP Photosmart

- ถ้าคุณยังพบปัญหาในการใช้งานอยู่และต้องการติดต่อกับเจ้าหน้าที่ฝ่ายบริการ ลูกค้าของ HP โปรดปฏิบัติดังต่อไปนี้
  - a. จดชื่อเครื่อง HP Photosmart ตามที่ปรากฏบนแผงควบคุม
  - b. การพิมพ์รายงานการทดสอบเครื่อง
  - c. ทำสำเนาสีเป็นงานพิมพ์ตัวอย่าง
  - d. เตรียมพร้อมสำหรับการอธิบายรายละเอียดเกี่ยวกับปัญหาของคุณ
  - เตรียมหมายเลขผลิตภัณฑ์ให้พร้อม
     ซึ่งจะอยู่ที่สติ๊กเกอร์ทางด้านหลังของ HP Photosmart หมายเลขผลิตภัณฑ์
     เป็นรหัส 10 ตัวตรงมุมบนด้านซ้ายของสติ๊กเกอร์
- 5. ติดต่อศูนย์บริการลูกค้าของ HP คุณควรอยู่ใกล้เครื่อง HP Photosmart ในขณะ ที่โทรศัพท์

# หัวข้อที่เกี่ยวข้อง

<u> "พิมพ์รายงานการทดสอบเครื่อง</u>" ในหน้า 105

# การสนับสนุนทางโทรศัพท์ของ HP

้สำหรับรายการหมายเลขโทรศัพท์ให้บริการสนับสนุน โปรดดูได้ที่เอกสารประกอบที่มา กับเครื่อง

ส่วนนี้จะกล่าวถึงหัวข้อต่อไปนี้

- <u>ระยะเวลาของการสนับสนุนทางโทรศัพท์</u>
- <u>การโทรศัพท์ติดต่อ</u>
- หลังจากสิ้นสุดระยะเวลาการสนับสนุนทางโทรศัพท์

# ระยะเวลาของการสนับสนุนทางโทรศัพท์

บริการสนับสนุนทางโทรศัพท์ระยะเวลาหนึ่งปีเปิดให้บริการในอเมริกาเหนือ เอเชียแปซิ ฟิก และละตินอเมริกา (รวมเม็กซิโก) หากต้องการตรวจสอบระยะเวลาของการสนับสนุน ทางโทรศัพท์ในยุโรป ตะวันออกกลาง และแอฟริกา ไปที่ <u>www.hp.com/support</u> โดย มีค่าใช้จ่ายตามปกติของการใช้โทรศัพท์

# การโทรศัพท์ติดต่อ

ให้โทรติดต่อฝ่ายสนับสนุนของ HP ขณะที่ท่านอยู่หน้าเครื่องคอมพิวเตอร์และ HP Photosmart กรุณาเตรียมข้อมูลเหล่านี้ให้พร้อม

- หมายเลขรุ่น (บนฉลากทางด้านหน้าของ HP Photosmart)
- หมายเลขผลิตภัณฑ์ (บนด้านหลังหรือข้างใต้ของ HP Photosmart)
- ข้อความที่ปรากฏเมื่อมีปัญหาเกิดขึ้น
- ตอบคำถามเหล่านี้
  - เคยเกิดเหตุการณ์เช่นนี้มาก่อนหรือไม่
  - ท่านสามารถทำให้เกิดขึ้นได้อีกหรือไม่
  - ท่านเพิ่มฮาร์ดแวร์หรือซอฟต์แวร์ใหม่ลงในคอมพิวเตอร์ของคุณในช่วงที่เริ่ม เกิดปัญหานี้หรือไม่
  - มีเหตุการณ์อื่นเกิดขึ้นก่อนเหตุการณ์นี้หรือไม่ (เช่น ฟ้าร้อง HP Photosmart ถูกเคลื่อนย้าย)

# หลังจากสิ้นสุดระยะเวลาการสนับสนุนทางโทรศัพท์

หลังสิ้นสุดระยะเวลาการสนับสนุนทางโทรศัพท์ ท่านจะได้รับความช่วยเหลือจาก HP โดยต้องเสียค่าใช้จ่ายเพิ่มเติม โดยสามารถรับความช่วยเหลือได้จากเว็บไซต์สนับสนุน แบบออนไลน์ของ HP <u>www.hp.com/support</u> โปรดติดต่อตัวแทนจำหน่ายของ HP หรือติดต่อที่หมายเลขโทรศัพท์ของฝ่ายสนับสนุนในประเทศ/พื้นที่ของท่านเพื่อรับ ทราบข้อมูลเพิ่มเติมเกี่ยวกับตัวเลือกการสนับสนุน

# ์ตัวเลือกการรับประกันอื่นๆ

หากต้องเพิ่มระยะเวลาการให้บริการสำหรับ HP Photosmart จะต้องเสียค่าใช้จ่ายเพิ่ม เติม โปรดดูที่ <u>www.hp.com/support</u> เลือกประเทศ/ภูมิภาคและภาษาของท่าน จาก นั้นตรวจสอบการบริการและการรับประกันเพื่อดูข้อมูลในการให้บริการเพิ่มเติม

# HP Quick Exchange Service (Japan)

インク カートリッジに問題がある場合は以下に記載されている電話番号に連絡してく ださい。インク カートリッジが故障している、または欠陥があると判断された場合、 HP Quick Exchange Service がこのインク カートリッジを正常品と交換し、故障した インクカートリッジを回収します。保障期間中は、修理代と配送料は無料です。また、 お住まいの地域にもよりますが、プリンタを次の日までに交換することも可能です。 電話番号: 0570-000511(自動応答) 03-3335-9800(自動応答システムが使用できない場合) サポート時間: 平日の午前 9:00 から午後 5:00 まで 土日の午前 10:00 から午後 5:00 まで 祝祭日および1月1日から3日は除きます。 サービスの条件: サポートの提供は、カスタマケアセンターを通してのみ行われます。 カスタマケアセンターがプリンタの不具合と判断した場合に、サービスを受ける ことができます。

ご注意:ユーザの扱いが不適切であったために故障した場合は、保障期間中であ っても修理は有料となります。詳細については保証書を参照してください。

その他の制限:

- 運搬の時間はお住まいの地域によって異なります。詳しくは、カスタマケアセン ターに連絡してご確認ください。
- 出荷配送は、当社指定の配送業者が行います。
- 配送は交通事情などの諸事情によって、遅れる場合があります。
- このサービスは、将来予告なしに変更することがあります。

หากต้องการคำแนะนำเกี่ยวกับวิธีบรรจุเครื่องลงกล่องเพื่อส่งเข้าศูนย์ โปรดดู "<u>การ</u> <u>บรรจุ HP Photosmart ลงกล่อง</u>" ในหน้า 199

# **HP Korea customer support**

HP 한국 고객 지원 문의

- 고객 지원 센터 대표 전화 1588-3003
- 제품가격 및 구입처 정보 문의 전화 080-703-0700
- 전화 상담 가능 시간:
   평 일 09:00~18:00
   토요일 09:00~13:00
   (일요일, 공휴일 제외)

# การเตรียมเครื่อง HP Photosmart สำหรับการส่ง

หากหลังจากติดต่อกับศูนย์บริการของ HP หรือกลับไปยังจุดขายที่คุณต้องส่ง HP Photosmart เพื่อรับบริการ โปรดตรวจสอบให้แน่ใจว่าคุณนำสิ่งของต่อไปนี้ออก จากเครื่องก่อนส่งคืนอุปกรณ์ อันได้แก่

- ฝาครอบแผงควบคุม
- สายไฟ สาย USB และสายเคเบิลอื่นๆ ที่เชื่อมต่อกับ HP Photosmart
  - △ ข้อควรระวัง เครื่อง HP Photosmart ที่เปลี่ยนแทนจะไม่สายไฟส่งมาด้วย เก็บสายไฟไว้ในสถานที่ปลอดภัยจนกว่าเครื่อง HP Photosmart ที่เปลี่ยน แทนจะมาถึง
- กระดาษใดๆ ที่ใส่อยู่ในถาดป้อนกระดาษ
- นำต้นฉบับใดๆ ที่คุณวางไว้ใน HP Photosmart ออก

ส่วนนี้จะกล่าวถึงหัวข้อต่อไปนี้

- <u>การดูแลรักษาระบบจ่ายหมึกพิมพ์</u>
- <u>การถอดฝาครอบแผงควบคุมออก</u>

# การดูแลรักษาระบบจ่ายหมึกพิมพ์

โปรดติดต่อฝ่ายสนับสนุนของ HP เพื่อขอข้อมูลเกี่ยวกับวิธีที่ท่านควรดูแลระบบจ่าย หมึกพิมพ์เพื่อป้องกันไม่ให้หมึกพิมพ์รั่วซึมอยู่ใน HP Photosmart ระหว่างการจัดส่ง ฝ่ายสนับสนุนอาจแนะนำให้ท่านเปลี่ยนตลับหมึกพิมพ์ใหม่

ถ้าท่านได้รับ HP Photosmart ใหม่ โปรดอ่านขั้นตอนต่างๆ ในกล่องเพื่อดูข้อมูลเกี่ยว กับวิธีการดูแลรักษาระบบจ่ายหมึกพิมพ์ HP Photosmart ใหม่จะมีตลับหมึกพิมพ์ที่ ท่านสามารถใช้เพื่อติดตั้งในเครื่องของท่านเพื่อป้องกันไม่ให้หมึกรั่วซึมในระหว่างการ จัดส่ง

พมายเหตุ ข้อมูลนี้ไม่ใช้กับลูกค้าในประเทศญี่ปุ่น สำหรับข้อมูลเกี่ยวกับตัวเลือก บริการต่างๆ ในประเทศญี่ปุ่น โปรดดู "<u>HP Quick Exchange Service</u> (Japan)" ในหน้า 197

### หัวข้อที่เกี่ยวข้อง

"<u>การเปลี่ยนตลับบรรจุหมึก</u>" ในหน้า 109

#### การถอดฝาครอบแผงควบคุมออก

ถอดฝาครอบแผงควบคุมออกก่อนน้ำ HP Photosmart ไปซ่อม

- พมายเหตุ ข้อมูลนี้ไม่ใช้กับลูกค้าในประเทศญี่ปุ่น สำหรับข้อมูลเกี่ยวกับตัวเลือก บริการต่างๆ ในประเทศญี่ปุ่น โปรดดู "<u>HP Quick Exchange Service</u> (Japan)" ในหน้า 197
- △ ข้อควรระวัง ท่านต้องถอดปลั๊กเครื่อง HP Photosmart ออกก่อนที่จะปฏิบัติขึ้น ตอนเหล่านี้

#### วิธีการถอดฝาครอบแผงควบคุม

- 1. กดปุ่ม **เปิด** เพื่อปิดเครื่อง HP Photosmart
- ถอดปลั๊กออก และถอดสายไฟออกจากเครื่อง HP Photosmart อย่าส่งสายไฟมา กับเครื่อง HP Photosmart
- ถอดฝาครอบแผงควบคุมออกตามขั้นตอนดังต่อไปนี้
  - a. วางมือลงบนฝาครอบแผงควบคุมแต่ละข้าง
  - b. ใช้ปลายนิ้วงัดฝาครอบแผงควบคุมออก

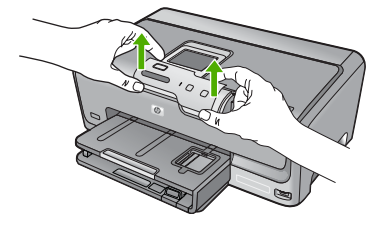

- เก็บฝาครอบแผงควบคุมไว้ อย่าส่งฝาครอบแผงควบคุมมากับเครื่อง HP Photosmart
  - △ ข้อกวรระวัง เกรื่อง HP Photosmart ที่เปลี่ยนแทนอาจไม่มีฝากรอบแผง กวบกุมมาด้วย ท่านจึงกวรเก็บฝากรอบแผงกวบกุมไว้ในที่ปลอดภัย และเมื่อ เกรื่อง HP Photosmart ที่เปลี่ยนแทนมาถึง จึงก่อยประกอบฝากรอบแผงกวบ กุมกลับเข้าไปใหม่ ท่านต้องประกอบฝากรอบแผงกวบกุมเพื่อใช้ฟังก์ชันต่างๆ ของแผงกวบกุมบนเกรื่อง HP Photosmart ที่เปลี่ยนแทน
  - หมายเหตุ สำหรับวิธีการประกอบแผ่นชื่อปุ่มบนแผงควบคุม โปรดดูคู่มือติดตั้ง ที่มาพร้อมกับเครื่อง HP Photosmart เครื่อง HP Photosmart ที่เปลี่ยนแทน อาจมาพร้อมกับคำแนะนำสำหรับการติดตั้งอุปกรณ์ของคุณ

# การบรรจุ HP Photosmart ลงกล่อง

ปฏิบัติตามขั้นตอนต่อไปนี้หลังจากท่านเตรียมจัดส่ง HP Photosmart การบรรจุ HP Photosmart **ลงกล่อง** 

 หากเป็นไปได้ ให้บรรจุเครื่อง HP Photosmart เพื่อการจัดส่งโดยใช้วัสดุหีบห่อ เดิมหรือวัสดุหีบห่อที่มาพร้อมกับอุปกรณ์สำหรับเปลี่ยน

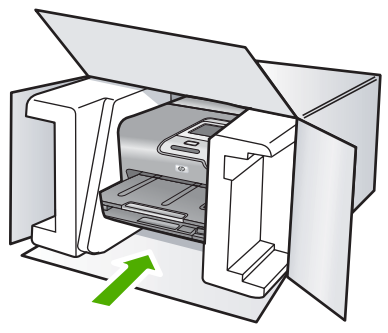

หากท่านไม่มีวัสดุหีบห่อเดิม โปรดใช้วัสดุหีบห่ออื่นที่เหมาะสม ความเสียหายใน การจัดส่งที่เกิดจากการบรรจุหีบห่อและ/หรือการขนส่งที่ไม่เหมาะสมไม่จัดอยู่ภาย ใต้การรับประกัน

- 2. ติดป้ายที่อยู่ส่งกลับที่ด้านนอกกล่อง
- โปรดใส่สิ่งต่อไปนี้ลงในกล่องด้วย:
  - ข้อความอธิบายถึงอาการขำรุดของเครื่องโดยละเอียด (หากมีตัวอย่างการพิมพ์ ของเครื่องมาด้วยจะดีมาก)
  - สำเนาใบเสร็จหรือหลักฐานการซื้อเพื่อบอกระยะเวลาการรับประกัน
  - ชื่อ ที่อยู่ และหมายเลขโทรศัพท์ของท่านที่สามารถติดต่อได้ในระหว่างวัน

# 14 ข้อมูลทางเทคนิค

ข้อมูลด้านเทคนิคและข้อมูลว่าด้วยข้อบังคับสากลสำหรับ HP Photosmart มีอยู่ใน ส่วนนี้

สำหรับข้อมูลเพิ่มเติม โปรดดูเอกสารประกอบที่มาพร้อมกับ HP Photosmart ส่วนนี้จะกล่าวถึงหัวข้อต่อไปนี้

- <u>ลักษณะเฉพาะ</u>
- <u>โปรแกรมควบคุมผลิตภัณฑ์เพื่ออนุรักษ์สิ่งแวดล้อม</u>
- <u>ประกาศข้อบังคับ</u>

# ลักษณะเฉพาะ

ข้อกำหนดเฉพาะด้านเทคนิคสำหรับ HP Photosmart มีอยู่ในหัวข้อนี้ สำหรับข้อมูล เพิ่มเติม โปรดดูเอกสารประกอบที่มาพร้อมกับ HP Photosmart

#### ข้อกำหนดเกี่ยวกับระบบ

ข้อกำหนดเกี่ยวกับซอฟต์แวร์และระบบอยู่ในไฟล์ Readme สำหรับข้อมูลเกี่ยวกับรีลีสและการสนับสนุนของระบบปฏิบัติการในอนาคต โปรดเข้าไป ที่เว็บไซต์บริการลกค้าออนไลน์ของ HP ที่ www.hp.com/support

| ประเภท                                    | น้ำหนักก <del>ร</del> ะดาษ               | ถาดป้อนกระดาษ <sup>*</sup>           | ถาดรับกระดาษออก <sup>†</sup> | ถาดกระดาษภาพถ่าย |
|-------------------------------------------|------------------------------------------|--------------------------------------|------------------------------|------------------|
| กระดาษธรรมดา                              | 20 ถึง 24 ปอนด์ (75<br>ถึง 90 แกรม)      | สูงสุด 100 แผ่น<br>(กระดาษ 20 ปอนด์) | 50 (กระดาษ 20<br>ปอนด์)      | ไม่ระบุ          |
| กระดาษ Legal                              | 20 ถึง 24 ปอนด์ (75<br>ถึง 90 แกรม)      | สูงสุด 100 แผ่น<br>(กระดาษ 20 ปอนด์) | 50 (กระดาษ 20<br>ปอนด์)      | ไม่ระบุ          |
| การ์ด                                     | น้ำหนักสูงสุดคือ 110<br>ปอนด์ (200 แกรม) | สูงสุด 20 แผ่น                       | 25                           | สูงสุด 20 แผ่น   |
| ซองจดหมาย                                 | 20 ถึง 24 ปอนด์ (75<br>ถึง 90 แกรม)      | สูงสุด 10 แผ่น                       | 10                           | ไม่ระบุ          |
| แผ่นใส                                    | ไม่ระบุ                                  | สูงสุด 20 แผ่น                       | 15 หรือน้อยกว่า              | ไม่ระบุ          |
| ป้าย                                      | ไม่ระบุ                                  | สูงสุด 20 แผ่น                       | 25                           | ไม่ระบุ          |
| กระดาษภาพถ่าย 5 x 7 นิ้ว<br>(13 x 18 ซม.) | 145 ปอนด์<br>(236 แกรม)                  | สูงสุด 20 แผ่น                       | 25                           | ไม่ระบุ          |
| กระดาษภาพถ่าย 4 x 6 นิ้ว<br>(10 x 15 ซม.) | 145 ปอนด์<br>(236 แกรม)                  | สูงสุด 20 แผ่น                       | 25                           | สูงสุด 20 แผ่น   |

#### ลักษณะเฉพาะของกระดาษ

ข้อมูลทางเทคนิค

#### บท 14

(ทำต่อ)

| ประเภท                                         | น้ำหนักกระดาษ | ถาดป้อนกระดาษ  | ถาดรับกระดาษออก <sup>†</sup> | ถาดกระดาษภาพถ่าย |
|------------------------------------------------|---------------|----------------|------------------------------|------------------|
| กระดาษภาพถ่าย 8.5 x 11<br>นิ้ว (216 x 279 มม.) | ไม่ระบุ       | สูงสุด 20 แผ่น | 10                           | ไม่ระบุ          |

ความจุสูงสุด

\*

- † ประเภทกระดาษและปริมาณหมึกที่ถุณใช้มีผลต่อความจุของถาดรับกระดาษออก HP ขอแนะนำให้ถุณหมั่นนำ กระดาษออกจากถาดรับกระดาษ
- \* ความจุสูงสุด

หมายเหตุ หากต้องการทราบรายการขนาดวัสดุพิมพ์ที่รองรับทั้งหมด โปรดดูที่ ไดรเวอร์เครื่องพิมพ์

### ลักษณะเฉพาะในการพิมพ์

- พิมพ์ขาวดำได้สูงสุด 1200 x 1200 dpi เมื่อพิมพ์จากคอมพิวเตอร์
- พิมพ์สีแบบคุณภาพสูงได้สูงสุด 4800 x 1200 dpi เมื่อพิมพ์จากคอมพิวเตอร์ด้วย ต้นฉบับขนาด 1200 dpi
- ความเร็วในการพิมพ์จะแตกต่างกัน ขึ้นอยู่กับความซับซ้อนของเอกสาร
- การพิมพ์ขนาดพาโนรามา
- วิธีการ: การพิมพ์อิงค์เจ็ตแบบใช้ความร้อนโดยกำหนดปริมาณหมึก
- ภาษา: PCL3 GUI
- รอบการทำงาน: พิมพ์ได้ 3000 แผ่นต่อเดือน

#### ความละเอียดในการพิมพ์

หากต้องการทราบข้อมูลเกี่ยวกับความละเอียดของเครื่องพิมพ์ โปรดดูที่ซอฟต์แวร์ เครื่องพิมพ์ สำหรับข้อมูลเพิ่มเติม โปรดดู "<u>เรียกดูความละเอียดของงานพิมพ์</u>" ในหน้า 63

#### จำนวนการพิมพ์ของตลับบรรจุหมึก

เข้าไปที่ <u>www.hp.com/pageyield</u> เพื่อดูข้อมูลเพิ่มเติมเกี่ยวกับจำนวนการพิมพ์ของ ตลับหมึกพิมพ์โดยประมาณ

#### ข้อมูลเกี่ยวกับเสียง

ในกรณีที่คุณเชื่อมต่ออินเทอร์เน็ต คุณสามารถอ่านข้อมูลเกี่ยวกับเสียงได้จากเว็บไซต์ ของ HP ไปที่: <u>www.hp.com/support</u>

# โปรแกรมควบคุมผลิตภัณฑ์เพื่ออนุรักษ์สิ่งแวดล้อม

Hewlett-Packard มุ่งมั่นสร้างผลิตภัณฑ์ที่มีคุณภาพที่เป็นมิตรกับสิ่งแวดล้อม มีการ ออกแบบเพื่อการรีไซเคิลกับผลิตภัณฑ์นี้ จำนวนวัสดุได้ถูกจำกัดให้อยู่ในปริมาณที่น้อย ที่สุดในขณะที่ยังรักษาสภาพการทำงานและความสม่ำเสมอในการทำงานได้อย่างเหมาะ สม วัสดุที่ไม่เหมือนกันได้รับการออกแบบมาให้แยกออกจากกันได้ง่าย สายรัดและการ เชื่อมต่ออื่นๆ สามารถค้นหา เข้าถึง และดึงออกได้ง่ายด้วยการใช้เครื่องมือพื้นฐาน ชิ้น ส่วนที่มีความสำคัญได้รับการออกแบบมาให้เข้าถึงได้อย่างรวดเร็วเพื่อการแยกขึ้นส่วน และการซ่อมแซมได้อย่างมีประสิทธิภาพ

สำหรับข้อมูลเพิ่มเติม โปรดเยี่ยมชมเว็บไซต์ Commitment to the Environment ของ HP ได้ที่

<u>www.hp.com/hpinfo/globalcitizenship/environment/index.html</u> ส่วนนี้จะกล่าวถึงหัวข้อต่อไปนี้

- <u>การใช้กระดาษ</u>
- <u>พลาสติก</u>
- เอกสารข้อมูลเกี่ยวกับความปลอดภัยในการใช้วัสดุ
- <u>โครงการรีไซเคิล</u>
- <u>โครงการรีไซเคิลวัสดุสำหรับ HP inkjet</u>
- <u>ประกาศเกี่ยวกับ Energy Star®</u>
- <u>วิธีการดูแลวัสดุแบบพิเศษ</u>
- <u>Attention California users</u>
- Battery disposal in the Netherlands
- Battery disposal in Taiwan
- Disposal of waste equipment by users in private households in the European Union

# การใช้กระดาษ

เครื่องพิมพ์นี้เหมาะสำหรับการใช้กระดาษรีไซเคิลตามข้อกำหนด DIN 19309 และ EN 12281:2002

#### พลาสติก

ชิ้นส่วนที่ทำจากพลาสติกซึ่งมีน้ำหนักเกิน 25 กรัมจะมีเครื่องหมายกำกับตามมาตรฐาน สากล เพื่อให้ทราบว่าพลาสติกใดควรนำไปรีไซเคิลเมื่อสิ้นสุดอายุการใช้งานของ เครื่องพิมพ์นี้แล้ว

# เอกสารข้อมูลเกี่ยวกับความปลอดภัยในการใช้วัสดุ

ท่านสามารถรับข้อมูลเกี่ยวกับความปลอดภัยในการใช้วัสดุ (MSDS) ได้จากเว็บไซต์ ของ HP ที่

www.hp.com/go/msds

# **โครงการรีไซเคิ**ล

HP นำเสนอโครงการส่งคืนและรีไซเคิลผลิตภัณฑ์มากขึ้นในหลายประเทศ/ภูมิภาค รวม ถึงพันธมิตรที่มีศูนย์รีไซเคิลอุปกรณ์อิเล็กทรอนิกส์ที่ใหญ่ที่สุดทั่วโลก HP ช่วยรักษา ทรัพยากรโดยนำผลิตภัณฑ์ที่ได้รับความนิยมสูงมาขายใหม่ หากต้องการข้อมูลเกี่ยวกับ การรีไซเคิลผลิตภัณฑ์ HP โปรดเยี่ยมชม

www.hp.com/hpinfo/globalcitizenship/environment/recycle/

# โครงการรีไซเคิลวัสดุสำหรับ HP inkjet

HP มุ่งมั่นรักษาสิ่งแวดล้อม โครงการรีไซเคิลวัสดุอิงค์เจ็ต HP ดำเนินงานอยู่ในหลาย ประเทศ/ภูมิภาค ท่านสามารถนำตลับหมึกพิมพ์มารีไซเคิลได้โดยไม่เสียค่าใช้จ่าย หาก ต้องการข้อมูลเพิ่มเติม โปรดเข้าไปที่เว็บไซต์ต่อไปนี้

www.hp.com/hpinfo/globalcitizenship/environment/recycle/

# ประกาศเกี่ยวกับ Energy Star®

ผลิตภัณฑ์นี้ถูกออกแบบมาเพื่อลดการใช้พลังงานและประหยัดทรัพยากรธรรมชาติ โดย ไม่ทำให้ประสิทธิภาพของผลิตภัณฑ์ลดน้อยลง ผลิตภัณฑ์นี้ถูกออกแบบมาเพื่อลดการใช้ พลังงานโดยรวม ทั้งในระหว่างการทำงานและเมื่อไม่ได้ใช้งานอุปกรณ์ ผลิตภัณฑ์นี้ได้ มาตรฐานของ ENERGY STAR โครงการอาสาสมัครที่ก่อตั้งขึ้นเพื่อส่งเสริมการ พัฒนาอุปกรณ์สำนักงานที่ใช้พลังงานอย่างมีประสิทธิภาพสูงสุด

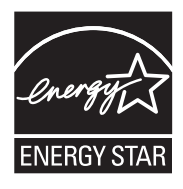

ENERGY STAR เป็นเครื่องหมายการให้บริการที่จดทะเบียนของสหรัฐของ U.S. EPA ในฐานะหุ้นส่วนของ ENERGY STAR HP ได้พัฒนาผลิตภัณฑ์นี้ให้ตรงตาม แนวทาง ENERGY STAR สำหรับการใช้พลังงานอย่างมีประสิทธิภาพ สำหรับข้อมูลเพิ่มเติมเกี่ยวกับแนวทางของ ENERGY STAR โปรดเยี่ยมชมที่เว็บไซต์ www.energystar.gov

### วิธีการดูแลวัสดุแบบพิเศษ

ผลิตภัณฑ์ HP ประกอบด้วยแบตเตอรี่ลิเธียม-แมงกานีสไดออกไซด์ที่อยู่ในชุดแผงวงจร ไฟฟ้าหลักซึ่งอาจต้องการการดูแลเป็นพิเศษจนกว่าจะหมดอายุการใช้งาน

### Attention California users

The battery supplied with this product may contain perchlorate material. Special handling may apply. For more information, go to the following Web site:

www.dtsc.ca.gov/hazardouswaste/perchlorate

# Battery disposal in the Netherlands

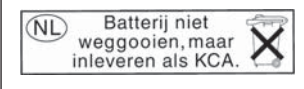

Dit HP Product bevat een lithium-manganese-dioxide batterij. Deze bevindt zich op de hoofdprintplaat. Wanneer deze batterij leeg is, moet deze volgens de geldende regels worden afgevoerd.

# Battery disposal in Taiwan

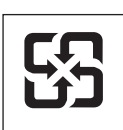

### 廢電池請回收

Please recycle waste batteries.

#### Disposal of waste equipment by users in private households in the European Union

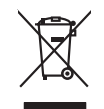

sposal of Waste Equipment by Users in Private Households in the European Union is symbol on the product or on its packaging indicates that this product must not be disposed of with your other household waste. Instead, it is your responsibility to dispose of your waste uppend by hounging to over to a disguarded Colection point the recycling of waste electrical and electronic equipment. The separate collection and recycling of your waste equipment the time of disposal will help to conserve natural resources and ensure that it is recycled in a manner that protects human health and the environment. For more information about where us and appd from varise equipment for recycling, pelace actionator your local dry Market, your household waste disposal article or the shop where you purchade the product. English

you can anap ahi yoo' walae equipment for tengoing, peake comor you road any anew, you housmaa walae aujaaa service on me unop walee equipaanes tengoing tengoing and tengoing and tengoing

Smallhemente di expossibilitato da constructo de constructo parte intell'Huine Europea. Calatto sindo de la popossi si produtto a silla constructo parte di protetti nell'Intella Constructo della della constitu. Gli utenti devono provedene allo smallimento della apponechianto a talla constructo parte di produtto nella constructo parte di protechianto della spanti della goporechiante da rittato nella constructo parte di produtto nella conservazione della rittato nella di constructo nella di constructo parte di rittato nell'ante di constructo della dalla soluto. Per ulteriori informazioni su punti di reconstructo della apprecchiante da rattamene regiona di alla goporechiante dei rattamene in fase si similiante formizzono la conservazione della rittato nella constructo de la tattame regiona di alla soluto. Il proprio comune di residenza, li servicio si similiante dei rittati fossi o in egozo parse o il opede e sisto constituito il prodotto.

I servico a simultaneno de intuito locale o i megozo preso i quade seto ocquisito i producto. Eliminación de residuos de apartos electricos y electrónicos per parte de usuarios domésilicos en la Unión Europea Este simble en el producto se el embolare indica que no se puede deschar el producto junto con los mesidos domesilicos. For el continors, i elebe eliminar este fujo de mesidos, de enventodadad de durante esteração en o puede descador el producto junto con los mesidos domesilicos. For el continors, i elebe eliminar este fujo de mesidos de esteratos de atomas contençãos de la contra de este los enventodadad de dura de resta de la contenção de entre esterator de la contra de esterator de la contenção de este de las lugares donde puede dejar estos mesidos paras se reciciados, pongase en contracto con las autoridades locales de su ciudad, con el servicio de gestión de residuos domesticos e servicios de gestión de residuos domesticos en envicios de gestión de residuos domesticos e de las envicios de esta de las de las de la

Likvidace vysloužilého zařízení uživateli v domácnosti v zemich EU (last znáča na pradukty nešo na jeho obalu zaračuje, že testo prodult nem být likvidován prostým vyhozením do běžného domovního odpadu. Odpovídšte za to, že vysloužilé znážem bade prádou k likvida v di saracených stěmých mati uterných it veryčilaci vysloužilých elektrických a elektronických znážení. Likvidace vysloužilého zařízení sa matistrným abéem a necylica napondů z andorovin přírodníh závljů a zajířkuje, že necylicae prádvine právlate právlení kadi z stávní a živníh pradelik. Další niformace o tom, kom nižace vysloužili závliteli dredit k nevýkan, inžeke zslavá d úlodníh miti samaprávy o dopěcítnatí prostálití sa roz likvida domovilno dopádu nebo v odkolé, lide jet praduti

#### zökoupili. Bortskaffelse af affaldsudstyr for brugere i private husholdninger i EU

Any many server and multiple and the server and multiple and the server and the server and the server and multiple and the server and the server and server and serve

here ongestant. Eromologicalmiste, kassuvalt kärveldistroval sastantek källimite Europea Likku: Eromologicalmiste, kassuvalt kärveldistroval sastantek keina divestante keina kuisen tukut uliteerimisteha. Uliteerimiste sastante eroki kogunine ja källenine sinda säästa loodavaraid ning tagada, et kaitemiste kombi private tervisete ja keikonte Lisavers stel kohn, kuis vaat uliteerimisten sastante källeniste kon sasta kaite kaite kaite kaite kaite kaite Lisavers stel kohn, kuis vaat uliteerimisten sastante källeniste kon sasta kaite kaite kaite kaite kaite kaite tagat kaite kaite kaite kaite kaite kaite kaite kaite kaite kaite kaite kaite kaite kaite kaite kaite kaite kaite kaite kaite kaite tagat kaite kaite kaite kaite kaite kaite kaite kaite kaite kaite kaite kaite kaite kaite kaite kaite kaite kaite tagat kaite kaite eskkonnale ohutult est, kust te seadme

Marinet Marinetäränen laitteiden käsittely kotitalauksisse Euroopan unlanin alueella Tamä koteessa tai sen pokkaksusa oleva enekirin avoittaa, että kuteite ei saa hävittää talauksi käyttäjän velvallisuu on huoletia siitä, että hävitettävä laitee tainitataa sähkä ei elektamikkaalisuuna heänyystetseusa. Tavittaiva kayksi apaktuu tavalla, joka suojelee ihmisten tervyyttä ja ympäristöä. Soat tarvittoessa laistietoja jätteiden kieratyopaikoista paikallisilla viranomaisilla, jatyyhtäitä ta luotteer jäteemmyöljä.

apych ju to kanaomija am to ionio apoposit na pojovi. E na zimladjem za predstava poslava posl

u nery dialonitary zanace, in rusciana minuse egypierzere logianza or valiania z voj o enere soganizacijana.
Electivaj ustriversionais no nederigan intericem Eropeas Savenibas prividijas majsaminecibas atrihumiem. Jis esat abildigs par abrivostanos no nederigās ierices, to nadodi nedrifija izvakisma vieja, la išu iericia je detrikis au estatorinis danska variem atrizejā partadas.
Su simba su zierices vai tās iepatojuma norda, tas ierici nedrifist timest kopā ar pāsējem mājasimiecības atrihumiem. Jās esat abildīgs par abrīvostanos no nederigās ierices, to nadodi nedrifist ja savakisma vieja, la tās vietiem estatoris partadas atribustas atribustas atribustas partadas atribustas atribustas atribustas atribustas atribustas atribustas atribustas atribustas atribustas atribustas.
Su atribustas atribustas atribustas atribustas atribustas atribustas atribustas atribustas.
Su atribustas atribustas atribustas atribustas atribustas atribustas atribustas.
Su atribustas atribustas atribustas atribustas atribustas atribustas atribustas.
Su atribustas atribustas atribustas atribustas atribustas atribustas atribustas atribustas.
Su atribustas atribustas atribustas atribustas atribustas atribustas atribustas.
Su atribustas atribustas atribustas atribustas atribustas atribustas atribustas.
Su atribustas atribustas atribustas atribustas atribustas atribustas atribustas atribustas atribustas.
Su atribustas atribustas atribustas atribustas atribustas atribustas atribustas atribustas atribustas.
Su atribustas atribustas atribustas atribustas atribustas atribustas atribustas atribustas atribustas.
Su atribustas atribustas atribustas atribustas atribustas atribustas atribustas atribustas atribustas atribustas atribustas atribustas atribustas atribustas atribustas atribustas.
Su atribustas atribustas atribustas atribustas atribustas atribustas atribustas atribustas atribustas atribustas atribustas atribustas atribustas atribustas atribustas at

nagaran menanga tera, lucat, sacametes ar weep paravanau, mapammecara animum sarakanna anereu va wenau, kura egooquiaes o erec. Evropes sigungese vantolok y privadu namo úkuk and produkter negal hibi timetes kartu su klomis namu kika dielkomis. Jos privabate itemest savo dielkam ginang diduodami ja Taletamen eksternaka ir ekstron janoga parktime pankta. Je dielkama janoga bus aksims anereu va venauk, kura egooquiaes tavo dielkami raga diduodami ja Taletamen ekstronika ir ekstron janoga parktime pankta. Je dielkama janoga bus aksims unterentari in pedridama, ma parktina tanga da su paraktime pankta. Je dielkama janoga bus aksims unterentari in pedridama, taksang unteres aksim sava selatari y aamit panojanki baka. Del informacija opie taj kur galte ismeti dilekama pedirbi skute jarang keepkites jatiinikama veks tamyba, namu bibo

afileky itestimo tarinybą arbo jaraktoryte, kurioje pirkate praduktą. **Utylicacja cuzytego sprzytu przez użytkownikkow domowych w Uni Europejskiej** Symbol ne umieszczem na pradukcie kla opokowniki canacza, że tego pradukt nie należy myrzucza razem z innymi odgadami domowymi. Użytkownik jest odpowiedzialny za dotarczenie zuzytacja przetu do wyraczanego punkt guaracza, że tego pradukt nie należy myrzucza razem z innymi odgadami domowymi. Użytkownik jest odpowiedzialny za dotarczenie zuzytacja przetu do wyraczanego punkt guaracza, ze tego pradukt nie należy należanie dotabol i razytacja i dota prazytacji i dektornicznych. Granadzenie adabol i razytku i naje do balow przyczyna je do balow przyczyna je do balow przyczyna je do balow za zabol w należa zaboje w pracytacji na zabol w naje zaboje pradukt, w majer zaboje pradukt, w praduktowa zaboje w naje w nalego praty pradukt.

#### Descarte de equipamentos por usuários em residências da União Européia

scarte de capupamentos por usuários em residêncida da Unido Européia Em ante no poste o como entre entre ent

acajuma o proutou. Postup použivateľov v kraljinách Európskej únie pri vyhodzovaní zariadenia v domácom používaní do odpadu Tento smlod na produkle delo na jeho obole znamená, že nesme by vyhodený si ným Komunáhym odpadom. Namiesto khoho mále povinnos odovzda tolo zariadenie na zbernari mieste, kde su zabergedia resklátocké delektých a raidenti. Segarovaný zber a preklática zariadenia uratelno na odpad pomže chrán prirodné zdoje a zabergeta laký spásob resjlákce, ktorý bude chrání ľudské zdrivné prostedie. Dúliší informácie o separovanom zbere a recykláci získale na miesimom obecnom úrade, no fime zabergetajíce jzte vršish komulenko odpadu bolo v predpisli, kde se produk tajíku.

Rovnanje z odpadno opremo v gospodinjstvih znotraj Evropske unije To znak na izdeliku di embolati izdelika pomeni, da izdelika ne smete odlogari skupaj z drugimi gospodinjskimi odpadki. Odpadno opremo ste dolžni odobčenem zbirmem melku za necikilmo edpadne ekstične ne tektrovske opreme z Dočemi zbrahnam in necikilarnejem odpadne opreme do odloganju boste pomogali oknami razome vire in zagatovili, da bo odpadna oprema rezikiman taita, da se vanje zdroje ljudi in okole. Već informacija o mestih, tjer lahko oddate odpadno opremo za recikilmoje, lahka dobite na občini, v komandem podpelju oli najovni, kres te dolek kapili.

• «««««»»»»» possible of migram, special called topic.
Kassering of Scharkningssmetrical, for hem- och privatanvändare i EU
Rodukter eller podukteringssmetrical, for hem- och privatanvändare i EU
Rodukter eller podukteringssmetrical, for hem- och privatanvändare i EU
Rodukter eller podukteringssmetrika eller podukteringssmetrika eller podu

# ประกาศข้อบังคับ

เครื่อง HP Photosmart มีคุณสมบัติตรงตามข้อกำหนดเกี่ยวกับผลิตภัณฑ์จากหน่วย งานที่ออกข้อบังคับต่างๆ ในประเทศ/ภูมิภาคของท่าน ส่วนนี้จะกล่าวถึงหัวข้อต่อไปนี้

- <u>หมายเลขการตรวจสอบรุ่นตามข้อบังคับ</u>
- FCC statement
- Notice to users in Korea
- VCCI (Class B) compliance statement for users in Japan
- Notice to users in Japan about the power cord
- Noise emission statement for Germany
- Toxic and hazardous substance table
- · Declaration of conformity (European Economic Area)
- HP Photosmart D7200 series declaration of conformity

### หมายเลขการตรวจสอบรุ่นตามข้อบังคับ

เพื่อวัตถุประสงค์สำหรับการตรวจสอบตามข้อบังคับ ผลิตภัณฑ์ของท่านจึงต้องมีหมาย เลขรุ่นตามข้อบังคับ (Regulatory Model Number) หมายเลขรุ่นตามข้อบังคับ สำหรับผลิตภัณฑ์ของท่านคือ SDGOB-0710 อย่าจำสับสนระหว่างหมายเลขรุ่นตาม ข้อบังคับและชื่อทางการตลาด (HP Photosmart D7200 series อื่นๆ) หรือหมายเลข ผลิตภัณฑ์ (CC975A และอื่นๆ)

### FCC statement

#### FCC statement

The United States Federal Communications Commission (in 47 CFR 15.105) has specified that the following notice be brought to the attention of users of this product.

This equipment has been tested and found to comply with the limits for a Class B digital device, pursuant to Part 15 of the FCC Rules. These limits are designed to provide reasonable protection against harmful interference in a residential installation. This equipment generates, uses and can radiate radio frequency energy and, if not installed and used in accordance with the instructions, may cause harmful interference to radio communications. However, there is no guarantee that interference to radio or television reception, which can be determined by turning the equipment off and on, the user is encouraged to try to correct the interference by one or more of the following measures:

- Reorient the receiving antenna.
- Increase the separation between the equipment and the receiver.
- Connect the equipment into an outlet on a circuit different from that to which the receiver is connected.
- Consult the dealer or an experienced radio/TV technician for help.
- For further information, contact:

Manager of Corporate Product Regulations Hewlett-Packard Company 3000 Hanover Street Palo Alto, Ca 94304 (650) 857-1501

Modifications (part 15.21)

The FCC requires the user to be notified that any changes or modifications made to this device that are not expressly approved by HP may void the user's authority to operate the equipment.

This device complies with Part 15 of the FCC Rules. Operation is subject to the following two conditions: (1) this device may not cause harmful interference, and (2) this device must accept any interference received, including interference that may cause undesired operation.

#### Notice to users in Korea

사용자 안내문(B급 기기)

이 기기는 비업무용으로 전자파 적합 등록을 받은 기기로서, 주거지역에서는 물론 모든 지역에서 사용할 수 있습니다.

#### VCCI (Class B) compliance statement for users in Japan

この装置は、情報処理装置等電波障害自主規制協議会(VCCI)の基準に基づくクラス B情報技術装置です。この装置は、家庭環境で使用することを目的としていますが、こ の装置がラジオやテレビジョン受信機に近接して使用されると受信障害を引き起こす ことがあります。

取り扱い説明書に従って正しい取り扱いをして下さい。

### Notice to users in Japan about the power cord

製品には、同梱された電源コードをお使い下さい。 同梱された電源コードは、他の製品では使用出来ません。

### Noise emission statement for Germany

#### Geräuschemission

LpA < 70 dB am Arbeitsplatz im Normalbetrieb nach DIN 45635 T. 19

#### Toxic and hazardous substance table

| 有毒有害物质表                                                                                                    |           |   |   |     |      |       |
|----------------------------------------------------------------------------------------------------|-----------|---|---|-----|------|-------|
| 根据中国《电子信息产品污染控制管理办法》                                                                                                    |           |   |   |     |      |       |
|                                                                                                    | 有毒有害物质和元素 |   |   |     |      |       |
| 苓什抽还                                                                                                    | 铅         | 汞 | 镉 | 六价铬 | 多溴联苯 | 多溴联苯醚 |
| 外壳和托盘                                                                                                    | 0         | 0 | 0 | 0   | 0    | 0     |
| 电线                                                                                                    | 0         | 0 | 0 | 0   | 0    | 0     |
| 印刷电路板                                                                                                    | Х         | 0 | 0 | 0   | 0    | 0     |
| 打印系统                                                                                                    | Х         | 0 | Х | 0   | 0    | 0     |
| 显示器**                                                                                                    | Х         | 0 | 0 | 0   | 0    | 0     |
| 喷墨打印机墨盒**                                                                                                    | 0         | 0 | 0 | 0   | 0    | 0     |
| 扫描仪**                                                                                                    | Х         | 0 | 0 | 0   | 0    | 0     |
| 外部电源**                                                                                                    | Х         | 0 | 0 | 0   | 0    | 0     |
| 0:指此部件的所有均一材质中包含的这种有毒有害物质,含量低于SJ/T11363-2006的限制<br>X:指此部件使用的均一材质中至少有一种包含的这种有毒有害物质,含量高于SJ/T11363-2006的限制<br>注:环保使用期限的参考标识取决于产品正常工作的温度和湿度等条件<br>**以上只适用于使用这些部件的产品 |           |   |   |     |      |       |

#### **Declaration of conformity (European Economic Area)**

The Declaration of Conformity in this document complies with ISO/IEC 17050-1 and EN 17050-1. It identifies the product, manufacturer's name and address, and applicable specifications recognized in the European community.

# HP Photosmart D7200 series declaration of conformity

| Ø                                                                                                    |                                                                                                    |                                                                                                    | DECLARATION OF CONFORMITY<br>according to ISO/IEC 17050-1 and EN 17050-1                                                                                                    |  |  |
|----------------------------------------------------------------------------------------------------|----------------------------------------------------------------------------------------------------|----------------------------------------------------------------------------------------------------|----------------------------------------------------------------------------------------------------|--|--|
| Manufacturer's Name:<br>Manufacturer's Address:                                                                                                    |                                                                                                    | Name:<br>Address:                                                                                                    | Hewlett-Packard Company DoC#: SDGOB-0710-rel.1.0<br>16399 West Bernardo Drive<br>San Diego, CA 92127, USA                                                                                                    |  |  |
| declares                                                                                                    | , tha                                                                                                    | t the pro                                                                                                    | luct                                                                                                    |  |  |
| Product Name:<br>Regulatory Model: <sup>4)</sup><br>Product Options:                                                                                                    |                                                                                                    | me:<br>Model: <sup>4)</sup><br>tions:                                                                                                    | HP Photosmart D7200 Series (CC975A,B,C,D,E)<br>SDGOB-0710<br>ALL                                                                                                    |  |  |
| Power Adapter:                                                                                                    |                                                                                                    | pter:                                                                                                    | 0957-2230                                                                                                    |  |  |
| conforms to the following Product Specifications:                                                                                                    |                                                                                                    |                                                                                                    |                                                                                                    |  |  |
| SAFETY:         IEC 60950-1:2001           IEC 60825-1 Ed. 1         GB4943: 2001           EMC:         CISPR 22:1997 + A           IEC 61000-3-2: 20         IEC 61000-3-3:199           FCC Title 47 CFR,         GB9254-1998, GB |                                                                                                    | IEC 60<br>IEC 60<br>GB494<br>CISPR<br>IEC 61<br>IEC 61<br>FCC TI<br>GB925                                                                                                    | 50-1:2001 / EN60950-1:2001<br>25-1 Ed. 1.2: 2001 / EN 60825-1 + A2 + A1: 2002 (LED)<br>: 2001<br>22:1997 +A1:2000 +A2:2002 / EN55022:1998 +A1:2000 +A2:2003 Class B <sup>3)</sup><br>24:1997 +A1:2001 + A2:2002 / EN 55024:1998 +A1:2001 + A2:2003 Class B <sup>3)</sup><br>00-3-2: 2000 + A1:2000 + A2:2005 / EN 61000-3-2: 2000 +A2:2005<br>00-3-3:1994 +A1: 2001 / EN 61000-3-3:1995 +A1: 2001<br>le 47 CFR, Part 15 Class B / ICES-003, Issue 4<br>-1998, GB17625.1-2003 |  |  |
| Supplementary Information:                                                                                                    |                                                                                                    |                                                                                                    |                                                                                                    |  |  |
| 1.                                                                                                    | <ol> <li>The product herewith complies with the requirements of the EMC Directive 2004/108/EC, the Low Voltage<br/>Directive 73/23/EEC and carries the CE-Marking accordingly</li> </ol> |                                                                                                    |                                                                                                    |  |  |
| 2.                                                                                                    | This<br>(1) f<br>rece                                                                                                    | This Device complies with Part 15 of the FCC Rules. Operation is subject to the following two Conditions: (1) this device may not cause harmful interference, and (2) this device must accept any interference received, including interference that may cause undesired operation |                                                                                                    |  |  |
| 3.                                                                                                    | The                                                                                                    | product was tested in a typical configuration.                                                                                                    |                                                                                                    |  |  |
| 4.                                                                                                    | For<br>not I                                                                                                    | or regulatory purposes, these products are assigned a Regulatory model number. This number should<br>t be confused with the product name or the product number(s).                                                                                                    |                                                                                                    |  |  |
| San Diego, CA, USA<br>15 September, 2006<br>For Regulatory Topics only, contact:                                                                                                    |                                                                                                    |                                                                                                    |                                                                                                    |  |  |
| European Contact: Your Local Hewlett-Packard Sales and Service Office or Hewlett-Packard Gmbh,<br>Department HQ-TRE / Standards Europe, Herrenberger Strasse 140, D-71034 Böblingen,                                                 |                                                                                                    | Your Local Hewle<br>Department HQ-1                                                                                                    | -Packard Sales and Service Office or Hewlett-Packard Gmbh,<br>Æ / Standards Europe, Herrenberger Strasse 140, D-71034 Böblingen, Germany (FAX: +49-7031-14-3143)                                                                                                    |  |  |
| USA Contact: Product Regulations Manager, Hewlett Packard Company, San Diego, (858) 655-4100                                                                                                    |                                                                                                    | s Manager, Hewlett Packard Company, San Diego, (858) 655-4100                                                                                                    |                                                                                                    |  |  |

# ดัชนี

#### สัญลักษณ์/ตัวเลข

(สหภาพยุโรป) Directive 2002/95/ EC 204 2 หน้าบนกระดาษ 1 แผ่น, การพิมพ์ 77 4 หน้าบนกระดาษ 1 แผ่น, การพิมพ์ 77 802.3 ใช้สาย, หน้าการ กำหนดค่า 40 าีการแก้ไขปัญหาเบื้องต้น ติด, กระดาษ 130 หัวพิมพ์มีสิ่งกีดขวาง 130

### В

Bluetooth การตั้งค่าการรักษาความ ปลอดภัย 24 การพิมพ์จาก คอมพิวเตอร์ 26 การรับรองรหัสผ่าน 24 ความสามารถในการเข้า ถึง 24 เชื่อมต่อกับ HP Photosmart 22 Bluetooth, หน้าการ กำหนดค่า 42

#### С

customer support การรับประกัน 196

#### D

declaration of conformity European Economic Area 209 United States 210

#### Ε

EWS. *ด*ูเว็บเซิร์ฟเวอร์แบบ ฝังตัว

#### Н

hostname 43 HP Photosmart ส่งรูปภาพ 92

### 1

IP การตั้งค่า 37 ที่อยู่ 41 แอดเดรส 40

#### R

regulatory notices declaration of conformity (European Economic Area) 209 declaration of conformity (U.S.) 210

Sto

Store Demo (สาธิตการใช้ งาน) 20

#### Т

Tips Slideshow (สไลด์ โชว์ข้อแนะนำ) 20

#### U

URL 40

#### ก

กระดาเ+ การใส่ 50 ขนาดกระดาษไม่ถูก ต้อง 179 ขนาดที่แนะนำสำหรับ การพิมพ์ 61 ข้อแนะนำ 124 ความกว้างไม่ถูกต้อง 179 ติด 58, 124, 130, 169, 179 ประเภทกระดาษที่แนะ นำ 47 ประเภทกระดาษที่ไม่ สามารถใช้ได้ 50 ประเภทกระดาษไม่ถูก ต้อง 179 ป้อนกระดาษผิด 179 ป้อนกระดาษไม่ได้ 150 ลักษณะเฉพาะ 201 เลือก 47 ไม่มี 178 กระดาษ A4, การใส่ 51 กระดาษ legal การใส่ 51 ลักษณะเฉพาะ 201

ดัชนี

กระดาษ letter การใส่ 51 201 ลักษณะเฉพาะ กระดาษภาพถ่าย การใส่ 53 201 ลักษณะเฉพาะ กระดาษภาพถ่ายขนาด 10 x 15 ซม. การใส่ 53 ลักษณะเฉพาะ 201 กระดาษุภาพถ่ายขนาด 4 x 6 นิ้ว (10 x 15 ซม.), การ ใส่ 53 การกลับไปใช้การตั้งค่าที่ ้กำหนดโดยโรงงาน 20 การกำหนดค่าซอร์ส (แบบ ใช้สาย 802.3) 41 การขจัดหมึกออกจากผิว หนังและเสื้อผ้า 116 การจัดส่งเครื่อง 198 การดแลรักษา การกลับไปใช้ค่าดี ฟอลต์ที่กำหนดโดยโรง <sub>งาน</sub> 20 จัดระบบเครื่องพิมพ์ 112 ทำความสะอาดหัว พิมพ์ 113 รายงานการทดสอบ เครื่อง 105 การตั้งค่า การเรียกคืนค่าดีฟอลต์ 35 ประเทศ/ภมิภาค 17 ภา⊮า 17 เครือข่าย 34 11 เมน การตั้งค่าการพิมพ์ ความละเอียด 63 ความเร็ว 63

คุณภาพ 63 ประเภทกระดาษ 62 การตั้งค่าดีฟอลต์ การกลับไปใช้ 20 การตั้งค่าดีฟอลต์, การเรียก ุ ดีน 35 การตั้งค่าเครือข่ายขั้นสูง 36 การติดตั้งซอฟต์แวร์ ติดตั้งใหม่อีกครั้ง 134 ถอนการติดตั้ง 134 วิธีการแก้ไขปัญหาเบื้อง ต้น 131 การติดตั้งสายเคเบิล USB 129 การพิมพ์ 2 หรือ 4 หน้าบน กระดาษ 1 แผ่น 77 การกลับด้านรปภาพ 79 การแก้ไขปัญหาเบื้อง ต้น 150 ขอบไม่ถกต้อง 158 ู้คณภาพ, การแก้ไข ปัญหาเบื้องต้น 142. 143 งานพิมพ์ที่ผิดส่วน 145 งานพิมพ์พิเศษ 69 จากคอมพิวเตอร์ 59 จากซอฟต์แวร์ แอพพลิเคชัน 59 ิฉลาก 81 81 ซองจดหมาย ตัวเลือกการพิมพ์ 60. 66 ทีอย่ 81 บนกระดาษภาพถ่าย 70 ภาพตัวอย่าง 65

ภาพถ่ายแบบไม่มีขอบ 69 ยกเลิกงาน 83 รายงานการทดสอบ เครื่อง 105 รปเล่ม 75 ลักษณะเฉพาะ 202 สิ่งพิมพ์ที่ผนึกด้วยเตา รีด 79 หน้ากระดาษทั้งสอง ด้าน 73 หลายหน้าบนกระดาษ 77 แผ่นเดียว เอกสารที่พิมพ์ออกมาว่าง เปล่า 159 แก้ไขลำดับให้ ถก ต้อง 78 แผ่นใส 80 โปสเตอร์ 81 การพิมพ์สองด้าน 73. 75 การพิมพ์แบบรูปเล่ม 75 การรักษาความปลอดภัย Bluetooth 42 อะแด็ปเตอร์ Bluetooth 24 เครือข่าย, กญแจ **WEP 32** การรับประกัน 193. 196 การรีไซเดิล 204 การวางกระดามแนวตั้ง 64 การวางกระดาษแนวนอน 64 การสนับสนนทาง โทรศัพท์ 195 การสั่งซื้อ ตลับบรรจหมึก 119 ผลิตภัณฑ์หมึกพิมพ์ 119

การเปลี่ยนตลับบรรจหมึก 109 การเรียกคืนค่าดีฟอลต์ของ เครือข่าย 35 การเรียกดภาพถ่าย 19 การแก้ไขของเฟิร์มแวร์ไม่ ตรงกัน 169 การแก้ไขปัญหาเบื้องต้น Printer Not Found (ไม่พบเครื่องพิมพ์) 140 การติดตั้งสาร์ดแวร์ 127 การปรับตำแหน่ง เครื่องพิมพ์ 130 150 การพิมพ์ ข้อความแสดงข้อผิด พลาด 168 ชื่อไฟล์ปรากฏเป็นคำที่ ไม่มีความหมาย 167 ติด, กระดาษ 58 ป้ฌหาด้านการสือสาร 121 ป้อหาเกี่ยวกับโทรสาร 142, 143 ผู้ใช้รายอื่นบนเครือข่าย สามารถเข้าถึงการ์ด หน่วยความจำ 167 130 ภาษา, แสดงผล ระบบไฟล์ 160 สายเคเบิล USB 129 ไม่พบไฟล์หรือ 168 รายการ ไม่สามารถด้นหา อปกรณ์ 138 การใช้ร่วมกัน 33 การใช้เครื่องพิมพ์ร่วมกัน Mac 29 Windows 29

การใส่ กระดาษ A4 51 กระดาษ legal 51 กระดาษ letter 51 กระดาษขนาดเต็ม แผ่น 51 กระดาษุภาพถ่ายขนาด 10 x 15 ซม. 53 กระดาษภาพถ่ายขนาด 4 x 6 นิ้ว (10 x 15 ชม.) 53 ฉลาก 56 55 ซองจดหมาย บัตรดัชนี 54 บัตรอวยพร 56 สิ่งพิมพ์ที่ผนึกด้วยเตา รีด 56 แผ่นใส 56 การ์ดหน่วยความจำ HP Photosmart ไม่ สามารถอ่านข้อมูล 161 กล้องดิจิตอลไม่สามารถ อ่านข้อมล 161 การบันทึก HP Photosmart ล้ม 166 เหลว การบันทึกไฟล์ลงใน คอมพิวเตอร์ 94 การสำรองข้อมล HP Photosmart ล้ม 165 เหลว การอ่านหรือการเขียน 164 เกิดข้อผิดพลาด ข้อความแสดงข้อผิด พลาด 174 ข่องเสียบการ์ด 85 ภาพถ่ายหายไป 171 วิดีโอหายไป 172 อีเมล์ภาพถ่าย 92

เข้าใช้งานไม่ได้ 164 เสียบ 94 เอาออก 166 แลกเปลี่ยนภาพถ่าย 92 ไฟล์ที่อ่านไม่ได้ 171 เกตเวย์, การตั้งค่าดีฟอลต์ 41 เกตเวย์ค่าดีฟอลต์ (แบบใช้ สาย 802.3) 41

#### ป

ขอบ ข้อความหรือภาพถกตัด 158 ออก ไม่ถกต้อง 156 ขั้นตอนการสนับสนน 194 ข้อกำหนดเกี่ยวกับระบบ 201 ข้อความ ถกตัดออก 158 อักขระที่อ่านง่าย 144 อักขระที่ไม่มีความ 154 หมาย ไม่กระจายตัว 143 ไม่เท่ากัน 144 ข้อความแสดงข้อผิดพลาด การ์ดหน่วยความจำ 174 ขณะอ่านหรือเขียน ไฟล์ 171 ไม่มีกระดาษ 178 ข้อผิดพลาดการขาดการ เชื่อมต่อ 175 ข้อมลด้านเทคนิค ข้อกำหนดเกี่ยวกับ 201 ົາະາມາ

ลักษณะเฉพาะของ กระดาษ 201 ลักษณะเฉพาะในการ พิมพ์ 202 ข้อมูลทั่วไป, หน้าการ กำหนดค่า 40

#### ค

ครอบตัดภาพถ่าย 96 ความละเอียด การพิมพ์ 63 ความสว่าง, การเปลี่ยน ลักษณะในการพิมพ์ 65 ความสามารถในการมอง เห็น (Bluetooth) 42 ความเร็ว การพิมพ์ 63 คณภาพ การพิมพ์ 63 คณภาพการพิมพ์ 63 ด่าการพิมพ์ การวางแนว 64 ขนาดกระดาษ 61 ความสว่าง 65 คุณภาพการพิมพ์ 141 ตัวเลือกการปรับขนาด 64 ย่อ/ขยาย 64 เด้าโครง 64 เฉดสี 65 โทนสี 65 ้ค่าดีฟอลต์ที่กำหนดโดยโรง งาน, กลับไปใช้ 20 เครือข่าย การตั้งค่าขั้นสูง 36 การเรียกคืนการตั้งค่า 35 ประเภทการเชื่อมต่อ 40

สถานะ: 40 อัพเกรด 34 เครื่องฉายแผ่นใส, การ พิมพ์ 80 เครื่องพิมพ์, จัดระบบ 112 เครื่องพิมพ์ดีฟอลต์, ตั้ง เป็น 60

### จ

จอสี 9 จอแสดงผล ภาวะพัก 10 ไอคอน 10 จัดระบบเครื่องพิมพ์ 112

#### ฉ

ิฉลาก การใส่ 56 ลักษณะเฉพาะ 201 เฉดสี, การเปลี่ยนลักษณะใน การพิมพ์ 65

#### ช

ชื่อบริการ mDNS 40 ชื่ออุปกรณ์ (Bluetooth) 42 ชื่อโฮสต์ 40 ชื่อไฟล์ไม่ถูกต้อง 173 เชื่อมต่อ การเชื่อมต่อเครือข่าย แบบใช้สาย (อีเธอ ร์เน็ต) 30

### ช

ซองจดหมาย การใส่ 55 ลักษณะเฉพาะ 201 ซอฟต์แวร์แอพพลิเคชัน พิมพ์จาก 59 ชับเน็ตมาสก์ 41 เซิร์ฟเวอร์ DNS (แบบใช้ สาย 802.3) 41

#### ୭

ดูภาพตัวอย่างงานพิมพ์ 65 ดูแลรักษา การเปลี่ยนตลับบรรจุ หมึก 109 ตรวจสอบระดับหมึก พิมพ์ 107 ตั้งค่าโหมด FEMP 117

#### ต

ตลับบรรจหมึก การจ่ายผิดพลาด 186 การสั่งซื้อ 119 การแก้ไขปัญหาเบื้อง ต้น 130 ข้อความแสดงข้อผิด 183, 191 พลาด ข้อแนะนำ 123 ตรวจสอบระดับหมึก พิมพ์ 107 ทำความสะอาดแถบ 114 ล้มเหลว 186 หมดอาย 186, 187 หมึกพิมพ์ HP ถูกใช้ งาน 188 หมึกพิมพ์ที่ไม่ใช่ของ HP 187 หายไป 185 เปลี่ยน 109 เปลี่ยนในเร็วๆ นี้ 190 เสียหาย 185

ดิชน
ไม่ถกต้อง 184, 190, 191 ไม่มีหมึก 186 ตลับหมึกพิมพ์ หมึกพิมพ์เหลือน้อย 159 ตั้งค่า ตัวเลือกการพิมพ์ 60. 66 ตาแดง, แก้ 96 58, 130 ติด, กระดาษ ติดตั้งซอฟต์แวร์, วิธีการแก้ ไขปัญหาเบื้องต้น 126 ติดตั้งซอฟต์แวร์ใหม่อีก ครั้ง 134

## ຄ

ถอดการติดตั้งซอฟต์แวร์ 134

## ท

ทำ ความสะอาด หัวพิมพ์ 113 แถบตลับบรรจหมึก 114 ที่อย่ MAC 40 ที่อย่ Media Access Control (MAC) 40 ที่อย่. การพิมพ์ 81 ที่อย่ฮาร์ดแวร์ (แบบใช้สาย 802.3) 40 แท็บช็อต**่**คัตการพิมพ์ 66 โทนสี, การเปลี่ยนลักษณะใน การพิมพ์ 65 โทรสาร ความกว้างกระดาษไม่ถก ต้อง 179

ระดับเสียง 18 เอกสารงานพิมพ์มี คุณภาพต่ำ 142, 143 โทรสารที่พิมพ์ออกมามี คุณภาพต่ำ 142, 143

## บ

บริการ ติดต่อ 194 บัตรอวยพร, การใส่ 56 บันทึก ภาพลงในคอมพิวเตอร์ 94

## ป

ประกาศข้อบังคับ Directive 2002/95/ EC 204 จีน 204 หมายเลขร่นตามข้อ บังคับ 207 ประเทศ/ภมิภาค, การ กำหนด 17 ประเภทกระดาษ 62 ประเภทการเชื่อมต่อที่ สนับสนน การใช้เครื่องพิมพ์ร่วม กัน 29 อะแดปเตอร์ Bluetooth 22 ประเภทของการเชื่อมต่อที่ รองรับ อีเทอร์เน็ต 22 ปรับขนาดภาพ ปม 96 ภาพถ่าย 96 ปลัก RJ-45 31, 43

ปัญหา การพิมพ์ 150 ข้อความแสดงข้อผิด 168 พลาด ปัญหาด้านการสือสาร การขาดการสือสารสอง ทาง 182 การทดสอบล้มเหลว 180 ปัญหาเกี่ยวกับการเชื่อมต่อ HP All-in-One ไม่ทำ <u>งาน</u> 127 ไม่พบอปกรณ์ 181 ปัณหาเกี่ยวกับโทรสาร **ดณภาพการพิมพ์ต่**ำ 143 หมึกพิมพ์เปื้อน 142 ปิดเครื่องไม่ถกต้อง 182 ป่ม, แผงควบคม 9 โปสเตอร์ 81

#### M

ผลิตภัณฑ์หมึกพิมพ์ การซื้อ 119 แผงควบคุม คุณลักษณะ 9 ปุ่ม 9 ภาพรวม 8 แผ่นใส การใส่ 56 ลักษณะเฉพาะ 201

## N

ฝ่ายบริการลูกค้า การรับประกัน 193

## พ

พิมพ์ ขอบไม่ถูกต้อง 156

ู้คณภาพ, การแก้ไข ปัญหาเบื้องต้น 146, 148 ฉลากซีดี/ดีวีดี - 72 ซองจดหมายพิมพ์ไม่ถก ต้อง 151 147 สีซีดจาง หน้าเว็บ 82 อักขระที่ไม่มีความ 154 หมาย เครื่องไม่ทำงาน 154 เรียงลำดับหน้ากลับ 156 เส้นริ้วตามแนวตั้ง 149 แบบไม่มีขอบล้มเหลว 151 แพ็กเกตทั้งหมดที่ส่ง (แบบ ใช้สาย 802.3) 41 แพ็กเกตทั้งหมดที่ได้รับ (แบบใช้สาย 802.3) 42

#### ฟ ฯ

ไฟล์ ชื่อไม่ถูกต้อง 173 รูปแบบที่ไม่ถูก สนับสนุน 172, 173 อ่านไม่ได้ 171 ไฟล์ Readme 126 ไฟล์วิดีโอ หายไป 172

# ภ

ภาพถ่าย การส่งโดยใช้ HP Photosmart 92 ครอบตัด 96 ตาแดง, แก้ 96

ปรับขนาดภาพ 96 ปรับความสว่าง 96 พลิกภาพตามแนว นอน 96 พิมพ์บนกระดาษภาพ ถ่าย 70 พิมพ์แบบไม่มีขอบ 69 หมึกพิมพ์พ่นกระจาย 160 หมน 97 หายไป 171 อีเมล์ 92 เพิ่มเฟรม 96 เพิ่มเอฟเฟกต์สี 96 เมนของ photosmart express 11 แลกเปลี่ยน 92 ภาพถ่ายแบบไม่มีขอบ การพิมพ์ 69 ภาพถ่ายแบบไม่มีขอบขนาด 4 x 6 นิ้ว (10 x 15 ซม.) การพิมพ์ 69 ภาวะพัก 10 ภาษา. การกำหนด 17

# ม

เมนู การตั้งค่า 11 วิธีใช้ 11 ไม่มีกระดาษ 178

## ย

ยกเลิก ปุ่ม 9 พิมพ์งาน 83

# วั

รหัสผ่าน (Bluetooth) 42 รหัสผ่าน admin 40 รหัสผ่าน, เว็บเซิร์ฟเวอร์ แบบฝังตัว 40 ระดับหมึก ไอคอน 10 ระดับหมึกพิมพ์, การตรวจ สอบ 107 ระดับเสียง, การปรับ 18 ระยะเวลาของการสนับสนุน ทางโทรศัพท์ ระยะเวลาของการ สนับสนน 195 รายงาน การทดสอบเครื่อง 105 รายงานการทดสอบเครื่อง 105 รีไซเคิล ตลับหมึกพิมพ์ 204 รปภาพ ครอบตัด 96 ปรับขนาดภาพ 96 หมน 97

# ด

ลำดับหน้า 78 ลิงค์ การกำหนดค่า 41 ความเร็ว 36 เลือกกระดาษ 47

## 3

วัสดุพิมพ์. *ด*ู กระดาษ วิธีการแก้ไขปัญหาเบื้องต้น การติดตั้งซอฟต์แวร์ 131 การวัดค่าที่ไม่ถูกต้อง 130 ไฟล์ Readme 126 วิธีใช้ เมนู 11 เวอร์ชันของเฟิร์มแวร์ 40 เว็บเซิร์ฟเวอร์แบบฝังตัว การตั้งรหัสผ่าน 40 การเข้าถึงโดยใช้เว็บเบ ราเซอร์ 38

#### ส

สถานะ, เครือข่าย 40 สภาพแวดล้อม โปรแกรมควบคม ผลิตภัณฑ์เพื่ออนรักษ์ สิ่งแวดล้อม 202 สาย USB การขาดการสื่อสาร 182 สายเคเบิลอีเธอร์เน็ต CAT-5 31 สิ่งพิมพ์ที่ผนึกด้วยเตาวีด 79 สิ่งพิมพ์ที่ผนึกลงบนเสื้อยืด. *ด*ู สิ่งพิมพ์ที่ผนึกด้วยเตา รีด สี 147 หม่น เลอะ 145 เสียง, การปรับระดับ 18 เสียหาย, ตลับบรรจุหมึก 185 แสดงผล เปลี่ยนการวัดค่า 130 เปลี่ยนภาษา 130

#### ห

หน้าการกำหนดค่า 802.3 ใช้สาย 40 Bluetooth 42 ข้อมูลทั่วไป 40 หน้าการกำหนดค่าเครือ ข่าย 39 หน้าจอการค้นพบ เครื่องพิมพ์, Windows 33 หน้าเว็บ, พิมพ์ 82 หมายเลขโทรศัพท์, การ บริการลกค้า 194 หมึก. การขจัดหมึกออกจาก ผิวหนังและเสื้อผ้า 116 หมึกพิมพ์ พ่นกระจายอย่ด้านใน **HP** Photosmart 160 เปลี่ยนในเร็วๆ นี้ 190 เวลาให้หมึกพิมพ์แห้ง 178 เหลือน้อย 159 ไม่มีหมึก 186 หมึกพิมพ์เปื้อน, โทรสาร 142 หมนภาพถ่าย 97 หยด พิมพ์งาน 83 หลังจากสิ้นสุดระยะเวลาการ สนับสนน 196 หัวพิมพ์ ติดขัด 188 ทำ ความสะอาด 113 ไม่ทำงาน 189 หัวพิมพ์. สิ่งกีดขวาง 130 หัวพิมพ์มีสิ่งกีดขวาง 130 หายไป ตลับบรรจหมึก 185

## อ

อัพเกรดสู่เครือข่าย 34 อุปกรณ์ ไม่ตอบสนอง 151 ไม่พบ 181 แอดเดรสอุปกรณ์ (Bluetooth) 42

รัชนี